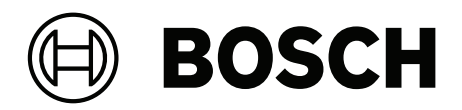

# PRAESENSA

Beschallungs- und Sprachalarmierungssystem

de Konfigurationshandbuch

# Inhaltsverzeichnis

| 1                                                                                                    | Allgemeine Informationen                                                                                                    | 7                                                                                                    |
|----------------------------------------------------------------------------------------------------|----------------------------------------------------------------------------------------------------|----------------------------------------------------------------------------------------------------|
| 1.1                                                                                                    | Zielgruppe                                                                                                    | 8                                                                                                    |
| 1.2                                                                                                    | So verwenden Sie dieses Handbuch:                                                                                                    | 8                                                                                                    |
| 1.3                                                                                                    | Zugehörige Dokumentation                                                                                                    | 8                                                                                                    |
| 1.3.1                                                                                                    | Weitere zugehörige Dokumentation                                                                                                    | 8                                                                                                    |
| 1.4                                                                                                    | Schulung                                                                                                    | 9                                                                                                    |
| 1.5                                                                                                    | Urheberrechtsvermerk                                                                                                    | 9                                                                                                    |
| 1.6                                                                                                    | Marken                                                                                                    | 9                                                                                                    |
| 1.7                                                                                                    | Haftungshinweis                                                                                                    | 9                                                                                                    |
| 1.8                                                                                                    | Freigabehistorie für Software und Tools                                                                                                    | 9                                                                                                    |
| 1.9                                                                                                    | Systemeinführung                                                                                                    | 10                                                                                                    |
| 1.10                                                                                                    | Sicherheitsvorkehrungen                                                                                                    | 11                                                                                                    |
| 1.11                                                                                                    | Verwenden aktueller Software                                                                                                    | 13                                                                                                    |
| 2                                                                                                    | Produktübersicht                                                                                                    | 14                                                                                                    |
| 2.1                                                                                                    | Lizenz für Subsystem PRAESENSA (LSPRA)                                                                                                    | 16                                                                                                    |
| 2.1.1                                                                                                    | Funktionen                                                                                                    | 16                                                                                                    |
| 2.1.2                                                                                                    | Spezifikationen                                                                                                    | 17                                                                                                    |
| 2.2                                                                                                    | Lizenz Durchsageaufzeichnung/-weiterleitung (LSCRF)                                                                                                    | 17                                                                                                    |
| 2.2.1                                                                                                    | Funktionen                                                                                                    | 17                                                                                                    |
| 2.2.2                                                                                                    | Spezifikationen                                                                                                    | 18                                                                                                    |
| 2.3                                                                                                    | Advanced Public Address Server License (APAL)                                                                                                    | 18                                                                                                    |
| 2.3.1                                                                                                    | Funktionen                                                                                                    | 18                                                                                                    |
| 2.3.2                                                                                                    | Spezifikationen                                                                                                    | 19                                                                                                    |
| 2.4                                                                                                    | GUI-Sprachen                                                                                                    | 20                                                                                                    |
| 2.5                                                                                                    | Überblick über Kompatibilität und Zertifizierung                                                                                                    | 21                                                                                                    |
| 3                                                                                                    | Erste Schritte                                                                                                    | 23                                                                                                    |
|                                                                                                    | the second second second second second second second second second second second second second second second se                                                                                                    |                                                                                                    |
| 3.1                                                                                                    | Überprüfen der Hardware                                                                                                    | 23                                                                                                    |
| 3.1<br>3.2                                                                                                    | Uberprüfen der Hardware<br>Installieren der Systemsoftware                                                                                                    | 23<br>24                                                                                                    |
| 3.1<br>3.2<br>3.2.1                                                                                                    | Uberprüfen der Hardware<br>Installieren der Systemsoftware<br>PC-Anforderungen                                                                                                    | 23<br>24<br>24                                                                                                    |
| 3.1<br>3.2<br>3.2.1<br>3.2.2                                                                                                    | Uberprüfen der Hardware<br>Installieren der Systemsoftware<br>PC-Anforderungen<br>Obligatorische Software                                                                                                    | 23<br>24<br>24<br>25                                                                                                    |
| 3.1<br>3.2<br>3.2.1<br>3.2.2<br>3.2.3                                                                                                    | Uberprüfen der Hardware<br>Installieren der Systemsoftware<br>PC-Anforderungen<br>Obligatorische Software<br>Überprüfen/Upload der Geräte-Firmware                                                                                                    | 23<br>24<br>24<br>25<br>28                                                                                                    |
| 3.1<br>3.2<br>3.2.1<br>3.2.2<br>3.2.3<br>3.2.4                                                                                                    | Uberprüfen der Hardware<br>Installieren der Systemsoftware<br>PC-Anforderungen<br>Obligatorische Software<br>Überprüfen/Upload der Geräte-Firmware<br>Optional: Logging-Server                                                                                                    | 23<br>24<br>24<br>25<br>28<br>30                                                                                                 |
| 3.1<br>3.2<br>3.2.1<br>3.2.2<br>3.2.3<br>3.2.4<br>3.2.5                                                                                                    | Uberprüfen der Hardware<br>Installieren der Systemsoftware<br>PC-Anforderungen<br>Obligatorische Software<br>Überprüfen/Upload der Geräte-Firmware<br>Optional: Logging-Server<br>Optional: Logging-Viewer                                                                                                    | 23<br>24<br>24<br>25<br>28<br>30<br>31                                                                                           |
| 3.1<br>3.2<br>3.2.1<br>3.2.2<br>3.2.3<br>3.2.4<br>3.2.5<br>3.2.6                                                                                                    | Uberprüfen der Hardware<br>Installieren der Systemsoftware<br>PC-Anforderungen<br>Obligatorische Software<br>Überprüfen/Upload der Geräte-Firmware<br>Optional: Logging-Server<br>Optional: Logging-Viewer<br>Optional: OMNEO Control                                                                                                    | 23<br>24<br>24<br>25<br>28<br>30<br>31<br>31                                                                                     |
| 3.1<br>3.2<br>3.2.1<br>3.2.2<br>3.2.3<br>3.2.4<br>3.2.5<br>3.2.6<br>3.2.7                                                                                                    | Uberprüfen der Hardware<br>Installieren der Systemsoftware<br>PC-Anforderungen<br>Obligatorische Software<br>Überprüfen/Upload der Geräte-Firmware<br>Optional: Logging-Server<br>Optional: Logging-Viewer<br>Optional: OMNEO Control<br>Optional: OMNEO Network Docent                                                                                                    | 23<br>24<br>24<br>25<br>28<br>30<br>31<br>32<br>34                                                                               |
| 3.1<br>3.2<br>3.2.1<br>3.2.2<br>3.2.3<br>3.2.4<br>3.2.5<br>3.2.6<br>3.2.7<br>3.2.8                                                                                                  | Uberprüfen der Hardware<br>Installieren der Systemsoftware<br>PC-Anforderungen<br>Obligatorische Software<br>Überprüfen/Upload der Geräte-Firmware<br>Optional: Logging-Server<br>Optional: Logging-Viewer<br>Optional: OMNEO Control<br>Optional: OMNEO Network Docent<br>Optional: Dante Controller                                                                                                    | 23<br>24<br>24<br>25<br>28<br>30<br>31<br>31<br>32<br>34<br>35                                                                   |
| 3.1<br>3.2<br>3.2.1<br>3.2.2<br>3.2.3<br>3.2.4<br>3.2.5<br>3.2.6<br>3.2.7<br>3.2.8<br>3.2.9                                                                                         | Uberprüfen der Hardware<br>Installieren der Systemsoftware<br>PC-Anforderungen<br>Obligatorische Software<br>Überprüfen/Upload der Geräte-Firmware<br>Optional: Logging-Server<br>Optional: Logging-Viewer<br>Optional: OMNEO Control<br>Optional: OMNEO Network Docent<br>Optional: OMNEO Network Docent<br>Optional: Open-Interface                                                                                                    | 23<br>24<br>24<br>25<br>28<br>30<br>31<br>32<br>34<br>35<br>37                                                                   |
| 3.1<br>3.2<br>3.2.1<br>3.2.2<br>3.2.3<br>3.2.4<br>3.2.5<br>3.2.6<br>3.2.7<br>3.2.8<br>3.2.9<br>3.2.10                                                                               | Uberprüfen der Hardware<br>Installieren der Systemsoftware<br>PC-Anforderungen<br>Obligatorische Software<br>Überprüfen/Upload der Geräte-Firmware<br>Optional: Logging-Server<br>Optional: Logging-Viewer<br>Optional: Logging-Viewer<br>Optional: OMNEO Control<br>Optional: OMNEO Network Docent<br>Optional: Dante Controller<br>Optional: Open-Interface<br>Optional: PRAESENSA License Management                                                                                                    | 23<br>24<br>24<br>25<br>28<br>30<br>31<br>32<br>34<br>35<br>37<br>37                                                             |
| 3.1<br>3.2<br>3.2.1<br>3.2.2<br>3.2.3<br>3.2.4<br>3.2.5<br>3.2.6<br>3.2.7<br>3.2.8<br>3.2.9<br>3.2.10<br>3.2.11                                                                     | Uberprüfen der Hardware<br>Installieren der Systemsoftware<br>PC-Anforderungen<br>Obligatorische Software<br>Überprüfen/Upload der Geräte-Firmware<br>Optional: Logging-Server<br>Optional: Logging-Viewer<br>Optional: OMNEO Control<br>Optional: OMNEO Control<br>Optional: OMNEO Network Docent<br>Optional: Dante Controller<br>Optional: Open-Interface<br>Optional: PRAESENSA License Management<br>Optional: PRAESENSA Network Configurator                                                                                                    | 23<br>24<br>24<br>25<br>28<br>30<br>31<br>32<br>34<br>35<br>37<br>37<br>37                                                       |
| 3.1<br>3.2<br>3.2.1<br>3.2.2<br>3.2.3<br>3.2.4<br>3.2.5<br>3.2.6<br>3.2.7<br>3.2.8<br>3.2.9<br>3.2.10<br>3.2.11<br>3.3                                                              | Uberprüfen der Hardware<br>Installieren der Systemsoftware<br>PC-Anforderungen<br>Obligatorische Software<br>Überprüfen/Upload der Geräte-Firmware<br>Optional: Logging-Server<br>Optional: Logging-Viewer<br>Optional: OMNEO Control<br>Optional: OMNEO Control<br>Optional: OMNEO Network Docent<br>Optional: Dante Controller<br>Optional: Open-Interface<br>Optional: PRAESENSA License Management<br>Optional: PRAESENSA Network Configurator<br>Überprüfung der Netzwerk- und Webbrowser-Einstellungen                                                                                                    | 23<br>24<br>24<br>25<br>28<br>30<br>31<br>32<br>34<br>35<br>37<br>37<br>37<br>39<br>41                                           |
| 3.1<br>3.2<br>3.2.1<br>3.2.2<br>3.2.3<br>3.2.4<br>3.2.5<br>3.2.6<br>3.2.7<br>3.2.8<br>3.2.9<br>3.2.10<br>3.2.11<br>3.3<br>3.3.1                                                     | Uberprüfen der Hardware<br>Installieren der Systemsoftware<br>PC-Anforderungen<br>Obligatorische Software<br>Überprüfen/Upload der Geräte-Firmware<br>Optional: Logging-Server<br>Optional: Logging-Viewer<br>Optional: OMNEO Control<br>Optional: OMNEO Control<br>Optional: OMNEO Network Docent<br>Optional: Dante Controller<br>Optional: Open-Interface<br>Optional: PRAESENSA License Management<br>Optional: PRAESENSA Network Configurator<br>Überprüfung der Netzwerk- und Webbrowser-Einstellungen<br>Ethernet-Adapter-Einstellungen                                                                                                    | 23<br>24<br>24<br>25<br>28<br>30<br>31<br>32<br>34<br>35<br>37<br>37<br>39<br>41<br>41                                           |
| 3.1<br>3.2<br>3.2.1<br>3.2.2<br>3.2.3<br>3.2.4<br>3.2.5<br>3.2.6<br>3.2.7<br>3.2.8<br>3.2.9<br>3.2.10<br>3.2.11<br>3.3<br>3.3.1<br>3.3.2                                            | Uberprüfen der Hardware<br>Installieren der Systemsoftware<br>PC-Anforderungen<br>Obligatorische Software<br>Überprüfen/Upload der Geräte-Firmware<br>Optional: Logging-Server<br>Optional: Logging-Viewer<br>Optional: OMNEO Control<br>Optional: OMNEO Control<br>Optional: OMNEO Network Docent<br>Optional: Dante Controller<br>Optional: Open-Interface<br>Optional: Open-Interface<br>Optional: PRAESENSA License Management<br>Optional: PRAESENSA Network Configurator<br>Überprüfung der Netzwerk- und Webbrowser-Einstellungen<br>Ethernet-Adapter-Einstellungen<br>LAN-Einstellungen                                                                                                    | 23<br>24<br>24<br>25<br>28<br>30<br>31<br>32<br>34<br>35<br>37<br>37<br>37<br>39<br>41<br>41<br>43                               |
| 3.1<br>3.2<br>3.2.1<br>3.2.2<br>3.2.3<br>3.2.4<br>3.2.5<br>3.2.6<br>3.2.7<br>3.2.8<br>3.2.9<br>3.2.10<br>3.2.11<br>3.3<br>3.3.1<br>3.3.2<br>3.3.3                                   | Uberprüfen der Hardware<br>Installieren der Systemsoftware<br>PC-Anforderungen<br>Obligatorische Software<br>Überprüfen/Upload der Geräte-Firmware<br>Optional: Logging-Server<br>Optional: Logging-Viewer<br>Optional: OMNEO Control<br>Optional: OMNEO Control<br>Optional: OMNEO Network Docent<br>Optional: Dante Controller<br>Optional: Open-Interface<br>Optional: Open-Interface<br>Optional: PRAESENSA License Management<br>Optional: PRAESENSA Network Configurator<br>Überprüfung der Netzwerk- und Webbrowser-Einstellungen<br>Ethernet-Adapter-Einstellungen<br>LAN-Einstellungen<br>Webbrowser-Einstellungen                                                                                                    | 23<br>24<br>24<br>25<br>28<br>30<br>31<br>32<br>34<br>35<br>37<br>37<br>37<br>39<br>41<br>41<br>43<br>44                         |
| 3.1<br>3.2<br>3.2.1<br>3.2.2<br>3.2.3<br>3.2.4<br>3.2.5<br>3.2.6<br>3.2.7<br>3.2.8<br>3.2.9<br>3.2.10<br>3.2.11<br>3.3<br>3.3.1<br>3.3.2<br>3.3.3<br>3.4                            | Uberprüfen der Hardware<br>Installieren der Systemsoftware<br>PC-Anforderungen<br>Obligatorische Software<br>Überprüfen/Upload der Geräte-Firmware<br>Optional: Logging-Server<br>Optional: Logging-Server<br>Optional: OMNEO Control<br>Optional: OMNEO Control<br>Optional: OMNEO Network Docent<br>Optional: Dante Controller<br>Optional: Open-Interface<br>Optional: PRAESENSA License Management<br>Optional: PRAESENSA Network Configurator<br>Überprüfung der Netzwerk- und Webbrowser-Einstellungen<br>Ethernet-Adapter-Einstellungen<br>LAN-Einstellungen<br>Webbrowser-Einstellungen<br>Do's und Don'ts bei der Konfiguration                                                                                                    | 23<br>24<br>24<br>25<br>28<br>30<br>31<br>32<br>34<br>35<br>37<br>37<br>37<br>39<br>41<br>41<br>41<br>43<br>44                   |
| 3.1<br>3.2<br>3.2.1<br>3.2.2<br>3.2.3<br>3.2.4<br>3.2.5<br>3.2.6<br>3.2.7<br>3.2.8<br>3.2.9<br>3.2.10<br>3.2.10<br>3.2.11<br>3.3<br>3.3.1<br>3.3.2<br>3.3.3<br>3.4<br>3.4.1         | Uberprüfen der Hardware<br>Installieren der Systemsoftware<br>PC-Anforderungen<br>Obligatorische Software<br>Überprüfen/Upload der Geräte-Firmware<br>Optional: Logging-Server<br>Optional: Logging-Server<br>Optional: Logging-Viewer<br>Optional: OMNEO Control<br>Optional: OMNEO Control<br>Optional: OMNEO Network Docent<br>Optional: Dante Controller<br>Optional: Dante Controller<br>Optional: Open-Interface<br>Optional: PRAESENSA License Management<br>Optional: PRAESENSA License Management<br>Optional: PRAESENSA Network Configurator<br>Überprüfung der Netzwerk- und Webbrowser-Einstellungen<br>Ethernet-Adapter-Einstellungen<br>LAN-Einstellungen<br>Webbrowser-Einstellungen<br>Do's und Don'ts bei der Konfiguration<br>Verwendung von Zeichen       | 23<br>24<br>24<br>25<br>28<br>30<br>31<br>32<br>34<br>35<br>37<br>37<br>39<br>41<br>41<br>41<br>43<br>44<br>45<br>45             |
| 3.1<br>3.2<br>3.2.1<br>3.2.2<br>3.2.3<br>3.2.4<br>3.2.5<br>3.2.6<br>3.2.7<br>3.2.8<br>3.2.9<br>3.2.10<br>3.2.11<br>3.3<br>3.3.1<br>3.3.2<br>3.3.3<br>3.4<br>3.4.1<br>3.4.2          | Uberprüfen der Hardware<br>Installieren der Systemsoftware<br>PC-Anforderungen<br>Obligatorische Software<br>Überprüfen/Upload der Geräte-Firmware<br>Optional: Logging-Server<br>Optional: Logging-Viewer<br>Optional: OMNEO Control<br>Optional: OMNEO Control<br>Optional: OMNEO Network Docent<br>Optional: Dante Controller<br>Optional: Open-Interface<br>Optional: Open-Interface<br>Optional: PRAESENSA License Management<br>Optional: PRAESENSA License Management<br>Optional: PRAESENSA Network Configurator<br>Überprüfung der Netzwerk- und Webbrowser-Einstellungen<br>Ethernet-Adapter-Einstellungen<br>LAN-Einstellungen<br>Webbrowser-Einstellungen<br>Do's und Don'ts bei der Konfiguration<br>Verwendung von Zeichen<br>Verwendung von eindeutigen Namen | 23<br>24<br>24<br>25<br>28<br>30<br>31<br>32<br>34<br>35<br>37<br>37<br>37<br>39<br>41<br>41<br>41<br>43<br>44<br>45<br>45       |
| 3.1<br>3.2<br>3.2.1<br>3.2.2<br>3.2.3<br>3.2.4<br>3.2.5<br>3.2.6<br>3.2.7<br>3.2.8<br>3.2.9<br>3.2.10<br>3.2.11<br>3.3<br>3.3.1<br>3.3.2<br>3.3.3<br>3.4<br>3.4.1<br>3.4.2<br>3.4.3 | Uberprüfen der Hardware<br>Installieren der Systemsoftware<br>PC-Anforderungen<br>Obligatorische Software<br>Überprüfen/Upload der Geräte-Firmware<br>Optional: Logging-Server<br>Optional: Logging-Viewer<br>Optional: OMNEO Control<br>Optional: OMNEO Control<br>Optional: OMNEO Network Docent<br>Optional: Dante Controller<br>Optional: Dante Controller<br>Optional: PRAESENSA License Management<br>Optional: PRAESENSA License Management<br>Optional: PRAESENSA Network Configurator<br>Überprüfung der Netzwerk- und Webbrowser-Einstellungen<br>Ethernet-Adapter-Einstellungen<br>LAN-Einstellungen<br>Webbrowser-Einstellungen<br>Do's und Don'ts bei der Konfiguration<br>Verwendung von Zeichen<br>Verwendung von eindeutigen Namen<br>Ausgangswerte          | 23<br>24<br>24<br>25<br>28<br>30<br>31<br>32<br>34<br>35<br>37<br>37<br>37<br>39<br>41<br>41<br>41<br>43<br>44<br>45<br>45<br>45 |

| 3.4.5  | Änderungen rückgängig machen             | 46  |
|--------|------------------------------------------|-----|
| 3.4.6  | Löschen von Elementen                    | 46  |
| 3.4.7  | Audioeingänge und -ausgänge              | 46  |
| 3.4.8  | Verwenden der Schaltfläche "Übermitteln" | 46  |
| 4      | Anmelden an der Applikation              | 47  |
| 5      | Konfigurieren des Systems                | 50  |
| 5.1    | Benutzerkonten                           | 52  |
| 5.1.1  | Hinzufügen eines Benutzerkontos          | 52  |
| 5.1.2  | Löschen eines Benutzerkontos             | 53  |
| 5.2    | Zugriffssteuerung Benutzer               | 54  |
| 5.3    | Systemzusammenstellung                   | 55  |
| 5.3.1  | Netzwerkkomponenten wiedererkennen       | 55  |
| 5.3.2  | Hinzufügen einer Netzwerkkomponente      | 57  |
| 5.3.3  | Löschen einer Systemkomponente           | 58  |
| 5.4    | Geräteoptionen                           | 59  |
| 5.4.1  | Systemcontroller                         | 59  |
| 5.4.2  | Verstärker                               | 64  |
| 5.4.3  | Multifunktionale Stromversorgung         | 67  |
| 5.4.4  | Sprechstelle                             | 74  |
| 5.4.5  | Steuerungsinterface-Modul                | 84  |
| 5.4.6  | Audio-Interfacemodul                     | 87  |
| 5.4.7  | Wandbedienfeld                           | 91  |
| 5.4.8  | Telefoninterface                         | 92  |
| 5.4.9  | Audio Routed Network Interface           | 93  |
| 5.4.10 | System-Client                            | 93  |
| 5.4.11 | Netzwerk-Switch                          | 93  |
| 5.4.12 | Remotesystem                             | 95  |
| 5.5    | Systemoptionen                           | 97  |
| 5.5.1  | Aufgezeichnete Mitteilungen              | 97  |
| 5.5.2  | Systemeinstellungen                      | 99  |
| 5.5.3  | Zeiteinstellungen                        | 106 |
| 5.5.4  | Netzwerküberwachung                      | 106 |
| 5.6    | Zonendefinitionen                        | 108 |
| 5.6.1  | Zonenoptionen                            | 108 |
| 5.6.2  | Zonengruppierung                         | 112 |
| 5.6.3  | BGM-Routing                              | 114 |
| 5.7    | Rufdefinitionen                          | 117 |
| 5.8    | Aktionsdefinitionen                      | 123 |
| 5.8.1  | Zuweisen einer Betriebsweise             | 123 |
| 5.8.2  | Zuweisen einer Funktion                  | 124 |
| 5.8.3  | Funktionsbeschreibung                    | 127 |
| 5.8.4  | Systemcontroller                         | 133 |
| 5.8.5  | Multifunktionale Stromversorgung         | 134 |
| 5.8.6  | Sprechstelle                             | 136 |
| 5.8.7  | Steuerungsinterface-Modul                | 138 |
| 5.8.8  | Audio-Interfacemodul                     | 139 |
| 5.8.9  | Wandbedienfeld                           | 140 |
| 5.8.10 | Telefoninterface                         | 140 |
| 5.9    | Audioverarbeitung                        | 142 |

| 5.9.1  | Verstärker                                                                 | 142 |
|--------|----------------------------------------------------------------------------|-----|
| 5.9.2  | Sprechstelle                                                               | 144 |
| 5.9.3  | Umgebungsgeräusch-Sensor                                                   | 146 |
| 5.9.4  | Audio-Interfacemodul                                                       | 148 |
| 5.10   | Konfiguration speichern                                                    | 155 |
| 5.11   | Sichern (Backup) und Wiederherstellen (Restore)                            | 157 |
| 5.11.1 | Sichern                                                                    | 157 |
| 5.11.2 | Wiederherstellen                                                           | 157 |
| 6      | Diagnose                                                                   | 159 |
| 6.1    | Konfiguration                                                              | 161 |
| 6.2    | Version                                                                    | 162 |
| 6.3    | Verstärkerlasten                                                           | 163 |
| 6.4    | Reserve-/Havarieverstärkerkanal                                            | 166 |
| 6.5    | Batterieimpedanz                                                           | 167 |
| 6.6    | Umgebungsgeräusch-Sensor                                                   | 168 |
| 6.7    | Telefoninterface                                                           | 170 |
| 7      | Sicherheit (Security)                                                      | 171 |
| 7.1    | Systemsicherheit (System security)                                         | 172 |
| 7.1.1  | Benutzername und Passphrase ändern                                         | 172 |
| 7.1.2  | Auf Werkseinstellungen zurückgesetzte Systemkomponenten erneut anschließen | 173 |
| 7.1.3  | Getrennte Systemkomponenten anzeigen                                       | 173 |
| 7.2    | Open-Interface                                                             | 174 |
| 8      | Konfiguration drucken                                                      | 175 |
| 9      | Über                                                                       | 176 |
| 9.1    | Open-Source-Lizenzen                                                       | 176 |
| 10     | Finführung zur Durchführung einer Durchsage                                | 177 |
| 10 1   | Inhalt der Durchsage                                                       | 177 |
| 10.2   |                                                                            | 177 |
| 10.2   | Routing                                                                    | 178 |
| 10.5   | Ontional Verwanden des Legging Servers                                     | 170 |
| 11     | Chart                                                                      | 179 |
| 11.1   | Start                                                                      | 179 |
| 11.2   |                                                                            | 179 |
| 11.3   | Verbindungen                                                               | 181 |
| 11.4   | Verfallsdatum Logging                                                      | 182 |
| 11.5   | Datenbank                                                                  | 182 |
| 11.6   | Sicherheit                                                                 | 183 |
| 12     | Optional: Verwendung des Logging-Viewers                                   | 185 |
| 12.1   | Start                                                                      | 185 |
| 12.2   | Konfiguration                                                              | 185 |
| 12.3   | Betriebsweise                                                              | 186 |
| 12.3.1 | Menüleiste                                                                 | 186 |
| 12.3.2 | Schaltfläche "Logging-Status"                                              | 187 |
| 12.3.3 | Blöcke                                                                     | 188 |
| 13     | Optional: Verwenden von OMNEO Control                                      | 190 |
| 14     | Optional: Verwenden von (OMNEO) Network Docent                             | 191 |
| 15     | Optional: Verwenden des Dante Controllers                                  | 192 |
| 16     | Optional: Verwenden von Open-Interface                                     | 193 |
| 17     | Fehlerbehebung                                                             | 195 |
| 17.1   | Upgrade der Systemkomponente schlägt fehl                                  | 195 |
|        |                                                                            |     |

| 18     | Ereignismeldungen                        | 197 |
|--------|------------------------------------------|-----|
| 18.1   | Allgemeine Systemereignisse              | 200 |
| 18.1.1 | Systemweite Ereignisse                   | 200 |
| 18.1.2 | Alle Geräte-/Systemkomponentenereignisse | 202 |
| 18.2   | Gerätespezifische Ereignisse             | 209 |
| 18.2.1 | Systemcontroller                         | 209 |
| 18.2.2 | Verstärker                               | 212 |
| 18.2.3 | Multifunktionale Stromversorgung (MPS)   | 214 |
| 18.2.4 | Sprechstelle                             | 218 |
| 18.2.5 | Open-Interface-Client                    | 218 |
| 18.2.6 | Netzwerk-Switch                          | 219 |
| 18.2.7 | Steuerungsinterface-Modul                | 220 |
| 19     | Töne                                     | 221 |
| 19.1   | Alarmsignaltöne                          | 221 |
| 19.2   | Signaltöne                               | 225 |
| 19.3   | Stille Signaltöne                        | 228 |
| 19.4   | Testsignale                              | 228 |
| 20     | Support und Schulungen                   | 231 |
|        |                                          |     |

1

# Allgemeine Informationen

Dieses Konfigurationshandbuch soll alle erforderlichen Informationen bieten, die für die Konfiguration/Programmierung der Bosch PRAESENSA Produkte benötigt werden. Es führt neue Benutzer Schritt für Schritt durch die Installation und dient als Referenz für erfahrene Benutzer.

- Sofern nicht für die Konfiguration der Produkte erforderlich, enthält dieses Handbuch keine Hardware-Installationsanweisungen. Siehe Zugehörige Dokumentation, Seite 8.
- Dieses Handbuch oder ein Update ist als Download im PDF-Format auf www.boschsecurity.com > PRAESENSA erhältlich. Siehe Zugehörige Dokumentation, Seite 8.

# Inhalt des Handbuchs

Beachten Sie die folgenden Abschnitte vor und während der Konfiguration Ihres Systems:

- Abschnitt 1: Allgemeine Informationen, Seite 7- bietet Informationen zu Zielgruppe, Schulungen, verfügbarer Dokumentation und Nutzung dieses Handbuchs sowie eine allgemeine Einführung in das PRAESENSA Beschallungs- und Sprachalarmsystem.
- Abschnitt 2: Produktübersicht, Seite 14 bietet eine Übersicht über das PRAESENSA Produkt.
- Abschnitt 3: Erste Schritte, Seite 23 enthält Software-Installationsanweisungen und wichtige Vorgehensweisen, die vor und während der Konfiguration berücksichtigt werden müssen.
- Abschnitt 4: Anmelden an der Applikation, Seite 47 beschreibt, wie Sie sich bei den PRAESENSA Webserver-Webseiten anmelden. Zudem lernen Sie wichtige Vorgehensweisen, die vor und während der Konfigurationsanmeldung berücksichtigt werden müssen.
- Abschnitt 5: Konfigurieren des Systems, Seite 50- enthält alles, was Sie über die Konfiguration eines PRAESENSA Systems wissen müssen.
- Abschnitt 6: Diagnose, Seite 159 beschreibt Konfiguration, Verstärkerlasten und Batterieimpedanzdiagnose.
- Abschnitt 7: Sicherheit (Security), Seite 171 beschreibt, wie Sie die Sicherheitsanmeldedaten ändern, verlorene und getrennte Systemkomponenten erneut verbinden und Verbindungen zu Open-Interface-Client-Zertifikaten herstellen können.
- Abschnitt 8: Konfiguration drucken, Seite 175 beschreibt, wie Geräte- und/oder Systemkonfigurationseinstellungen gedruckt werden.
- Abschnitt 9: Über, Seite 176 beschreibt das Anzeigen von Zertifikaten und Lizenzen (Open Source Software).
- **Abschnitt 10**: *Einführung zur Durchführung einer Durchsage, Seite 177* beschreibt, wie Durchsageinhalt, Priorität und Routing konfiguriert werden und was diese beinhalten.
- Abschnitt 11-16: beschreibt die Verwendung unterschiedlicher (Drittanbieter-Applikationen mit PRAESENSA.
- Abschnitt 17: Fehlerbehebung, Seite 195 beschreibt PRAESENSA Fehlerbehebungsoptionen.
- Abschnitt 18: Ereignismeldungen, Seite 197 liefert Informationen über (allgemeine und Fehler-)Ereignisse, die vom PRAESENSA System generiert werden können.
- **Abschnitt 19**: *Töne, Seite 221* bietet Informationen über Signaltöne und Mitteilungen, die mit PRAESENSA verwendet werden sollen.
- Abschnitt 20: Support und Schulungen, Seite 231 enthält Informationen zu (technischem) Support und Schulungen.

### Siehe

- Support und Schulungen, Seite 231

# 1.1 Zielgruppe

Dieses Konfigurationshandbuch richtet sich an alle Personen, die für die Konfiguration von PRAESENSA und zugehörigen Produkten autorisiert sind.

# **1.2** So verwenden Sie dieses Handbuch:

Es wird empfohlen, das Handbuch vom Anfang bis zum Ende zu befolgen, wenn Sie PRAESENSA noch nicht kennen und/oder mit der Konfiguration eines neuen PRAESENSA Systems beginnen.

# **1.3 Zugehörige Dokumentation**

Die technische Bosch PRAESENSA Dokumentation ist modular aufgebaut und daher für verschiedene Zielgruppen geeignet.

|                                                                                                    | Techniker | Systemintegrator | Bediener |
|----------------------------------------------------------------------------------------------------|-----------|------------------|----------|
| Kurzanleitung zur Installation.<br>Grundlegende schrittweise<br>Installationsanweisungen.                   | Х         | -                | -        |
| Installationshandbuch. Detaillierte<br>System- und Produktbeschreibungen<br>sowie Installationsanweisungen. | Х         | X                | -        |
| Konfigurationshandbuch. Detaillierte<br>Anweisungen für Konfiguration,<br>Diagnose und Betrieb.             | Х         | X                | Х        |

i

## Hinweis!

Bewahren Sie die mit den Produkten mitgelieferte Dokumentation für zukünftiges Nachschlagen auf. Besuchen Sie den www.boschsecurity.com > PRAESENSA Produktbereich.

1.3.1

# Weitere zugehörige Dokumentation

- Werbebroschüren
- Datenblätter
- Ausschreibungstext (auch im Produktdatenblatt enthalten)
- Versionshinweise
- Anwendungshinweise einschließlich DNV Typenzulassung
- weitere Dokumentation für PRAESENSA Hardware und Software

Besuchen Sie www.boschsecurity.com > PRAESENSA Produktbereich > Systemcontroller > Downloads > Literatur.

# 1.4 Schulung

Die Teilnahme an einer Bosch PRAESENSA Produkt- und Systemschulung wird vor der Installation und Konfiguration eines PRAESENSA-Systems nachdrücklich empfohlen. Die Bosch Security Academy bietet sowohl Präsenzschulungen als auch Online-Tutorials an: www.boschsecurity.com > Support > Schulungen.

# 1.5 Urheberrechtsvermerk

Sofern nicht anders angegeben, liegt das Urheberrecht an dieser Veröffentlichung bei Bosch Security Systems B.V. Alle Rechte sind vorbehalten.

# 1.6 Marken

In diesem Dokument werden möglicherweise Marken verwendet. Anstatt bei jeder Nennung einer Marke das Markenzeichen zu verwenden, verwendet Bosch Security Systems die Namen nur in redaktioneller Art und Weise und zum Vorteil der Markeneigentümer und ohne die Absicht, gegen die Marken zu verstoßen.

# 1.7 Haftungshinweis

Es wurden alle angemessenen Bemühungen unternommen, um sicherzustellen, dass die Informationen in diesem Dokument korrekt sind. Bosch Security Systems und seine offiziellen Vertreter sind allerdings nicht haftbar gegenüber Personen oder Unternehmen hinsichtlich Haftung, Verlusten oder Schäden, die tatsächlich oder angeblich durch die Informationen in diesem Dokument entstanden sind.

Bosch Security Systems behält sich das Recht vor, jederzeit und ohne vorherige Ankündigung im Interesse der laufenden Produktentwicklung und -verbesserung Änderungen an Leistungsmerkmalen und technischen Daten vorzunehmen.

# 1.8 Freigabehistorie für Software und Tools

## Verwendung aktueller Software

Vor der Inbetriebnahme des Geräts sollten Sie sicherstellen, dass Sie die aktuelle Softwareversion installiert haben. Aktualisieren Sie die Software regelmäßig während der gesamten Betriebsdauer des Geräts, um die durchgängige Funktionalität, Kompatibilität, Leistung und Sicherheit zu gewährleisten. Befolgen Sie die Anweisungen zu Softwareaktualisierungen in der Produktdokumentation.

| Veröffentlichungsdatum | Version       | Begründung                   |
|------------------------|---------------|------------------------------|
| 2019-12                | 1.00          | Offizielle Freigabe.         |
| 2020-05                | 1.10          | Offizielle Freigabe.         |
| 2020-09                | 1.20          | Offizielle Freigabe.         |
| 2021-02                | 1.30 und 1.31 | Spezifische Kundenfreigaben. |
| 2021-06                | 1.40          | Offizielle Freigabe.         |
| 2021-10                | 1.41          | Offizielle Freigabe.         |
| 2021-12                | 1.42          | Offizielle Freigabe.         |

## PRAESENSA Software Package x.xx.zip

| Veröffentlichungsdatum | Version | Begründung           |
|------------------------|---------|----------------------|
| 2022-05                | 1.50    | Offizielle Freigabe. |
| 2022-10                | 1.60    | Interne Freigabe.    |
| 2022-11                | 1.61    | Offizielle Freigabe. |
| 2022-12                | 1.70    | Offizielle Freigabe. |
| 2023-04                | 1.80    | Interne Freigabe.    |
| 2023-04                | 1.81    | Offizielle Freigabe. |
| 2023-07                | 1.90    | Interne Freigabe.    |
| 2023-08                | 1.91    | Offizielle Freigabe. |
| 2024-05                | 2.00    | Offizielle Freigabe. |
| 2024-07                | 2.10    | Offizielle Freigabe. |
| 2024-11                | 2.20    | Offizielle Freigabe. |

### Firmware-Upload-Tool Vx.xx

Unter <u>https://licensing.boschsecurity.com/OMNEO/html/load.htm?1000</u> finden Sie das neueste Firmware-Upload-Tool Vx.xx (wobei x. xx die Versionsfreigabenummer ist und sich bei Updates ändert).

# 1.9 Systemeinführung

Detaillierte Produkt- und Systembeschreibungen/-spezifikationen finden Sie in den PRAESENSA Produktdatenblättern und im Installationshandbuch. Siehe Zugehörige Dokumentation, Seite 8

### **Einführung in PRAESENSA**

Mit PRAESENSA hat Bosch neue Maßstäbe in Beschallungs- und Sprachalarmsystemen gesetzt. Durch die komplett IP-netzwerkbasierten Systemelemente und hochmodernen Technologien vereint dieses System Kosteneffizienz und Audioqualität mit einfacher Installation, Integration und Verwendung. IP-Konnektivität und Leistungspartitionierung für Verstärker eröffnen neue Möglichkeiten in puncto Skalierbarkeit und Anpassbarkeit, und in Kombination mit lokaler Notstromversorgung ist PRAESENSA gleichermaßen optimal für zentrale als auch dezentrale Topologien geeignet. Das PRAESENSA System umfasst wenige verschiedene, aber äußerst flexibel einsetzbare Systemeinheiten, jede mit einzigartigen Funktionen, mit denen Beschallungssysteme in allen Größen für die verschiedensten Anwendungen erstellt werden können. PRAESENSA ist für ein Büro mit Hintergrundmusik im Empfangsbereich und gelegentlichen Rufdurchsagen, aber auch einen internationalen Flughafen mit vielen gleichzeitigen (automatisierten) Durchsagen mit Fluginformationen und sorgfältig ausgewählten Musikprogrammen in Lounges, Restaurants und Bars geeignet. In jedem Fall kann es auch als zertifiziertes Sprachalarmsystem für Evakuierung und Massennotifizierung (Mass notification) installiert werden. Die Systemfunktionen werden per Software definiert und konfiguriert und können über Software-Upgrades erweitert werden. PRAESENSA: ein System, unendliche Möglichkeiten.

### Einführung in OMNEO

PRAESENSA verwendet die OMNEO-Netzwerktechnologie. OMNEO ist eine Architekturlösung für die Verbindung von Systemkomponenten, die Informationen wie Audioinhalte oder Steuerung von Systemkomponenten austauschen müssen. Durch den Einsatz mehrerer Technologien, einschließlich IP und offenen, öffentlichen Standards, unterstützt OMNEO sowohl die Technologien von heute, beispielsweise Dante von Audinate, als auch die Standards von morgen, wie z. B. AES67 und AES70. OMNEO ist eine professionelle Mediennetzwerk-Lösung, die Interoperabilität, spezielle Funktionen für eine einfachere Installation, bessere Leistung und eine größere Skalierbarkeit bietet als andere auf dem Markt erhältliche IP-Angebote.

Mithilfe von Standard-Ethernet-Netzwerken können OMNEO-fähige Systemkomponenten in kleine, mittelgroße und große Netzwerke eingebunden werden, die synchronisiertes Mehrkanal-Audio in Studioqualität austauschen und gemeinsame Steuerungssysteme besitzen. OMNEO basiert auf der Medienübertragungstechnologie Dante von Audinate, einem leistungsfähigen, standardbasierten, routbaren IP-Medien-Übertragungssystem. Die Systemsteuerungstechnologie von OMNEO ist die Open Control Architecture (OCA) (AES70), ein öffentlicher und offener Standard für die Steuerung und Überwachung professioneller Mediennetzwerke. OMNEO-Systemkomponenten sind vollständig kompatibel mit AES67 und AES70, ohne dabei Funktionen einzubüßen.

# 1.10 Sicherheitsvorkehrungen

PRAESENSA ist ein über IP verbundenes, vernetztes Beschallungs- und Sprachalarmierungssystem. Um sicherzustellen, dass die vorgesehenen Funktionen des Systems nicht beeinträchtigt werden, erfordern die Installation und der Betrieb besondere Aufmerksamkeit und Maßnahmen, um eine Manipulation des Systems zu vermeiden. Viele dieser Maßnahmen sind im PRAESENSA Konfigurations- und Installationshandbuch aufgeführt, mit Bezug auf die Produkte und die beschriebenen Aktivitäten. In diesem Abschnitt finden Sie eine Übersicht über die Vorsichtsmaßnahmen, die im Zusammenhang mit der Netzwerksicherheit und dem Zugriff auf das System zu beachten sind.

- Befolgen Sie die Installationsanweisungen hinsichtlich des Standorts der Systemkomponenten und der zulässigen Zugriffsebenen. Weitere Informationen finden Sie im Kapitel *Position von Racks und Gehäusen* im PRAESENSA Installationshandbuch. Stellen Sie sicher, dass Sprechstellen, die sehr große Bereiche adressieren, und Bedienfelder, die für Alarmfunktionen konfiguriert sind, nur über ein spezielles Verfahren zugangsgeschützt sind, z. B. durch Einbau in ein Gehäuse mit abschließbarer Tür oder durch Konfiguration der Benutzerauthentifizierung an der Einheit.
- Es wird dringend empfohlen, PRAESENSA auf einem eigenen dedizierten Netzwerk und nicht zusammen mit fremden Systemen bzw. Systemkomponenten für andere Zwecke zu betreiben. Fremde Systeme und Systemkomponenten können für unbefugte Personen zugänglich sein, was ein Sicherheitsrisiko mit sich bringt. Dies gilt vor allem, wenn das Netzwerk mit dem Internet verbunden ist.
- Es wird dringend empfohlen, dass nicht verwendete Ports von Netzwerk-Switches gesperrt oder deaktiviert werden. Dadurch wird verhindert, dass fremde Systemkomponenten angeschlossen sind, die das System kompromittieren können. Dies gilt auch für PRAESENSA Sprechstellen, die über ein einzelnes Netzwerkkabel verbunden sind. Vergewissern Sie sich, dass die Anschlussabdeckung der Systemkomponente korrekt befestigt ist, sodass die zweite Netzwerkbuchse nicht

zugänglich ist. Andere PRAESENSA Systemkomponenten sollten in einem Bereich installiert werden, auf den nur berechtigte Personen zugreifen können. Dadurch wird Manipulation vermeiden.

- Verwenden Sie nach Möglichkeit ein Intrusion Protection System (IPS) mit Port-Sicherheit, um das Netzwerk auf böswillige Aktivitäten oder Richtlinienverstöße zu überwachen.
- PRAESENSA verwendet sichere OMNEO Netzwerkverbindungen. Der gesamte Austausch von Steuerungs- und Audiodaten erfolgt über Verschlüsselung und Authentifizierung. Der Systemcontroller ermöglicht zusätzlich die Konfiguration von unsicheren Dante-oder AES67-Audioverbindungen als Erweiterung des Systems, sowohl als Eingänge als auch als Ausgänge. Diese Dante/AES67-Verbindungen sind nicht authentifiziert und nicht verschlüsselt. Sie stellen ein Sicherheitsrisiko dar, da keine Vorsichtsmaßnahmen gegen böswillige oder versehentliche Angriffe über ihre Netzwerkinterfaces getroffen werden. Um höchste Sicherheit zu erreichen, sollten diese Dante/AES67-Systemkomponenten nicht als Bestandteil des PRAESENSA Systems verwendet werden. Wenn solche Ein- oder Ausgänge benötigt werden, verwenden Sie Unicast-Verbindungen.
- Aus Sicherheitsgründen ist der PRA-ES8P2S Ethernet-Switch standardmäßig nicht über das Internet zugänglich. Wenn die Standard-IP-Adresse (spezielle Link-Local-IP-Adresse) in eine Adresse außerhalb des Link-Local-Bereichs (169.254.x.x/16) geändert wird, muss auch das (veröffentlichte) Standardpasswort geändert werden. Aber selbst für Anwendungen in einem geschlossenen lokalen Netzwerk kann das Passwort immer noch geändert werden, um höchste Sicherheit zu erreichen. Weitere Informationen finden Sie im Kapitel *Ethernet-Switch* im PRAESENSA Installationshandbuch.
- Um SNMP zu aktivieren, z. B. für die Verwendung des Bosch Netzwerk-Analysetools OMN-DOCENT, verwenden Sie SNMPv3. SNMPv3 bietet eine viel bessere Sicherheit mit Authentifizierung und Privatsphäre. Wählen Sie die Authentifizierungsstufe SHA und Verschlüsselung über AES aus. Weitere Informationen finden Sie im Kapitel Ethernet-Switch im PRAESENSA Installationshandbuch.
- Ab PRAESENSA Softwareversion 1.50 melden die PRA-ES8P2S Switches und die CISCO-Switches der Serie IE-5000 ihren Stromausfall und den Status der Netzwerkverbindung direkt über SNMP an den PRAESENSA Systemcontroller. Die Switches können hintereinander geschaltet werden (Daisy Chain), ohne dass eine OMNEO Systemkomponente zur Verbindungsüberwachung dazwischen liegt. Der PRA-ES8P2S ist ab der Custom Firmware Version 1.01.05 für diesen Zweck vorkonfiguriert.
- Der Webserver des Systemcontrollers verwendet sicheres HTTPS mit SSL. und ein selbstsigniertes Sicherheitszertifikat. Wenn Sie über HTTPS auf den Server zugreifen, wird der Fehler "Secure Connection Failed" (Sichere Verbindung fehlgeschlagen) oder ein Dialogfeld mit einer Warnung angezeigt, das darauf hinweist, dass das Zertifikat von einer unbekannten Stelle signiert wurde. Dies ist normal. Um diese Meldung in Zukunft zu vermeiden, müssen Sie im Browser eine Ausnahme anlegen.
- Stellen Sie sicher, dass neue Benutzerkonten für den Zugriff auf die Systemkonfiguration ausreichend lange und komplexe Passwörter verwenden. Der Benutzername muss zwischen fünf und 64 Zeichen lang sein. Das Passwort muss zwischen vier und 64 Zeichen lang sein.
- Der PRAESENSA Systemcontroller verfügt über ein Open-Interface für die externe Steuerung. Der Zugriff über dieses Interface erfordert dieselben Benutzerkonten wie für den Zugriff auf die Systemkonfiguration. Darüber hinaus generiert der Systemcontroller ein Zertifikat zur Konfiguration der (sicheren) TLS-Verbindung zwischen dem

Systemcontroller und dem Open-Interface-Client. Laden Sie das Zertifikat herunter und öffnen/installieren/speichern Sie die CRT-Datei. Aktivieren Sie das Zertifikat auf dem Client-PC. Weitere Informationen finden Sie unter Systemsicherheit (System security), Seite 172.

- Der Systemzugriff auf die Komponenten dieses Systems wird über den OMNEO Sicherheitsbenutzernamen und die Passphrase des Systems gesichert. Die Kombination aus Sicherheitsbenutzername und Passphrase wird als "OMNEO Security Key" bezeichnet. Das System verwendet einen selbst generierten Benutzernamen und eine lange Passphrase. Dies kann in der Konfiguration geändert werden. Der Benutzername muss zwischen fünf und 32 Zeichen lang sein, und die Passphrase muss aus acht bis 64 Zeichen bestehen. Um die Firmware der Systemkomponenten zu aktualisieren, benötigt das Firmware-Upload-Tool diesen Sicherheitsbenutzernamen und die Passphrase, um Zugang zu erhalten.
- Falls ein PC f
  ür Ereignisprotokolle verwendet wird (PRAESENSA Logging-Server und Viewer), stellen Sie sicher, dass keine unbefugten Personen auf den PC zugreifen können.
- Verwenden Sie, wann immer möglich, sichere VoIP-Protokolle (SIPS), einschließlich der Überprüfung durch ein VoIP-Server-Zertifikat. Verwenden Sie nur unsichere Protokolle, wenn der SIP-Server (PBX) kein sicheres VoIP unterstützt. Verwenden Sie VoIP-Audio nur in den geschützten Bereichen des Netzwerks, da das VoIP-Audio nicht verschlüsselt ist.
- Jeder, der die Möglichkeit hat, eine der Durchwahlen des Systemcontrollers zu wählen, kann eine Durchsage im PRAESENSA-System machen. Erlauben Sie externen Nummern nicht, die Sprechstellenerweiterungen des Systemcontrollers anzuwählen.

Alle zugehörigen Dokumentationen und Software finden Sie unter www.boschsecurity.com im Abschnitt **Downloads** der PRAESENSA Produkte.

Wann immer Sie glauben, eine Sicherheitslücke oder ein anderes Sicherheitsproblem im Zusammenhang mit einem Bosch Produkt oder Service entdeckt zu haben, wenden Sie sich an das Bosch Product Security Incident Response Team (PSIRT): <u>https://psirt.bosch.com</u>.

# 1.11 Verwenden aktueller Software

Vor der Inbetriebnahme des Geräts sollten Sie sicherstellen, dass Sie die aktuelle Softwareversion installiert haben. Aktualisieren Sie die Software regelmäßig während der gesamten Betriebsdauer des Geräts, um die durchgängige Funktionalität, Kompatibilität, Leistung und Sicherheit zu gewährleisten. Befolgen Sie die Anweisungen zu Softwareaktualisierungen in der Produktdokumentation.

Unter den folgenden Links finden Sie weitere Informationen:

- Allgemeine Informationen: <u>https://www.boschsecurity.com/xc/en/support/product-security/</u>
- Sicherheitshinweise, d. h. eine Liste identifizierter Schwachstellen und Lösungsvorschläge: <u>https://www.boschsecurity.com/xc/en/support/product-security/</u> <u>security-advisories.html</u>

Bosch übernimmt keinerlei Haftung für Schäden, die durch Produkte entstehen, die mit veralteten Softwarekomponenten in Betrieb genommen wurden.

# 2 Produktübersicht

Detaillierte Produkt- und Systembeschreibungen/-spezifikationen finden Sie in den PRAESENSA Produktdatenblättern und im Installationshandbuch. Siehe Zugehörige Dokumentation, Seite 8

Die PRAESENSA Produktfamilie besteht aus den folgenden Produkten.

| Bestellnummer      | Produktansicht | Produktname                                                      |
|--------------------|----------------|------------------------------------------------------------------|
| PRA-SCL<br>PRA-SCS |                | Systemcontroller, groß<br>Systemcontroller, klein                |
| PRA-LSPRA          |                | Lizenz für Subsystem PRAESENSA (LSPRA), Seite<br>16              |
| PRA-LSCRF          |                | Lizenz Durchsageaufzeichnung/-weiterleitung<br>(LSCRF), Seite 17 |
| PRA-AD604          |                | Verstärker, 600 W 4-Kanal                                        |
| PRA-AD608          |                | Verstärker, 600 W 8-Kanal                                        |
| PRA-EOL            |                | Linienendmodul                                                   |
| PRA-MPS3           |                | Multifunktionale Stromversorgung, groß                           |
| PRA-ANS            |                | Umgebungsgeräuschsensor                                          |
| PRA-IM16C8         |                | Steuerungs-Interfacemodul                                        |
| PRA-IM2A2          |                | Audio-Interfacemodul                                             |

| Bestellnummer | Produktansicht | Produktname                       |
|---------------|----------------|-----------------------------------|
| PRA-CSLD      |                | Desktop-LCD-Sprechstelle          |
| PRA-CSLW      |                | Wand-LCD-Sprechstelle             |
| PRA-CSE       |                | Sprechstellenerweiterung          |
| PRA-CSBK      |                | Sprechstellen-Kit, Basic          |
| PRA-CSEK      |                | Sprechstellenerweiterungskit      |
| PRA-WCP-EU    | A              | Wandbedienfeld, EU-Version        |
| PRA-WCP-US    |                | Wandbedienfeld, US-Version        |
| PRA-ES8P2S    |                | Ethernet-Switch, 8x PoE, 2x SFP   |
| PRA-SFPSX     |                | Glasfaser-Transceiver, Singlemode |

| Bestellnummer          | Produktansicht | Produktname                                                |
|------------------------|----------------|------------------------------------------------------------|
| PRA-APAS               |                | Advanced Public Address Server                             |
| PRA-APAL               |                | Advanced Public Address Server License (APAL),<br>Seite 18 |
| PRA-PSM24<br>PRA-PSM48 |                | Stromversorgungsmodul 24 V<br>Stromversorgungsmodul 48 V   |

Weitere Informationen zu den Hardware-Produkten finden Sie im PRAESENSA Installationshandbuch.

# 2.1 Lizenz für Subsystem PRAESENSA (LSPRA)

Die PRA-LSPRA Softwarelizenz erzeugt eine PRAESENSA Multisystemarchitektur mit einer höheren Skalierbarkeit verglichen mit einem einzelnen System. Ein System mit Master- und Subsystem-Controllern verbessert die Gesamtleistung, indem die Anzahl der Systemkomponenten und Zonen erhöht wird.

Ein Master-System-Controller ist ein Standard PRAESENSA System-Controller mit einer aktiven PRA-LSPRA Lizenz pro Subsystem. Für einen optionalen redundanten Master-Controller ist die gleiche Anzahl an Lizenzen erforderlich. Subsystem-Controller erfordern keine Lizenzen.

Mit einem Master-Controller und maximal 20 Subsystemen kann PRAESENSA 3.000 Systemkomponenten und 10.000 Zonen unterstützten.

Konfigurieren Sie die PRA-LSPRA Lizenz mit dem Optional: PRAESENSA License Management, Seite 37.

# 2.1.1 Funktionen

- Ermöglicht es einem Master-Controller, mehrere Subsystem-Controller zu verwalten.
- Ermöglicht die Konfiguration einer nach EN 54-16 zertifizierten Feuerwehr-/ Notfallsprechstelle für systemweiten Einsatz:
  - Live-Durchsagen mit Evakuierungspriorität
  - Start/Stop von Notfallmitteilungen
  - Zonenstatus-Anzeige
  - Fehlermeldung
  - Bestätigen/Zurücksetzen des Notfallstatus
- Ermöglicht das Bestätigen/Zurücksetzen systemweiter Fehler.
- Ermöglicht systemweite Businessdurchsagen und das Starten/Stoppen von Businessmitteilungen.

 Die BGM-Quellen stehen im gesamten System zur Verfügung, während die Lautstärke in jedem System einzeln geregelt wird.

# 2.1.2 Spezifikationen

| Maximal zulässige Subsysteme pro Master-<br>Controller            | 20 |
|-------------------------------------------------------------------|----|
| Maximal zulässige Subsysteme pro redundantem<br>Master-Controller | 20 |

Das einfache und flexible Interaktionskonzept mehrerer Netzwerksysteme basiert auf den korrespondierenden Bezeichnungen für Remote-Zonengruppen. Deshalb ist es möglich, gleichzeitig mehrere Durchsagen bzw. Rufe von einem Master-Controller zu mehreren Subsystemen durchzuführen. Eine Zonengruppe kann aus mehreren Zonen kombiniert werden, die zu verschiedenen Subsystemen gehören. In diesen Fällen wird das Audiosignal zwischen den Systemen immer synchronisiert.

## Hinweis!

Wenden Sie sich an Bosch, wenn Sie ein System mit mehreren Controllern konzipieren möchten.

# 2.2

# Lizenz Durchsageaufzeichnung/-weiterleitung (LSCRF)

Pro Systemcontroller kann eine PRA-LSCRF Softwarelizenz installiert werden, um das Stacking und die zeitversetzte Wiedergabe von Durchsagen im PRAESENSA System zu ermöglichen.

Beim Call Stacking wird die Live-Durchsage in Form von zeitversetzten Durchsagen, als stacked (gestapelte) Durchsagen und als zeitversetzt stacked Durchsagen aufgezeichnet. Die aufgezeichnete Live-Durchsage kann anschließend wiedergegeben werden. Die Wiedergabe einer Durchsage kann beginnen, während die Durchsage noch aufgezeichnet wird. Sie können bis zu 30 Minuten Live-Durchsagen speichern.

Zeitversetzte Durchsagen verhindern Audiorückkopplungen (Feedback), wenn sich die Sprechstelle und die Lautsprecher in derselben Zone befinden.

Dank Zeitversatz können zudem fehlerhafte oder falsch gesprochene Durchsagen vermieden werden. Nach Beenden der Aufzeichnung hat der Benutzer 2 Sekunden Zeit, um die Übertragung abzubrechen, bevor die Durchsage wiedergegeben wird. Es kann eine Sprechstellenerweiterungstaste an einer Sprechstelle so konfiguriert werden, um die zuletzt gestartete Übertragung abzubrechen (Letzte abbrechen), oder es können alle übertragenen Wiedergaben von zeitversetzten Durchsagen, stacked Durchsagen und zeitversetzten stacked Durchsagen abgebrochen werden (Alle abbrechen).

Konfigurieren Sie die PRA-LSPRA Lizenz mit dem *Optional: PRAESENSA License Management, Seite 37*.

## 2.2.1 Funktionen

- Zeichnen Sie Live-Durchsagen für zeitversetzte Durchsagen, stacked Durchsagen und zeitversetzte stacked Durchsagen auf.

- Warten Sie, bis alle Zonen frei sind, um die Durchsage zu übertragen, oder übertragen
   Sie die Durchsage, sobald die jeweiligen Zonen wieder verfügbar sind.
- Zeichnen Sie max. 30 Minuten Live-Durchsagen auf.
- Vermeiden Sie Audiorückkopplungen (Feedback) durch zeitversetzte Durchsagen.
- Brechen Sie die Übertragung einer fehlerhaften oder falsch ausgesprochenen
   Durchsage innerhalb von 2 Sekunden nach Beendigung der Aufzeichnung einer
   zeitversetzten oder zeitversetzten stacked Durchsage ab, bevor diese wiedergegeben
   wird.
- Brechen Sie eine Durchsage während der Übertragung ab.

# 2.2.2 Spezifikationen

| Unterstützende Systemkomponenten                                                                       | PRA-SCL / PRA-SCS                                    |
|----------------------------------------------------------------------------------------------------|------------------------------------------------------|
| Anzahl benötigter Lizenzen pro Duty-Controller                                                         | 1                                                    |
| Anzahl benötigter Lizenzen pro Standby-Controller                                                      | 1                                                    |
| Anzahl verfügbarer Rekorder pro Controller                                                             | 8                                                    |
| Anzahl verfügbarer Player pro Controller                                                               | 8                                                    |
| Max. Dauer einer aufgezeichneten Durchsage                                                             | 1.200 Sekunden (20 Minuten)                          |
| Max. Aufzeichnungsdauer                                                                                | 30 Minuten                                           |
| Zeit zum Abbrechen einer zeitversetzten Durchsage,<br>um ihre Übertragung und Wiedergabe zu verhindern | 2 Sekunden nach Ende der<br>ursprünglichen Durchsage |
| Zeit zum Abbrechen einer übertragenen Wiedergabe                                                       | Jederzeit während der<br>Übertragung                 |

# 2.3 Advanced Public Address Server License (APAL)

Die PRA-APAL ist der Lizenzcode für die Bedieneinheit und ermöglicht den Zugriff auf den PRA-APAS Advanced Public Address Server für PRAESENSA. Er fügt erweiterte Business-Beschallungsfunktionen zu den im Systemcontroller vorhandenen Funktionen hinzu. PCs oder drahtlose Tablets, die mit dem lokalen IP-Netzwerk verbunden sind, funktionieren als Bedieneinheit mit einer intuitiven grafischen Benutzeroberfläche und können mit Maus oder Touchscreen genutzt werden. Für Sprachdurchsagen und Audiomonitoring (Vorhören) kann auch ein Headset genutzt werden, welches über USB oder Bluetooth an die Bedieneinheit angeschlossen wird. Der integrierte Webserver von PRA-APAS sorgt für eine plattformunabhängige Bedieneinheit. Jede Bedieneinheit verwendet einen eignen Webbrowser als Benutzeroberfläche.

Weitere Informationen zur Konfiguration der Lizenz finden Sie im PRA-APAS Konfigurationshandbuch.

# 2.3.1 Funktionen

## Advanced Public Address License

- Lizenz f
  ür eine Bedieneinheit zur Verbindung mit dem PRA-APAS-Advanced Public Address Server.
- Mehrere Bedieneinheiten können gleichzeitig auf den Advanced Public Address Server zugreifen, wobei jede ihre eigene PRA-APAL-License nutzt.

 Jede Lizenz einer Bedieneinheit kann mehrere, unterschiedliche Benutzerprofile auf dieser Einheit haben, mit maßgeschneiderten Funktionalitäten für jede Benutzergruppe.

### Bedienerfunktionen

- Einfache Zonenauswahl mit Darstellung der Zonen durch Bilder.
- Steuerung von Hintergrundmusikquellen und Lautstärkepegeln in ausgewählten Zonen.
   Musik kann aus dem Arbeitsspeicher, aber auch von Internet-Musikportalen und Internet-Radiostationen gestreamt werden.
- Live-Aufzeichnung von Durchsagen mit Vorhören (Monitoring) und Wiedergabe in ausgewählten Zonen.
- Live- und zeitgesteuerte Wiedergabe gespeicherter Mitteilungen sowie Durchsagen.
- Wiedergabe von textbasierten Durchsagen mit automatischer (mehrsprachiger) Online-Text-to-Speech-Konvertierung.

### Public Address Server

- Industrie-PC mit vorinstallierter und lizenzierter Software, der als Server f
  ür mindestens eine Bedieneinheit zur Steuerung und als Interface zwischen diesen Einheiten und einem PRAESENSA-System dient.
- Aus Sicherheitsgründen verfügt der Server über zwei Anschlüsse, um die Verbindung mit zwei verschiedenen lokalen Netzwerken (LANs) herzustellen. Der erste Anschluss ist mit dem sicheren PRAESENSA Netzwerk verbunden, der zweite Anschluss mit dem Unternehmensnetzwerk für Zugang zu den Bedieneinheiten und dem (Firewall geschützten) Zugang zum Internet.
- Lizenzverwaltung der Bedieneinheiten. Jede Bedieneinheit benötigt eine PRA-APAL-License für den Zugriff auf den Advanced Public Address Server.
- Integrierter Webserver, um Bedieneinheiten plattformunabhängig zu halten. Jede Bedieneinheit nutzt einen eigenen Webbrowser als Bedienoberfläche.
- Speicherung von Mitteilungen und Musik im Arbeitsspeicher, mehrere Audioformate werden unterstützt.

### Anbindung an PRAESENSA

- Zur Steuerung der Business-Funktionen verbindet sich der Server über PRAESENSA
   Open-Interface mit dem PRAESENSA Systemcontroller. Notfallbezogene Funktionen mit höherer Priorität werden immer durch den Systemcontroller verwaltet, welcher PRA-APAS Aktivitäten temporär deaktiviert.
- Der Server kann bis zu 10 hochqualitative Audiokanäle über das AES67-Protokoll an den Systemcontroller streamen. Der Systemcontroller wandelt die statischen AES67-Audiostreams in dynamische OMNEO-Streams um.

# 2.3.2 Spezifikationen

### Bedienung

| Steuerungseinheit                   |                                  |
|-------------------------------------|----------------------------------|
| Lizenzformat                        | Per E-Mail gesendeter Code       |
| Lizenzanforderung                   | Eine je aktiver Bedieneinheit    |
| Maximale Anzahl von Bedieneinheiten | Praktisch unbegrenzt             |
| Unterstützte Verbindungen           | IP (kabelgebunden oder per WLAN) |
| Unterstützte Browser                | Chrome, Firefox, Microsoft Edge  |

| Steuerungseinheit            |                                                        |
|------------------------------|--------------------------------------------------------|
| Grafische Benutzeroberfläche | Für den Einsatz mit einem 10"-Touchscreen<br>optimiert |
| Unterstützte Headsets        | Von der Bedieneinheit bestimmt                         |

# Systemintegration

| Browser        |               |
|----------------|---------------|
| Firefox        | Ab Version 78 |
| Microsoft Edge | Ab Version 88 |
| Google Chrome  | Ab Version 91 |

# 2.4 GUI-Sprachen

Das PRAESENSA System verfügt über die folgenden GUI-Sprachen:

| Sprachen                    | Konfigurationssoftwa<br>re | Sprechstelle GUI | Netzwerkkonfigurat<br>or | Logging-Anwendung |
|-----------------------------|----------------------------|------------------|--------------------------|-------------------|
| Chinesisch,<br>vereinfacht  | •                          | •                | •                        | •                 |
| Chinesisch,<br>traditionell | •                          | •                | •                        | •                 |
| Tschechisch                 | •                          | •                | •                        | •                 |
| Dänisch                     | ٠                          | •                | •                        | •                 |
| Niederländisch              | •                          | ٠                | •                        | •                 |
| Englisch                    | •                          | ٠                | •                        | •                 |
| Finnisch                    |                            | •                | •                        | •                 |
| Französisch                 | •                          | •                | ٠                        | •                 |
| Deutsch                     | •                          | •                | •                        | •                 |
| Griechisch                  |                            | •                | •                        | •                 |
| Ungarisch                   |                            | •                | •                        | •                 |
| Italienisch                 | •                          | •                | ٠                        | •                 |
| Koreanisch                  | •                          | ٠                | ٠                        | •                 |
| Norwegisch                  |                            | •                | •                        | •                 |
| Polnisch                    | •                          | •                | •                        | •                 |
| Portugiesisch<br>(BR)       | •                          | •                | •                        | •                 |
| Russisch                    | •                          | •                | •                        | •                 |
| Slowakisch                  | •                          | •                | •                        | •                 |

| Spanisch   | • | • | • | • |
|------------|---|---|---|---|
| Schwedisch |   | • | • | • |
| Türkisch   | • | • | • | • |

# 2.5

# Überblick über Kompatibilität und Zertifizierung

## PRAESENSA Hardware-Produkte

| Produkt                                                                        | SW-Version | EN 54 | ISO 7240 | UL 2572 | DNV-GL   |
|--------------------------------------------------------------------------------|------------|-------|----------|---------|----------|
| PRA-PSM24                                                                      | _          |       |          |         |          |
| PRA-PSM48                                                                      |            | -     |          |         | <b>√</b> |
| PRA-ES8P2S<br>PRA-SFPLX<br>PRA-SFPSX                                           | _          |       | ·        | /       |          |
| PRA-SCL<br>PRA-AD608<br>PRA-EOL<br>PRA-MPS3<br>PRA-CSLD<br>PRA-CSLW<br>PRA-CSE | 1.00       |       | ·        | /       |          |
| PRA-EOL-US<br>PRA-FRP3-US                                                      | 1.00       |       | -        | 1       | -        |
| PRA-AD604                                                                      | 1.10       |       | ·        | /       |          |
| PRA-ANS                                                                        | 1.40       |       | 1        | -       |          |
| PRA-CSBK<br>PRA-CSEK                                                           | 1.41       |       | -        | -       |          |
| OMN-ARNIE<br>OMN-ARNIS<br>IE-5000-12S12P-10G                                   | 1.50       |       | ✓        | _       |          |
| PRA-IM16C8<br>PRA-SCS                                                          | 1.91       |       | ✓        | -       |          |
| PRA-WCP-EU<br>PRA-WCP-US                                                       | 2.00       |       | -        | -       |          |
| PRA-IM2A2                                                                      | 2.20       |       | 1        | _       |          |

# PRAESENSA Software-Lizenzen

| Lizenz    | SW-Version | EN 54 | DNV-GL |
|-----------|------------|-------|--------|
| PRA-LSPRA | 1.50       | ✓     | -      |

### 22 de | Produktübersicht

| PRA-LSCRF | 2.10 | ✓ | - |
|-----------|------|---|---|

# 3 Erste Schritte

Die Konfiguration von PRAESENSA erfolgt über die grafische Benutzeroberfläche (graphical user interface, GUI), die vom Webserver des Systemcontrollers bereitgestellt wird und über einen Webbrowser aufgerufen werden kann.

 Sie sollten über Grundkenntnisse über Ihr Betriebssystem und (PRAESENSA) Ethernet-Netzwerk verfügen.

Bevor Sie mit der Konfiguration und dem Betrieb des PRAESENSA Systems beginnen, sollten Sie Folgendes tun:

- 1. Überprüfen der Hardware, Seite 23
- 2. Installieren der Systemsoftware, Seite 24
- 3. Überprüfung der Netzwerk- und Webbrowser-Einstellungen, Seite 41
- 4. Do's und Don'ts bei der Konfiguration, Seite 45
- 5. Anmelden an der Applikation, Seite 47

# 3.1 Überprüfen der Hardware

Stellen Sie sicher, dass:

- Sie die Hostnamen und MAC-Adressen der 19"-Systemkomponenten (siehe Produktlabel) kennen, bevor sie in einem 19"-Rack montiert werden. Für die Konfiguration müssen Sie die Hostnamen kennen:
  - Nach der Montage kann der Zugriff auf die Produktlabels mit diesen Informationen schwierig sein, insbesondere bei Systemkomponenten mit seitlich angebrachtem Label.
- 2. Die **Produkte** mechanisch korrekt installiert sind und die Anschlüsse gemäß den Anweisungen im PRAESENSA Installationshandbuch vorgenommen werden.
- 3. Eine **Ethernet-Verbindung** zwischen dem PRAESENSA System und dem Gebäude-Ethernet-Netzwerk **getrennt** ist. Es wird nicht empfohlen, das PRAESENSA System (den Controller) dauerhaft mit einem Ethernet-Netzwerk zu verbinden, das auch für andere Zwecke verwendet wird, wie z. B. ein Computernetzwerk:
  - Dadurch wird verhindert, dass Netzwerkkomponenten, die nicht mit dem PRAESENSA System verbunden sind, in den PRAESENSA Konfigurations-Webbrowser-Seiten sichtbar werden. Und ein Übermaß an Daten im Netzwerk (z. B. könnte ein sogenannter Broadcaststorm von Multicast-Nachrichten) das System überlasten.
  - Beachten Sie, dass die Konfiguration des Gebäude-Ethernet-Netzwerks nicht Bestandteil dieses Handbuchs ist. Wenden Sie sich an den IT-Beauftragten vor Ort, wenn Sie PRAESENSA mit dem Gebäude-Ethernet-Netzwerk verbinden möchten.
- 4. Ein **Ethernet-Netzwerkverbindungskabel** (geschirmtes CAT5e oder besser) zwischen dem Konfigurationscomputer/(WLAN-)Router und dem PRAESENSA System (Controller) **vorhanden** ist:
  - Auch wenn ein beliebiger Port verwendet werden kann, empfiehlt es sich, Port 5 für die Verbindung zu einem PC zu Konfigurationszwecken zu verwenden, insbesondere, wenn diese Verbindung dauerhaft ist. Dieser Port kann auch mit einem WLAN-Router verbunden werden, um die Konfiguration von einem mobilen Gerät über den Browser zu ermöglichen. Auf diese Weise können die Einstellungen für Zonenlautstärke und Equalizer bequem in der Zone selbst durch unmittelbares Vorhören (Monitoring) konfiguriert werden. Dies erfordert eine WLAN-Abdeckung in den Zonen.

# **3.2** Installieren der Systemsoftware

Die Installation der PRAESENSA Systemsoftware besteht aus den folgenden Schritten:

- 1. Vergewissern Sie sich, dass der Computer die Mindestanforderungen für die Installation und Ausführung der (entsprechenden) PRAESENSA Software erfüllt. Siehe *PC-Anforderungen, Seite 24*.
- 2. Installation des (obligatorischen) Softwarepakets auf dem Konfigurationscomputer. Siehe *Obligatorische Software, Seite 25*.
- 3. Installation der Firmware auf dem Systemcontroller und anderen PRAESENSA Netzwerkkomponenten. Siehe *Überprüfen/Upload der Geräte-Firmware, Seite 28*.
- 4. Überprüfung der Netzwerk- und Webbrowser-Einstellungen, Seite 41.
- 5. Optional: Logging-Server, Seite 30
- 6. Optional: Logging-Viewer, Seite 31
- 7. Optional: OMNEO Control, Seite 32
- 8. Optional: OMNEO Network Docent, Seite 34
- 9. Optional: Dante Controller, Seite 35
- 10. Optional: Open-Interface, Seite 37
- 11. Optional: PRAESENSA License Management, Seite 37
- 12. Optional: PRAESENSA Network Configurator, Seite 39
- 13. Anmelden an der Applikation, Seite 47

## Siehe

- Optional: PRAESENSA License Management, Seite 37
- Optional: PRAESENSA Network Configurator, Seite 39
- Obligatorische Software, Seite 25
- Überprüfen/Upload der Geräte-Firmware, Seite 28
- Optional: Logging-Viewer, Seite 31
- PC-Anforderungen, Seite 24
- Optional: Logging-Server, Seite 30
- Anmelden an der Applikation, Seite 47
- Optional: Dante Controller, Seite 35
- Optional: Open-Interface, Seite 37
- Optional: OMNEO Network Docent, Seite 34
- Optional: OMNEO Control, Seite 32
- Überprüfung der Netzwerk- und Webbrowser-Einstellungen, Seite 41

# 3.2.1 PC-Anforderungen

Die PRAESENSA Software und Applikationen können auf jedem PC ausgeführt werden, der die folgenden Mindestanforderungen erfüllt:

| Element        | Mindestanforderungen                                                                                                    |  |
|----------------|----------------------------------------------------------------------------------------------------|--|
| Betriebssystem | <ul> <li>Microsoft® Windows 10 Professional; 32 Bit oder 64 Bit.</li> <li>Aktualisieren Sie den PC mit den neuesten Windows-<br/>Updates. Auf diese Weise wird sichergestellt, dass der<br/>PC die neueste Version und die aktuellen Service Packs<br/>der Microsoft® Jet 4.0-Datenbank enthält, die vom<br/>Logging-Server verwendet wird. Siehe auch http://<br/>support microsoft com/common/international aspx</li> </ul> |  |
| Prozessor      | X86 oder X64. Dual Core 2,4 GHz                                                                                                    |  |

| Element                            | Mindestanforderungen                                                                                                    |  |
|------------------------------------|----------------------------------------------------------------------------------------------------|--|
| Netzwerkanschluss                  | Ethernet 100 Base-T                                                                                                    |  |
| Maximum Transmission<br>Unit (MTU) | Auf 1.500 Bytes eingestellt                                                                                                    |  |
| Interner Speicher (RAM)            | 4 GB                                                                                                    |  |
| Freier Speicherplatz               | Hängt von der Anzahl der Ereignisse ab, die gespeichert<br>werden müssen. Es wird jedoch empfohlen, mindestens<br>10 GB freien Speicherplatz zur Verfügung zu haben. |  |
| Bildschirmauflösung                | 1366 × 768 Pixel, 16-Bit- oder 32-Bit-Farbtiefe                                                                                                    |  |

# 3.2.2 Obligatorische Software

Die folgende Software ist für die Konfiguration und Bedienung von PRAESENSA wesentlich und **muss** auf dem Computer installiert werden, der für die Konfiguration und Bedienung des PRAESENSA Systems verwendet wird. Sie wird online wie folgt zur Verfügung gestellt: Auf der Seite www.boschsecurity.com im PRAESENSA Produktbereich, unter einer Systemkomponente, z. B. dem Systemcontroller, finden Sie die .zip-Datei mit der Bezeichnung:

PRAESENSA Installation Package x.xx.zip, wobei x.xx die Releaseversionsnummer ist und sich bei Updates ändert.

Das Installationsverzeichnis der .zip enthält folgende Dateien:

- redist
- Bosch PRAESENSA Firmware.exe
- \*: Bosch PRAESENSA Logging Server.exe
- \*: Bosch PRAESENSA Logging Viewer.exe
- \*: Bosch-OpenInterface-Net-installer.exe

Laden Sie unter https://licensing.boschsecurity.com/OMNEO/html/load.htm?1000 das Firmware-Upload-Tool Vx.xx herunter, wobei x.xx die Releaseversion ist, die sich bei Updates ändert. Sie umfasst:

Die SetupOMNEOFirmwareUploadToolBundle(64).exe (zwei Versionen, 32-Bit und 64-Bit):

Verwenden Sie das Firmware-Upload-Tool (FWUT) zum Upload von Geräte-Firmware und Domain Name System Service Discovery (DNS-SD). Installieren Sie das FWUT auf dem PC, der für die Konfiguration des PRAESENSA Systems verwendet wird. Der Bosch DNS-SD-Dienst wird automatisch installiert. Dieser Dienst erlaubt den Zugriff auf PRAESENSA Geräte über ihren Hostnamen anstelle ihrer IP-Adresse.

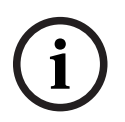

## Hinweis!

Die obigen Dateien mit dem Zeichen \* sind in der .zip Datei enthalten, aber ihre Installation ist optional.

## **Optionale Software**

- Töne, Seite 221
  - PRAESENSA vordefinierte Signaltöne (.wav). Gehen Sie zu www.boschsecurity.com
     PRAESENSA Produktbereich > Systemcontroller > Downloads.
  - \*:Optional: Open-Interface, Seite 37:
  - Für Drittanbieterapplikationen muss das Open-Interface auf dem PRAESENSA Konfigurations-PC installiert werden.

- \*\*: Optional: OMNEO Control, Seite 32:
  - Mit der OMNEO Control-Software können Benutzer Audiokomponenten konfigurieren und alle Audiosignale über das Netzwerk routen.
- \*\*: Optional: OMNEO Network Docent, Seite 34:
  - Die Software scannt und visualisiert die Netzwerkumgebung und bietet Einblick in alle Systemkomponenten und Kabelverbindungen. Docent ist in der Lage, Hinweise zur Lösung allgemeiner und einfacher Netzwerkfehler zu finden und vorzuschlagen.
- \*\*: Optional: Dante Controller, Seite 35:
  - Dante Controller ist eine Softwareapplikation von Audinate, mit der Benutzer Audio in Dante Netzwerken konfigurieren und routen können.

### Hinweis!

Die obigen Dateien mit dem Zeichen \* sind Bestandteil der PRAESENSA Installation Package x.xx.zip, ihre Installation ist aber optional.

Die oben mit den Zeichen \*\* angegebenen optionalen Softwaredateien sind NICHT Bestandteil der PRAESENSA Installation Package x.xx.zip-Datei. Diese Softwaredateien können heruntergeladen werden, wie in den jeweiligen Installationskapiteln angegeben.

### Installieren der Software

Die gesamte PRAESENSA Software wird nur online zur Verfügung gestellt. Hier finden Sie auch Updates und neue Versionen. Lesen Sie vor dem Herunterladen oder Aktualisieren der Software die PRAESENSA Online-Release-Notes (Versionshinweise). Release-Notes (Versionshinweise) enthalten aktuelle Änderungen und Hinweise. Siehe Zugehörige Dokumentation, Seite 8, falls erforderlich.

Wenn die Software zum ersten Mal installiert wird, gehen Sie wie folgt vor:

- 1. Falls noch nicht geschehen, **schalten Sie die Stromversorgung** des PRAESENSA Systems ein:
  - Alle Netzwerkkomponenten booten, und auf den 19"-Systemkomponenten leuchtet die (gelbe Gerätefehler-)LED.
  - Eine Sprechstelle zeigt *Verbindung wird hergestellt (Connecting)* auf dem Display an.
  - Siehe auch Geräteoptionen, Seite 59
- 2. Vergewissern Sie sich, dass Sie als Administrator am Computer angemeldet sind.
  - Sie benötigen (Windows-)Administratorrechte zur Installation/Speicherung.
  - Vergewissern Sie sich, dass Sie ein Windows 32-Bit- oder 64-Bit-Betriebssystem verwenden. Beachten Sie, dass einige (optionale) Software nur für ein 64-Bit-Betriebssystem zur Verfügung gestellt werden kann.
- 3. **Gehen Sie zu** www.boschsecurity.com > *Produktkatalog* > Wählen Sie Ihre Region und Ihr Land aus:
  - Geben Sie PRAESENSA in das Textfeld Suchen ein >
  - Wählen Sie die PRAESENSA Produktseite des Systemcontrollers aus, und klicken Sie darauf >
  - Wählen Sie Downloads > Software auf der Produktseite aus >
  - **Wählen Sie** PRAESENSA Installation Package x.xx.zip und bei Bedarf andere (optionale) Dateien aus.
  - **Speichern Sie** PRAESENSA Installation Package x.xx.zip-Dateien an einem sicheren Ort auf der Festplatte Ihres Computers.

- 4. **Gehen Sie zu** https://licensing.boschsecurity.com/OMNEO/html/load.htm?1000 und **laden** Sie sich das Firmware-Upload-Tool Vx.xx an einen sicheren Ort auf der Festplatte Ihres Computers herunter (wobei x. xx die Releaseversionsnummer ist und sich bei Updates ändert). Sie umfasst:
  - SetupOMNEOFirmwareUploadToolBundle(64).exe (zwei Versionen, 32-Bit und 64-Bit).
- 5. **Navigieren Sie zu, und entpacken Sie** die PRAESENSA Installation Package x.xx.zip-Datei auf der Festplatte Ihres Computers.
- 6. **Navigieren Sie** bei Bedarf zu den anderen (optionalen) Dateien auf der Festplatte Ihres Computers.
- 7. **Navigieren Sie zu, und führen Sie alle .exe**-Dateien (ohne \* Zeichen davor) der entpackten PRAESENSA Installation Package x.xx.zip-Datei aus, einschließlich der SetupOMNEOFirmwareUploadToolBundle(64).exe (32- oder 64-Bit \*.exe-Version). Führen Sie bei Bedarf andere (optionale) Dateien aus.
  - Folgen Sie den Anweisungen auf dem Bildschirm.
  - Wenn die Installation nicht automatisch gestartet wird, überprüfen/führen Sie auch die .exe-Dateien im **redist**-Verzeichnis des Installation Package x.xx aus.
- 8. In der folgenden Reihenfolge siehe auch:
  - Überprüfen/Upload der Geräte-Firmware, Seite 28
  - Optional: Logging-Server, Seite 30
  - Optional: Logging-Viewer, Seite 31
  - Anmelden an der Applikation, Seite 47

## Aktualisieren der Software

**Wichtig** ist, das PRAESENSA Installation Package x.xx.zip und das Firmware-Upload-Tool Vx.xx regelmäßig auf neue Versionen zu überprüfen. Gehen Sie folgendermaßen vor:

- 1. **Gehen Sie zu** www.boschsecurity.com > *Produktkatalog* > Wählen Sie Ihre Region und Ihr Land aus:
  - Geben Sie PRAESENSA in das Textfeld Suchen ein >
  - Wählen Sie die PRAESENSA Produktseite des Systemcontrollers aus, und klicken Sie darauf >
  - Wählen Sie Downloads > Literatur auf der Produktseite aus >
  - Wählen Sie die neuesten verfügbaren Versionshinweise (Release-Notes) aus.
     Befolgen Sie die Versionshinweise (Release-Notes) zum weiteren Vorgehen.
- 2. **Wählen Sie** die PRAESENSA Produktseite des Systemcontrollers aus, und klicken Sie darauf >
  - Wählen Sie Download > Software auf der Produktseite aus, und klicken Sie darauf > Überprüfen Sie die Releaseversion (x.xx) und das Datum von: PRAESENSA Installation Package x.xx.zip und bei Bedarf anderen (optionalen) Dateien.
- 3. **Gehen Sie zu** https://licensing.boschsecurity.com/OMNEO/html/load.htm?1000 , und überprüfen Sie das Firmware-Upload-Tool (wobei x.xx die Releaseversionsnummer ist). Sie umfasst:
  - SetupOMNEOFirmwareUploadToolBundle(64).exe (zwei Versionen, 32-Bit und 64-Bit).
- 4. **Wenn** die Online PRAESENSA Installation Package x.xx.zip und/oder die Firmware-Upload-Tool Vx.xx-Releaseversion eine **höhere/neuere Version** als die auf dem Computer installierte ist, **installieren** (überschreiben) Sie die neu freigegebene(n) Version(en).

- Weitere Informationen zur Installation finden Sie im vorherigen Thema: *Installieren der Software* 

### Hinweis!

Verwenden Sie keine Konfiguration, die mit einer neueren Softwareversion erstellt wurde, für eine ältere Softwareversion. Bevor Sie eine Aktualisierung durchführen, sollten Sie immer eine Sicherung (Backup) der aktuellen Konfigurationsversion erstellen und speichern.

## 3.2.3 Überprüfen/Upload der Geräte-Firmware

Alle PRAESENSA Systemkomponenten werden mit der Basis-Firmware geliefert. Aktualisieren Sie sie mit dem FWUT auf die neueste verfügbare Version. Suchen Sie die Firmware in der .zip-Datei, wie in *Obligatorische Software, Seite 25* beschrieben.

Folgen Sie dem Verfahren zur Installation von Firmware-Updates der Netzwerkkomponente. In den Online-Versionshinweisen zu PRAESENSA finden Sie Einzelheiten zur neuesten Version. Siehe *Zugehörige Dokumentation, Seite 8.* 

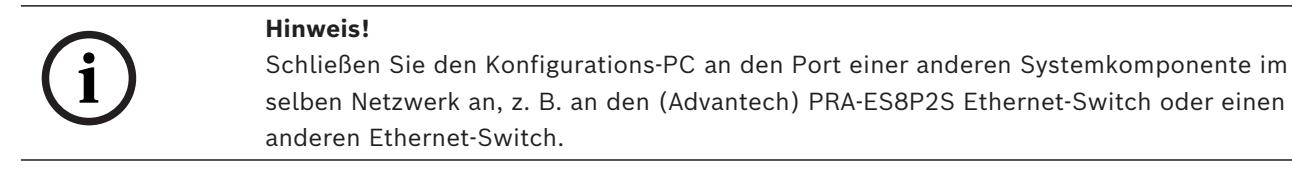

Sie haben zwei Firmware-Upload-Möglichkeiten:

- 1. **Erstmaliger Firmware-Upload** mit den Standardeinstellungen:
  - Nur gültig für den ersten Firmware-Upload.
  - Es sind noch keine Konfigurations-Webseiten vorhanden.
- 2. **Sicherer Firmware-Upload** mit den in der Software konfigurierten PRAESENSA Einstellungen:
  - Nur möglich nach dem ersten Firmware-Upload und der erstmaligen Konfigurationsanmeldung.
  - Die Konfigurations-Webseiten sind verfügbar.

### 1. Erstmaliger Firmware-Upload

Wenn Sie zum ersten Mal PRAESENSA verwenden, laden Sie die Firmware der Systemkomponenten hoch. Andernfalls haben Sie keinen Zugriff auf die Konfigurations-Webseiten.

### So führen Sie den ersten Upload durch:

- 1. Laden Sie die neueste verfügbare Softwareversion herunter.
  - Siehe Obligatorische Software, Seite 25.

Suchen Sie auf dem PC, den Sie zum Konfigurieren des PRAESENSA Systems verwenden, zum **Setup**-Programm und führen Sie es aus.**OMNEOFirmware UploadToolBundle**.

- Wählen Sie entweder die 32-Bit- oder die 64-Bit-Version.
- Folgen Sie den Anweisungen auf dem Bildschirm.
- 3. Klicken Sie auf die Schaltfläche **Ja** oder auf die Schaltfläche **Nein**, wenn Sie nicht fortfahren möchten.

- Wenn Sie auf Ja klicken, öffnet sich der Bildschirm, auf dem alle angeschlossenen Netzwerkkomponenten sichtbar sind. Oben auf dem Bildschirm sehen Sie die Registerkarten zur Auswahl.
- Das Firmware Upload Tool (FWUT) adressiert die Systemkomponenten über ihren Geräte-Hostnamen. Siehe Anmelden an der Applikation, Seite 47.
- 4. Wählen Sie in einer Registerkarte eine oder mehrere Gerätezeilen aus und klicken Sie auf die Schaltfläche **Hochladen**.
  - Um alle Zeilen auf dem Bildschirm auszuwählen, klicken Sie auf Windows und Strg A auf der Tastatur.
  - Der Bildschirm Firmware zum Hochladen auswählen erscheint.
  - Es erscheinen die kommerziellen Typennummern des ausgewählten Gerätetyps.
- 5. Wählen Sie die neueste Firmware-Version zum Hochladen.
- 6. Klicken Sie auf die Schaltfläche **Start** oder auf die Schaltfläche **Abbrechen**, wenn Sie nicht fortfahren möchten.
  - Wenn Sie auf **Start** klicken, wird der Firmware-Upload-Prozess fortgesetzt.
  - Die Spalte **Status** zeigt **aktiv** oder **beendet**.
  - Die Spalte **Fortschritt** zeigt den Upload-Fortschritt in einem grünen Farbbalken an.
  - Die Fehler-LED auf der Vorderseite der 19"-Systemkomponente leuchtet, solange der Upload-Prozess des Geräts läuft.
  - Das Sprechstellendisplay zeigt den Upload-Prozess an, solange der Upload-Prozess der Systemkomponente ausgeführt wird.
- 7. Wiederholen Sie die vorherigen Schritte für alle angeschlossenen Netzwerkkomponenten:
  - Der Firmware-Upload ist erfolgreich, wenn keine Fehlermeldungen generiert werden.
- 8. Fahren Sie mit Anmelden an der Applikation, Seite 47 fort.

## 2. Sicherer Firmware-Upload

Ein sicherer Firmware-Upload bedeutet, dass die Datenkommunikation und die Verbindung zwischen dem Firmware-Upload-Tool und der PRAESENSA Systemcontroller-Konfiguration gegen die Einsichtnahme und Verwendung der Firmware durch nicht autorisierte Personen und Systemkomponenten gesichert ist:

## So führen Sie den sicheren Firmware-Upload durch:

1. Laden Sie die neueste verfügbare Softwareversion herunter.

– Siehe Obligatorische Software, Seite 25.

Suchen Sie auf dem PC, den Sie zum Konfigurieren des PRAESENSA Systems verwenden, zum **Setup**-Programm und führen Sie es aus.**OMNEOFirmware UploadToolBundle**.

- Wählen Sie entweder die 32-Bit- oder die 64-Bit-Version.
- Folgen Sie den Anweisungen auf dem Bildschirm.
- 3. Klicken Sie auf die Schaltfläche **Ja** oder auf die Schaltfläche **Nein**, wenn Sie nicht fortfahren möchten.
  - Wenn Sie auf Ja klicken, öffnet sich der Bildschirm, auf dem alle angeschlossenen Netzwerkkomponenten sichtbar sind. Oben auf dem Bildschirm sehen Sie die Registerkarten zur Auswahl.
  - Das Firmware Upload Tool (FWUT) adressiert die Systemkomponenten über ihren Geräte-Hostnamen. Siehe Anmelden an der Applikation, Seite 47.
- 4. Wählen Sie und klicken Sie auf **Datei > Optionen** 
  - Der Bildschirm Firmware Upload Tool Optionen erscheint

- 5. Aktivieren Sie die Kontrollbox Sichere Verbindung verwenden.
- 6. Wählen Sie einen **Benutzernamen** aus der Dropdown-Liste oder geben Sie einen neuen Benutzernamen ein
  - Um einen neuen Benutzernamen einzugeben, klicken Sie auf **Sicherheits-Benutzer** verwalten > Hinzufügen.
  - Der Bildschirm **Sicherheits-Benutzer** erscheint.
- 7. Geben Sie die OMNEO **Benutzername**, **Passphrase** und **Passphrase bestätigen** in die entsprechenden Felder ein.
- 8. Klicken Sie auf **OK**.
  - WICHTIG: Rufen Sie Ihren OMNEO Sicherheits-Benutzernamen und Ihre
     Passphrase aus der PRAESENSA Konfiguration ab. Siehe Anmelden an der
     Applikation, Seite 47 und Systemsicherheit (System security), Seite 172.
  - WICHTIG: Der Sicherheits-Benutzername und die Passphrase werden während des Anmeldevorgangs der Konfiguration automatisch generiert. Sie sind erst nach dem ersten Firmware-Upload verfügbar.
  - Jetzt verwendet der Firmware-Upload-Prozess eine sichere Datenverbindung mit der PRAESENSA Konfiguration.
- 9. Wählen Sie in einer Registerkarte eine oder mehrere Gerätezeilen aus und klicken Sie auf die Schaltfläche **Hochladen**.
  - Um alle Zeilen auf dem Bildschirm auszuwählen, klicken Sie auf Windows und Strg A auf der Tastatur.
  - Der Bildschirm Firmware zum Hochladen auswählen erscheint.
  - Es erscheinen die kommerziellen Typennummern des ausgewählten Gerätetyps.
- 10. Wählen Sie die neueste Firmware-Version zum Hochladen.
- 11. Klicken Sie auf die Schaltfläche **Start** oder auf die Schaltfläche **Abbrechen**, wenn Sie nicht fortfahren möchten.
  - Wenn Sie auf **Start** klicken, wird der Firmware-Upload-Prozess fortgesetzt.
  - Die Spalte **Status** zeigt **aktiv** oder **beendet**.
  - Die Spalte **Fortschritt** zeigt den Upload-Fortschritt in einem grünen Farbbalken an.
  - Die Fehler-LED auf der Vorderseite der 19"-Systemkomponente leuchtet, solange der Upload-Prozess des Geräts läuft.
  - Das Sprechstellendisplay zeigt den Upload-Prozess an, solange der Upload-Prozess der Systemkomponente ausgeführt wird.
- 12. Wiederholen Sie die vorherigen Schritte für alle angeschlossenen Netzwerkkomponenten:
  - Der Firmware-Upload ist erfolgreich, wenn keine Fehlermeldungen generiert werden.
- 13. Fahren Sie mit Anmelden an der Applikation, Seite 47 fort.

# 3.2.4 Optional: Logging-Server

Die PRAESENSA *Logging-Server* Applikationssoftware ist Bestandteil des (obligatorischen) PRAESENSA Softwarepakets (\*.zip). Wenn Sie die protokollierten (logged) Ereignisse anzeigen möchten, muss Sie auf Ihrem Computer installiert sein. Es ist nicht notwendig, den *Loggingl-Server* auf demselben Computer zu installieren, der für die Konfiguration von PRAESENSA verwendet wird. Siehe auch *PC-Anforderungen, Seite 24*, falls erforderlich. Mit dem PRAESENSA *Logging-Server* können die von einem System erzeugten Ereignisse protokolliert werden. In der Regel wird der *Logging-Server* auf einem Computer ausgeführt, der mit allen Systemen verbunden ist, von denen die Ereignisse protokolliert werden. Der *Logging-Server* speichert die Ereignisse in einer Datenbank.

### Gehen Sie zum Installieren folgendermaßen vor:

- 1. **Navigieren Sie** zur Datei mit dem Namen Bosch PRAESENSA Logging Server.exe, um das Setup-Programm des *Logging-Servers* zu starten:
  - WICHTIG: Installieren und verwenden Sie den PRAESENSA Logging-Server nur, wenn er mit PRAESENSA Systemen verbunden ist. Der PRAESIDEO Logging-Server funktioniert beispielsweise nicht mit PRAESENSA.
  - Folgen Sie den Anweisungen auf dem Bildschirm.
- 2. Das Interface für den *Logging-Server* ist in verschiedenen Sprachen verfügbar. Während der Installation wurden mehrere Sprachendateiordner installiert:
  - *\Program Files (x86)*\Bosch\PRAESENSA Logging Server. Sehen Sie in diesem
     Ordner nach, ob Ihre Sprache verfügbar ist:
  - Die Sprachendateiordner haben Namen gemäß dem internationalen 2-Buchstaben-Sprachcode (ISO 639), z. B. "en" für Englisch, "ru" für Russisch.
  - Wenn ein Sprachendateiordner für die Sprache des installierten Windows-Betriebssystems vorhanden ist, handelt es sich dabei um die Sprache des Logging-Servers. Wenn eine andere Sprache benötigt ist und ein Sprachendateiordner für diese vorhanden ist, gehen Sie wie folgt vor:
- 3. **Hinzufügen** eines Sprachparameters zum Logging-Server-Programm. Der Parameter ist die 2-Buchstaben-Sprachabkürzung, z. B. " fi", d. h. ein Leerzeichen, gefolgt vom Sprachcode.
  - Für den Logging-Server gehen Sie zum Startordner, um den Parameter hinzuzufügen: ProgramData > Microsoft > Windows> Start Menu > Programs > Startup > PRAESENSA Logging Server.
- 4. **Klicken Sie mit der rechten Maustaste** auf den *Logging-Server*, wählen Sie "Eigenschaften" aus und dann die Registerkarte "Verknüpfung".
- 5. **Hinzufügen** von " fi"-Parameter zur Zielbeschreibung, die mit ".exe" endet, also nach den doppelten Anführungszeichen.
- 6. Wenn der *Logging-Server* nicht für den automatischen Start installiert wurde und sich nicht im Startordner befindet, dann **erstellen** Sie eine Verknüpfung für die Programmdatei, **klicken Sie mit der rechten Maustaste** auf die Verknüpfung (kann auch auf dem Desktop sein), klicken Sie auf "Eigenschaften", und wählen Sie die Registerkarte "Verknüpfung" aus.
- 7. **Hinzufügen** von "fi"-Parameter zur Zielbeschreibung, die mit ".exe" endet, also nach den doppelten Anführungszeichen. Verwenden Sie die Verknüpfung zum Starten des Programms. Ersetzen Sie "fi" durch die Sprachabkürzung Ihrer Wahl.
- 8. Sobald die Installation abgeschlossen ist, wird eine **Benachrichtigung** angezeigt.
- 9. Weiter mit: Optional: Logging-Viewer, Seite 31
  - **WICHTIG**: Gehen Sie zu Optional: Verwenden des Logging-Servers, Seite 179 nach dem Installationsvorgang von Logging-Server und Logging-Viewer.

# 3.2.5 Optional: Logging-Viewer

Die Logging-Viewer-Applikationssoftware ist Bestandteil der (obligatorischen) PRAESENSA Software (\*.zip). Wenn Sie die protokollierten Ereignisse anzeigen möchten, muss Sie auf Ihrem Computer installiert sein. Es ist nicht notwendig, den Logging-Server auf demselben Computer zu installieren, der für die Konfiguration von PRAESENSA verwendet wird. Mit dem Logging-Viewer können die vom Logging-Server in einer Datenbank protokollierten Ereignisse angezeigt werden. In der Regel wird der Logging-Viewer auf einem Computer ausgeführt, der mit dem Computer verbunden ist, auf dem der Logging-Server ausgeführt wird. Die Datenbank befindet sich auf dem gleichen Computer wie der Logging-Server.

### Gehen Sie zum Installieren folgendermaßen vor:

- 1. **Navigieren Sie** zur Datei Bosch PRAESENSA Logging Viewer.exe, um das Setup-Programm des *Logging-Viewers* zu starten.
  - WICHTIG: Installieren und verwenden Sie den PRAESENSA Logging-Viewer nur, wenn er mit PRAESENSA Systemen verbunden ist. Der PRAESIDEO Logging-Viewer funktioniert beispielsweise nicht mit PRAESENSA.
  - Folgen Sie den Anweisungen auf dem Bildschirm:
- 2. Der *Logging-Viewer* kann seine Benutzeroberfläche und die Logging-Ereignisse in verschiedenen Sprachen anzeigen. Während der Installation des *Logging-Viewers* wurde eine Reihe von Sprachendateiordnern installiert unter:
  - \*Program Files (x86)*\Bosch\PRAESENSA *Logging Viewer*
  - Die Sprachendateiordner haben Namen gemäß dem internationalen 2-Buchstaben-Sprachcode (ISO 639), z. B. "en" für Englisch, "ru" für Russisch. Sehen Sie in diesem Ordner nach, ob Ihre Sprache verfügbar ist.
  - Wenn ein Sprachendateiordner für die Sprache des installierten Windows-Betriebssystems vorhanden ist, ist der *Logging-Viewer* in dieser Sprache.
  - Wenn eine andere Sprache benötigt ist und ein Sprachdatenordner für diese vorhanden ist, gehen Sie wie folgt vor:
- 3. **Hinzufügen** eines Sprachparameters zum *Logging-Viewer*-Programm. Der Parameter ist die 2-Buchstaben-Sprachabkürzung, z. B. " fi", d. h. ein Leerzeichen, gefolgt vom Sprachcode.
- Für den Logging-Viewer erstellen Sie eine Verknüpfung für die Programmdatei. Klicken Sie dann mit der rechten Maustaste auf die Verknüpfung (kann auch auf Desktop sein), klicken Sie auf "Eigenschaften", und wählen Sie die Registerkarte "Verknüpfung" aus.
- 5. **Hinzufügen** von " fi"-Parameter zur Zielbeschreibung, die mit ".exe" endet, also nach den doppelten Anführungszeichen.
  - Verwenden Sie die Verknüpfung zum Starten des Programms. Ersetzen Sie " fi" durch die Sprachabkürzung Ihrer Wahl.
- 6. Sobald die Installation abgeschlossen ist, wird eine Benachrichtigung angezeigt.
- 7. Weiter mit Optional: Verwendung des Logging-Viewers, Seite 185 nach dem Installationsvorgang von Logging-Server und Logging-Viewer.
- 8. Weiter mit: Anmelden an der Applikation, Seite 47

# 3.2.6 Optional: OMNEO Control

Mit der OMNEO Control-Software können Benutzer Audiokomponenten konfigurieren und alle Audiosignale über das Netzwerk routen. Mit einem einzigen Mausklick können Benutzer Audioverbindungen zwischen allen OMNEO-Komponenten in einem Netzwerk mit einem oder mehreren Subnetzen erstellen und entfernen.

## Dante Controller und OMNEO Control

Als Alternative zum Dante Controller kann auch OMNEO Control zum Konfigurieren dieser Audioverbindungspfade verwendet werden. OMNEO Control erzeugt jedoch dynamische Audioverbindungen, die nicht automatisch von den Komponenten selbst nach einem Reset oder dem Ausschalten wiederhergestellt werden. OMNEO Control kann diese Verbindungen stattdessen wiederherstellen, allerdings nur, wenn der PC, auf dem OMNEO Control ausgeführt wird, verbunden bleibt. Aus diesem Grund wird der Verwendung von Dante Controller bevorzugt, um Verbindungen zu Dante oder AES67-Komponenten herzustellen. Auch wenn OMNEO Control und Dante Controller gleichzeitig im gleichen Netzwerk verwendet werden können, ist dies nicht empfohlen, da dies zu Verwirrung führen kann. Eine in Dante Controller hergestellte Audioverbindung wird auch in OMNEO Control sichtbar, wo sie als Dante-Verbindung angezeigt wird. OMNEO Control kann Dante-Verbindungen entfernen und sie mit OMNEO-Verbindungen ersetzen. Um Sie jedoch auf Dante-Verbindungen zurückzusetzen, muss Dante Controller verwendet werden. Siehe auch: *Optional: Verwenden von OMNEO Control, Seite 190* 

### Hauptfunktionen von OMNEO Control

- Erkennen und Anzeigen von OMNEO- und Dante-Komponenten.
- Steuern von Audioverbindungen auf einem PC.
- Unterstützung für einzelne und mehrere Subnetze.
- Automatische Auswahl von Unicast und Multicast.
- Speichern und erneutes Laden von Szenario-Presets (Voreinstellungen).
- Gerätekonfiguration für OMNEO-Komponenten.

OMNEO Control unterstützt OMNEO- und Dante-Komponenten. OMNEO koppelt das Dante Audio Transport Protocol von Audinate mit OCA, einem bewährten System-Steuerungsprotokoll, das für herausragende Zuverlässigkeit und Betriebssicherheit mit digitalem Audio bekannt ist. OCA wurde von der OCA Alliance entwickelt und von der AES (Audio Engineering Society) als AES70 standardisiert.

### Hinweis!

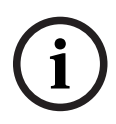

In diesem Hinweis wird ein wichtiger Unterschied zwischen OMNEO Control und Dante Controller und Persistenz genannt. Persistenz impliziert, dass Verbindungen nach einem Stromausfall automatisch wiederhergestellt werden. Unicast- und Multicast-Verbindungen, die mit OMNEO Control hergestellt werden, sind nur persistent, wenn OMNEO Control in den Sperrmodus (Lock mode) versetzt wurde. Unicast- und Multicast-Verbindungen, die mit Dante Controller hergestellt werden, sind persistent, wenn die Dante Controller-Applikation geschlossen ist.

## Installation der OMNEO Control-Software

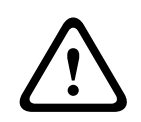

## Vorsicht!

OMNEO Control ist eine Anwendung für die ausschließliche Verwendung mit OMNEO-Kanälen. Sie ist nicht mit AES67 und Dante kompatibel. OMNEO Control bereinigt automatisch alle 30 Sekunden die AES67-Verbindungen.

Die OMNEO Control-Software ist eine optionale PRAESENSA Software. Siehe *Obligatorische Software, Seite 25*. Sie kann im Bosch Download-Bereich heruntergeladen werden: https://licensing.boschsecurity.com/OMNEO/html/load.htm?1000. Sie hat die Bezeichnung OMNEO control Vx.xx (wobei x. xx die Releaseversion ist und sich bei Updates und neuen Freigaben ändert).

Die OMNEO Control-Software steht für das Windows-Betriebssystem zur Verfügung.

- Laden Sie die Software-Datei wie folgt herunter:
  - Der Installationsvorgang wird in einem separaten Handbuch beschrieben: OMNEO Control-Software. Siehe den Bosch Download-Bereich: https:// licensing.boschsecurity.com/OMNEO/html/load.htm?1000.
- Gehen Sie zu https://licensing.boschsecurity.com/OMNEO/html/load.htm?1000 > OMNEO Stellen Sie sicher, dass Sie die richtige Version f
  ür Ihr System auswählen und darauf klicken (die 32-Bit- oder 64-Bit-Softwareversion).
  - Durch Drücken des Hotkeys "Windows + Pause" wird ein Fenster mit Informationen zu Ihrem System geöffnet.
  - Der Download befindet sich in einem .zip-Dateiarchiv. Zip-Dateiarchive haben eine .zip-Dateinamenerweiterung.
- 2. Speichern Sie die .zip-Datei in einem Ordner auf Ihrem Windows-Computer.

- 3. Windows **entpackt** das heruntergeladene .zip-Dateiarchiv, wenn Sie mit der rechten Maustaste auf den Dateinamen klicken und **Extrahieren** auswählen.
  - Folgen Sie den Anweisungen auf dem Bildschirm.
- 4. **Überprüfen Sie regelmäßig** die OMNEO Control Vx.xx Software auf Updates und neue Versionen.

### Siehe

- Zugehörige Dokumentation, Seite 8

## 3.2.7 Optional: OMNEO Network Docent

Network Docent wurde entwickelt, um AV-Bediener bei ihrer täglichen Arbeit zu unterstützen. Die Software scannt und visualisiert die Netzwerkumgebung und gibt Einblick in alle Einheiten und Kabelverbindungen eines netzwerkbasierten AV-Systems. Network Docent kann häufig auftretende und einfache Netzwerkfehler, die Störungen oder Bedienungsfehler des AV-Systems verursachen, identifizieren und bei ihrer Problembehandlung helfen. Dadurch kann Network Docent die Installation oder den Betrieb eines netzwerkbasierten AV-Systems schneller und effizienter gestalten.

### Leistungsmerkmale

- Erkennung und Visualisierung von OMNEO-Systemkomponenten, die an das (PRAESENSA) lokale Netzwerk angeschlossen sind.
- Erkennung und Visualisierung von Ethernet-Switches mit LLDP (Link-Layer Discovery Protocol).
- SNMP(Simple Network Management Protocol)-Unterstützung.
- Erkennung von Konfigurations- und Kommunikationsfehlern.
- Fehler- und Ereignisprotokoll.
- Fehlerbehebungs-Wissensdatenbank.
- Liste der angeschlossenen Endpunkte und Warnmeldungen.

## Installation

Die Network Docent Software ist eine PRAESENSA optionale Software. Siehe *Obligatorische Software, Seite 25*. Sie kann im Bosch Download-Bereich heruntergeladen werden: https://licensing.boschsecurity.com/OMNEO/html/load.htm?1000. Sie hat die Bezeichnung Network Docent Vx.xx (wobei x. xx die Releaseversion ist und sich bei Updates und neuen Releases ändert).

- Der Installationsvorgang wird in einem separaten Handbuch beschrieben:
  - Network Docent. Sie kann im Bosch Download-Bereich heruntergeladen werden: https://licensing.boschsecurity.com/OMNEO/html/load.htm?1000.
- Gehen Sie zu https://licensing.boschsecurity.com/OMNEO/html/load.htm?1000 > Network Docent Vx.xx. Stellen Sie sicher, dass Sie die richtige Version für Ihr System auswählen und darauf klicken (die 32-Bit- oder 64-Bit-Softwareversion).
  - Durch Drücken des Hotkeys "Windows + Pause" wird ein Fenster mit Informationen zu Ihrem System geöffnet.
  - Der Download befindet sich in einem .zip-Dateiarchiv. Zip-Dateiarchive haben eine .zip-Dateinamenerweiterung.
- 2. **Speichern** Sie die .zip-Datei in einem Ordner auf Ihrem Windows-Computer.
- 3. Windows **entpackt** das heruntergeladene .zip-Dateiarchiv, wenn Sie mit der rechten Maustaste auf den Dateinamen klicken und **Extrahieren** auswählen.
  - Folgen Sie den Anweisungen auf dem Bildschirm.
- 4. **Überprüfen Sie regelmäßig** die Network Docent Vx.xx Software auf Updates und neue Versionen.

### Siehe

- Zugehörige Dokumentation, Seite 8

# 3.2.8 Optional: Dante Controller

Dante Controller ist eine Softwareapplikation von Audinate , mit der Benutzer Audio in Dante Netzwerken konfigurieren und routen können. Sie ist für Windows und OS X verfügbar.

Der PRAESENSA Systemcontroller kann mehrere Dante- oder AES67-Audiostreams von anderen Geräten empfangen, z. B. für Hintergrundmusik von einem Musikserver. Dante und AES67 verwenden statische Audioverbindungen zwischen Geräten, während PRAESENSA Systemkomponenten effizientere dynamische OMNEO Kanäle verwenden, um dynamisch zwischen mehreren Audiostreams umschalten zu können. Aus diesem Grund müssen Danteoder AES67-Streams in dynamische OMNEO-Streams umgewandelt werden, die vom Systemcontroller gesteuert werden. Diese Umwandlung erfolgt über den Systemcontroller, einschließlich der Verschlüsselung zur Sicherung der ersten acht Kanäle. Dante Controller wird verwendet, um diese statischen Audiokanäle für den Systemcontroller einzurichten. Diese Audiokanäle müssen dauerhaft sein, da der PRAESENSA Systemcontroller keine unbekannten Dante-Geräte steuern oder verlorene Verbindungen zu solchen Geräten wiederherstellen kann. Dante Controller kann dauerhafte (statische) Verbindungen auf Labelbasis konfigurieren, jedoch nur zwischen Systemkomponenten, die sich im gleichen Subnetz befinden. Dies bedeutet, dass die Audioverbindungspfade Ethernet-Switches, aber keine Router enthalten können. Da Dante-/AES67-Verbindungen dauerhaft sind, kann der PC mit Dante Controller nach der Konfiguration entfernt werden.

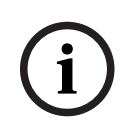

### Hinweis!

Die Multicast-Adressauswahl für Dante-Audio (239.255.x.x) zwischen Dante- und Systemcontrollern kann möglicherweise zu Störungen des Audiosignals führen. Um unerwartetes Verhalten zu vermeiden, stellen Sie sicher, dass **nur Unicast-**Verbindungen verwendet werden.

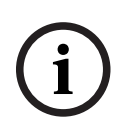

### **Hinweis!**

Einige Dante-Geräte stellen nach einem Neustart des Systemcontrollers nicht automatisch wieder eine Verbindung zum PRAESENSA Systemcontroller her. Stellen Sie die Verbindung über Dante Controller erneut her, oder verwenden Sie ein Dante-Gerät, das die automatische erneute Verbindung wiederherstellt.

## Dante Controller und OMNEO Control

Als Alternative zum Dante Controller kann auch OMNEO Control zum Konfigurieren dieser Audioverbindungspfade verwendet werden. OMNEO Control erzeugt jedoch dynamische Audioverbindungen, die nicht automatisch von den Komponenten selbst nach einem Reset oder dem Ausschalten wiederhergestellt werden. OMNEO Control kann diese Verbindungen stattdessen wiederherstellen, allerdings nur, wenn der PC, auf dem OMNEO Control ausgeführt wird, verbunden bleibt. Aus diesem Grund wird der Verwendung von Dante Controller bevorzugt, um Verbindungen zu Dante oder AES67-Komponenten herzustellen. Auch wenn OMNEO Control und Dante Controller gleichzeitig im gleichen Netzwerk verwendet werden können, ist dies nicht empfohlen, da dies zu Verwirrung führen kann. Eine in Dante Controller hergestellte Audioverbindung wird auch in OMNEO Control sichtbar, wo sie als Dante-Verbindung angezeigt wird. OMNEO Control kann Dante-Verbindungen entfernen und sie mit OMNEO-Verbindungen ersetzen. Um Sie jedoch auf Dante-Verbindungen zurückzusetzen, muss Dante Controller verwendet werden. Siehe auch: Optional: Verwenden des Dante Controllers, Seite 192.

#### Funktionen von Dante Controller

Sobald Sie Dante Controller auf Ihrem PC oder Mac installiert und an ein Netzwerk angeschlossen haben, können Sie ihn verwenden, um:

- Alle Dante-fähigen Audiogeräte und deren Kanäle im Netzwerk anzuzeigen.
- Dante-fähigen Geräte-Takt (Clock) und Netzwerkeinstellungen anzeigen.
- Audio auf diesen Geräten zu routen und den Status vorhandener Audio-Routen anzuzeigen.
- Die Labels der Audiokanäle von Zahlen in die für Sie passenden Namen zu ändern.
- Die empfangene Latenzzeit anzupassen (Latenzzeit vor der Wiedergabe).
- Audio-Routing-Presets (Voreinstellungen) zu speichern.
- Vorher gespeicherte Presets (Voreinstellungen) anzuwenden.
- Presets (Voreinstellungen) offline zu bearbeiten und als Konfigurationen f
  ür neue Netzwerkbereitstellungen anzuwenden.
- Die einzelnen Geräte-Konfigurationsoptionen anzuzeigen und festzulegen.
- Netzwerkstatus-Informationen anzuzeigen, einschließlich Multicast-Bandbreite im Netzwerk und Übertragung und Empfang der Bandbreite für jedes Gerät.
- Geräte-Leistungsinformationen anzuzeigen, einschließlich Latenzstatistiken und Paketfehler.
- Takt-Statusinformationen (Clock-Statusinformationen) für jedes Gerät anzuzeigen, einschließlich Verlauf des Frequenz-Offsets und Takt-(Clock-) Ereignisprotokolle.

### Installieren oder Aktualisieren von Dante Controller

Gehen Sie zu <u>www.Audinate.com</u> > Dante Controller, von wo die neueste Version von Dante Controller heruntergeladen werden kann. Für Konformität mit der Audinate-Lizenzvereinbarung ist das Dante Controller-Programm selbst nicht auf www.boschsecurity.com online. Dieses Programm wird für die Konfiguration und das Routing von OMNEO- und/oder Dante-Audiokanälen verwendet.

### Montage

Zur Installation von Dante Controller müssen Sie mit Administratorrechten angemeldet sein. Vor der Installation eines Updates müssen Sie frühere Versionen nicht deinstallieren. Bei der Geräteerkennung durch Dante Controller für Windows wird der Dienst Audinate 'Dante "Dante Discovery" verwendet. Dante Discovery wird automatisch mit Dante Controller für Windows installiert.

So installieren Sie den Dante Controller:

- 1. Vergewissern Sie sich, dass Sie als Administrator am Computer angemeldet sind.
- 2. **Navigieren Sie zur** heruntergeladenen *Dante Controller-Installationsdatei*, und klicken Sie darauf.
- 3. Lesen Sie die Lizenzvereinbarung:
  - Wenn Sie mit den Bedingungen einverstanden sind, aktivieren Sie die Kontrollbox "Ich stimme zu", und klicken Sie auf *Installieren*.
  - Wenn Sie mit den Bedingungen nicht einverstanden sind, klicken Sie auf Schließen.
- 4. Bestätigen Sie alle angezeigten Windows-Sicherheitsaufforderungen.
- 5. Nach der Installation muss der Computer (PC) neu gestartet werden.
  - Sobald die Installation abgeschlossen ist, wird eine Benachrichtigung angezeigt.
- 6. **Siehe**: Optional: Verwenden des Dante Controllers, Seite 192
  - WICHTIG: Gehen Sie zu Optional: Verwenden des Dante Controllers, Seite 192, nachdem der PRAESENSA Konfigurationsvorgang abgeschlossen wurde oder wenn Sie währenddessen dazu aufgefordert werden.
- 7. Weiter mit: Anmelden an der Applikation, Seite 47
## 3.2.9 Optional: Open-Interface

Die *Open-Interface* Applikationssoftware ist Bestandteil der optionalen PRAESENSA Software. Siehe *Obligatorische Software, Seite 25* (\*.zip). Wenn Sie das *Open Interface* mit Drittanbieterapplikationen verwenden möchten, muss es auf dem PRAESENSA Konfigurationscomputer installiert werden.

Gehen Sie zum Installieren folgendermaßen vor:

- 1. **Navigieren Sie zur**, Datei mit der Bezeichnung: Bosch.OpenInterface-Net-installer.exe, und führen Sie diese aus.
  - Das Setup-Programm *Open-Interface* wird gestartet.
  - Folgen Sie den Anweisungen auf dem Bildschirm.
- 2. Sobald die Installation abgeschlossen ist, wird eine Benachrichtigung angezeigt.
- 3. **Gehen Sie zu** Open-Interface, Seite 174 und Optional: Verwenden von Open-Interface, Seite 193
- 4. Weiter mit: Anmelden an der Applikation, Seite 47

## 3.2.10 Optional: PRAESENSA License Management

Mit dem PRAESENSA License Management können Sie dem Systemcontroller Lizenzen hinzufügen, die neue Funktionen in Ihrem PRAESENSA System ermöglichen. Dieses Tool ist Teil des Web-Interface eines Systemcontrollers. Nachdem Sie eine Lizenz bestellt und per E-Mail erhalten haben, verwenden Sie das Tool, um die Lizenz zu einem PRAESENSA System Controller hinzuzufügen und um Lizenzen zurückzugeben, wenn sie nicht mehr benötigt werden.

Das PRAESENSA License Management ermöglicht Ihnen das Hinzufügen der folgenden Lizenzen:

 Lizenz f
ür Subsystem PRAESENSA (LSPRA), Seite 16: Konfigurieren Sie ein System mit einem oder mehreren Remote-Controllern.

## Um auf das Management-Tool zu zugreifen

- 1. Öffnen Sie die PRAESENSA-Lizenzmanagement-Website Ihres Master-Controllers, indem Sie z. B. https://prascl-0b4xxx-ctrl.local/licensing in Ihrem Browser eingeben.
- 2. Geben Sie denselben **Benutzernamen** und dasselbe **Passwort** ein, die für das PRAESENSA System verwendet werden.
- 3. Wählen Sie eine **Sprache** aus der Dropdown-Liste.
- 4. Klicken Sie auf **Anmeldung**.

Das Fenster Lizenzübersicht wird angezeigt.

Im Fenster **Lizenzübersicht** können Sie Informationen über die derzeit im System vorhandenen Lizenzen einsehen:

- Anzahl: die Anzahl der Lizenzen im System.
- Lizenzname: die Namen der Lizenzen im System.
- **Aktivierungsdatum:** das Datum, an dem diese Lizenzen aktiviert wurden.

Um einen Überblick über die Lizenzen zu erhalten, die Ihr System in der Vergangenheit hatte, aber derzeit fehlen:

1. Klicken Sie auf Konfiguratiionsdaten drucken in der PRAESENSA Software.

2. Blättern Sie nach unten bis zum letzten Eintrag in **Andere Einstellungen drucken**. Siehe *Konfiguration drucken, Seite 175*.

## So fügen Sie eine Lizenz hinzu

- 1. Öffnen Sie die PRAESENSA-Lizenzmanagement-Website Ihres Master-Controllers, indem Sie z. B. <u>https://prascl-0b4xxx-ctrl.local/licensing</u> in Ihrem Browser eingeben.
- 2. Geben Sie denselben **Benutzernamen** und dasselbe **Passwort** ein, die für das PRAESENSA System verwendet werden.
- Klicken Sie auf Lizenz hinzufügen.
   Das Fenster Neue Lizenz wird angezeigt.
- 4. Geben Sie die Kundeninformationen ein.
- 5. Geben Sie die Activation ID (Aktivierungs-ID) ein, die Sie per E-Mail erhalten haben.
- 6. Klicken Sie auf Hinzufügen.
- Klicken Sie auf Aktivieren. Der Download der Datei request.bin beginnt. Sobald der Download abgeschlossen ist, öffnet sich das Fenster Benachrichtigung.
- 8. Klicken Sie auf Schließen im Popup-Fenster Benachrichtigung.
- 9. Speichern Sie die Datei request.bin in Ihrem Projektdokumentationsordner.
- Öffnen Sie in Ihrem Browser <u>https://licensing.boschsecurity.com</u>.
   Die System Activation Site (Systemaktivierungsseite) öffnet sich.
   Vergewissern Sie sich, dass Sie über eine Internetverbindung verfügen.
- Klicken Sie auf Login (Anmeldung).
   Das Fenster Login (Anmeldung) wird angezeigt.
- 12. Geben Sie Ihren Benutzernamen und Ihr Passwort ein.
- 13. Klicken Sie auf **Login** (Anmeldung).
- 14. Wählen Sie die Registerkarte Manage license (Lizenz verwalten).
- 15. Klicken Sie auf **Browse** (Durchsuchen).
- 16. Wählen Sie auf Ihrem Computer die Datei **request.bin** aus.
- Klicken Sie auf **Open** (Öffnen).
   Die Datei **request.bin** wird auf die Website übertragen.
- Klicken Sie auf **Process** (Verarbeiten).
   Der Download der Datei **request.bin** beginnt.
- 19. Klicken Sie nach Abschluss des Downloads auf Save to file (In Datei speichern).
- 20. Speichern Sie die Datei ResponseRequest.bin in Ihrem Projektdokumentationsordner.
- 21. Wählen Sie auf Ihrem Computer die Datei ResponseRequest.bin aus.
- 22. Klicken Sie auf **Open** (Öffnen). Die Datei **ResponseRequest.bin** wird an den Master-System-Controller übertragen.
- 23. Klicken Sie auf **System neu starten**, um den Systemcontroller neu zu starten und um die Lizenz zu aktivieren.

## So geben Sie eine Lizenz zurück

- Öffnen Sie in Ihrem Browser <u>https://licensing.boschsecurity.com</u>. Vergewissern Sie sich, dass Sie über eine Internetverbindung verfügen.
- Klicken Sie auf Login(Anmeldung).
   Das Fenster Login (Anmeldung) wird angezeigt.
- 3. Geben Sie Ihren Benutzernamen (User name) und Ihr Passwort (Password) ein.
- 4. Klicken Sie auf **Login** (Anmeldung).
- 5. Suchen Sie Ihre Bestellung über die Felder **Activation ID** (Aktivierungs-ID) oder **Sales** order (Auftrag).
- 6. Klicken Sie auf **Search** (Suchen).
- 7. Klicken Sie unter Location (Standort) auf die Lizenz, die Sie zurückgeben möchten.
- 8. Klicken Sie auf **Return Licenses** (Lizenzen zurückgeben).

Der Download der Datei **ReturnRequest.bin** beginnt.

- 9. Speichern Sie die Datei **ResponseRequest.bin** in Ihrem Projektdokumentationsordner.
- 10. Öffnen Sie die PRAESENSA-Lizenzmanagement-Website Ihres Master-Controllers, indem Sie z. B. <u>https://prascl-0b4xxx-ctrl.local/licensing</u> in Ihrem Browser eingeben.
- 11. Geben Sie denselben **Benutzernamen** und dasselbe **Passwort** ein, die für das PRAESENSA System verwendet werden.
- 12. Klicken Sie auf Login (Anmeldung).
- Klicken Sie auf Process response file (Antwortdatei verarbeiten). Das Fenster Return file (Datei zurückgeben) wird angezeigt.
- 14. Klicken Sie auf Save Return file (Rückgabedatei speichern).
- 15. Speichern Sie die Datei **return.bin** in Ihrem Projektdokumentationsordner. Ein **System neu starten** Fenster öffnet sich.
- 16. Klicken Sie auf **System neu starten**, um den Systemcontroller neu zu starten und um die Lizenz zu deaktivieren.
- Gehen Sie zurück zu <u>https://licensing.boschsecurity.com</u>.
   Die System Activation Site (Systemaktivierungsseite) öffnet sich.
- 18. Klicken Sie auf Login (Anmeldung).
   Das Fenster Login (Anmeldung) wird angezeigt.
   Vergewissern Sie sich, dass Sie über eine Internetverbindung verfügen.
- 19. Geben Sie Ihren Benutzernamen (User name) und Ihr Passwort (Password) ein.
- 20. Klicken Sie auf **Login**(Anmeldung).
- 21. Wählen Sie die Registerkarte Manage License (Lizenz verwalten).
- 22. Klicken Sie auf **Browse** (Durchsuchen).
- 23. Wählen Sie auf Ihrem Computer die Datei **return.bin** aus.
- 24. Klicken Sie auf **Open** (Öffnen).

Die Datei **return.bin** wird auf die Website übertragen.

25. Klicken Sie auf **Process** (Verarbeiten). Die Lizenz wurde erfolgreich zurückgegeben.

## 3.2.11 Optional: PRAESENSA Network Configurator

Verwenden Sie den PRAESENSA Network Configurator, um den IP-Adressmodus der Systemkomponenten im System zu ändern. Sie können von DHCP-zugewiesenen zu statischen IP-Adressen wechseln und umgekehrt.

- 1. Starten Sie den PRAESENSA Network Configurator.
  - **Hinweis:** Ein Popup-Fenster erscheint, wenn Sie einen ARNI und mehrere Netzwerkadapter in Kombination mit einer Bosch Domäne einsetzen.
- 2. Klicken Sie auf Manage.
- 3. Klicken Sie auf **Network settings**.
  - Das Fenster **Network settings** wird angezeigt.
- 4. Wählen Sie den Network adapter aus der Dropdown-Liste aus.
- 5. Wählen Sie den Verbindungstyp der Systemkomponenten, für die Sie den IP-Adressmodus ändern möchten.
  - Wählen Sie **Unsecure**, wenn die Systemkomponenten ungesichert sind.
  - Wählen Sie Secure (default PSK), wenn die gesicherten Systemkomponenten die Standard-PSK-Identität und -Passphrase verwenden.
  - Wählen Sie Secure with PSK identity and passphrase, wenn die gesicherten Systemkomponenten eine PSK-Identität und eine Passphrase besitzen, die in Systemsicherheit (System security), Seite 172 definiert sind.

- Wenn Sie Secure with PSK identity and passphrase gewählt haben, geben Sie Ihre PSK identity und Passphrase in den entsprechenden Feldern genau so ein, wie sie in der PRAESENSA Software erscheinen.
- 7. Klicken Sie auf **Change**.
  - Die Systemkomponenten, die der gewählten Verbindungsart entsprechen, werden auf dem Bildschirm angezeigt.
  - Die Anzahl der IP-Adressen f
    ür die Systemcontroller ist abh
    ängig davon, ob Sie "Glitch-Free" aktiviert haben. Sprechstellen verf
    ügen immer 
    über zwei IP-Adressen.

#### Hinweis!

Ein Firmware-Upload der PRA-CSLx Sprechstellen und PRA-ANS

Umgebungsgeräuschsensoren, die mit der Firmware vor V1.61 erstellt wurden, schlägt fehl, wenn die Systemkomponenten auf eine statische IP-Adresse eingestellt sind.

- Bei jedem Firmware-Upload dieser Systemkomponenten müssen Sie:
- a) Die statischen IP-Adressen der Systemkomponente in eine DHCP- oder Link-local-Adresse ändern.
- b) Systemkomponenten auf die neue Softwareversion aktualisieren.
- ⇒ Nun können die DHCP-Adressen in statische IP-Adressen geändert werden.
- 8. Auf die Systemkomponente doppelklicken, für die der IP-Adressmodus geändert werden soll.
  - Das Fenster Set network parameters for device wird geöffnet.
- 9. Wenn von einer statischen IP-Adresse zu einer per DHCP zugewiesenen IP-Adresse gewechselt werden soll **Obtain an IP address automatically** auswählen.
- 10. Wenn von einer DHCP-zugewiesenen IP-Adresse zu einer statischen IP-Adresse gewechselt werden soll **Use the following addressing** auswählen.
  - Weisen Sie eine IP-Adresse im gleichen Bereich wie die IP-Adresse Ihres PCs zu.
- 11. Geben Sie die IP-Adresse, die Subnetzgröße, das Standard-Gateway, den DNS-Server und den Domain-Namen in die entsprechenden Felder ein.
- 12. Save and restart klicken.
  - Die geänderten Einstellungen werden aktualisiert.
  - Wird von einer DHCP-Adresse zu einer statischen IP-Adresse gewechselt, wird die geänderte Systemkomponente ausgegraut. System erneut scannen, damit die Systemkomponenteneinstellungen wieder bearbeitet werden können.

Nachdem die Systemkomponente neu gestartet wurde, sind die aktualisierten Einstellungen zu sehen.

## Vorsicht!

# $\triangle$

## Gerät mit statischer IP-Adresse wird nach dem fehlgeschlagenen Upload nicht wiederhergestellt

 ✓ Wenn eine Systemkomponente mit einer statischen IP-Adresse die Firmware nicht hochlädt und sich nicht aus dem Fail-Safe-Modus wiederherstellen lässt, müssen Sie:

a) den PC mit dem FWUT direkt an die Systemkomponente im Fail-Safe-Modus anschließen.

- b) die Netzwerkeinstellungen des PCs von statischer IP in DHCP ändern.
- ⇒ Sie können nun ein Upgrade der Systemkomponente durchführen.

Wenn Sie auf **Save and and restart** klicken, können zwei Fehlermeldungen erscheinen. Beide verhindern, dass die IP-Adresse der Systemkomponente aktualisiert wird.

- Failure to update network parameters: [name of the device]: Die Systemkomponente ist nicht erreichbar. Die Zeile der Systemkomponente, die Sie zu ändern versuchen, wird grau.
- Ein eingegebener Parameter ist falsch. Es wurde beispielsweise eine falsche IP-Adresse eingegeben. Geben Sie die korrekten Einstellungen ein.

Die Verknüpfung des PRAESENSA Network Configurator kann editiert werden, um sicherzustellen, dass die **Network settings** automatisch ausgefüllt und gespeichert werden.

- 1. Verknüpfung für die Anwendung PRAESENSA Network Configurator erstellen.
- 2. Mit der rechten Maustaste auf die Verknüpfung klicken.
- 3. Auf **Properties** klicken.
  - Nun kann das Target des Shortcuts bearbeitet werden.
- 4. Dem Target der Verknüpfung hinzufügen:
  - -s, um die Option Secure with PSK identity and passphrase auszuwählen.
     Windows erinnert sich an diese Auswahl, auch wenn Sie die nächsten Elemente nicht eingeben.
  - •u <your PSK identity>. Geben Sie "PSK identity" genau so ein, wie es in der PRAESENSA Software angezeigt wird.
  - -p <your passphrase>. Geben Sie Ihre Passphrase genau so ein, wie sie in der PRAESENSA Software angezeigt wird.
  - -ni <the number of the adapter you want to select>. Wenn Sie nur einen Adapter haben, müssen Sie diesen Punkt nicht eingeben.
  - Hinweis: Wenn die "PSK identity", aber nicht die "passphrase" hinzugefügt wird, wird beim Versuch den PRAESENSA Network Configurator zu öffnen ein Fehlerfenster angezeigt.
- 5. Klicken Sie auf **OK**.

## 3.3 Überprüfung der Netzwerk- und Webbrowser-Einstellungen

Um sicherzustellen, dass die Netzwerkverbindung zwischen dem PRAESENSA Systemcontroller und dem Konfigurations-PC erfolgreich hergestellt wurde, müssen die in den folgenden Kapiteln beschriebenen Einstellungen geprüft/vorgenommen werden.

## 3.3.1 Ethernet-Adapter-Einstellungen

Wenn PRAESENSA als eigenständiges System eingesetzt wird, verwendet es sogenannte dynamische Link-Local-Adressen. Daher müssen die TCP/IPv4-Einstellungen des Konfigurationscomputers auf *"IP-Adresse automatisch beziehen"* eingestellt werden. Da dies die Standardeinstellung ist, sind üblicherweise keine Änderungen der PC-Netzwerkkonfigurationseinstellungen erforderlich.

**WICHTIG**: Ohne diese Einstellung wird Ihrem PRAESENSA Konfigurationscomputer nicht automatisch eine IP-Adresse zugewiesen. Er kann dann nicht im PRAESENSA Netzwerk betrieben werden. Überprüfung/Einstellung (Windows 10):

- 1. Klicken Sie mit der rechten Maustaste auf die Start-Schaltfläche, und klicken Sie auf Netzwerkverbindungen. Es wird ein neues Fenster angezeigt:
- Klicken Sie auf > Adapteroptionen ändern > wählen Sie > Ethernet > klicken Sie auf Eigenschaften. Es wird ein neues Fenster angezeigt:
- 3. **Klicken** Sie auf Internet Protocol Version 4 (TCP/IPv4) > **klicken** Sie auf Eigenschaften. Es wird ein neues Fenster angezeigt:

- Aktivieren Sie die Kontrollbox > IP-Adresse automatisch beziehen, und aktivieren Sie die Kontrollbox > DNS-Serveradresse automatisch beziehen und, klicken Sie dann auf > OK.
   Falls weitere Funktionen benötigt werden, wie z. B. Internetzugang, können die dynamischen Link-Local-Adressen nicht verwendet werden. In diesem Fall müssen PRAESENSA Systemkomponenten und PCs mit einem DHCP-Server und einem Gateway verbunden werden, um über Internetzugang zu verfügen.
- Wenden Sie sich zur Konfiguration des Netzwerks an Ihre IT-Abteilung vor Ort, falls das PRAESENSA System Teil eines vor Ort vorhandenen Netzwerks werden soll:
  - Der DHCP-Server muss RFC 4676 entsprechen und 500 Requests in 30 Sekunden bearbeiten können. Ein herkömmlicher DHCP-Server, wie er in den meisten Homeroutern/Wireless Access Points verwendet wird, kann diese Anforderung nicht erfüllen und verursacht unerwartetes und unaufgefordertes Systemverhalten.
  - Die DHCP-Serverfunktionalität des Windows Server 2012 R2- und Windows Server 2016-Server entspricht diesen Anforderungen.
  - Der PRAESENSA Systemdienst verwendet die Ports 9401 (für nicht sichere Verbindungen) und 9403 (für sichere Verbindungen) mit dem Open-Interface und Port 19451 mit den PRAESENSA Logging-Server-Applikationen für Kommunikation. Wenn Sie den PRAESENSA Logging-Server verwenden, stellen Sie sicher, dass Port 19451 nicht von anderen Anwendungen verwendet wird, da er sonst nicht gestartet wird.,

## Hinweis!

Wenn ein DHCP-Server zu einem bestehenden PRAESENSA Netzwerk *hinzugefügt* wird, in dem die Systemkomponenten bereits über eine Link-Local-IP-Adresse verfügen, fragen diese Systemkomponenten eine neue IP-Adresse vom DHCP-Server ab und ihnen wird eine neue Adresse zugewiesen. Dies führt zu temporären Abbrüchen der Netzwerkverbindung. Wenn ein DHCP-Server aus einem bestehenden PRAESENSA Netzwerk *entfernt* wird, funktionieren alle Systemkomponenten zunächst weiterhin mit den zugewiesenen IP-Adressen. Wenn die Leasedauer abgelaufen ist, werden Sie jedoch auf eine Link-Local-IP-Adresse zurückgesetzt. Da jede Systemkomponente dies in einem anderen Moment tut, führt dies zu einer längeren Systeminstabilität. Daher wird empfohlen, die Stromversorgung des Systems abzuschalten, den DHCP-Server zu entfernen und das System anschließend wieder einzuschalten.

## Vorsicht!

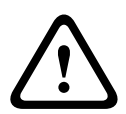

Wenn ein Teil eines PRAESENSA Systems, einschließlich des DHCP-Servers, heruntergefahren wird, während das restliche System in Betrieb ist, weisen nach einem Neustart einige DHCP-Server einer neu startenden PRAESENSA Systemkomponente eine IP-Adresse zu, die bereits von einer anderen laufenden Systemkomponente verwendet wird. Dies führt zu unerwartetem Systemverhalten und erfordert das Aus- und Einschalten des gesamten Systems, damit alle IP-Adressen erneuert werden. Wenn ein DHCP-Server zu einem bestehenden PRA-ES8P2S Netzwerk <i>hinzugefügt</i> wird, in dem die Systemkomponenten bereits über eine Link-Local-IP-Adresse verfügen, fragen diese Systemkomponenten eine neue IP-Adresse vom DHCP-Server ab und ihnen wird eine neue Adresse zugewiesen.

## Unterstützung für Rapid Spanning Tree Protocol (RSTP)

Das PRAESENSA System unterstützt eine redundante Netzwerkverkabelung, wenn das Rapid Spanning Tree Protocol (RSTP) **aktiviert** ist. **Standardmäßig** ist RSTP **aktiviert**, da ein PRAESENSA System für die Einhaltung von Alarmierungs- und Notfallstandards zwingend in einem redundanten Netzwerk installiert ist. **WICHTIG:** Wenn RSTP **deaktiviert** und ein redundantes Netzwerk installiert ist, **funktioniert das System nicht**. Siehe das PRAESENSA Installationshandbuch.

## Hinweis!

Die Konfiguration von PRAESENSA in einem Ethernet-Netzwerk ist nicht Teil dieses Handbuchs. Zur Vermeidung von Netzwerkausfällen in PRAESENSA und einem Ethernet-Netzwerk, in dem RSTP nicht unterstützt oder erlaubt ist, wenden Sie sich an Ihren IT-Ansprechpartner vor Ort, falls PRAESENSA Teil des externen/Gebäude-Ethernet-Netzwerks sein muss.

## 3.3.2 LAN-Einstellungen

Die Einstellungen für das Local Area Network (LAN) können die Fähigkeit beeinflussen, das PRAESENSA System vollständig aufzurufen. Aus Sicherheitsgründen akzeptiert PRAESENSA nur eine Verbindung gleichzeitig.

Gehen Sie folgendermaßen vor:

- Falls noch nicht geschehen, führen Sie die "SetupOMNEOFirmwareUploadToolBundle(64).exe"-Software aus. Diese installiert den DNS-SD-Dienst (Domain Name System Service Discovery) automatisch auf dem Konfigurations-PC.
  - Siehe Obligatorische Software, Seite 25.
- 2. **Vor** der Aktivierung von DNS-SD sollten Sie sich vergewissern, dass die LAN-Einstellung des Konfigurations-PCs auf "Einstellungen automatisch erkennen" festgelegt ist. Gehen Sie folgendermaßen vor:
  - Windows-Version < 10. Windows Start > Systemsteuerung > Internetoptionen > Verbindungen > LAN-Einstellungen > "Einstellungen automatisch erkennen" aktivieren.
  - Windows-Version 10: Windows Start > Systemsteuerung > Netzwerk und Internet > Internetoptionen > Verbindungen > LAN-Einstellungen > "Einstellungen automatisch erkennen" aktivieren.

## 3.3.3 Webbrowser-Einstellungen

Der Zugriff auf die Konfiguration des PRAESENSA Systemcontrollers ist über einen Webbrowser möglich. Der Systemcontroller-Webserver ist mit der neuesten Version der folgenden Webbrowser kompatibel und für diese optimiert:

- Firefox (ab Version 52)
- Edge (ab Version 40)
- Chrom (ab Version 78)

#### Proxyeinstellungen

Um einen Webbrowser mit PRAESENSA zu verwenden, stellen Sie sicher, dass **KEIN** Proxy verwendet wird. So deaktivieren Sie den Proxy z. B. bei Firefox:

- 1. Öffnen Sie den (Firefox-)Webbrowser auf dem Konfigurations-PC.
- 2. Wählen Sie > Tools aus dem Menü > klicken Sie auf > Optionen.
- 3. **Wählen** Sie > *Netzwerkeinstellungen* > **klicken** Sie auf > *Einstellungen*.
- 4. **Wählen** Sie > *Kein Proxy* in "Proxyzugriff auf das Internet konfigurieren" > **klicken** Sie auf *OK*.
- 5. Schließen Sie das Menü > Tools.

## Sicherheitseinstellungen

Für die ordnungsgemäße Funktion der Konfigurations-Webseiten des PRAESENSA Systems sind mehrere Webbrowser-Einstellungen relevant. Das Wichtigste sind die *Sicherheitseinstellungen*.

 Beachten Sie, dass diese Art von Einstellungen auch vom Netzwerkadministrator, der f
ür das Netzwerk und/oder den Computer zust
ändig ist, das bzw. der f
ür die Konfiguration des PRAESENSA Systems verwendet wird, ge
ändert oder eingeschr
änkt werden kann.

Sicherheitseinstellungen können z. B. die Ausführung des SVG-Viewers (Scalable Vector Graphics) in Internet Explorer verhindern. Dieser ist zur grafischen Anzeige der Equalizer-Einstellungen auf der Webseite erforderlich. Die bevorzugte Lösung ist das Hinzufügen des PRAESENSA Systems zur Liste der vertrauenswürdigen Websites, indem der *Steuerungs-Hostname* des Systemcontrollers eingegeben wird. Als Beispiel wird der PRA-SCL Systemcontroller-*Steuerungs-Hostname* genannt: PRASCL-xxxxxx-ctrl.local. Weitere Informationen finden Sie auf dem Produktlabel und unter *Anmelden an der Applikation, Seite* 47.

- In Windows (Hier können Sie auch das Schutzniveau für diese vertrauenswürdigen Websites verringern. Das Schutzniveau für nicht aufgeführte Websites ist hiervon nicht betroffen.). Diese Liste finden Sie über:
  - Windows-Version < 10: Windows Start > Systemsteuerung > Internetoptionen > Sicherheit > Vertrauenswürdige Websites > Websites > geben Sie den Steuerungs-Hostnamen ein.
  - Windows-Version 10: Windows Start > Systemsteuerung > Netzwerk und Internet > Internetoptionen > Sicherheit > Vertrauenswürdige Websites > Websites > geben Sie den Steuerungs-Hostnamen ein.
- Weitere mögliche Problemquellen sind Virenscanner, Popup-Blocker, Anti-Spyware-Software und Firewalls:
  - Konfigurieren Sie das System so, dass das PRAESENSA System als eine vertrauenswürdige Website akzeptiert wird.

## 3.4 Do's und Don'ts bei der Konfiguration

Die in diesem Abschnitt beschriebenen Do's und Don'ts gelten generell für die PRAESENSA Systemkonfiguration.

## 3.4.1 Verwendung von Zeichen

Es können alle **Unicode**-Zeichen verwendet werden, wenn Namen für Systemkomponenten, Eingänge, Ausgänge, Zonen, Zonengruppen usw. vergeben werden.

## 3.4.2 Verwendung von eindeutigen Namen

Bei der Eingabe von Namen für Systemkomponenten, Eingänge, Ausgänge, Mitteilungen, Zonen, Zonengruppen usw. ist Folgendes sicherzustellen:

- Alle vergebenen Namen sind einmalig und eindeutig. Es ist nicht zulässig, einen Namen für mehr als ein Element zu verwenden.
- Der Name muss nicht nur innerhalb einer Gruppe von Elementen (z. B.
   Systemkomponentennamen) einmalig sein, sondern auch innerhalb der gesamten
   Systemkonfiguration (z. B. müssen Zonengruppen andere Namen als Zonen besitzen).

**WICHTIG**: Namen, die nicht einmalig sind, verursachen Inkonsistenzen in der Konfigurationsdatenbank. Diese Inkonsistenzen können wiederum zu einem unvorhersehbaren Systemverhalten führen.

## Siehe

- Rufdefinitionen, Seite 117

## 3.4.3 Ausgangswerte

**<Keine>**: Wenn der Wert eines Parameters eines Konfigurationselements <Keine> ist, hat der Parameter noch keinen Wert. Wenn z. B. die Seite *Aktionsdefinition* einer *Rufdefinition* zum ersten Mal geöffnet wird, ist der Wert im Feld *Rufdefinition* <Keine>.

**<Unbekannt>:** Wenn der Wert eines Parameters eines Konfigurationselements <Unbekannt> ist, muss der richtige Parameter ausgewählt werden, bevor er eingestellt wird. Wenn z. B. eine Systemkomponente zur Systemzusammenstellung hinzugefügt wird, ist der Wert im *Hostnamen* <Unbekannt>.

**<Standard>**: Wenn der Wert eines Parameters eines Konfigurationselements <Standard> ist, wird der Parameter auf den Standardwert gesetzt. Wenn z. B. der Audioeingang einer *Rufdefinition* <Standard> ist, ist der konfigurierte Audioeingang das Mikrofon der Sprechstelle, mit der die *Rufdefinition* gestartet wurde.

## 3.4.4 Aktivieren/Deaktivieren von Elementen (Kontrollbox)

Konfigurationselemente können über eine Kontrollbox aktiviert oder deaktiviert werden.

- Aktivieren: Wenn ein Konfigurationselement aktiviert ist (Haken gesetzt), kann das System z. B. ein Fehlerereignis generieren, wenn ein Fehler auftritt.
- Deaktivieren: Wenn ein Konfigurationselement deaktiviert ist (kein Haken gesetzt/aus), kann das System z. B. kein Fehlerereignis generieren, wenn ein Fehler auftritt.

Der Webserver setzt deaktivierte Konfigurationselemente in Auswahllisten zwischen ( ). Das deaktivierte Konfigurationselement AudioIn01 wird z. B. als (AudioIn01) in Auswahllisten angezeigt.

## 3.4.5 Änderungen rückgängig machen

Die meisten Seiten des Abschnitts *Konfigurieren* enthalten die Schaltfläche *Abbrechen*. Durch Klicken auf die Schaltfläche *Abbrechen* werden alle Änderungen, die auf den Seiten vorgenommen werden, abgebrochen und nicht gespeichert.

## 3.4.6 Löschen von Elementen

Wenn ein Konfigurationselement gelöscht wird, werden auch alle Konfigurationselemente gelöscht, die sich auf das gelöschte Konfigurationselement beziehen.

- Wenn z. B. ein Verstärker aus der Systemzusammenstellunggelöscht wird:
  - Alle Audioausgänge des Verstärkers sind nicht mehr Teil der Konfiguration.

## 3.4.7 Audioeingänge und -ausgänge

Es ist nicht zulässig, Audioeingänge und -Ausgänge für mehr als einen Zweck zu verwenden, da dies in der Konfigurationsdatenbank zu Inkonsistenzen führen kann. Diese Inkonsistenzen können wiederum zu einem unvorhersehbaren Systemverhalten führen. Beispiel:

- Wenn ein Audioeingang bereits Teil einer *Rufdefinition* ist, darf der Audioeingang nicht in einem Hintergrundmusik-Kanal verwendet werden.
- Die Audioausgänge von Verstärkern können nicht mehr als einer (Lautsprecher-)Zone zugewiesen werden.

## 3.4.8 Verwenden der Schaltfläche "Übermitteln"

Die meisten Webbrowser-Seiten im Abschnitt *Konfigurieren* des Webservers enthalten die Schaltfläche *Übermitteln*. Klicken Sie nach Änderungen immer auf diese Schaltfläche, da diese sonst verloren gehen. Durch das Klicken auf *Übermitteln* werden die Änderungen aber nicht gespeichert. Siehe *Konfiguration speichern, Seite 155*. 4

## Anmelden an der Applikation

Nachdem die (obligatorische) Software auf dem Konfigurations-PC installiert wurde, muss sie als gesicherte Datenverbindung mit dem PRAESENSA System (Controller) konfiguriert werden, um Systemdaten an das System (Controller) und andere Netzwerkkomponenten im PRAESENSA System übertragen zu können.

## Hinweis!

Das Time-Out für Anmeldung und Konfiguration beträgt ungefähr 10 Minuten. Übermitteln Sie Ihre Änderungen vor dem Time-Out, da Ihre Änderungen sonst verloren gehen.

## Führen Sie die folgenden Schritte aus:

- 1. Falls noch nicht geschehen, **schalten Sie die Stromversorgung** des PRAESENSA Systems ein:
  - Alle Netzwerkkomponenten booten, und auf den 19"-Komponenten leuchtet die (gelbe *Gerätefehler*-)LED.
  - LCD-Sprechstellen zeigen eine Fehlerstatusmeldung auf dem Display an.
- 2. Suchen Sie die beiden Mac-Adressen und Hostnamen, die auf dem Produktlabel des Systemcontrollers angegeben sind:
  - Der Geräte-Hostname ist für jede PRAESENSA Netzwerkkomponente eindeutig und dient zur Identifizierung der Systemkomponente innerhalb des Systems. Beispiel: Der Geräte-Hostname eines Systemcontrollers wird sichtbar als: PRASCx-yyyyy. Der Geräte-Hostname wird von der kommerziellen Typennummer (Commercial Type Number, CTN) und der MAC-Adresse abgeleitet: PRASCx-yyyyy, wobei PRASC die kommerzielle Typennummer (ohne Bindestrich zwischen PRA und SCx), x der Versionstyp des Systemcontrollers und yyyyyy die letzten sechs Hexadezimalziffern der Geräte-MAC-Adresse ist.
  - Der Controller-Hostname ist ebenfalls eindeutig und wird verwendet, um auf den Webserver des Systemcontrollers zuzugreifen. Der Controller-Hostname wird vom Geräte-Hostnamen mit dem Postfix "-ctrl" (nicht von der MAC-Adresse!) abgeleitet. Die Adresse (PRASCx-yyyyyy-ctrl.local) wird als URL (Uniform Resource Locator) für die Anmeldung von PRAESENSA verwendet.
  - Hinweis: Der Controller-Hostname wird auch für das Open-Interface verwendet.
  - Anmerkung: Auf den Seiten des Konfigurations-Webbrowsers werden Geräte-Hostnamen ohne lokale Domänenerweiterung angezeigt. Es werden keine Steuerungs-Hostnamen angezeigt, weder die des eigenen Webservers noch von anderen Systemcontrollern.
- 3. **Öffnen Sie** den Webbrowser auf Ihrem Computer, und **geben Sie** die entsprechende *Steuerungs-Hostname-URL* (Uniform Resource Locator) *https://PRASCx-yyyyyy-ctrl.local* in die Adressleiste ein.
  - WICHTIG: PRAESENSA verwendet standardmäßig eine gesicherte Datenverbindung (HTTPS mit selbstsigniertem SSL-Sicherheitszertifikat). Dies könnte zu einer Sperrung des Anmeldevorgangs einschließlich einer Warnmeldung führen, die der nachfolgenden ähnelt: Weiter zu dieser Website (nicht empfohlen), obwohl dies nicht empfohlen wird. Um den Anmeldevorgang mit einer gesicherten Datenverbindung fortzusetzen, kann die Adresse am besten zu den sicheren/vertrauenswürdigen Websites des verwendeten Webbrowsers hinzugefügt werden. Siehe falls erforderlich auch Überprüfung der Netzwerk- und Webbrowser-Einstellungen, Seite 41.

- Ein Anmeldefenster Erstkonfiguration (Administrator) wird mit dem Hostnamen und Gerätenamen des Systemcontrollers angezeigt. Darüber werden ein (neuer) Administrator-Benutzername und ein Passwort angezeigt.
  - Hinweis: Das Anmeldefenster Erstkonfiguration (Administrator) nur in folgenden Situationen sichtbar:
    - Während der ersten Anmeldung beim System als Administrator,
    - Nach dem Löschen der gespeicherten Konfigurationsdatei des Systemcontrollers,
    - Nach dem Zurücksetzen auf die Werkseinstellungen.
  - Der neue Administrator-Benutzername muss mindestens fünf und maximal
     64 Zeichen lang sein.
  - Die Anforderungen für das **Passwort** sind:

- Das neue Passwort, das zum ersten Mal erstellt wurde, muss mindestens acht und maximal 64 Zeichen lang sein.

- Nach dem Zurücksetzen auf die Werkseinstellungen muss das Passwort den Anforderungen entsprechen, die in der **Passwortrichtlinie** in *Systemeinstellungen, Seite* 99 konfiguriert wurden.

- 5. Geben Sie den Administrator-Benutzernamen und das Passwort ein.
  - Ein anfängliches Benutzerkonto erhält automatisch die gesicherten Administratorrechte für die Konfiguration.
- 6. **Nur bei der erstmaligen/anfänglichen Anmeldung** > wird ein OMNEO *Sicherheits-Benutzername* und eine OMNEO *Passphrase* **automatisch** vom Systemcontroller generiert:
  - Sie benötigen diesen Sicherheits-Benutzernamen und diese Passphrase für ein sicheres Firmware-Upload und für den Netzwerkkonfigurator.
  - PRAESENSA ist standardmäßig für die Verwendung einer gesicherten Verbindung zwischen dem Systemcontroller und anderen Netzwerkkomponenten eingestellt.
  - Falls erforderlich, siehe Benutzername und Passphrase ändern, Seite 172.
- Klicken Sie auf die Schaltfläche Erstellen button > Eine Webbrowser-Seite mit den folgenden Elementen wird angezeigt:
  - Oben auf der Webbrowser-Seite, von links nach rechts: der Name des Geräts (Systemcontroller), Ihr Benutzername und die Nummer der Softwareversion. Siehe Obligatorische Software, Seite 25).
  - Der Name des und der Link zum Systemcontroller.
  - **Konfigurieren** Eine Schaltfläche, mit der die Auswahl der *Konfigurationselemente* geöffnet wird.
  - **Diagnose** Eine Schaltfläche, mit der die Auswahl der *Diagnoseelemente* geöffnet wird.
  - Sicherheit Eine Schaltfläche, mit der die Systemsicherheit und Open-Interface Elementauswahl (z. B. Download-Zertifikat) geöffnet wird.
  - Konfigurationsdaten drucken Eine Schaltfläche zum Öffnen des Dienstprogramms zum Drucken der Konfigurationsdaten.
  - Über Eine Schaltfläche, mit der die Open Source-Lizenzen geöffnet werden.
  - **Hauptrahmen** Ein Rahmen, in dem die ausgewählte PRAESENSA Webbrowser-Seite angezeigt wird.
  - Startseite Eine Schaltfläche, über die zur Webbrowser-Seite Startseite zurückgekehrt werden kann, wo Sie Folgendes auswählen können:
     Die (neue) Sprache und die Schaltfläche Weiter.
  - Anmelden Eine Schaltfläche, mit der Sie zur Anmeldewebseite zurückkehren können. Sie müssen sich bei Bedarf zur Konfiguration erneut anmelden.

- 8. **Klicken** Sie auf die Schaltfläche "*Startseite*", um eine *Sprache* für die Webserver-GUI und Webbrowser-Seiten auszuwählen/zu ändern. **Klicken** Sie dann auf die Schaltfläche "*Weiter*", um auf die Webbrowser-Seiten in der ausgewählten Sprache zuzugreifen.
  - HINWEIS: Die Sprachauswahl Englisch (UL 2572) wird speziell f
    ür Mass-Notification gem
    ä
    ß UL 2572 verwendet.
- 9. Wählen Sie den Namen/Link des Systemcontrollers aus, und klicken Sie darauf:
  - Standardmäßig der Systemcontroller-Geräte-Hostname ausgewählt und festgelegt. Ist dies nicht der Fall, wählen Sie den Systemcontroller-Geräte-Hostnamen in der Dropdown-Liste Hostname aus.
- 10. Klicken Sie auf die Schaltfläche Übermitteln:
  - Beachten Sie, dass die Änderungen erst dauerhaft sind, wenn die Konfiguration gespeichert wird. Siehe *Konfiguration speichern, Seite 155*.
- 11. Weiter mit: Konfigurieren des Systems, Seite 50.

## 5 Konfigurieren des Systems

Über den Abschnitt *Konfigurieren* kann die PRAESENSA Komponenten-/Systemfunktionalität definiert werden.

**WICHTIG**: Nur PRAESENSA Benutzerkonten von Administratoren und Technikern haben Zugriff auf den Abschnitt *Konfigurieren*. Siehe *Benutzerkonten*, *Seite 52*.

- Die Reihenfolge der Konfigurieren-Menüpunkte in diesem Abschnitt, das beim Klicken auf die Schaltfläche Konfigurieren geöffnet wird, stellt den empfohlenen Workflow für die Konfiguration eines PRAESENSA Systems dar.
- Siehe auch: Do's und Don'ts bei der Konfiguration, Seite 45

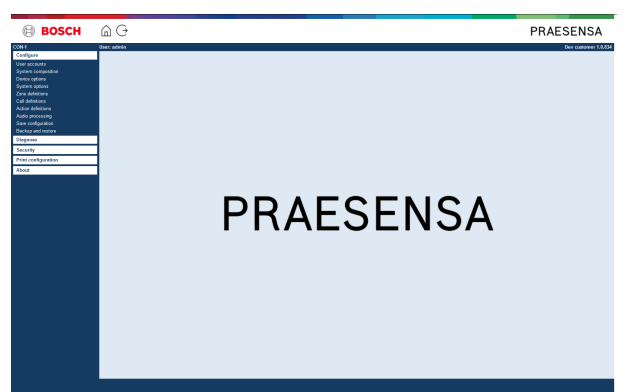

## Konfigurieren (Menüpunkte)

| 1 | Benutzerkonten, Seite 52            | Die Benutzerkonten, die den Zugriff auf den<br>PRAESENSA Webserver ermöglichen, können<br>verwaltet werden.                                                            |
|---|-------------------------------------|----------------------------------------------------------------------------------------------------|
| 2 | Systemzusammenstellung, Seite<br>55 | Die Netzwerkkomponenten, aus denen das System<br>bestehen muss, können hinzugefügt oder entfernt<br>werden.                                                            |
| 3 | Geräteoptionen, Seite 59            | Jede Netzwerkkomponente, die über die<br><i>Systemzusammenstellung</i> -Seiten hinzugefügt wurde,<br>kann definiert werden.                                            |
| 4 | Systemoptionen, Seite 97            | Eine Reihe von allgemeinen Systemeinstellungen<br>kann definiert werden.                                                                                               |
| 5 | Zonendefinitionen, Seite 108        | Das Routing von Zonen, Zonengruppen, BGM,<br>Audioeingängen und -ausgängen der Verstärker kann<br>definiert werden.                                                    |
| 6 | Rufdefinitionen, Seite 117          | Die Durchsageoptionen (Rufdefinitionen) können<br>definiert werden.                                                                                                    |
| 7 | Aktionsdefinitionen, Seite 123      | Die Tasten der Sprechstellenerweiterung und die<br>Steuerungseingänge können definiert werden.                                                                         |
| 8 | Audioverarbeitung, Seite 142        | Die Parameter der Audioverarbeitung (Equalizer +<br>Lautstärke) der Sprechstellen-Audioeingänge und<br>der Verstärker-Audioausgänge, die eingestellt werden<br>können. |

| Konf | Konfigurieren (Menüpunkte)                                       |                                                                                       |  |  |
|------|------------------------------------------------------------------|---------------------------------------------------------------------------------------|--|--|
| 9    | Konfiguration speichern, Seite<br>155                            | Die aktuelle Konfiguration kann gespeichert werden.                                   |  |  |
| 10   | Sichern (Backup) und<br>Wiederherstellen (Restore), Seite<br>157 | Eine gespeicherte Konfiguration kann gesichert und/<br>oder wiederhergestellt werden. |  |  |

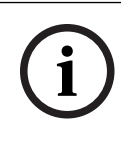

## Hinweis!

Das Time-Out für Anmeldung und Konfiguration beträgt ungefähr 10 Minuten. Übermitteln Sie Ihre Änderungen vor dem Time-Out, da Ihre Änderungen sonst verloren gehen.

## 5.1 Benutzerkonten

Für den Zugriff auf die Konfigurations-Webseiten des Webservers, Open-Interface und Logging-Server, ist ein Konto erforderlich. Ein Konto besteht aus einem *Benutzernamen*, einem *Passwort* und einer *Berechtigungsstufe*. Die *Berechtigungsstufe* definiert, welchem Teil des Webservers Zugang gewährt wird. Hinweis: Zu Beginn haben Sie bereits ein *Administrator-Benutzerkonto* angelegt. Siehe *Anmelden an der Applikation, Seite 47*. Der Webserver verfügt über folgende Berechtigungsstufen:

- **Administratoren**: Administratoren haben Zugriff auf alle Bereiche des Webservers, einschließlich *Benutzerkonten*, *Logging-Server*, *Logging-Viewer* und *Open-Interface*.
- Techniker: Mit Ausnahme von Benutzerkonten und Sichern und Wiederherstellen haben Techniker Zugriff auf alle Bereiche des Webservers, Logging-Server, Logging-Viewer und Open-Interface.
- Bediener: Bediener haben Zugriff auf die Bereiche Diagnose > Version und Über des Webservers, Logging-Server, Logging-Viewer und Open-Interface.

## Über die Benutzerkonten-Seiten ist Folgendes möglich:

- Hinzufügen eines Benutzerkontos, Seite 52
- Löschen eines Benutzerkontos, Seite 53

## Siehe

- Anmelden an der Applikation, Seite 47

## 5.1.1 Hinzufügen eines Benutzerkontos

Nur **Administratoren** können neue Benutzerkonten anlegen.

- 1. Klicken Sie auf die Schaltfläche Hinzufügen.
- 2. Geben Sie den Benutzernamen für den neuen Benutzer im Textfeld **UserID** ein:
  - Es müssen mindestens fünf und maximal 64 Zeichen verwendet werden.
- 3. Wählen Sie in der Spalte **Gruppe** die Berechtigungsstufe/Funktion des Benutzerkontos für den neuen Benutzer aus:
  - Die Berechtigungsstufe definiert, welchem Teil der PRAESENSA Konfigurationssoftware Zugang gewährt wird.
- 4. Geben Sie das Passwort für den neuen Benutzer im Textfeld **Passwort** ein.
  - Das **Passwort** muss den Anforderungen entsprechen, die in der **Passwortrichtlinie** in *Systemeinstellungen, Seite* 99 konfiguriert wurden.
  - Es ist wichtig, dass ein Passwort nicht leicht zu erraten ist, da es vor nicht autorisiertem Zugriff auf das System schützt. Andernfalls kann dies zu einer nicht sicheren Systemkonfiguration führen.
- 5. Klicken Sie auf die Schaltfläche **Hinzufügen**, um das neue Benutzerkonto zu aktivieren.
  - Das neue Benutzerkonto wird in der Übersicht angezeigt.

## 5.1.2 Löschen eines Benutzerkontos

Aus Sicherheitsgründen empfiehlt es sich, zunächst ein neues *Administratorkonto* zu erstellen und dann das ursprüngliche PRAESENSA *Administratorkonto* zu löschen.

- Nur Administratoren können vorhandene Konten löschen.

- Ein angemeldetes Konto kann nicht gelöscht werden.

Gehen Sie wie folgt vor, um ein Benutzerkonto zu löschen:

- 1. Wählen Sie die Zeile des Benutzerkontos aus, die gelöscht werden soll.
  - Die ausgewählte Zeile wird hervorgehoben.
- 2. Klicken Sie auf die Schaltfläche *Löschen*, um das *Benutzerkonto* zu löschen, oder auf die Schaltfläche *Abbrechen*, um das *Benutzerkonto* zu behalten.
  - Eine Zeile *wird gelöscht* wird angezeigt.
- 3. **Klicken** Sie auf die Schaltfläche *Löschen*:
  - Das ausgewählte *Benutzerkonto* wird aus der *Benutzerkonten*-Übersicht entfernt.

## 5.2 Zugriffssteuerung Benutzer

Sie können nun eine Sprechstelle gegen unbefugte Benutzer sperren. Um sich zu authentifizieren und Zugriff auf die Sprechstelle zu erhalten, müssen Sie ein Konto erstellen.

- 1. Klicken Sie auf Hinzufügen.
- Geben Sie eine Benutzernummer ein, die mindestens eine und höchstens 10 Ziffern umfasst.
- 3. Geben Sie einen **PIN-Code** mit mindestens 4 Ziffern und maximal 10 Ziffern ein.
- 4. Geben Sie **einen Benutzernamen** mit maximal 32 Zeichen ein.
  - Der Benutzername wird im Logging Viewer, aber nicht in der Sprechstelle verwendet.
- 5. Klicken Sie auf **Hinzufügen**.
- 6. Klicken Sie auf Übermitteln.
  - Beachten Sie, dass Sie die Konfiguration immer speichern müssen. Siehe Konfiguration speichern, Seite 155.

Im Abschnitt Zugriffssteuerung in *Sprechstelle, Seite 74* können Sie Ihr Konto als Benutzer der Sprechstelle hinzufügen.

## Sperrzeit Sprechstelle

Nachdem Sie der Sprechstelle ein Benutzerkonto hinzugefügt haben, müssen Sie die Benutzernummer und den entsprechenden PIN-Code eingeben, um darauf zugreifen zu können. Wenn Sie sich nicht anmelden, wird die Sprechstelle für ein paar Sekunden gesperrt. Die Sperrzeit erhöht sich, je öfter Sie sich nicht einloggen:

| Fehlgeschlagene<br>Anmeldungen | Bildschirm der Sprechstelle gesperrt (Sek.) |
|--------------------------------|---------------------------------------------|
| 1                              | 3                                           |
| 2                              | 3                                           |
| 3                              | 3                                           |
| 4                              | 10                                          |
| 5                              | 20                                          |
| 6                              | 40                                          |
| 7                              | 80                                          |
| 8                              | 160                                         |
| 9                              | 320                                         |
| +10                            | 640 (etwa 10 Minuten)                       |

Nachdem Sie sich mehr als 10 Mal nicht eingeloggt haben, wird die Sperrzeit nicht mehr verlängert.

## 5.3 Systemzusammenstellung

Auf der Seite *Systemzusammenstellung* können Sie Netzwerkkomponenten eine nach der anderen hinzufügen (oder entfernen). Hierbei handelt es sich um einen obligatorischen Konfigurationsschritt.

Alle Netzwerkkomponenten werden auf der Seite *Systemzusammenstellung* aufgelistet, sobald sie verbunden, erkannt und dem PRAESENSA Ethernet-Netzwerk hinzugefügt wurden. Auf diese Weise haben Sie einen vollständigen Überblick über die insgesamt verwendeten Netzwerkkomponenten innerhalb des Systems.

Zunächst wird nur die erste hinzugefügte Netzwerkkomponente (höchstwahrscheinlich der Systemcontroller) auf der Seite Systemzusammenstellung automatisch aufgelistet. Siehe Anmelden an der Applikation, Seite 47.

i

## Hinweis!

Die Konfiguration von PRA-APAS (Advanced Public Address Server) wird im separaten PRA-APAS Konfigurationshandbuch beschrieben. Siehe www.boschsecurity.com > PRA-APAS.

Über die Seite Systemzusammenstellung können Netzwerkkomponenten (erneut) erkannt, hinzugefügt und gelöscht werden und Anmeldedaten der Netzwerkkomponente wie im Folgenden beschrieben geändert werden:

| Name                       | Der frei gewählte Name der Netzwerkkomponente.                                                                                                    |
|----------------------------|----------------------------------------------------------------------------------------------------|
| Gerätetyp                  | Die kommerzielle Typennummer (Commercial Type Number, CTN)<br>der angeschlossenen Netzwerkkomponente. Der <i>Gerätetyp</i> (z. B.<br>PRA-AD608 gehört zur Kategorie <i>Verstärker</i> ) ist fest eingestellt und<br>kann nicht geändert werden.                        |
| Hostname                   | Der eindeutige Netzwerk- <i>Geräte-Hostname</i> . Jeder <i>Geräte-Hostname</i><br>ist fest eingestellt und kann nicht geändert werden. Er identifiziert<br>jede Netzwerkkomponente im System eindeutig. Siehe <i>Anmelden an</i><br><i>der Applikation, Seite 47</i> . |
| Standort                   | Freier Text. Beispielsweise der Name des physikalischen Standorts<br>der Netzwerkkomponente.                                                                                                    |
| Identifikation<br>anzeigen | Zeigt die Identifikation der ausgewählten Netzwerkkomponente an.                                                                                                    |

## Fortfahren mit:

- Netzwerkkomponenten wiedererkennen, Seite 55 und
- Hinzufügen einer Netzwerkkomponente, Seite 57.

## 5.3.1 Netzwerkkomponenten wiedererkennen

Mit der Funktion zum erneuten Erkennen findet der angeschlossene Systemcontroller alle neuen und/oder entfernten Netzwerkkomponenten und listet sie auf bzw. entfernt sie von der Liste. Bei diesem Wiedererkennungsvorgang handelt es sich um einen internen Systemcontroller-Prozess, der nicht sichtbar ist. Das bedeutet, Sie müssen jede (neu) gefundene Netzwerkkomponente manuell auswählen, ändern oder zur *Systemzusammenstellung* hinzufügen.

## Gehen Sie folgendermaßen vor:

- 1. **Klicken** Sie auf die Schaltfläche *Wiedererkennen*, um (neue) am Netzwerk angeschlossene Komponenten zu finden oder (geänderte) Anmeldedaten der Netzwerkkomponente anzuzeigen.
  - Alle (angeschlossenen und entfernten) Netzwerkkomponenten werden vom Systemcontroller erkannt.
- 2. Weiter mit: Hinzufügen einer Netzwerkkomponente, Seite 57

## 5.3.2 Hinzufügen einer Netzwerkkomponente

Mit Ausnahme der ursprünglich hinzugefügten Netzwerkkomponente (Systemcontroller) sind keine anderen angeschlossenen Netzwerkkomponenten auf der Seite *Systemzusammenstellung* aufgelistet, nachdem die Funktion *Wiedererkennen* verwendet wurde. Dies bedeutet, dass Sie jede Netzwerkkomponente zunächst zur *Systemzusammenstellung* hinzufügen und dort konfigurieren müssen. Erst dann kann die Netzwerkkomponente erkannt, aufgelistet und im System konfiguriert werden. Siehe *Anmelden an der Applikation, Seite 47*, falls erforderlich.

## Gehen Sie dazu folgendermaßen vor:

- 1. Klicken Sie auf die Schaltfläche Hinzufügen.
  - Eine Zeile **Wird hinzugefügt** wird angezeigt.
  - Geben Sie den **Gerätenamen** in das Textfeld ein.
  - Der Name kann aus bis zu 32 Zeichen bestehen.
- 3. Wählen Sie den Gerätetyp aus der Dropdown-Liste aus:
  - Der Name des Gerätetyps (z. B. PRA-AD608 gehört zur Kategorie Verstärker) ist festgelegt und kann nicht vom Benutzer geändert werden.

## Hinweis!

2.

Wenn Sie mit einem PRA-SCS arbeiten, können Sie nur sechs Verstärker hinzufügen. Wenn Sie versuchen, weitere hinzuzufügen, erscheint die Fehlermeldung **Maximum von 6 Verstärkern erreicht**.

## Hinweis!

Sie können eine Konfiguration für eine PRA-SCS Anwendung mit einer PRA-SCL erstellen, solange:

- Sie können nur maximal sechs Verstärker konfigurieren.
- Sie können keine unverschlüsselten virtuellen Audioeingänge (Dante/AES67) konfigurieren.
- 4. Klicken Sie auf die Schaltfläche **Hinzufügen** unter der Zeile, oder klicken Sie auf die Schaltfläche **Abbrechen**, um zurückzukehren.
  - Über die Schaltfläche Hinzufügen wird die Systemkomponente, einschließlich des eindeutigen Geräte-Hostnamens, zur Systemzusammenstellung hinzugefügt.
- 5. Wählen Sie einen nicht verwendeten Geräte-Hostnamen aus der Dropdown-Liste **Hostname** aus.
  - Der Geräte-Hostname besteht aus einem Extrakt der kommerziellen Typennummer (Commercial Type Number, CTN) und der letzten sechs Ziffern der MAC-Adresse. Der Geräte-Hostname ist festgelegt und kann vom Benutzer nicht geändert werden. Weitere Informationen finden Sie auf dem Produktlabel der Systemkomponente. Siehe Anmelden an der Applikation, Seite 47, falls erforderlich.
  - Wenn Sie ein System-Client oder einen Netzwerk-Switch hinzufügen, müssen Sie die IP-Adresse eingeben.
  - Wenn Sie einen bereits verwendeten Geräte-Hostnamen auswählen werden Sie aufgefordert, einen anderen (nicht verwendeten) Hostnamen auswählen, sobald Sie auf die Schaltfläche Übermitteln klicken.
  - Wenn Sie **<unbekannt>** auswählen, wird kein Gerätetyp verknüpft, da der korrekte Hostname nicht ausgewählt ist.
  - Falls noch nicht geschehen, wählen Sie den *Geräte-Hostnamen* der ursprünglich hinzugefügten Netzwerkkomponente (Systemcontroller) aus der **Hostname**-Dropdown-Liste aus.

- 6. Geben Sie optional den **Standortnamen** (Freitext) in das Textfeld ein.
  - Dies kann z. B. der Name des physischen Standorts der Netzwerkkomponente sein.
- 7. Klicken Sie auf die Schaltfläche Übermitteln.
  - Die Änderungen werden nicht permanent übernommen, bis die Konfiguration gespeichert wird. Siehe *Konfiguration speichern, Seite 155.*
- 8. Erst nach der Aktion *Konfiguration speichern und System neu starten* kann die Kontrollbox **Identifikation anzeigen** aktiviert werden. Aktivieren Sie (Haken setzen/ein) die Kontrollbox, oder deaktivieren (aus) Sie die Kontrollbox **Identifikation anzeigen**, wenn Sie die Identifikation der ausgewählten Netzwerkkomponente (nicht) visualisieren möchten:
  - Durch die Aktivierung werden die LEDs am vorderen/oberen (und hinteren)
     Bedienfeld der Netzwerkkomponente sofort wechselnd ein- und ausgeschaltet, sobald die Option Identifikation anzeigen aktiviert ist.
  - Deaktivieren Sie die Kontrollbox, um die Identifizierung der Netzwerkkomponente (LED) zu stoppen.

## **Hinweis!**

Wenn eine hinzugefügte Systemkomponente danach vom PRAESENSA Netzwerk getrennt ist, wird der *Hostname* nur nach Verwendung der *Wiedererkennen*-Funktion und beim Öffnen der Webseite "hellgrau" angezeigt. Außerdem wird eine Fehlermeldung (Systemkomponente verloren) generiert.

## Hinweis!

Wenn Sie mit einem Mastercontroller mit einer Lizenz für das Subsystem PRAESENSA arbeiten, erscheint die Option zum Hinzufügen von Subsystemen als **Subsystem**. Andernfalls ist im Dropdown-Menü nur die Option **Mastersystem** verfügbar. Wie Sie eine Lizenz installieren, erfahren Sie unter *Optional: PRAESENSA License Management, Seite* 37.

#### Siehe

- Anmelden an der Applikation, Seite 47
- Konfiguration speichern, Seite 155

## 5.3.3 Löschen einer Systemkomponente

Über die Schaltfläche *Löschen* wird die Netzwerkkomponente, einschließlich des eindeutigen *Geräte-Hostnamens*, aus der *Systemzusammenstellung* gelöscht. Es wird auch aus den Konfigurationsseiten entfernt, auf denen sie verwendet wird.

## Gehen Sie folgendermaßen vor:

- 1. Klicken Sie auf die Zeile, um die zu löschende Netzwerkkomponente auszuwählen:
  - Die Zeile wird hervorgehoben.
- 2. **Klicken** Sie auf die Schaltfläche *Löschen*:
  - Eine Zeile Wird gelöscht wird angezeigt.
- Klicken Sie auf die Schaltfläche Löschen unter der Zeile, oder klicken Sie auf die Schaltfläche Abbrechen, um zurückzukehren:
  - Durch das Klicken auf Löschen wird die ausgewählte Netzwerkkomponente dauerhaft aus dem System gelöscht.
- 4. Klicken Sie auf die Schaltfläche Übermitteln:
  - Beachten Sie, dass die Änderungen erst dauerhaft sind, wenn die Konfiguration gespeichert wird. Siehe *Konfiguration speichern, Seite* 155.

## 5.4 Geräteoptionen

Jede Netzwerkkomponente, die zur *Systemzusammenstellung* hinzugefügt wurde, kann über eine eigene Seite mit *Geräteoptionen* funktional konfiguriert werden. Eine am Netwzerk angeschlossene Systemkomponente wird automatisch an seinem *Geräte-Hostnamen* erkannt und zu der *Gerätetyp*-Kategorie hinzugefügt, zu der es gehört (z. B. Verstärker). Die Kategorie *Gerätetyp* ist vom Hersteller vordefiniert und kann nicht geändert werden. Die folgenden *Gerätetyp*-Kategorien sind vordefiniert. **Klicken** Sie auf einen Link unten, um

zu den Geräteoptionen folgender Systemkomponenten zu wechseln:

- Systemcontroller, Seite 59
- Verstärker, Seite 64
- Multifunktionale Stromversorgung, Seite 67
- Sprechstelle, Seite 74
- Steuerungsinterface-Modul, Seite 84
- Audio-Interfacemodul, Seite 87
- Wandbedienfeld, Seite 91
- Telefoninterface, Seite 92
- Audio Routed Network Interface, Seite 93
- System-Client, Seite 93
- Netzwerk-Switch, Seite 93
- Remotesystem, Seite 95

## 5.4.1 Systemcontroller

- 1. Klicken Sie **unter** Geräteoptionen auf Systemcontroller:
  - Ein neues Fenster mit dem/den angeschlossenen Systemcontroller(n) wird angezeigt.
  - Beachten Sie, dass ein Systemcontroller nur dann aufgelistet wird, wenn er zur Systemzusammenstellung hinzugefügt wird.
  - Siehe auch Anmelden an der Applikation, Seite 47, falls erforderlich.
- 2. **Wählen Sie** den Namen des zu konfigurierenden *Systemcontrollers* aus, und klicken Sie darauf.
  - Ein neues Fenster wird angezeigt, um die Funktionen Allgemein, Virtuelle Steuerungseingänge, Virtuelle Audioeingänge/-ausgänge (Dante/AES67) und Unverschlüsselte virtuelle Audioeingänge (Dante/AES67) zu konfigurieren:

## Allgemein

- 1. Wählen Sie das + der Kategoriezeile Allgemein aus, und klicken Sie darauf:
- 2. Wählen, aktivieren oder deaktivieren jedes der folgenden Elemente:

| Element                                                      | Wert                        | Beschreibung                                                                                                    |  |
|--------------------------------------------------------------|-----------------------------|----------------------------------------------------------------------------------------------------|--|
| Überwachung                                                  |                             |                                                                                                    |  |
| Stromversorgungseingang<br>A<br>Stromversorgungseingang<br>B | Aktivieren/<br>Deaktivieren | Aktivieren: 24–48 VDC-Stromversorgung<br>Eingang A und B. Stromversorgungsfehler<br>und/oder Stromausfälle werden auf der<br>Front-/Rückseite des Systemcontrollers<br>angezeigt (siehe Anzeigetabellen am Ende<br>dieses Abschnitts) <i>Diagnose, Seite 159</i> und<br><i>Optional: Verwendung des Logging-Viewers,</i><br><i>Seite 185</i> .<br>Deaktivieren: führt zu einem System, das |  |

| Element                                                                             | Wert                        | Beschreibung                                                                                                    |
|-------------------------------------------------------------------------------------|-----------------------------|----------------------------------------------------------------------------------------------------|
|                                                                                     |                             | keine Stromversorgungs-Eingangsfehler des<br>Systemcontrollers des deaktivierten<br>Eingangs erkennt.                                                                                                    |
| <b>Netzwerkredundanz</b><br>Die Netzwerkverkabelung un<br>Redundanz erreicht werden | nterstützt einen g<br>kann. | eschlossenen Ring (Loop), wodurch                                                                                                    |
| Einzelnes Netzwerk (Ports<br>1–5)                                                   | Auswahl                     | Wählen Sie diese Option, wenn nur<br>PRAESENSA Netzwerkkomponenten<br>verwendet werden und das Netzwerk über<br>eine sternförmige und/oder redundante<br>(Daisy-Chain-)Topologie verbunden ist.<br>Der Systemcontroller unterstützt das Rapid<br>Spanning Tree Protocol (RSTP), um mehrere<br>gleichzeitige Verbindungen für<br>Kabelredundanz zu ermöglichen, z. B. zum<br>Hintereinanderschalten (Daisy-Chain) von<br>maximal 20 Netzwerkkomponenten in einem<br>Ring (Loop). RSTP kann deaktiviert werden,<br>falls ein (Firmen-)Netzwerk dies nicht<br>erlaubt. Siehe Systemeinstellungen, Seite 99<br>Ports 1–5 können mit den<br>Netzwerkkomponenten im System<br>hintereinandergeschaltet (Daisy-chain)<br>verbunden werden.                                                                                                    |
| Duales Netzwerk (primär:<br>Ports 1–4/sekundär:<br>Port 5)                          | Auswahl                     | Wählen Sie diese Option für<br>Sprachalarmierungssysteme, die die Ports<br>1–4 für (redundante) Verbindungen mit dem<br>Sprachalarmierungsnetzwerk, einschließlich<br>aller anderen PRAESENSA<br>Systemkomponenten verwenden. Verwenden<br>Sie Port 5 für zusätzliche Verbindungen, die<br>nicht mit der Sprachalarmierungsfunktion in<br>Verbindung stehen, z. B. für einen Server für<br>Hintergrundmusik.<br>PRAESENSA kann so konfiguriert werden,<br>dass er gleichzeitig mit zwei vollständig<br>separaten Netzwerken für Failover-<br>Redundanz funktioniert und <b>Glitch-Free*</b><br>Audio-Switching zwischen den beiden<br>Netzwerken für eine kontinuierliche und<br>ununterbrochene Audioübertragung bei<br>einem Ausfall von einem der Netzwerke<br>unterstützt. In diesem Modus verwenden Sie<br>die Ports 1-4 für das primäre Netzwerk (mit<br>RSTP) und Port 5 für das sekundäre<br>Netzwerk. |

| Element         | Wert                                                     | Beschreibung                                                                                                    |
|-----------------|----------------------------------------------------------|----------------------------------------------------------------------------------------------------|
|                 |                                                          | <b>Beachten</b> Sie, dass <b>Port 5</b> möglicherweise<br>bereits für die Verbindung des<br>Konfigurationscomputers verwendet wird.                                                                                                    |
| Notfallrelevant | Aktivieren<br>(Standardeinst<br>ellung)/<br>Deaktivieren | "Notfallrelevant" ist standardmäßig aktiviert<br>und kann nicht am Systemcontroller<br>deaktiviert werden. Notfallrelevante<br>Störungen (Fehler) sind Störungen (Fehler),<br>die die Notfallfunktion des Systems<br>beeinträchtigen. Um zwischen Mass<br>Notification System (MNS)-Störungen<br>(Fehlern) und anderen Fehlern<br>unterscheiden zu können, muss<br>"Notfallrelevant" zugewiesen werden (oder<br>nicht). Störungen (Fehler), die an<br>Systemkomponenten auftreten, denen<br>"Notfallrelevant" zugewiesen wurde, werden<br>als MNS-Fehler gemeldet.<br>Nur wenn "Notfallrelevant" aktiviert ist,<br>werden die allgemeinen optischen/<br>akustischen<br>Störungs-(Fehler-)Alarmanzeigen ausgelöst,<br>sobald eine Störung (ein Fehler) gemeldet<br>wird.<br>Die Anzeigen für<br>Wechselstromversorgungsstörung<br>(Netzstromversorgungsfehler//<br>Notstromversorgungsfehler//<br>Notstromversorgungsfehler/Erdschlussfehler<br>werden auf dem First Responder-Panel (der<br>Notfall-/MNS-Sprechstelle) angezeigt, wenn<br>beim Auslöser "Notfallrelevant" ausgewählt<br>ist. |
| Übermitteln     | Schaltfläche                                             | <b>Klicken</b> Sie auf die Schaltfläche<br>" <i>Übermitteln</i> ", um die Einstellungen zu<br>speichern. Beachten Sie, dass Sie die<br>Konfiguration immer speichern müssen.<br>Siehe Konfiguration speichern, Seite 155                                                                                                    |

- \* Ein Glitch ist in diesem Fall ein kurzer Audiostörimpuls im Netzwerk-Audiopfad der Systeme, z. B. eine sehr kurze Audiostörung, Verzerrungen oder Abfälle. Durch Auswahl dieser Option kann ein möglicher Glitch nur vermieden und/oder reduziert werden bzw. unbemerkt bleiben, wenn das Netzwerk physisch redundant an Port 5 angeschlossen ist.
- \* Externe (Nicht-)PRAESENSA Netzwerkkomponenten müssen den Glitch-Free-Betrieb unterstützen. Dieser muss in der Konfiguration aktiviert werden.

## Virtuelle Steuerungseingänge

Virtuelle Steuerungseingänge (Virtual control inputs, VCIs) sind Steuerungseingänge, die vom Open Interface aktiviert werden können, um externe Applikationen über ein einfaches Interface zu verarbeiten. Diese virtuellen Steuerungseingänge sind nicht als Hardware-Eingänge vorhanden, sie verhalten sich jedoch in ähnlicher Weise. Sie können durch Open Interface-Kommandos aktiviert und deaktiviert werden, sodass die zugehörige Rufdefinition gestartet und gestoppt wird. Auf diese Weise muss die externe Applikation nicht für alle Parameter einer Durchsage konfiguriert werden, da die Konfiguration bereits im Rahmen der Rufdefinitionerfolgt ist.

- Ein virtueller Steuerungseingang (VCI) kann hier hinzugefügt (oder gelöscht) werden.
   Gehen Sie folgendermaßen vor:
- 1. **Geben** Sie einen VCI-Namen in das Textfeld *Hinzufügen* ein:
  - Der Name kann frei gewählt werden, muss jedoch mindestens ein und höchstens
     32 Zeichen enthalten und innerhalb der VCIs eindeutig sein.
- 2. Klicken Sie auf die Schaltfläche Hinzufügen:
  - Die Anzahl der virtuellen Steuerungeingänge, die einem Systemcontroller zugewiesen werden können, beträgt mehr als 100. Werte von mehr als 100 werden jedoch nicht empfohlen, da dadurch die Leistung der Konfigurations-Webseiten beeinträchtigt wird.
  - Ein VCI ist standardmäßig aktiviert.
- 3. Aktivieren Sie (Haken setzen), oder deaktivieren Sie die Kontrollbox Hinzufügen.
  - Durch die Deaktivierung wird der VCI f
    ür die Verwendung im System verf
    ügbar gemacht.
- 4. Wählen Sie die Funktion:
  - **Durchsage starten:**, wodurch eine Durchsage aktiviert und deaktiviert wird, oder wählen Sie:
  - Stufenweise Durchsage starten (eine Durchsage): Mit dieser Funktion können mehrere VCIs die gleiche *Rufdefinition* verwenden, um *Zonen* zu einer bestehenden Durchsage hinzuzufügen/zu entfernen und wird nicht durch die maximale Anzahl gleichzeitiger Durchsagen beschränkt.
- 5. Wiederholen Sie die vorherigen Schritte, um einen neuen VCI hinzuzufügen.
- 6. **Zum Löschen** eines VCI klicken Sie auf die Schaltfläche Löschen:
  - Eine Warnmeldung wird angezeigt > **klicken** Sie auf die Schaltfläche *OK* oder *Abbrechen*.
- 7. Klicken Sie auf die Schaltfläche Übermitteln, um die Einstellungen zu speichern:
  - Beachten Sie, dass Sie die Konfiguration immer speichern müssen. Siehe Konfiguration speichern, Seite 155

## Einführung in virtuelle Audioeingänge/-ausgänge (Dante/AES67)

- Insgesamt können 128 Audiokanäle vom PRAESENSA Systemcontroller geroutet werden:
  - Die Audiokanäle *01 bis 08* sind nur für den internen Gebrauch von PRAESENSA vorgesehen.
  - Die Audiokanäle 09 *bis 16* sind verschlüsselt und können für z. B. Dante/AES67 zwischen *Audioeingang* und *Audioausgang* umgeschaltet werden.
  - Die Audiokanäle 17 bis 128 sind unverschlüsselte Audioeingänge für z. B. Dante/ AES67.
- Die Eingänge 09–128 können Dante-/AES67-Audiokanälen zugeordnet werden. Auf diese Weise können Sie z. B. ein Dante-/AES67-Audioquellen-Gerät eines Drittanbieters (z. B. BGM) als Eingang für das PRAESENSA System verwenden.

- Dante/AES67-Audiokanäle sind standardmäßig nicht mit dem PRAESENSA Netzwerk verbunden, verwenden ein statisches Routing, sind nicht verschlüsselt, können aber auf dem gleichen PRAESENSA OMNEO Netzwerk geroutet werden.
- Das Audiokanal-Mapping (Audiokanal-Zuordnung) kann z. B. mit Dante Controller durchgeführt werden. Siehe Optional: Dante Controller, Seite 35.

In den folgenden beiden Abschnitten wird das Mapping der virtuellen Audioeingänge/-ausgänge (Dante/AES67) und unverschlüsselten virtuellen Audioeingänge (Dante/AES67) beschrieben.

## Virtuelle Audioeingänge/-ausgänge (Dante/AES67)

Gültig für die Audiokanäle 09 bis 16.

Siehe auch Optional: Dante Controller, Seite 35.

- Sobald ein virtueller Audioeingang oder -ausgang (Dante/AES67) 09–16 zugeordnet wird, kann er so konfiguriert werden, dass ein verschlüsseltes analoges Audiosignal an das oder vom PRAESENSA System geroutet wird.
  - Gehen Sie folgendermaßen vor:
- 1. **Wählen Sie** das + der Kategoriezeile *Virtueller Audioeingang/-ausgang (Dante/AES67)*, und klicken Sie darauf:
  - Die Systemcontroller-Audiokanäle (\*09) bis (\*16) werden sichtbar.
- 2. Wählen Sie Eingang oder Ausgang aus der Audio-Dropdown-Liste aus:
  - Wenn Eingang (oder Ausgang) ausgewählt ist, kann er nicht mehr als Ausgang (oder Eingang) verwendet werden.
- 3. **Aktivieren** Sie (Haken setzen), **oder deaktivieren** Sie die Kontrollbox *Systemcontroller* (\**nn*).
  - Dadurch kann der Audiokanal im PRAESENSA System verwendet bzw. nicht verwendet werden.
- 4. **Wiederholen** Sie die vorherigen Schritte zum Anschließen/Trennen der einzelnen *verschlüsselten* Audiokanäle.
- 5. Klicken Sie auf die Schaltfläche Übermitteln, um die Einstellungen zu speichern:
  - Beachten Sie, dass Sie die Konfiguration immer speichern müssen. Siehe Konfiguration speichern, Seite 155

#### Unverschlüsselte virtuelle Audioeingänge (Dante/AES67)

Gültig für die unverschlüsselten Audiokanäle 17 bis 128. Siehe Optional: Dante Controller, Seite 35.

Sobald ein **Unverschlüsselter virtueller Audioeingang (Dante/AES67)** 17-128 zugeordnet ist, kann er so konfiguriert werden, dass er unverschlüsseltes analoges Audio an das PRAESENSASystem routet.

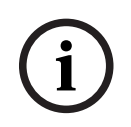

## Hinweis!

Dieser Abschnitt ist nicht verfügbar, wenn Sie mit einem PRA-SCS arbeiten.

#### Gehen Sie dazu folgendermaßen vor:

- 1. Klicken Sie auf das +-Symbol der Kategoriezeile **Unverschlüsselte virtuelle** Audioeingänge (Dante/AES67):
  - Die unverschlüsselten Systemcontroller-Audioeingangskanäle (\*17) bis (\*128) werden sichtbar.
- 2. Aktivieren oder deaktivieren Sie die Kontrollbox (\*nn-\*nnn) des Systemcontrollers.
  - Dadurch kann der Audioeingangskanal im PRAESENSA System verwendet bzw. nicht verwendet werden.

- 3. Wiederholen Sie die vorherigen Schritte zum Verbinden/Trennen der einzelnen unverschlüsselten Audioeingangskanäle.
- 4. Klicken Sie auf die Schaltfläche **Übermitteln**, um die Einstellungen zu speichern:
  - Beachten Sie, dass Sie die Konfiguration immer speichern müssen. Siehe Konfiguration speichern, Seite 155

## 5.4.2 Verstärker

- 1. Klicken Sie unter Geräteoptionen auf Verstärker:
  - Ein neues Fenster mit der Liste der angeschlossenen Verstärker wird angezeigt.
  - Beachten Sie, dass ein Verstärker nur dann aufgelistet wird, wenn er zur Systemzusammenstellung hinzugefügt wird.
- 2. Wählen Sie den zu konfigurierenden Verstärkernamen aus, und klicken Sie darauf:
  - Ein neues Fenster zum Konfigurieren der Funktionen *Allgemein* und *Audioausgänge* wird angezeigt.

## Allgemeine Konfiguration

- 1. Wählen Sie das + der Kategoriezeile Allgemein aus, und klicken Sie darauf:
- 2. Wählen, aktivieren oder deaktivieren Sie jedes der folgenden Elemente:

| Element                                                                                                   | Wert                        | Beschreibung                                                                                                    |  |
|----------------------------------------------------------------------------------------------------|-----------------------------|----------------------------------------------------------------------------------------------------|--|
| Überwachung (pro Verstärker)<br>Überwachung der Stromversorgung des Verstärkers, Erdschluss und Lifeline. |                             |                                                                                                    |  |
| Stromversorgung                                                                                           | Aktivieren/<br>Deaktivieren | Aktivieren: Eingang für 48-VDC-<br>Verstärkerstromversorgung (1–3).<br>Stromversorgungsfehler und/oder<br>Stromausfälle werden auf der Front-/<br>Rückseite des Systemcontrollers angezeigt<br>(siehe Anzeigetabellen am Ende dieses<br>Abschnitts), <i>Diagnose, Seite 159</i> und<br><i>Optional: Verwendung des Logging-Viewers,</i><br><i>Seite 185</i><br>Deaktivieren: (Kontrollbox deaktiviert) führt<br>zu einem System, das keine<br><i>Stromversorgungseingangs</i> -Fehler des<br>deaktivierten Verstärkereingangs erkennt. |  |
| Erdschluss                                                                                                | Aktivieren/<br>Deaktivieren | Aktivieren: Erdschlüsse werden durch die<br>Anzeigen auf der Front-/Rückseite des<br>Verstärkers angezeigt (siehe folgende<br>Anzeigetabellen), <i>Diagnose, Seite 159</i> und<br><i>Optional: Verwendung des Logging-Viewers,</i><br><i>Seite 185</i><br>Deaktivieren (Kontrollbox deaktiviert) führt<br>zu einem System, das keine Erdschluss-<br>Fehler des Verstärkers erkennt.                                                                                                    |  |
| Lifeline-<br>Stromversorgungseingang                                                                      | Aktivieren/<br>Deaktivieren | <b>Aktivieren:</b> Verlust der Lifeline-<br>Stromversorgung wird gemeldet. Siehe<br><i>Diagnose, Seite 159</i> und <i>Optional:</i><br><i>Verwendung des Logging-Viewers, Seite 185</i> .                                                                                                    |  |

| Element         | Wert                                                     | Beschreibung                                                                                                    |
|-----------------|----------------------------------------------------------|----------------------------------------------------------------------------------------------------|
| Notfallrelevant | Aktivieren<br>(Standardeinst<br>ellung)/<br>Deaktivieren | "Notfallrelevant" ist standardmäßig aktiviert<br>und kann deaktiviert werden.<br>Notfallrelevante Störungen (Fehler) sind<br>Störungen (Fehler), die die<br>Notfallfunktionalitäten des Systems<br>beeinträchtigen. Um zwischen Mass<br>Notification System (MNS)-Störungen<br>(Fehlern) und anderen Fehlern<br>unterscheiden zu können, muss<br>"Notfallrelevant" zugewiesen werden (oder<br>nicht). Störungen (Fehler), die an<br>Systemkomponenten auftreten, denen<br>"Notfallrelevant" zugewiesen wurde, werden<br>als MNS-Fehler gemeldet.<br>Nur wenn "Notfallrelevant" aktiviert ist,<br>werden die allgemeinen optischen/<br>akustischen<br>Störungs-(Fehler-)Alarmanzeigen ausgelöst,<br>sobald eine Störung (ein Fehler) gemeldet<br>wird.<br>Die Anzeigen für<br>Wechselstromversorgungstörung<br>(Netzstromversorgungsfehler)/<br>Notstromversorgungsfehler/Erdschlussfehler<br>werden auf dem First Responder-Panel (der<br>Notfall-/MNS-Sprechstelle) angezeigt, wenn<br>beim Auslöser "Notfallrelevant" ausgewählt<br>ist. |
| Übermitteln     | Schaltfläche                                             | <b>Klicken</b> Sie auf die Schaltfläche Submit<br>(Übermitteln), um die Einstellungen zu<br>speichern. Beachten Sie, dass Sie die<br>Konfiguration immer speichern müssen.<br>Siehe Konfiguration speichern, Seite 155                                                                                                    |

## Audioausgänge

- 1. Klicken Sie auf das + der Kategoriezeile Audioeingänge:
  - Es werden alle verfügbaren Verstärker-Audioausgänge aufgelistet.
- 2. Auswählen, aktivieren oder deaktivieren jedes der folgenden Elemente:

| Element              | Wert         | Beschreibung                           |
|----------------------|--------------|----------------------------------------|
| Verstärker [#01-#nn] | Aktivieren/  | Eindeutiger Name für jeden             |
|                      | Deaktivieren | Audioausgangskanal. Jeder Ausgang kann |
|                      |              | über die Kontrollbox aktiviert oder    |
|                      |              | deaktiviert werden. Wenn               |

| Element                                                              | Wert                                   | Beschreibung                                                                                                    |
|----------------------------------------------------------------------|----------------------------------------|----------------------------------------------------------------------------------------------------|
|                                                                      |                                        | <b>Deaktivieren</b> ausgewählt wird, steht kein<br>Audio-Routing über den deaktivierten<br>Ausgangskanal zur Verfügung.                                                                                                    |
| <b>Überwachung</b> (pro Verstärk<br>Überwachung des <i>Verstärke</i> | erkanal)<br>rkanals, der Lautsp        | precherlinie und Überlast.                                                                                                    |
| Verstärkerkanal                                                      | Aktivieren/<br>Deaktivieren            | <b>Aktivieren:</b> Verstärkerkanalfehler und<br>Ausgangssignal-Verluste werden durch die<br>Anzeigen auf der Front- und Rückseite der<br>Verstärkers angezeigt (siehe Anzeigetabellen<br>am Ende dieses Abschnitts), <i>Diagnose, Seite</i><br>159 und Optional: Verwendung des Logging-<br>Viewers, Seite 185                                                                                                    |
| Lautsprecherlinie<br>(Lautsprecherleitung)                           | Aktivieren/<br>Deaktivieren            | Wenn die Option <b>Aktiviert</b> ausgewählt und<br>ein EOL-Modul (PRA-EOL) angeschlossen ist,<br>wird eine getrennte Lautsprecherlinie<br>(Lautsprecherleitung) einschließlich<br>Lautsprecher und Verbindungen durch die<br>Anzeigen auf der Front- und Rückseite des<br>Verstärkers angezeigt (siehe Anzeigetabellen<br>am Ende dieses Abschnitts), <i>Diagnose, Seite</i><br>159 und Optional: Verwendung des Logging-<br>Viewers, Seite 185                                                                                                    |
| Überlast                                                             | Aktivieren/<br>Deaktivieren            | <b>Aktiviert:</b> Eine Überlastung des<br>Verstärkerausgangskanals wird durch die<br>Anzeigen auf der Front- und Rückseite des<br>Verstärkers angezeigt (siehe Anzeigetabellen<br>am Ende dieses Abschnitts), <i>Diagnose, Seite</i><br>159 und Optional: Verwendung des Logging-<br>Viewers, Seite 185.                                                                                                    |
| Lastanschluss                                                        | Auswahl<br>(standardmäßig<br>"Einzel") | <ul> <li>Aktivieren Sie Lautsprecherlinie, um Dual<br/>oder Ring (Loop) auszuwählen.</li> <li>Einzel (nur A): Wählen Sie diese Option aus,<br/>wenn nur Ausgang A mit der<br/>Lautsprecherlast verbunden ist.</li> <li>Dual (A und B): Wählen Sie diese Option<br/>aus, wenn sowohl Ausgang A als auch B mit<br/>der Lautsprecherlast (A/B-Verkabelung)<br/>verbunden sind. Wenn die Überwachung<br/>aktiviert ist, wird der erste Fehler am<br/>Ausgang A oder B erkannt. Sekundäre Fehler<br/>werden ignoriert.</li> <li>Ring (Loop) (A zu B): Wählen Sie diese<br/>Option aus, wenn Ausgang A und B<br/>redundant mit der Lautsprecherlast<br/>verbunden sind. In diesem Fall wird ein<br/>Lautsprecher von der anderen Ausgangsseite</li> </ul> |

| Element     | Wert         | Beschreibung                                                                                                    |
|-------------|--------------|----------------------------------------------------------------------------------------------------|
|             |              | angesteuert, wenn z. B. ein Kabel defekt ist<br>(Class-A). Wenn die Überwachung aktiviert<br>ist, wird der erste Fehler am Ausgang A oder<br>B erkannt. Sekundäre Fehler werden<br>ignoriert.<br><b>Allgemein</b> : für End-of-Line (Anschluss).<br>Weitere Informationen finden Sie im<br>PRAESENSA Installationshandbuch. |
| Übermitteln | Schaltfläche | <b>Klicken</b> Sie auf die Schaltfläche Submit<br>(Übermitteln), um die Einstellungen zu<br>speichern. Beachten Sie, dass Sie die<br>Konfiguration immer speichern müssen.<br>Siehe Konfiguration speichern, Seite 155                                                                                                    |

## 5.4.3 Multifunktionale Stromversorgung

- 1. Klicken Sie unter Geräteoptionenauf Multifunktionale Stromversorgung:
  - Ein neues Fenster mit der Liste der mit dem Netzwerk verbundenen multifunktionalen Stromversorgungen wird angezeigt.
  - Beachten Sie, dass eine *multifunktionale Stromversorgung* (MPS) nur dann aufgelistet wird, wenn Sie zur *Systemzusammenstellung* hinzugefügt wird.
- 2. **Wählen** Sie die zu konfigurierende MPS-Bezeichnung aus, und klicken Sie auf:
  - Ein neues Fenster zum Konfigurieren der Funktionen *Allgemein*, *Steuerungseingänge* und *Steuerungsausgänge* wird angezeigt.

## Allgemeine Konfiguration

- 1. **Wählen** Sie das + der Kategorie *Allgemein* aus, und klicken Sie darauf, um die allgemeinen Einstellungen der MPS zu konfigurieren.
- 2. Wählen, aktivieren oder deaktivieren jedes der folgenden Elemente:

| Element                            | Wert                        | Beschreibung                                                                                                    |  |
|------------------------------------|-----------------------------|----------------------------------------------------------------------------------------------------|--|
| Überwachung                        |                             |                                                                                                    |  |
| Netzstrom<br>Wechselstrom (für UL) | Aktivieren/<br>Deaktivieren | Aktivieren: Eine Trennung der<br>Netzstromversorgung (Wechselstrom) wird<br>von den Anzeigen auf der Front- und Rückseite<br>der MPS nur dann angezeigt, wenn eine<br>Notstrombatterie angeschlossen ist (siehe<br>Anzeigetabellen am Ende dieses Abschnitts),<br><i>Diagnose, Seite 159</i> und <i>Optional: Verwendung</i><br><i>des Logging-Viewers, Seite 185</i> .<br><b>Deaktivieren:</b> führt zu einem System, das<br>keinen Netzausfall anzeigt und meldet. |  |
| Batterie                           | Aktivieren/<br>Deaktivieren | <b>Aktivieren</b> : eine Trennung einer<br>angeschlossenen Batterie wird durch die<br>Anzeigen der Verstärker auf der Front- und<br>Rückseite der MPS angezeigt (siehe<br>Anzeigetabellen am Ende dieses Abschnitts),                                                                                                    |  |

| Element                                                    | Wert                                                     | Beschreibung                                                                                                    |
|------------------------------------------------------------|----------------------------------------------------------|----------------------------------------------------------------------------------------------------|
|                                                            |                                                          | <ul> <li>Diagnose, Seite 159 und Optional: Verwendung<br/>des Logging-Viewers, Seite 185.</li> <li>Deaktivieren: führt zu einem System, das<br/>keine Batterieausfälle anzeigt und meldet.</li> <li>WICHTIG: Der Batterieschutz ist bei<br/>angeschlossener Batterie immer aktiv. Bei<br/>Überwachung deaktiviert ist, werden folgende<br/>Fehler unterdrückt: <ul> <li>Fehler "Batterie fehlt".</li> <li>Batterie-RI-Fehler.</li> <li>Reservestromversorgung für jede<br/>Stromversorgung verfügbar.</li> </ul> </li> <li>Die Diagnoseseite Batterieüberwachung aktiviert<br/>ist.</li> </ul> |
| Batteriekapazität [Ah]                                     | Nummer                                                   | <b>Geben</b> Sie den Kapazitätswert des<br>angeschlossenen Batterie (zwischen 100 und<br>250 Ah) ein, der für die Impedanzmessung<br>verwendet wird. Eine Trennung und ein Fehler<br>werden durch die Anzeigen auf der Front- und<br>Rückseite der MPS angezeigt (siehe<br>Anzeigetabellen am Ende dieses Abschnitts),<br><i>Diagnose, Seite 159</i> und <i>Optional: Verwendung</i><br><i>des Logging-Viewers, Seite 185.</i><br><b>WICHTIG</b> : Ob die Netz- und<br>Batterieüberwachung aktiviert oder deaktiviert<br>ist, hat keinen Einfluss auf die<br>Impedanzmessung.                  |
| Verstärker-48-V-<br>Stromversorgung (1, 2,<br>3)           | Aktivieren<br>(Standardeinstell<br>ung)/<br>Deaktivieren | WICHTIG: Wird die Option <b>Deaktivieren</b><br>ausgewählt, wird der Verstärker nicht mehr<br>mit 48 VDC-Strom versorgt, und es werden<br>keine Fehler des DC-<br>Stromversorgungsausgang der<br>angeschlossenen Verstärker 1, 2 und/oder 3<br>angezeigt und gemeldet.<br><b>Aktivieren:</b> 48-VDC-Fehler und/oder<br>Stromausfall werden durch die Anzeigen auf<br>der Front- und Rückseite der MPS angezeigt<br>(siehe Anzeigetabellen am Ende dieses<br>Abschnitts), <i>Diagnose, Seite 159</i> und <i>Optional:</i><br><i>Verwendung des Logging-Viewers, Seite 185</i> .                 |
| Lifeline-<br>Audioüberwachung des<br>Verstärkers (1, 2, 3) | Aktivieren<br>(Standardeinstell<br>ung)/<br>Deaktivieren | <b>Aktivieren:</b> Analoges Lifeline-Audio,<br>Stromversorgung und/oder Verlust des<br>Datensignals werden durch die Anzeigen auf<br>der Front- und Rückseite der MPS angezeigt                                                                                                    |

| Element         | Wert                                                     | Beschreibung                                                                                                    |
|-----------------|----------------------------------------------------------|----------------------------------------------------------------------------------------------------|
|                 |                                                          | (siehe Anzeigetabellen am Ende dieses<br>Abschnitts), <i>Diagnose, Seite</i> 159 und Optional:<br>Verwendung des Logging-Viewers, Seite 185.<br><b>Deaktivieren:</b> führt zu einem System, das<br>keine (analogen) Lifelinefehler des Verstärkers<br>(1, 2 und/oder 3) anzeigt oder meldet.                                                                                                    |
| Notfallrelevant | Aktivieren<br>(Standardeinstell<br>ung)/<br>Deaktivieren | "Notfallrelevant" ist standardmäßig aktiviert<br>und kann deaktiviert werden. Notfallrelevante<br>Störungen (Fehler) sind Störungen (Fehler),<br>die die Notfallfunktionalitäten des Systems<br>beeinträchtigen. Um zwischen Mass<br>Notification System (MNS)-Störungen<br>(Fehlern) und anderen Fehlern unterscheiden<br>zu können, muss "Notfallrelevant" zugewiesen<br>werden (oder nicht). Störungen (Fehler), die<br>auf Systemkomponenten auftreten, denen<br>"Notfallrelevant" zugewiesen wurde, werden<br>als MNS-Fehler gemeldet.<br>Nur wenn "Notfallrelevant" aktiviert ist,<br>werden die allgemeinen optischen/<br>akustischen Störungs-(Fehler-)Alarmanzeigen<br>ausgelöst, sobald eine Störung (ein Fehler)<br>gemeldet wird.<br>Die Anzeigen für<br>Wechselstromversorgungsstörung<br>(Netzstromversorgungsfehler/Erdschlussfehler<br>werden auf dem First Responder-Panel (der<br>Notfall-/MNS-Sprechstelle) angezeigt, wenn<br>beim Auslöser "Notfallrelevant" ausgewählt ist.<br>Ein(e) gemeldete(r)<br>Wechselstromversorgungsstörung: extern<br>(Netzstromversorgungsfehler: extern), die/<br>der von einem Steuerungseingang ausgelöst<br>wird, ist unabhängig von der Konfiguration<br>immer notfallrelevant. |
| Übermitteln     | Schaltfläche                                             | Klicken Sie auf die Schaltfläche Submit<br>(Übermitteln), um die Einstellungen zu<br>speichern. Beachten Sie, dass Sie die<br>Konfiguration immer speichern müssen. Siehe<br>Konfiguration speichern, Seite 155.                                                                                                    |

## Steuerungseingänge konfigurieren

Steuerungseingänge können verwendet werden, um Signale von Geräten von Drittanbietern zu empfangen, die Aktionen im PRAESENSA Netzwerk auslösen müssen. Steuerungseingänge können so konfiguriert werden, dass sie bei *Schließerkontakt* oder *Öffnerkontakt* wirken. Es ist auch möglich, die angeschlossenen Kabel auf Kurzschlüsse und offene Verbindungen zu überwachen. Ob ein Steuerungseingang tatsächlich überwacht wird oder nicht, ist hier in der Konfiguration definiert.

- Mehrere Rufe können von einem einzelnen Steuerungseingang oder über die Taste der Sprechstellenerweiterung gestartet oder gestoppt werden.
  - Dies gilt für die Steuerungseingänge/Tasten für Durchsage starten, Stufenweise Durchsage starten und Stufenweise Durchsage stoppen. Und:
  - Es können bis zu fünf Durchsagen durch eine einzige Aktion gestartet/gestoppt werden, z. B. eine Evakuierungsmitteilung auf einer Etage und Warnmitteilungen in unteren und höheren Etagen. Siehe Aktionen (1–5) in der folgenden Tabelle.
  - Die untergeordneten Rufe können unterschiedliche Prioritäten und Zonen/ Zonengruppen besitzen, sie haben jedoch dasselbe Aktivierungsverhalten.

Weitere Informationen zu *Anschlussoptionen* finden Sie im PRAESENSA Installationshandbuch. Eine Übersicht über die *Aktionstypen* finden Sie unter *Aktionsdefinitionen, Seite 123*.

- Die multifunktionale Stromversorgung verfügt über acht Steuerungseingänge, die individuell konfiguriert werden können. Gehen Sie folgendermaßen vor:
- 1. **Klicken** Sie auf das + in der Kategorie *Steuerungseingänge*, um die Funktionalität der Steuerungseingänge der ausgewählten MPS zu konfigurieren.

| Element          | Wert        | Beschreibung               | Zusätzliche Funktionalität<br>bei ausgewählter Funktion |
|------------------|-------------|----------------------------|---------------------------------------------------------|
| MPSn-[#01]-[#08] | Aktivieren/ | Eindeutiger Name für den   | k. A.                                                   |
|                  | Deaktiviere | Steuerungseingang. Der     |                                                         |
|                  | n           | Steuerungseingang muss     |                                                         |
|                  |             | aktiviert oder deaktiviert |                                                         |
|                  |             | sein (deaktivieren). MPSn  |                                                         |
|                  |             | ist ein Beispiel. Weitere  |                                                         |
|                  |             | Informationen für die      |                                                         |
|                  |             | Namensvergabe finden Sie   |                                                         |
|                  |             | unter Hinzufügen einer     |                                                         |
|                  |             | Netzwerkkomponente, Seite  |                                                         |
|                  |             | 57.                        |                                                         |
|                  |             | Aktivieren: aktiviert den  |                                                         |
|                  |             | Steuerungseingang          |                                                         |
|                  |             | innerhalb des Systems.     |                                                         |

2. Wählen, aktivieren oder deaktivieren jedes der folgenden Elemente:

## Funktion

Legt die Funktion des Steuerungseingangs fest. Siehe Rufdefinitionen, Seite 117.

| Auswahl | Siehe Aktionsdefinitionen, | Aktionen (1-5): Wählt die                       |
|---------|----------------------------|-------------------------------------------------|
|         | Seite 123                  | Anzahl der Aktionen für                         |
|         |                            | diesen Steuerungseingang                        |
|         |                            | aus, wenn es sich um eine                       |
|         |                            | Durchsage starten-Aktion                        |
|         |                            | handelt.                                        |
|         | Auswahl                    | Auswahl Siehe Aktionsdefinitionen,<br>Seite 123 |

| Element                                                                                              | Wert                            | Beschreibung                                                                      | Zusätzliche Funktionalität<br>bei ausgewählter Funktion                                                                                                    |
|----------------------------------------------------------------------------------------------------|---------------------------------|-----------------------------------------------------------------------------------|----------------------------------------------------------------------------------------------------|
| Stufenweise<br>Durchsage starten                                                                     | Auswahl                         | Siehe Aktionsdefinitionen,<br>Seite 123                                           | <b>Aktionen (1–5): Wählt</b> die<br>Anzahl der Aktionen für<br>diesen Steuerungseingang<br>aus, wenn es sich um eine<br><i>Start</i> -Aktion handelt.            |
| Stufenweise<br>Durchsage<br>stoppen                                                                  | Auswahl                         | Siehe Aktionsdefinitionen,<br>Seite 123                                           | <b>Aktionen (1–5)</b> : <b>Wählt</b> die<br>Anzahl der Aktionen für<br>diesen Steuerungseingang<br>aus, wenn es sich um eine<br>" <i>Stopp</i> "-Aktion handelt. |
| Externer Fehler                                                                                      | Auswahl                         | Siehe Aktionsdefinitionen,<br>Seite 123                                           | k. A.                                                                                                    |
| Externer<br>Zonenfehler<br>Zonenstörung (für<br>UL)                                                  | Auswahl                         | Siehe Aktionsdefinitionen,<br>Seite 123                                           | k. A.                                                                                                    |
| Netzstromversorg<br>ungsfehler:<br>extern.<br>Wechselstromvers<br>orgungsstörung:<br>extern (für UL) | Auswahl                         | Siehe Aktionsdefinitionen,<br>Seite 123                                           | k. A.                                                                                                    |
| Energiesparmodus                                                                                     | Auswahl                         | Siehe Aktionsdefinitionen,<br>Seite 123                                           | k. A.                                                                                                    |
| Bestätigen und/<br>oder Zurücksetzen                                                                 | Auswahl                         | Siehe Aktionsdefinitionen,<br>Seite 123                                           | k. A.                                                                                                    |
| Steuerungsausgan<br>g schalten                                                                       | Auswahl                         | Siehe Aktionsdefinitionen,<br>Seite 123                                           | k. A.                                                                                                    |
| Lokale BGM-<br>Quelle                                                                                | Auswahl                         | Siehe Aktionsdefinitionen,<br>Seite 123                                           | k. A.                                                                                                    |
| Lokale BGM ein/<br>aus                                                                               | Auswahl                         | Siehe Aktionsdefinitionen,<br>Seite 123                                           | k. A.                                                                                                    |
| Lokale BGM-<br>Lautstärkeregelun<br>g                                                                | Auswahl                         | Siehe Aktionsdefinitionen,<br>Seite 123                                           | k. A.                                                                                                    |
| <b>Aktivierung</b> (Aktion<br>Legt die Aktion des                                                    | n bei Kontakt)<br>s offenen ode | )<br>r geschlossenen Kontakts de                                                  | s Steuerungseingangs fest.                                                                                                    |
| Schließerkontakt                                                                                     | Auswahl                         | <b>Die Aktion</b> wird beim<br>Schließen des Kontakts<br>gestartet oder gestoppt. | k. A.                                                                                                    |

| Element       | Wert                                                                | Beschreibung                                                                                                    | Zusätzliche Funktionalität<br>bei ausgewählter Funktion |
|---------------|---------------------------------------------------------------------|----------------------------------------------------------------------------------------------------|---------------------------------------------------------|
| Öffnerkontakt | Auswahl                                                             | <b>Die Aktion</b> wird beim<br>Öffnen des Kontakts<br>gestartet oder gestoppt.                                                                                                    | k. A.                                                   |
| Überwachung   | Aktivieren/<br>Deaktiviere<br>n<br>(standardm<br>äßig<br>aktiviert) | Schaltet die Überwachung<br>des Steuerungseingangs ein<br>(Aktivieren) oder aus<br>(Deaktivieren). Weitere<br>Informationen zu den<br>Überwachungs-<br>Anschlussoptionen finden<br>Sie im PRAESENSA<br>Installationshandbuch. | k. A.                                                   |
| Übermitteln   | Schaltfläch<br>e                                                    | Klicken Sie auf die<br>Schaltfläche Submit<br>(Übermitteln), um die<br>Einstellungen zu<br>speichern. Beachten Sie,<br>dass Sie die Konfiguration<br>immer speichern müssen.<br>Siehe Konfiguration<br>speichern, Seite 155   | k. A.                                                   |

## Steuerungsausgänge konfigurieren

Steuerungsausgänge können zum Übertragen von Signalen an Geräte von Drittanbietern verwendet werden, um Aktionen auszulösen. Jeder *Steuerungsausgangs*-Anschluss hat drei Kontakte.

Weitere Informationen zu *Anschlussoptionen* finden Sie im PRAESENSA Installationshandbuch. Eine *Funktionsübersicht* finden Sie unter *Aktionsdefinitionen, Seite 123*.

- Die multifunktionale Stromversorgung verfügt über acht Steuerungsausgänge, die individuell konfiguriert werden können.
- 1. **Klicken** Sie auf das + der Kategorie *Steuerungsausgänge*, um jeden einzelnen *Steuerungsausgang* der ausgewählten MPS zu konfigurieren.
- 2. Wählen, aktivieren oder deaktivieren jedes der folgenden Elemente:

| Element          | Wert         | Beschreibung                                         |
|------------------|--------------|------------------------------------------------------|
| MPSn-[#01]-[#08] | Aktivieren/  | Standardmäßig aktiviert. Eindeutiger Name für den    |
|                  | Deaktivieren | Steuerungsausgang. Zur Deaktivierung muss ein        |
|                  |              | Steuerungsausgang deaktiviert werden. Weitere        |
|                  |              | Informationen zur Benennung der MPSn finden Sie      |
|                  |              | unter Hinzufügen einer Netzwerkkomponente, Seite 57. |

## Funktion

Legt die Funktionalität des Steuerungsausgangs fest. Siehe Rufdefinitionen, Seite 117.
| Element                                                                  | Wert    | Beschreibung                                                                                                    |
|--------------------------------------------------------------------------|---------|----------------------------------------------------------------------------------------------------|
| Schaltausgang                                                            | Auswahl | Standardmäßig ausgewählt. Der Steuerungsausgang<br>wird durch einen Steuerungsausgang schalten<br>Steuerungseingang und/oder eine<br>Sprechstellenerweiterungs-Taste aktiviert.                                                                                                    |
| Zonenaktivität                                                           | Auswahl | Der Steuerungsausgang wird aktiviert, wenn es in<br>der zugeordneten Zone eine aktive Durchsage gibt,<br>die durch einen Steuerungseingang und/oder eine<br>Sprechstellen-Taste aktiviert wird.                                                                                                    |
| Fehleralarmsignal<br>geber<br>UL: Akustischer<br>Störungssignalgeb<br>er | Auswahl | Der Steuerungsausgang aktiviert einen<br>Fehleralarmsignalgeber/akustischen<br>Störungssignalgeber (z. B. einen angeschlossenen<br>Summer/akustischer Signalgeber), wenn im System<br>ein Fehler erkannt wird. Sie kann nur durch<br>Bestätigung aller Fehler über eine Sprechstellentaste<br>deaktiviert werden.<br><b>Hinweis</b> : Fehler: Relaiskontakt offen. Kein Fehler:<br>Relaiskontakt geschlossen.                                                                                                    |
| Fehleralarmanzeig<br>e<br>UL:<br>Störungsanzeige                         | Auswahl | Der Steuerungsausgang aktiviert eine visuelle<br>Fehleranzeige/Störungsanzeige (z. B. eine LED/<br>Lampe), wenn ein Fehler/eine Störung im System<br>erkannt wird. Gibt einen<br>Netzstromversorgungsfehler/eine<br>Wechselstromversorgungsstörung nach der<br>Toleranzzeit an, kann aktiviert/deaktiviert werden.<br>Siehe auch Systemeinstellungen, Seite 99 und<br>Multifunktionale Stromversorgung, Seite 134 ><br>Steuerungsausgänge. Sie kann nur deaktiviert<br>werden, indem alle Fehler/Störungen über eine<br>Sprechstellentaste zurückgesetzt werden.<br><b>Hinweis</b> : Fehler: Relaiskontakt offen. Kein Fehler:<br>Relaiskontakt geschlossen. |
| Notfallalarmsignal<br>geber<br>UL:<br>Alarmsignalgeber                   | Auswahl | Der Steuerungsausgang aktiviert einen<br>Notfallalarmsignalgeber/Alarmsignalgeber (z. B.<br>einen angeschlossenen Summer/akustischen<br>Signalgeber), wenn ein Ruf mit Priorität 223 oder<br>höher gestartet wird (z. B. eine Notfalldurchsage). Er<br>kann nur deaktiviert werden, indem der<br>Notfallmodus über eine Sprechstellentaste bestätigt<br>wird.<br><b>Hinweis</b> : Fehler: Relaiskontakt offen. Kein Fehler:<br>Relaiskontakt geschlossen.                                                                                                    |
| Notfallalarmanzei<br>ge<br>UL: Alarmanzeige                              | Auswahl | Der Steuerungsausgang aktiviert eine visuelle<br>Notfallalarmanzeige/Alarmanzeige (z. B. eine LED/<br>Lampe), wenn eine Durchsage mit Priorität 223 oder<br>höher gestartet wird (z. B. eine Notfalldurchsage). Er<br>kann nur deaktiviert werden, indem Sie den                                                                                                    |

| Element                                                     | Wert         | Beschreibung                                                                                                    |
|-------------------------------------------------------------|--------------|----------------------------------------------------------------------------------------------------|
|                                                             |              | Notfallmodus über eine Sprechstellentaste<br>zurücksetzen.<br><b>Hinweis</b> : Fehler: Relaiskontakt offen. Kein Fehler:<br>Relaiskontakt geschlossen.                                                                                                    |
| Systemfehleranzei<br>ge<br>UL:<br>Systemstörungsan<br>zeige | Auswahl      | Der Steuerungsausgang aktiviert eine visuelle<br>Fehler-/Störungsanzeige (z. B. eine LED/Lampe),<br>wenn ein Systemfehler/eine Systemstörung erkannt<br>wird. Bei Systemfehlern/-störungen handelt es sich<br>um eine spezielle Fehler-/Störungskategorie, eine<br>Teilmenge aller möglichen Fehler/Störungen. Siehe<br>auch <i>Ereignismeldungen, Seite 197</i><br><b>Hinweis</b> : Fehler: Relaiskontakt offen. Kein Fehler:<br>Relaiskontakt geschlossen.                  |
| Stromversorgungs<br>fehleranzeige                           | Auswahl      | Der Steuerungsausgang aktiviert das<br>Steuerungsausgangsrelais jedes Mal, wenn ein<br>Netzstromversorgungsfehler oder ein<br>Batterienotstrom-Fehler im System erkannt wird. Es<br>könnte z. B. ein(e) LED/Lampe/Kontakt<br>angeschlossen werden. Siehe auch <i>Multifunktionale</i><br><i>Stromversorgung, Seite 134</i> > Steuerungsausgänge<br>konfigurieren.<br><b>Hinweis</b> : Fehler: Relaiskontakt <i>offen</i> . Kein Fehler:<br>Relaiskontakt <i>geschlossen</i> . |
| Übermitteln                                                 | Schaltfläche | Klicken Sie auf die Schaltfläche <b>Übermitteln</b> , um die<br>Einstellungen zu speichern. Beachten Sie, dass Sie<br>die Konfiguration immer speichern müssen. Siehe<br><i>Konfiguration speichern, Seite 155</i>                                                                                                    |

#### Siehe

- Multifunktionale Stromversorgung, Seite 134
- Systemeinstellungen, Seite 99
- Ereignismeldungen, Seite 197

## 5.4.4 Sprechstelle

Die PRA-CSLD und PRA-CSLW Sprechstellen sind einfach zu installieren und intuitiv bedienbar. Der LCD-Touchscreen liefert ein klares Benutzerfeedback beim Durchführen einer Durchsage und Überwachen ihres Ablaufs oder bei der Steuerung von Hintergrundmusik.

Das PRA-CSBK Basis-Sprechstellen-Kit ist eine Sprechstellenbaugruppe zum Bau dedizierter, vollständig kundenspezifischer Bedienfelder für PRAESENSA. Es besitzt die gleiche Funktionalität wie das PRA-CSLW, jedoch ohne das LCD-Interface, um den Einbau in projektspezifische Leitstände oder Bedien-/Steuerungspanels zu ermöglichen. Die PRA-CSE Sprechstellenerweiterung wird zusammen mit PRAESENSA Sprechstellen zur Steuerung von Business- und Alarmdurchsagen verwendet. Das PRA-CSEK Sprechstellenerweiterungs-Kit ist eine Sprechstellenerweiterungsplatine, das zwei PRA-CSE in Verbindung mit dem PRA-CSBK ersetzen kann. Die Konfiguration der Geräte ist dieselbe für:

- die PRA-CSLD, PRA-CSLW und PRA-CSBK.
- die PRA-CSE und PRA-CSEK.
- 1. Klicken Sie unter Geräteoptionen auf Sprechstelle.
  - Es erscheint ein Dropdown-Menü mit den Optionen **Einstellungen**, **Notfallgruppe** und **Zugriffssteuerung**.
- 2. Klicken Sie auf **Einstellungen**.
  - Es erscheint ein neuer Bildschirm mit einer Liste der im Netzwerk angeschlossenen Sprechstellen und Fire-Response-Panels.
  - Eine Systemkomponente wird nur aufgeführt, wenn sie auf der Seite
     Systemzusammenstellung hinzugefügt wurde.
- 3. Klicken Sie auf die Systemkomponente, die Sie ansehen möchten.
- 4. Es erscheint ein neuer Bildschirm mit den folgenden Funktionen, die Sie konfigurieren können:
  - Allgemein
  - Funktionen: Nur verfügbar für Sprechstellen der Klasse Normal
  - Audioeingänge
  - Erweiterung: Standardmäßig ist dieser Bereich nicht sichtbar, es sei denn, Sie wählen 1–4 im Bereich Allgemein
  - Aufgezeichnete Mitteilungen: Nur verfügbar für Sprechstellen der Klasse Normal
  - Warnmitteilungen: Nur verfügbar für Sprechstellen der Klasse Normal.

#### Allgemein

- 1. Klicken Sie auf das +-Zeichen in der Zeile der Kategorie **Allgemein**.
- 2. Wählen Sie die **Klasse** der Sprechstelle aus der Dropdown-Liste.
  - Normal: Wählen Sie die Klasse Normal, wenn die Sprechstelle für kommerzielle Zwecke genutzt wird. Dadurch erhalten Sie Zugriff auf das Menü Funktionen, dass auch über die Auswahl der LCD-Menüpunkte gesteuert werden kann. Die Verfügbarkeit der Funktionen für den Bediener kann auf der Konfigurationswebseite ausgewählt werden. Siehe Zuweisen einer Funktion, Seite 124.
  - Notfall: Wenn die Klasse Notfall lautet, fungiert die Sprechstelle als echte Notfallsprechstelle. Die LCD-Anzeige der Sprechstelle ist statisch, d.h. es werden nur die Notfall-Fehleranzeigen auf der LCD-Anzeige angezeigt. Auf der Konfigurationswebseite kann kein Menüpunkt und/oder keine Funktion ausgewählt werden.
  - Mass-Notification: Wenn die Klasse Mass-Notification lautet, fungiert das First Responder-Panel als Mass-Notification-System (MNS-Panel). Die LCD-Anzeige ist statisch, d.h. es werden nur Störungsmeldungen der Mass-Notification auf der LCD-Anzeige angezeigt.
  - WICHTIG: Als Notfallsprechstelle erzeugt der Lautsprecher der internen Sprechstelle einen Signalton, der über eine Taste/Steuereingang mit der Funktion Quittieren und/oder Zurücksetzen beendet werden kann.
- 3. Wählen Sie aus der Dropdown-Liste die Anzahl der **Sprechstellenerweiterungen** aus, die mit der ausgewählten Sprechstelle verbunden sind. Jede Abweichung von der Hardware löst einen Fehler aus.

- WICHTIG: Die Zuweisung von Zonen an eine eigenständige Sprechstelle ist nicht möglich. Sie benötigen mindestens eine angeschlossene und ausgewählte Sprechstellennummer.
- Wählen Sie aus der Dropdown-Liste unter Erwartete PoE-Eingänge die Netzwerkverbindungen der Sprechstelle mit Power-over-Ethernet aus. Jede Abweichung von der Hardware löst einen Fehler aus.
- 5. Deaktivieren Sie bei Bedarf die Funktion **Notfallrelevant**.
  - Standardmäßig ist die Funktion Notfallrelevant aktiviert und kann deaktiviert werden. Notfallrelevante Störungen (Fehler) sind Störungen (Fehler), die die Notfallfunktion des Systems beeinträchtigen. Um zwischen Mass-Notification-System-(MNS)-Störungen (Fehlern) und Nicht-MNS-Störungen (Fehlern) unterscheiden zu können, müssen Sie einen Notfall zuweisen (oder nicht). Störungen (Fehler), die auf Geräten auftreten, denen ein Notfall zugewiesen ist, werden als MNS-Fehler gemeldet.
    - Die allgemeinen Störungs (Fehler)-Alarmindikatoren (visuell/akustisch) werden dann getriggert, wenn eine Störung (ein Fehler) gemeldet wird und die Option Notfallrelevant aktiviert ist.
    - Wechselstromversorgungsstörung (Netzfehler), Notstromversorgungsfehler und Erdschlussfehler werden auf dem First Responder-Panel (Notfall-/MNS-Sprechstelle) angezeigt, wenn der Verursacher (Originator) notfallrelevant ist.
- 6. Nur für normale Sprechstellen: Aktivieren oder deaktivieren Sie die **Zugriffssteuerung** nach Bedarf.
- 7. Wählen Sie den Timer für die **automatische Abmeldung** der Sprechstelle aus der Dropdown-Liste.
  - Die automatische Abmeldung legt fest, wie lange der Benutzer eingeloggt bleibt, wenn keine Aktion in der Sprechstelle durchgeführt wird. Beachten Sie, dass nur das Drücken der Anzeige eine Aktion ist, nicht das Blättern.
- 8. Klicken Sie auf Übermitteln.
  - Beachten Sie, dass Sie die Konfiguration immer speichern müssen. Siehe Konfiguration speichern, Seite 155.

## Funktionen

- 1. **Nur gültig**, wenn *Klasse* Normal ausgewählt ist > **klicken** Sie auf das + der Kategorie *Funktionen*, um die Funktionalität der ausgewählten Sprechstelle festzulegen.
- 2. Aktivieren/Deaktivieren Sie die jedes der folgenden Elemente, um die Funktion zu aktivieren/deaktivieren und das Element als Kachel auf dem Touchscreen-LCD der Sprechstelle sichtbar/nicht sichtbar zu machen:

| Menüpunkt<br>(LCD-Menü) | Wert                                    | Beschreibung                                                                                                    |
|-------------------------|-----------------------------------------|----------------------------------------------------------------------------------------------------|
| Sprachgesteuerter Modus | Aktivieren<br>(Standardeinst<br>ellung) | Aktivieren: Sprachgesteuerter Modus ist<br>standardmäßig aktiviert. Die Funktion macht<br>die Kachel Sprachgesteuerter Modus auf<br>der Startseite des Displays der Sprechstelle<br>verfügbar. Die Kachel "Sprachgesteuerter<br>Modus" ist für den Bediener der Sprechstelle<br>gedacht. Dieser berührt die Kachel<br>"Sprachgesteuerter Modus", um mit Live-<br>Durchsagen in den ausgewählten Bereichen |

| Menüpunkt<br>(LCD-Menü)          | Wert                        | Beschreibung                                                                                                    |
|----------------------------------|-----------------------------|----------------------------------------------------------------------------------------------------|
|                                  |                             | zu beginnen. Für die Bereichs-/<br>Zonenauswahl muss an der Sprechstelle<br>mindestens eine Sprechstellenerweiterung<br>angeschlossen und konfiguriert sein. Siehe<br>auch <i>Rufdefinitionen, Seite 117</i> .                                                                                                    |
| Musik *                          | Aktivieren/<br>Deaktivieren | Aktivieren: Wenn <i>Musik</i> aktiviert ist, wird auf<br>der Startseite des Displays der Sprechstelle<br>eine <i>Musik-Kachel</i> angezeigt. Die <i>Musik-<br/>Kachel</i> ist für den Bediener der Sprechstelle<br>gedacht. Dieser berührt die <i>Musik-Kachel</i> , um<br>mit der Musiksteuerung in den ausgewählten<br>Bereichen/Zonen zu beginnen. Für die<br>Bereichs-/Zonenauswahl muss an der<br>Sprechstelle mindestens eine<br>Sprechstellenerweiterung angeschlossen<br>und konfiguriert sein. Für die<br>Musiksteuerung muss ein Bereich/eine Zone<br>für die BGM-Kanalauswahl konfiguriert<br>werden. Siehe auch <i>Rufdefinitionen, Seite</i><br><i>117</i> .                                                                 |
| Aufgezeichnete<br>Mitteilungen * | Aktivieren/<br>Deaktivieren | Aktivieren: Wenn Aufgezeichnete Mitteilungen<br>aktiviert ist, wird auf der Startseite des<br>Displays der Sprechstelle eine Mitteilungs-<br>Kachel angezeigt. Die Mitteilungs-Kachel ist<br>für den Bediener der Sprechstelle gedacht.<br>Dieser berührt die Mitteilungs-Kachel, um mit<br>dem Übertragen aufgezeichneter<br>Mitteilungen an die ausgewählten Bereiche/<br>Zonen zu beginnen. Für die Bereichs-/<br>Zonenauswahl muss an der Sprechstelle<br>mindestens eine Sprechstellenerweiterung<br>angeschlossen und konfiguriert sein. Jeder<br>Bereich/jede Zone kann einen individuellen<br>Satz verfügbarer Mitteilungen besitzen.<br>Siehe auch Abschnitt "Aufgezeichnete<br>Mitteilungen" weiter unten in diesem<br>Kapitel. |
| Warnmitteilungen *               | Aktivieren/<br>Deaktivieren | Aktivieren: Die Warnmitteilungen werden von<br>den Aufgezeichneten Mitteilungen getrennt,<br>um den versehentlichen Start einer<br>Evakuierung zu vermeiden. Wenn<br>Warnmitteilungen aktiviert sind, wird auf der<br>Startseite des Displays der Sprechstelle eine<br>Alarm-Kachel angezeigt. Der Bediener<br>berührt die Alarm-Kachel, um mit der                                                                                                    |

| Menüpunkt                                            | Wert                        | Beschreibung                                                                                                    |
|------------------------------------------------------|-----------------------------|----------------------------------------------------------------------------------------------------|
| (LCD-Menü)                                           |                             |                                                                                                    |
|                                                      |                             | Wiedergabe von <i>Warnmitteilungen</i> zu<br>beginnen. Der vorgesehene Bediener dieser<br>Funktion ist zum Beispiel das<br>Rezeptionspersonal und nicht die<br>Feuerwehr. Bei einem Notfall ist der<br>Bediener nicht autorisiert und kann nicht<br>entscheiden, welche Warnmitteilungen in<br>welche Bereiche übertragen werden. Daher<br>muss eine feste Zuordnung der<br><i>Warnmitteilung</i> zu den Bereichen/Zonen<br>vorkonfiguriert werden. Siehe auch<br>Abschnitt "Warnmitteilungen" weiter unten<br>in diesem Kapitel. |
| Fehlerprotokoll *<br>Störungsprotokoll * (für<br>UL) | Aktivieren/<br>Deaktivieren | Aktivieren: Wenn "Fehlerprotokoll/<br>Störungsprotokoll" aktiviert ist, wird eine<br>Fehlerprotokoll-/Störungsprotokoll-Kachel auf<br>der Startseite des Displays der Sprechstelle/<br>des First Responder-Panels angezeigt. Die<br>Fehlerprotokoll-/Störungsprotokoll-Kachel ist<br>für den Bediener der Sprechstelle gedacht.<br>Dieser berührt die Fehlerprotokoll-/<br>Störungsprotokoll-Kachel, um einen Überblick<br>über die protokollierten Geräte- und<br>Systemfehler/-störungen zu erhalten.                           |
| Lokale Lautstärke *                                  | Aktivieren/<br>Deaktivieren | Aktivieren: Wenn "Lokale Lautstärke"<br>aktiviert ist, wird eine Lautstärke-Kachel<br>hinter der Einstellungen-Kachel auf der<br>Startseite des Displays der Sprechstelle<br>angezeigt. Der Bediener berührt zuerst die<br>Einstellungen-Kachel, um auf die Lautstärke-<br>Kachel zuzugreifen. Anschließend berührt er<br>die Lautstärke-Kachel, um mit dem Einstellen<br>und Festlegen des Audioausgangspegels des<br>Monitorlautsprechers der Sprechstellen zu<br>beginnen.                                                     |
| Informationen                                        | Aktivieren/<br>Deaktivieren | <b>Aktivieren</b> : Wenn <i>Informationen</i> aktiviert ist,<br>wird eine <i>Informationen-Kachel</i> hinter der<br><i>Einstellungs-Kachel</i> auf der Startseite des<br>Displays der Sprechstelle angezeigt. Der<br>Bediener berührt zuerst die <i>Einstellungen-<br/>Kachel</i> , um auf die <i>Informationen-Kachel</i><br>zuzugreifen. Mit dieser Funktion können Sie<br>z. B. die Hardware- und Softwareversionen<br>der Sprechstelle und die angeschlossenen<br>Sprechstellenerweiterungen visualisieren.                   |

| Menüpunkt<br>(LCD-Menü) | Wert         | Beschreibung                                                                                                    |
|-------------------------|--------------|----------------------------------------------------------------------------------------------------|
|                         |              | Verwenden Sie diese Informationen, wenn<br>Sie den technischen Support kontaktieren<br>(z. B. Service).                                                                                                    |
| Übermitteln             | Schaltfläche | <b>Klicken</b> Sie auf die Schaltfläche Übermitteln,<br>um die Einstellungen zu speichern. Beachten<br>Sie, dass Sie die Konfiguration immer<br>speichern müssen. Siehe Konfiguration<br>speichern, Seite 155 |

**Hinweis**: Mit einem \* gekennzeichnete Elemente werden höchstwahrscheinlich (nur) für eine Sprechstelle ausgewählt, die von einem Systemadministrator und/oder bestimmten autorisierten Benutzern verwendet wird.

**Hinweis**: Die *Einstellungen-Kachel* auf der Startseite des Displays der Sprechstelle wird automatisch generiert, wenn *Lokale Lautstärke* und/oder *Informationen* aktiviert ist.

## Audioeingänge

1. **Klicken** Sie auf das + der Kategorie *Audioeingänge*, um die Audioeingänge der Sprechstelle zu konfigurieren:

| Element             | Wert                                                                       | Beschreibung                                                                                                    |
|---------------------|----------------------------------------------------------------------------|----------------------------------------------------------------------------------------------------|
| Mikrofon/Line       | Aktivieren/<br>Deaktivieren<br>(Line ist<br>standardmäßi<br>g deaktiviert) | <b>Eindeutiger Name</b> für den Mikrofon-/Line-<br>Eingang. <b>Aktivieren</b> : Der Line-Audioeingang<br>wird aktiviert und kann in <i>Rufdefinitionen, Seite</i><br><i>117</i> <b>ausgewählt</b> werden. <b>Mikrofon</b> ist<br><standardmäßig> impliziert.</standardmäßig> |
| Überwachung         | Aktivieren/<br>Deaktivieren                                                | <b>Aktivieren</b> : Das Mikrofon, einschließlich der<br>Kapsel und der Verkabelung, wird überwacht.                                                                                                    |
| Eingangsverstärkung | Auswahl<br>(-10 bis<br>10 dB)                                              | <b>Legt</b> die Eingangsverstärkung des<br>Mikrofoneingangs fest. Als Faustregel wählen<br>Sie standardmäßig 0 dB aus.                                                                                                    |
| Übermitteln         | Schaltfläche                                                               | <b>Klicken</b> Sie auf die Schaltfläche <i>Übermitteln</i> ,<br>um die Einstellungen zu speichern. Beachten<br>Sie, dass Sie die Konfiguration immer<br>speichern müssen. Siehe Konfiguration<br>speichern, Seite 155                                                        |

2. Wählen, aktivieren oder deaktivieren jedes der folgenden Elemente:

## Erweiterung

Um mit dem PRAESENSA Netzwerk/System zu kommunizieren, ist die Sprechstellenerweiterung immer mit einer PRAESENSA Sprechstelle verbunden.

- 1. **Klicken** Sie auf die jeweilige *Erweiterungskategorie*, um die Funktionen der Tasten der Sprechstellenerweiterung für jede angeschlossene *Sprechstellenerweiterung* zu konfigurieren.
- 2. Wählen, aktivieren oder deaktivieren jedes der folgenden Elemente:

| Element                                  | Wert                            | Beschreibung                                                                                                    | Zusätzliche Funktion                                                                                                    |
|------------------------------------------|---------------------------------|----------------------------------------------------------------------------------------------------|----------------------------------------------------------------------------------------------------|
| Name<br>CSTx [#01-#12]                   | Aktivieren/<br>Deaktiviere<br>n | <b>Eindeutiger Name</b> für jede<br>Taste der<br>Sprechstellenerweiterung.<br><b>Aktivieren</b> : aktiviert die Taste<br>innerhalb des Systems. | k. A.                                                                                                    |
| <b>Funktion</b><br>Legt die Funktion     | der Tastens                     | fest. Siehe auch <i>Rufdefinitionen</i> ,                                                                                                    | Seite 117.                                                                                                    |
| Zone(n)<br>auswählen                     | Auswahl                         | Siehe Aktionsdefinitionen,<br>Seite 123                                                                                                    | k. A.                                                                                                    |
| Durchsage<br>starten                     | Auswahl                         | Siehe Aktionsdefinitionen,<br>Seite 123                                                                                                    | <b>Aktionen (1–5): Wählt</b> die<br>Anzahl der Aktionen für<br>diese Taste aus, wenn es<br>sich um eine " <i>Durchsage</i><br><i>starten</i> "-Aktion handelt. |
| Durchsage<br>starten mit<br>Zonenauswahl | Auswahl                         | Siehe Aktionsdefinitionen,<br>Seite 123                                                                                                    | k. A.                                                                                                    |
| Stufenweise<br>Durchsage<br>starten      | Auswahl                         | Siehe Aktionsdefinitionen,<br>Seite 123                                                                                                    | <b>Aktionen (1–5): Wählt</b> die<br>Anzahl der Aktionen für<br>diese Taste aus, wenn es<br>sich um eine " <i>Start</i> "-Aktion<br>handelt.                    |
| Stufenweise<br>Durchsage<br>stoppen      | Auswahl                         | Siehe Aktionsdefinitionen,<br>Seite 123                                                                                                    | <b>Aktionen (1–5): Wählt</b> die<br>Anzahl der Aktionen für<br>diese Taste aus, wenn es<br>sich um eine <i>Stopp</i> -Aktion<br>handelt.                       |
| Zone(n)<br>stummschalten                 | Auswahl                         | Siehe Aktionsdefinitionen,<br>Seite 123                                                                                                    | k. A.                                                                                                    |
| Bestätigen und/<br>oder<br>Zurücksetzen  | Auswahl                         | Siehe Aktionsdefinitionen,<br>Seite 123                                                                                                    | k. A.                                                                                                    |
| Anzeigetest                              | Auswahl                         | Siehe Aktionsdefinitionen,<br>Seite 123                                                                                                    | k. A.                                                                                                    |
| Steuerungsausg<br>ang schalten           | Auswahl                         | Siehe Aktionsdefinitionen,<br>Seite 123                                                                                                    | k. A.                                                                                                    |
| Lokale<br>Helligkeitsregelu<br>ng        | Auswahl                         | Siehe Aktionsdefinitionen,<br>Seite 123                                                                                                    | k. A.                                                                                                    |

| Element                            | Wert             | Beschreibung                                                                                                    | Zusätzliche Funktion                                                                                                    |
|------------------------------------|------------------|----------------------------------------------------------------------------------------------------|----------------------------------------------------------------------------------------------------|
| Transfer of<br>Control<br>(für UL) | Auswahl          | Siehe Aktionsdefinitionen,<br>Seite 123                                                                                                    | <b>WICHTIG</b> : Die Funktion ist<br>nur sichtbar, wenn <i>"Klasse:</i><br><i>Mass-Notification"</i> +<br><i>"Emergency Group"</i><br>eingestellt ist. |
| Übermitteln                        | Schaltfläch<br>e | Klicken Sie auf die<br>Schaltfläche "Übermitteln",<br>um die Einstellungen zu<br>speichern. Beachten Sie, dass<br>Sie die Konfiguration immer<br>speichern müssen. Siehe<br>Konfiguration speichern, Seite<br>155 | k. A.                                                                                                    |

## Aufgezeichnete Mitteilungen

Hier können Sie einen frei gewählten Namen für die Kachel *Aufgezeichnete Mitteilungen*, die von der ausgewählten Sprechstelle verwendet wird, hinzufügen (oder diese umbenennen). Er wird auf einem Label wie auf der Kachel *Aufgezeichnete Mitteilungen* des Displays der Sprechstelle dargestellt anzeigt.

Gehen Sie folgendermaßen vor:

- 1. Klicken Sie auf das + der Kategorie Aufgezeichnete Mitteilungen.
- 2. **Geben** Sie einen *Namen* für die (neue) Kachel für aufgezeichnete Mitteilungen im (leeren) Textfeld ein (oder benennen Sie sie um):
  - Er kann aus höchstens 16 Zeichen bestehen.
- 3. Aktivieren Sie die Kontrollbox, und klicken Sie auf die Schaltfläche Hinzufügen:
  - Der *Name* der (neuen) aufgezeichneten Mitteilung wird zu Kategorie der *Aufgezeichneten Mitteilungen* hinzugefügt.
  - Siehe auch *Rufdefinitionen*, Seite 117.
- 4. Um den *Namen* einer aufgezeichneten Mitteilung **zu löschen**, **klicken** Sie auf die Schaltfläche *Löschen*, und **bestätigen** Sie mit *Ja*.

#### Warnmitteilungen

Hier können Sie einen frei gewählten Namen für die Kachel *Warnmitteilungen*, die von der ausgewählten Sprechstelle verwendet wird, hinzufügen (oder diese umbenennen). Er wird auf einem Label wie auf der Kachel *Warnmitteilungen* des Displays der Sprechstelle dargestellt anzeigt.

Gehen Sie dazu folgendermaßen vor:

1. Siehe *Aufgezeichnete Mitteilungen, Seite* 97 wie oben beschrieben. Die Vorgehensweise zur Bezeichnung ist ähnlich.

#### **Emergency Group**

Emergency Group ist eine Reihe von Funktionen für Mass-Notification-Systeme (MNS), mit denen mehrere First Responder (Feuerwehrleute) die Evakuierung eines Gebäudes von mehreren Standorten aus steuern können, an denen jeweils ein oder mehrere First Responder-Panels (FRPs) verwendet werden. Alle diese First Responder-Panels bilden eine Gruppe. Damit Aktionen an einem anderen Standort (First Responder-Panel) fortgesetzt werden können, muss die Benutzeroberfläche (LCD) aller First Responder-Panels identisch sein. Das Ergebnis der Aktionen, die auf einem First Responder-Panel durchgeführt werden, wird auch auf den anderen First Responder-Panels (LCD) in der Gruppe angezeigt. Um Verwechslungen bei den First Respondern (Feuerwehrleuten) zu vermeiden, sind Aktionen derzeit nur auf einem First Responder-Panel möglich. Nur dieses eine First Responder-Panel ist dann "in control", die anderen First Responder-Panels sind "not in control". Es ist zudem möglich, die Übertragung des Status "in control" von einem First Responder-Panel zu einem anderen zu erzwingen.

Ein First Responder-Panel (FRP)/eine Sprechstelle ist **nur** sichtbar/wählbar, wenn *"Klasse: Mass-Notification"* eingestellt ist. Gehen Sie dazu folgendermaßen vor:

- 1. **Klicken** Sie unter "Geräteoptionen" auf "Sprechstelle":
  - Die Auswahl "*Einstellungen*" und "*Emergency Group*" wird angezeigt.
- 2. Klicken Sie auf "Einstellungen":
  - Eine Übersicht der First Responder-Panels/Sprechstellen wird angezeigt.
- 3. Klicken Sie auf den Namen eines First Responder-Panels/einer Sprechstelle:
  - Mindestens ein First Responder-Panel/eine Sprechstelle muss ausgewählt sein.
- 4. **Klicken** Sie auf das + der Kategorie *"Allgemein"*, um die *Klasse* **jedes/jeder** First Responder-Panels/Sprechstelle auf *"Mass-Notification"* festzulegen.
- 5. Wählen Sie die folgenden Elemente aus:

| Element                     | Wert              | Beschreibung                                                                                                    |
|-----------------------------|-------------------|----------------------------------------------------------------------------------------------------|
| Notfallsprechstell<br>e     | Auswahl           | <b>Zeigt</b> die First Responder-Panels/Sprechstellen an, die ausgewählt und auf " <i>Klasse: Mass-Notification</i> " eingestellt sind.                                                                                                    |
| > und <                     | Schaltfläch<br>en | Durch <b>Verwenden</b> der Schaltflächen > und < können<br>ausgewählte First Responder-Panels/Sprechstellen zu<br>den Abschnitten " <i>Gruppe</i> " und " <i>Overrule control request</i> "<br>hinzugefügt (>) oder daraus entfernt (<) werden.                                                                                                    |
| Gruppe                      | Auswahl           | <b>Zeigt</b> die First Responder-Panels/Sprechstellen an, die<br>als Teil der <i>Emergency Group</i> von First Responder-Panels/<br>Sprechstellen ausgewählt wurden.                                                                                                    |
| Overrule control<br>request | Auswahl           | <b>Zeigt</b> wählbare First Responder-Panels/Sprechstellen an,<br>die jeweils die Funktion "in control" vom Default-Panel<br>mit dem Status "in control" <b>anfordern</b> können. Siehe<br>auch " <i>Default in control</i> ".                                                                                                    |
| Gruppenname                 | Text<br>eingeben  | <b>Geben</b> Sie einen Freitext ein, um die <i>Gruppe</i> der First<br>Responder-Panels/Sprechstellen zu benennen. Der<br>Gruppenname wird automatisch zu allen First Responder-<br>Panels/Sprechstellen in der <i>Gruppe</i> hinzugefügt.                                                                                                    |
| Default in control          | Auswahl           | Wählen Sie das First Responder-Panel/die Sprechstelle<br>der <i>Gruppe</i> aus, das/die standardmäßig den Status "in<br>control" besitzen soll. Es kann jeweils nur ein Panel/eine<br>Sprechstelle den Status "in control" haben. Siehe auch<br>" <i>Overrule control request</i> ". Wenn das Panel/die<br>Sprechstelle als " <i>Default in control</i> " konfiguriert ist, aber<br>aus der <i>Gruppe</i> entfernt wurde, wird der Standardwert<br>auf <keine> eingestellt.</keine> |

| Element                  | Wert                                       | Beschreibung                                                                                                    |
|--------------------------|--------------------------------------------|----------------------------------------------------------------------------------------------------|
| Grant control<br>timeout | Auswahl<br>(1–90 s)<br>(Standard:<br>30 s) | Wenn das First Responder-Panel/die Sprechstelle, an<br>das/die "Overrule control request gesendet wurde, nicht<br>innerhalb des gewählten Zeitraums reagiert, verliert das<br>Panel/die Sprechstelle automatisch den Status "in<br>control". Siehe auch "Overrule control request". |
| Übermitteln              | Button                                     | <b>Klicken</b> Sie auf die Schaltfläche " <i>Übermitteln</i> ", um die<br>Einstellungen zu speichern. Beachten Sie, dass Sie die<br>Konfiguration immer speichern müssen. Siehe<br>Konfiguration speichern, Seite 155                                                               |

#### Hinzufügen eines/einer Mass-Notification-Panel/-Sprechstelle

Beachten Sie, dass ein First Responder-Panel/eine Sprechstelle **nur** sichtbar/wählbar ist, wenn *"Klasse: Mass-Notification"* eingestellt ist.

Gehen Sie wie folgt vor, um ein First Responder-Panel/eine Sprechstelle hinzuzufügen:1. Klicken Sie auf "Emergency Group":

- Ein neuer Bildschirm mit Emergency Call Station Group (Notfallsprechstellengruppe) wird angezeigt, auf dem in Notfallsprechstelle die ausgewählten und mit dem Netzwerk verbundenen First Responder Panels/Sprechstellen für die Mass-Notification aufgeführt sind.
- WICHTIG: Wenn "Klasse: Mass-Notification" eines bereits ausgewählten Panels/ einer bereits ausgewählten Sprechstelle zu "Normal" oder "Notfall" geändert wird, wird das Panel/die Sprechstelle automatisch aus dem Abschnitt "Notfallsprechstelle" entfernt.
- 2. Stellen Sie sicher, dass die Bedienersprache der Sprechstelle auf Englisch (UL) eingestellt ist (siehe Systemeinstellungen, Seite 99).
- 3. **Wählen** und **verschieben** (>) Sie jedes First Responder-Panel/jede Sprechstelle in den Abschnitt "*Gruppe*":
  - Die Konfiguration des Panels/der Sprechstelle selbst wird beim Hinzufügen zur Gruppe nicht beeinflusst.
  - Jedes Panel/jede Sprechstelle kann eine andere Konfiguration haben.
- 4. Wählen und verschieben (>) Sie jedes First Responder-Panel/jede Sprechstelle in den Abschnitt "Overrule control request", wenn das Panel/die Sprechstelle auf Anfrage den Status "in control" haben kann. Dies überschreibt andere Panels/Sprechstellen in der Gruppe. Wenn ein Panel/eine Sprechstelle nicht den Status "in control" hat:
  - Das Panel/die Sprechstelle kann nicht verwendet werden.
  - Benutzeraktionen an der LCD-Anzeige und mit den Tasten sind blockiert.
- 5. **Name** (Freitext) der *Gruppe* in "*Gruppenname*".
- 6. **Wählen** Sie das/die (main) **"in control"** First Responder-Panel/Sprechstelle in *"Default in control*":
  - Diese/s (main) Panel/Sprechstelle hat standardmäßig den Status "in control" und kann immer andere "in control"-Panels/Sprechstellen im Abschnitt "Overrule control request" übernehmen.
  - Nur ein Panel/eine Sprechstelle kann als *"default"* (main) *"*in control" ausgewählt werden.
  - Benutzeraktionen mit der LCD-Anzeige und Tasten werden blockiert, wenn ein Panel/eine Sprechstelle **nicht** den Status "in control" hat.

- Das Verhalten des Panels/der Sprechstelle mit dem Status "in control" wird auf den anderen Panels/Sprechstellen in der *Gruppe* reproduziert.
- Das Panel/die Sprechstelle mit dem Status "in control" kann so konfiguriert werden, dass eine Anforderung *erteilt* oder *verweigert* wird. Siehe *Aktionsdefinitionen, Seite* 123 > Transfer in control.
- 7. **Wählen** Sie "*Grant control timeout*" (Standard ist 30 s) des/der ausgewählten Panels/ Sprechstelle mit "*Overrule control request*" aus:
  - Wenn das First Responder-Panel/die Sprechstelle, an das/die "Overrule control request gesendet wurde, nicht innerhalb des gewählten Zeitraums reagiert, verliert das Panel/die Sprechstelle automatisch den Status "in control".

## Entfernen eines/einer Mass-Notification-Panels/-Sprechstelle

Gehen Sie wie folgt vor, um ein First Responder-Panel/eine Sprechstelle zu entfernen:

- 1. Ein First Responder-Panel/eine Sprechstelle wird automatisch im Abschnitt "*Notfallsprechstelle*" angezeigt und verfügbar, wenn "*Klasse: Mass-Notification*" eingestellt ist.
- 2. Um ein First Responder-Panel/eine Sprechstelle aus dem Abschnitt "*Notfallsprechstelle*" zu entfernen, müssen Sie die *Klasse* zu "*Normal*" oder "*Notfall*" ändern.

## Umbenennen eines/einer Mass-Notification-Panels/-Sprechstelle

Informationen zum Umbenennen eines First Responder-Panels/einer Sprechstelle finden Sie unter *Systemzusammenstellung, Seite 55* unter und *"Gruppenname"* in diesem Abschnitt.

## Zugriffssteuerung

## 1. Klicken Sie auf **Zugriffssteuerung**.

- Es erscheint ein neuer Bildschirm mit den Benutzern, die in *Zugriffssteuerung Benutzer, Seite 54* erstellt wurden.
- 2. Wählen Sie aus der Dropdown-Liste neben **Name** die Sprechstelle aus, die Sie mit Login schützen möchten.
  - Nur Sprechstellen der Klasse Normal können gesperrt werden.
- Doppelklicken Sie auf oder verwenden Sie die Pfeile, um die Benutzer mit Zugriffssteuerung von links nach rechts zu verschieben.
- 4. Klicken Sie auf die Schaltfläche Übermitteln.

## 5.4.5 Steuerungsinterface-Modul

Das Steuerungs-Interfacemodul PRA-IM16C8 erweitert das PRAESENSA System um sechzehn konfigurierbare und überwachte Steuerungseingänge, acht potentialfreie (spannungsfreie) Steuerungsausgänge und zwei überwachte Triggerausgänge. Diese Kontaktein- und ausgänge ermöglichen die einfache logische Verknüpfung eines PRAESENSA Systems mit Zusatzgeräten wie z.B.:

- Brandmeldeanlagen
- Indikatoren
- Blitzleuchten
- Lautsprecherrelais.
- Klicken Sie unterhalb von Geräteoptionen auf Steuerungsinterface-Modul. Es erscheint ein neuer Bildschirm mit einer Liste der konfigurierten Systemkomponenten. Eine Systemkomponente wird nur aufgeführt, wenn sie auf der Seite
  - Systemzusammenstellung hinzugefügt wurde.
- 2. Klicken Sie auf die Systemkomponente, die Sie ansehen möchten.

## Allgemeine Konfiguration

- 1. Klicken Sie auf das +-Zeichen in der Zeile der Kategorie Allgemein.
- 2. Wählen Sie **Erwartete PoE-Eingänge** aus der Dropdown-Liste aus. Sie können maximal zwei PoE-Eingänge anschließen.
- 3. Wählen Sie, ob Sie die Überwachung eines Erdschluss aktivieren möchten.
- 4. Aktivieren oder deaktivieren Sie ggf. die Option **Notfallrelevant**.
- 5. Klicken Sie auf die Schaltfläche Übermitteln.
  - Die Änderungen werden nicht permanent übernommen, bis die Konfiguration gespeichert wird. Siehe *Konfiguration speichern, Seite* 155.

#### Steuerungseingänge konfigurieren

Steuerungseingänge empfangen Signale von Drittanbieter-Geräten, die Aktionen im PRAESENSA System auslösen.

Es ist auch möglich, die angeschlossenen Kabel auf Kurzschlüsse, offene Verbindungen und Erdschlussfehler zu überwachen.

- 1. Klicken Sie auf das +-Zeichen in der Zeile der Kategorie **Steuerungseingänge**.
- 2. Wählen Sie den Eingang, den Sie konfigurieren möchten.
- 3. Wählen Sie die **Funktion** der Eingabe aus der Dropdown-Liste aus. Eine detaillierte Beschreibung der Funktionen finden Sie unter *Funktionsbeschreibung*, *Seite 127*.
- 4. Wählen Sie, wie die **Aktivierung** erfolgt:
  - Bei Schließerkontakt: Die Aktion wird gestartet oder gestoppt, wenn der Kontakt geschlossen ist.
  - Bei Öffnerkontakt: Die Aktion wird gestartet oder gestoppt, wenn der Kontakt geöffnet ist.
- 5. Wählen Sie die Anzahl der **Aktionen** von 1 bis 5 für die Funktionen:
  - Durchsage starten
  - Stufenweise Durchsage starten
  - Stufenweise Durchsage stoppen.
- 6. Wählen Sie aus, für welche Eingänge Sie die **Überwachung** aktivieren möchten.
- 7. Klicken Sie auf die Schaltfläche Übermitteln.
  - Die Änderungen werden nicht permanent übernommen, bis die Konfiguration gespeichert wird. Siehe Konfiguration speichern, Seite 155.

#### Steuerungsausgänge konfigurieren

Steuerungsausgänge senden Signale an Geräte von Drittanbietern, um Aktionen auszulösen. Jeder Steuerungsausgangs-Anschluss hat drei Kontakte. Die Triggerausgänge (Auslöserausgänge) A und B verfügen über zwei Pins und werden überwacht.

- 1. Klicken Sie auf das + Zeichen in der Zeile der Kategorie **Steuerungsausgänge**.
- 2. Wählen Sie den Ausgang, den Sie konfigurieren möchten.
- 3. Wählen Sie die **Funktion** der Ausgabe aus der Dropdown-Liste aus.
  - Bei den Triggerausgängen A und B können Sie nur die Funktionen Zonenaktivität und Steuerungsausgang schalten auswählen.

|--|

| Schaltausgang                                                            | Standardauswahl. Der Steuerungsausgang wird durch einen<br>Steuerungseingang des Steuerungsausgangs oder durch eine<br>Erweiterungstaste der Sprechstelle aktiviert.                                                                                                    |
|--------------------------------------------------------------------------|----------------------------------------------------------------------------------------------------|
| Zonenaktivität                                                           | Der Steuerungsausgang wird aktiviert, wenn in der zugehörigen Zone<br>eine Durchsage aktiv ist, die durch einen Steuerungseingang oder<br>eine Sprechstellentaste aktiviert wird.                                                                                                    |
| Fehleralarmsignalge<br>ber<br>UL: Akustischer<br>Störungssignalgebe<br>r | Der Steuerungsausgang aktiviert einen Fehleralarmsignalgeber/<br>akustischen Störungssignalgeber (z. B. einen angeschlossenen<br>Summer/akustischer Signalgeber), wenn im System ein Fehler<br>erkannt wird. Sie kann nur deaktiviert werden, indem Sie alle Fehler/<br>Störungen über eine Sprechstellenerweiterungstaste bestätigen.                                                                                                    |
| Fehleralarmanzeige<br>UL:<br>Störungsanzeige                             | Der Steuerungsausgang aktiviert eine visuelle Fehleranzeige/<br>Störungsanzeige (z. B. eine LED/Lampe), wenn ein Fehler/eine<br>Störung im System erkannt wird. Die Funktion<br><b>Netzstromversorgungsfehler/Wechselstromversorgungsstörung</b><br><b>nach der Toleranzzeit anzeigen)</b> , kann aktiviert/deaktiviert werden.<br>Sie kann nur deaktiviert werden, indem Sie alle Fehler/Störungen<br>über eine Sprechstellenerweiterungs zurücksetzen. |
| Notfallalarmsignalg<br>eber<br>UL:<br>Alarmsignalgeber                   | Der Steuerungsausgang aktiviert einen Notfallalarmsignalgeber/<br>Alarmsignalgeber (z.B. einen angeschlossenen Summer/Signalgeber),<br>sobald eine Notfalldurchsage beginnt. Er kann nur deaktiviert<br>werden, indem Sie den Notfallmodus über eine<br>Sprechstellenerweiterungstaste bestätigen.                                                                                                    |
| Notfallalarmanzeige<br>UL: Alarmanzeige                                  | Der Steuerungsausgang aktiviert eine visuelle Notfallalarm-/<br>Alarmanzeige (z.B. eine LED/Lampe), sobald eine Notfalldurchsage<br>startet. Sie wird nur deaktiviert, wenn Sie den Notfallmodus über<br>eine Sprechsellenerweiterungstaste zurücksetzen.                                                                                                    |
| Systemfehleranzeig<br>e<br>UL:<br>Systemstörungsanz<br>eige              | Der Steuerungsausgang aktiviert eine optische Fehler-/<br>Störungsanzeige (z.B. eine LED/Lampe), wenn ein Systemfehler/eine<br>Störung im System erkannt wird. Bei Systemfehlern/-störungen<br>handelt es sich um eine spezielle Fehler-/Störungskategorie, eine<br>Teilmenge aller möglichen Fehler/Störungen. Weitere Einzelheiten<br>finden Sie unter <i>Ereignismeldungen, Seite 197</i> .                                                           |
| Stromversorgungsfe<br>hleranzeige                                        | Der Steuerungsausgang aktiviert das Steuerungsausgangsrelais, wenn<br>ein <b>Netzstromversorgungsfehler</b> oder ein<br><b>Notstromversorgungsfehler</b> im System erkannt wird (zum Beispiel<br>kann eine LED/Lampe/Kontakt angeschlossen werden).                                                                                                    |

## Hinweis! Mit den Funktionen: - Steuerungsausgang schalten - Zonenaktivität Das Relais wird aktiviert, wenn der Ausgang ausgelöst wird oder wenn es in der konfigurierten Zone eine Aktivität gibt. Andernfalls wird das Relais deaktiviert.

i

Für die Funktionen:

- Störungsalarm-Summer
- Störungsalarm-Anzeige
- Notalarm-Summer
- Notalarm-Anzeige
- Systemfehler-Anzeige
- Stromfehler-Anzeige,

Das Relais wird aktiviert, wenn kein Fehler oder Notfall vorliegt. Bei Einem Fehler oder Notfall wird das Relais deaktiviert.e

- 4. Wählen Sie für die Triggerausgänge A und B, ob Sie **Überwachung** wünschen.
- 5. Klicken Sie auf die Schaltfläche **Übermitteln**.
  - Die Änderungen werden nicht permanent übernommen, bis die Konfiguration gespeichert wird. Siehe *Konfiguration speichern, Seite 155*.

Weitere Informationen zur Konfiguration der ausgewählten Funktionen finden Sie unter *Steuerungsinterface-Modul, Seite 138.* 

## 5.4.6 Audio-Interfacemodul

Das Audio-Interfacemodul PRA-IM2A2 erweitert das PRAESENSA System:

- Zwei analoge, konfigurierbare und überwachte Audioeingänge, symmetrisch für Mikrofon und Line mit optionaler Phantomspeisung.
- Zwei analoge, symmetrische Audioausgänge.
- Zwei konfigurierbare und überwachte Steuerungseingänge.
- Zwei potentialfreie Steuerungsausgänge.
- Klicken Sie unterhalb von Geräteoptionen auf Audio-Interfacemodul. Es erscheint ein neuer Bildschirm mit einer Liste der konfigurierten Systemkomponenten. Eine Systemkomponente wird nur aufgeführt, wenn sie auf der Seite Systemzusammenstellung hinzugefügt wurde.
- 2. Klicken Sie auf die Systemkomponente, die Sie ansehen möchten.

## Allgemeine Konfiguration

- 1. Klicken Sie auf das +-Zeichen in der Zeile der Kategorie Allgemein.
- Wählen Sie Erwartete PoE-Eingänge aus der Dropdown-Liste aus. Sie können maximal zwei PoE-Eingänge anschließen.
- 3. Wählen Sie den Audiomodus aus der Dropdown-Liste aus:
- Wählen Sie Analog aus, wenn Sie die Audioeingänge und -ausgänge der Systemkomponente verwenden.
- Wählen Sie **Digital** aus, wenn Sie Dante zum Routing Ihrer Audiokanäle verwenden.

- Wenn Sie Digital auswählen, ersetzt der Abschnitt Virtuelle Audioeingänge/ausgänge (Dante) nach der Übertragung die Abschnitte Audioeingänge und Audioausgänge.
- 4. Aktivieren oder deaktivieren Sie ggf. die Option Notfallrelevant.
- 5. Klicken Sie auf die Schaltfläche Übermitteln.
  - Die Änderungen werden nicht permanent übernommen, bis die Konfiguration gespeichert wird. Siehe *Konfiguration speichern, Seite 155*.

## Audioeingänge konfigurieren

Die analogen Audioeingänge ermöglichen den Anschluss von Drittanbietersystemen, Mikrofonen oder BGM-Quellen.

- 1. Klicken Sie auf das +-Zeichen in der Zeile der Kategorie **Audioeingänge**.
- 2. Aktivieren Sie die Audioeingänge, die Sie verwenden möchten.
- 3. Aktivieren Sie **Phantomspeisung**, wenn Sie ein externes Mikrofon verwenden, das dies erfordert, z. B. ein Kondensatormikrofon.
- 4. Wählen Sie die **Eingangsempfindlichkeit** aus der Dropdown-Liste aus. Die Standardeinstellung ist 18 dBu, was einer analogen Verstärkung von 0 dB entspricht.
- 5. Aktivieren Sie die **Pilottonerkennung**, um gewarnt zu werden, falls der Audioeingang den Pilotton nicht empfängt.
  - Wenn Sie die **Pilottonerkennung** aktivieren, können folgende Felder bearbeitet werden:
- 6. Wählen Sie die **Schwelle** aus der Dropdown-Liste aus. Die Standardeinstellung ist -20 dBFS.
- Wählen Sie die Frequenz aus der Dropdown-Liste aus. Die Standardeinstellung ist 20 kHz.
- 8. Klicken Sie auf die Schaltfläche Übermitteln.
  - Die Änderungen werden nicht permanent übernommen, bis die Konfiguration gespeichert wird. Siehe *Konfiguration speichern, Seite* 155.

## Audioausgänge konfigurieren

Die analogen Audioausgänge ermöglichen die Anbindung an Systeme, Verstärker und Rekorder von Drittanbietern.

- 1. Klicken Sie auf das Pluszeichen + in der Zeile der Kategorie Audioausgänge.
- 2. Aktivieren Sie die Audioausgänge, die Sie verwenden möchten.
- 3. Wählen Sie den **Ausgangspegel** aus der Dropdown-Liste aus: Die Standardeinstellung lautet 0 dBu.
- 4. Aktivieren Sie die **Pilottonerzeugung**, damit der Ausgang einen Pilotton sendet.
  - Wenn Sie die **Pilottonerzeugung** aktivieren, können folgende Felder bearbeitet werden:
- 5. Wählen Sie die **Schwelle** aus der Dropdown-Liste aus. Die Standardeinstellung ist -20 dBFS.
- Wählen Sie die Frequenz aus der Dropdown-Liste aus. Die Standardeinstellung ist 20 kHz.
- 7. Klicken Sie auf die Schaltfläche **Übermitteln**.
  - Die Änderungen werden nicht permanent übernommen, bis die Konfiguration gespeichert wird. Siehe *Konfiguration speichern, Seite 155.*

## Virtuelle Audioeingänge/-ausgänge (Dante) konfigurieren

Die virtuellen Audioeingänge und -ausgänge sind nicht als Hardware vorhanden, sie verhalten sich jedoch in ähnlicher Weise. So können Sie virtuelle Audioeingänge in Rufdefinitionen oder als Quelle für Hintergrundmusik verwenden und Audioausgänge in einer Zone nutzen. Sie können sie auch über den Open-Interface-Client aktivieren. Sie können entweder die analogen Ein- und Ausgänge oder die virtuellen Ein- und Ausgänge verwenden.

- Klicken Sie auf das +-Zeichen der Kategoriezeile Virtuelle Audioeingänge/-ausgänge (Dante).
- 2. Aktivieren Sie die Audioeingänge/-ausgänge, die Sie verwenden möchten.
- 3. Wählen Sie im Feld **Audio Eingang** oder **Ausgang** aus der Dropdown-Liste aus.

Wenn Sie **Eingang** auswählen, wird die Nummer des Eingangs als **\*01** oder **\*02** angezeigt. Sie können die folgenden Felder bearbeiten:

- 1. Aktivieren Sie die **Pilottonerkennung**, um gewarnt zu werden, falls der Audioeingang den Pilotton nicht empfängt.
  - Wenn Sie die **Pilottonerkennung** aktivieren, können folgende Felder bearbeitet werden:
- 2. Wählen Sie die **Schwelle** aus der Dropdown-Liste aus. Die Standardeinstellung ist -20 dBFS.
- 3. Wählen Sie die **Frequenz** aus der Dropdown-Liste aus. Die Standardeinstellung ist 20 kHz.

Wenn Sie **Ausgang** auswählen, wird die Nummer des Eingangs als **#01** oder **#02** angezeigt. Sie können die folgenden Felder bearbeiten:

- 1. Aktivieren Sie die **Pilottonerzeugung** , damit der Ausgang einen Pilotton sendet.
  - Wenn Sie die **Pilottonerzeugung** aktivieren, können folgende Felder bearbeitet werden:
- 2. Wählen Sie die **Schwelle** aus der Dropdown-Liste aus. Die Standardeinstellung ist -20 dBFS.
- Wählen Sie die Frequenz aus der Dropdown-Liste aus. Die Standardeinstellung ist 20 kHz.

Weitere Informationen zur Konfiguration der ausgewählten Funktionen der Audioeingänge und -ausgänge finden Sie unter *Audio-Interfacemodul, Seite 148*.

#### Steuerungseingänge konfigurieren

Steuerungseingänge empfangen Signale von Drittanbieter-Geräten, die Aktionen im PRAESENSA System auslösen.

Es ist auch möglich, die angeschlossenen Kabel auf Kurzschlüsse und offene Verbindungen zu überwachen.

- 1. Klicken Sie auf das +-Zeichen in der Zeile der Kategorie **Steuerungseingänge**.
- 2. Wählen Sie den Eingang, den Sie konfigurieren möchten.
- 3. Wählen Sie die **Funktion** der Eingabe aus der Dropdown-Liste aus. Eine detaillierte Beschreibung der Funktionen finden Sie unter *Funktionsbeschreibung, Seite 127*.
- 4. Wählen Sie, wie die **Aktivierung** erfolgt:

- Bei **Schließerkontakt**: Die Aktion wird gestartet oder gestoppt, wenn der Kontakt geschlossen ist.
- Bei Öffnerkontakt: Die Aktion wird gestartet oder gestoppt, wenn der Kontakt geöffnet ist.
- 5. Wählen Sie die Anzahl der **Aktionen** von 1 bis 5 für die Funktionen:
  - Durchsage starten
  - Stufenweise Durchsage starten
  - Stufenweise Durchsage stoppen.
- 6. Wählen Sie aus, für welche Eingänge Sie die **Überwachung** aktivieren möchten.
- 7. Klicken Sie auf die Schaltfläche Übermitteln.
  - Die Änderungen werden nicht permanent übernommen, bis die Konfiguration gespeichert wird. Siehe *Konfiguration speichern, Seite 155.*

## Steuerungsausgänge konfigurieren

Steuerungsausgänge senden Signale an Geräte von Drittanbietern, um Aktionen auszulösen. Jeder Steuerungsausgangs-Anschluss hat drei Kontakte.

- 1. Klicken Sie auf das + Zeichen in der Zeile der Kategorie **Steuerungsausgänge**.
- 2. Wählen Sie den Ausgang, den Sie konfigurieren möchten.
- 3. Wählen Sie die **Funktion** der Ausgabe aus der Dropdown-Liste aus.

| Funktion                                                                 | Beschreibung                                                                                                    |
|--------------------------------------------------------------------------|----------------------------------------------------------------------------------------------------|
| Schaltausgang                                                            | Standardauswahl. Der Steuerungsausgang wird durch einen<br>Steuerungseingang des Steuerungsausgangs oder durch eine<br>Erweiterungstaste der Sprechstelle aktiviert.                                                                                                    |
| Zonenaktivität                                                           | Der Steuerungsausgang wird aktiviert, wenn in der zugehörigen Zone<br>eine Durchsage aktiv ist, die durch einen Steuerungseingang oder<br>eine Sprechstellentaste aktiviert wird.                                                                                                    |
| Fehleralarmsignalge<br>ber<br>UL: Akustischer<br>Störungssignalgebe<br>r | Der Steuerungsausgang aktiviert einen Fehleralarmsignalgeber/<br>akustischen Störungssignalgeber (z. B. einen angeschlossenen<br>Summer/akustischer Signalgeber), wenn im System ein Fehler<br>erkannt wird. Sie kann nur deaktiviert werden, indem Sie alle Fehler/<br>Störungen über eine Sprechstellenerweiterungstaste bestätigen.                                                                                                    |
| Fehleralarmanzeige<br>UL:<br>Störungsanzeige                             | Der Steuerungsausgang aktiviert eine visuelle Fehleranzeige/<br>Störungsanzeige (z. B. eine LED/Lampe), wenn ein Fehler/eine<br>Störung im System erkannt wird. Die Funktion<br><b>Netzstromversorgungsfehler/Wechselstromversorgungsstörung</b><br><b>nach der Toleranzzeit anzeigen)</b> , kann aktiviert/deaktiviert werden.<br>Sie kann nur deaktiviert werden, indem Sie alle Fehler/Störungen<br>über eine Sprechstellenerweiterungs zurücksetzen. |
| Notfallalarmsignalg<br>eber<br>UL:<br>Alarmsignalgeber                   | Der Steuerungsausgang aktiviert einen Notfallalarmsignalgeber/<br>Alarmsignalgeber (z.B. einen angeschlossenen Summer/Signalgeber),<br>sobald eine Notfalldurchsage beginnt. Er kann nur deaktiviert<br>werden, indem Sie den Notfallmodus über eine<br>Sprechstellenerweiterungstaste bestätigen.                                                                                                    |

| Notfallalarmanzeige<br>UL: Alarmanzeige                     | Der Steuerungsausgang aktiviert eine visuelle Notfallalarm-/<br>Alarmanzeige (z.B. eine LED/Lampe), sobald eine Notfalldurchsage<br>startet. Sie wird nur deaktiviert, wenn Sie den Notfallmodus über<br>eine Sprechsellenerweiterungstaste zurücksetzen.                                                                                                    |
|-------------------------------------------------------------|----------------------------------------------------------------------------------------------------|
| Systemfehleranzeig<br>e<br>UL:<br>Systemstörungsanz<br>eige | Der Steuerungsausgang aktiviert eine optische Fehler-/<br>Störungsanzeige (z.B. eine LED/Lampe), wenn ein Systemfehler/eine<br>Störung im System erkannt wird. Bei Systemfehlern/-störungen<br>handelt es sich um eine spezielle Fehler-/Störungskategorie, eine<br>Teilmenge aller möglichen Fehler/Störungen. Weitere Einzelheiten<br>finden Sie unter <i>Ereignismeldungen, Seite 197</i> . |
| Stromversorgungsfe<br>hleranzeige                           | Der Steuerungsausgang aktiviert das Steuerungsausgangsrelais, wenn<br>ein <b>Netzstromversorgungsfehler</b> oder ein <b>Batterienotstromfehler</b> im<br>System erkannt wird (zum Beispiel kann eine LED/Lampe/Kontakt<br>angeschlossen werden).                                                                                                    |
| Audioaktivierter<br>Ausgang                                 | Der Steuerungsausgang wird aktiviert, wenn der Audiopegel am<br>entsprechenden Audioausgang die konfigurierte Priorität übersteigt.<br>Der Steuerungsausgang ist immer mit demselben Audioausgang<br>gekoppelt, z. B. Steuerungsausgang 2 mit Audioausgang 2.                                                                                                    |

- 4. Klicken Sie auf die Schaltfläche Übermitteln.
  - Die Änderungen werden nicht permanent übernommen, bis die Konfiguration gespeichert wird. Siehe *Konfiguration speichern, Seite 155*.

Weitere Informationen zur Konfiguration der ausgewählten Funktionen der Steuerungseingänge und -ausgänge finden Sie unter *Audio-Interfacemodul, Seite 139*.

## 5.4.7 Wandbedienfeld

Das Wandbedienfeld ermöglicht die komfortable lokale Steuerung von Hintergrundmusik in einer von einem PRAESENSA Beschallungssystem versorgten Zone. Für das Wandbedienfeld können Sie die Auswahl der Musikquellen und den Lautstärkeregelungsbereich konfigurieren. Die Steuerung ist schnell und intuitiv. Mit einem einzigen Bedienknopf zum Drehen und Drücken können Sie:

- den Knopf drehen, um im Menü zu navigieren.
- den Knopf drücken, um eine Auswahl zu treffen.

Das LCD-Farbdisplay gibt ein klares Benutzerfeedback. Der Benutzerzugang kann über einen PIN-Code verwaltet werden, sodass nur berechtigte Personen Zugriff auf das Wandbedienfeld haben.

1. Klicken Sie unter Geräteoptionen auf Wandbedienfeld.

Es erscheint ein neuer Bildschirm mit einer Liste der konfigurierten Systemkomponenten.

Eine Systemkomponente wird nur aufgeführt, wenn sie auf der Seite **Systemzusammenstellung** hinzugefügt wurde.

- 2. Klicken Sie auf die Systemkomponente, die Sie ansehen möchten.
- 3. Klicken Sie auf das +-Zeichen in der Zeile der Kategorie Allgemein.
- 4. Aktivieren Sie ggf. die Zugriffskontrolle mit PIN-Code.

- Wenn Sie den Zugriff auf das Wandbedienfeld beschränken, muss der Benutzer den PIN-Code eingeben, bevor die BGM-Lautstärke geändert oder ein anderer BGM-Kanal ausgewählt werden kann.
- 5. Wenn Sie **Zugriffskontrolle mit PIN-Code** aktiviert haben, füllen Sie das Feld **PIN-Code** aus.
  - Der PIN-Code darf nur vier Ziffern lang sein.
  - Verwenden Sie nur Ziffern von 0 bis 9.
- 6. Die **Funktion "Musik aus"** wird automatisch aktiviert. Deaktivieren Sie die Funktion bei Bedarf.
  - Mit dieser Funktion wird der Liste der BGM-Kanäle, die im Wandbedienfeld angezeigt werden, ein Eintrag hinzugefügt. Dadurch kann der Benutzer die BGM in der zugewiesenen Zone ausschalten.
- 7. Wenn die **Funktion "Musik aus"** deaktiviert ist, können Sie den Text anpassen, der im Wandbedienfeld im Feld **"Musik aus" anzeigen als** angezeigt wird. Verwenden Sie mindestens 1 und maximal 32 Zeichen.
  - Der Standardtext Musik aus wird immer in der für die Konfigurationssoftware ausgewählten ersten Sprache angezeigt. Selbst wenn Sie die Sprache der Konfigurationssoftware ändern, bleibt der Standardtext erhalten. Wenn Sie den Text Musik aus in benutzerdefinierten Text ändern, bleibt dieser ebenfalls in der Originalsprache.
- Es ist nicht möglich, **Notfallrelevant** zu aktivieren.
- 8. Klicken Sie auf die Schaltfläche Übermitteln.

## 5.4.8 Telefoninterface

Mit der Funktion Telefoninterface können Sie mit einer normalen Telefonapplikation Durchsagen/Rufe an PRAESENSA tätigen.

- 1. Klicken Sie unterhalb der Geräteoptionen auf Telefoninterface.
  - Es erscheint ein neuer Bildschirm mit einer Liste der Systemkomponenten.
  - Eine Systemkomponente wird nur aufgeführt, wenn sie auf der Seite
     Systemzusammenstellung hinzugefügt wurde.
- 2. Klicken Sie auf die Systemkomponente, die Sie ansehen möchten.
- 3. Klicken Sie auf das +-Zeichen in der Zeile der Kategorie **Allgemein**.
- 4. Geben Sie die SIP-Domain (Proxy-Server), die SIP-Backup-Domain (Proxy-Server) und den Jitterbuffer in ms ein.
- 5. Wählen Sie die **Eingangsverstärkung** aus der Dropdown-Liste.
- 6. Klicken Sie auf **Hinzufügen**, um ein **SIP-Server-Zertifikat** und eine **SIP-Client-Zertifikatsdatei** hinzuzufügen.
  - Die Zertifikate sind optional, um sicherzustellen, dass das System Informationen mit der richtigen Nebenstellenanlage (PABX) austauscht.
- 7. **Notfallrelevant** kann nicht für das Telefoninterface ausgewählt werden.
- 8. Klicken Sie auf das+-Zeichen in der Zeile der Kategorie **SIP-Konten**.
- 9. Geben Sie einen **Benutzernamen** und ein **Passwort** für Ihre Sprechstellenerweiterung ein.
  - Verwenden Sie für den Benutzernamen alle Ziffern und Buchstaben, sowie Punkte, Bindestriche und Unterstriche. Die maximal zulässige Anzahl von Zeichen beträgt 16.
  - Verwenden Sie für das **Passwort** alle Zeichen bis maximal 16.
- 10. Klicken Sie auf Hinzufügen.

- 11. Wiederholen Sie die vorherigen Schritte für so viele SIP-Konten, wie Sie benötigen.
- 12. Klicken Sie auf die Schaltfläche Übermitteln.

Siehe Telefoninterface, Seite 140 zur Konfiguration der Zonen für die SIP-Konten.

#### Siehe

– Telefoninterface, Seite 140

## 5.4.9 Audio Routed Network Interface

Verwenden Sie OMN-ARNIE/OMN-ARNIS, um bis zu 20 Subnetze im PRAESENSA System zu unterstützen.

- 1. Klicken Sie unter Geräteoptionen auf Audio-Routed-Network-Interface (ARNI).
  - Es erscheint ein neuer Bildschirm mit einer Liste der Systemkomponenten.
  - Eine Systemkomponente wird nur aufgeführt, wenn sie auf der Seite
     Systemzusammenstellung hinzugefügt wurde.
- 2. Klicken Sie auf die Systemkomponente, die Sie ansehen möchten.
  - Es erscheint ein neuer Bildschirm zur Überprüfung der **allgemeinen** Einstellungen.
- 3. Klicken Sie auf das +-Zeichen in der Zeile der Kategorie Allgemein.

**Notfallrelevant** erscheint vorselektiert. Das Audio Routed Network Interface (ARNI) ist ein wesentlicher Bestandteil eines Notfallwarnsystems und kann als solches nicht abgewählt werden.

## 5.4.10 System-Client

- 1. Klicken Sie unter Geräteoptionen auf System-Client:
  - Ein neues Fenster mit einer Kategorie-Registerkarte *Allgemein* wird angezeigt.
  - Beachten Sie, dass ein System-Client nur dann aufgelistet wird, wenn er zur Systemzusammenstellung, Seite 55 hinzugefügt wird.
- 2. **Klicken Sie** auf das + der Kategorie-Registerkarte *Allgemein*, um die allgemeinen Einstellungen des *System-Clients* zu konfigurieren:
- 3. Aktivieren Sie die Kontrollbox Überwachung:
  - Die Verbindung zur IP-Adresse wird überwacht. Der fehlende System-Client wird nach Überschreitung der Toleranzzeit von 10 Minuten gemeldet.
- 4. Klicken Sie auf die Schaltfläche Übermitteln, um die Einstellungen zu speichern:
  - Beachten Sie, dass die Änderungen erst dauerhaft sind, wenn die Konfiguration gespeichert wird. Siehe *Konfiguration speichern, Seite 155.*

## 5.4.11 Netzwerk-Switch

Folgende Schaltertypen können an das PRAESENSA System angeschlossen werden:

- PRA-ES8P2S
- Cisco IE-5000-12S12P-10G

Aus Sicherheitsgründen kann auf den Webserver in PRA-ES8P2S Switches mit der Softwareversion 1.01.06 zunächst nicht zur Konfiguration zugegriffen werden.

#### So greifen Sie auf den PRA-ES8P2S Webbrowser zu

- 1. Schließen Sie einen USB 2.0-Seriell-Konverter an den Konsolenanschluss des Switch an.
- 2. Schließen Sie den USB-Anschluss an den PC an.

- 3. Starten Sie ein Terminalprogramm wie z. B. uCon.
- 4. Suchen Sie den Kommunikationsanschluss des Konverters.
- 5. Stellen Sie eine Verbindung mit den folgenden Einstellungen her:
  - Bits pro Sekunde (BAUD): 115.200.
  - Anzahl der Bits: 8.
  - Parität: Keine.
  - Stoppbits: 1.
- 6. Klicken Sie auf **Eingabe**.
- 7. Melden Sie sich mit den Standard-Anmeldedaten an: Bosch, mLqAMhQ0GU5NGUK.
   Es erscheint eine Eingabeaufforderung mit switch#.
- 8. Geben Sie in der Eingabeaufforderung **conf** ein.
- 9. Klicken Sie auf **Enter**.
  - Die Eingabeaufforderung zeigt **switch(config)#** an.
- 10. Geben Sie in der Eingabeaufforderung **ip https** ein.
- 11. Klicken Sie auf **Enter**.
  - Die Eingabeaufforderung zeigt **switch(config)#** an.
- 12. Geben Sie in der Eingabeaufforderung exit ein.
- 13. Klicken Sie auf Enter.
  - Die Eingabeaufforderung zeigt **switch#** an.
- 14. Geben Sie in der Eingabeaufforderung **save** ein.
- 15. Klicken Sie auf Enter.
  - Das Terminal zeigt eine Zeile ohne Eingabeaufforderung und das Wort Success an.
     In der nächsten Zeile erscheint die Eingabeaufforderung switch#.
- 16. Geben Sie in der Eingabeaufforderung **reboot** ein.
- 17. Klicken Sie auf Enter.
  - Der Switch wird neu gestartet.
- 18. Stellen Sie Ihr PC-Netzwerk auf eine per DHCP zugewiesene Adresse oder auf eine feste link-local Adresse mit dem Subnetz 255.255.0.0 ein.
- 19. Geben Sie https://169.254.255.1/ im Webbrowser des Interface ein.
- 20. Klicken Sie auf Eingabe.
- 21. Melden Sie sich mit den Standard-Anmeldedaten an: Bosch, mLqAMhQ0GU5NGUK.
  - Es erscheint eine Eingabeaufforderung mit switch#.

## Vorsicht!

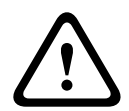

Um Sicherheitslücken zu vermeiden, deaktivieren Sie den Webbrowser, wenn Sie ihn nicht mehr für Konfigurationszwecke benötigen!

Nach der Aktualisierung des Netzwerk-Switches PRA-ES8P2S auf Version 1.01.06 bleibt der Webserver aktiv und anfällig für Angriffe. Um den Webserver zu deaktivieren, gehen Sie wie oben beschrieben vor, aber ersetzen Sie **ip https** durch **no ip https** in den entsprechenden Schritten.

## So konfigurieren Sie die Netzwerk-Switches in der PRAESENSA Software

- 1. Klicken Sie unterhalb **Device options** auf **Network switch**.
  - Es erscheint ein neuer Bildschirm mit einer Liste der Systemkomponenten.
  - Eine Systemkomponente wird nur aufgeführt, wenn sie auf der Seite
     Systemzusammenstellung hinzugefügt wurde.
- 2. Klicken Sie auf die Systemkomponente, die Sie ansehen möchten.
- 3. Klicken Sie auf das +-Zeichen in der Zeile der Kategorie Allgemein.

- 4. Wählen Sie das **Modell** aus der Dropdown-Liste aus.
  - Wenn Sie einen Cisco Switch auswählen, wird der Abschnitt Stacked Switches angezeigt. Weitere Informationen zur Konfiguration von Cisco Switches finden Sie im PRAESENSA Multisubnet Blueprint unter www.boschsecurity.com.
- 5. Die Standardeinstellungen **Stromversorgungsüberwachung** und **Notfallrelevant** sind bereits voreingestellt. Heben Sie die Auswahl nach Bedarf auf.
- 6. Klicken Sie auf das Pluszeichen + in der Zeile der Kategorie **SNMP** (Simple Network Management Protocol).

**Hinweis:** Es wird nur SNMPv3 unterstützt. Konfigurieren Sie die SNMPv3-Einstellungen des Switch.

- 7. In der Konfigurationssoftware des Switch finden Sie die folgenden Einstellungen:
- Geben Sie den **Benutzernamen**, die **Authentifizierungs-Passphrase** und die **Privacy-Passphrase** genau wie die Einstellungen des Switch ein.
- Wählen Sie aus den Dropdown-Listen die Authentifizierungs- und Datenschutz-Passphrase genau wie die Einstellungen des Switch.
- 8. Wenn Sie einen Cisco Switch ausgewählt haben, klicken Sie jetzt auf das +-Zeichen der Kategorie **Stacked Switches**.
  - Hinweis: Gestackte Switches müssen von allen Systemcontrollern im System überwacht werden.
- Wählen Sie in der Dropdown-Liste für die Anzahl der Stacked Switches und der erwarteten Stromversorgungen zwischen 1 und 2. Diese Informationen finden Sie in der Switch-Software.
- 10. Klicken Sie auf die Schaltfläche Übermitteln.
  - Die Änderungen werden nicht permanent übernommen, bis die Konfiguration gespeichert wird. Siehe Konfiguration speichern, Seite 155.

## Siehe

– Konfiguration speichern, Seite 155

## 5.4.12 Remotesystem

Für die Vernetzung eines Subsystems mit dem Mastercontroller ist eine aktive Lizenz auf dem Mastercontroller erforderlich. Die Aktivierung einer Subsystemlizenz auf einem PRA-SCL oder einem PRA-SCS macht aus einem Standard-Systemcontroller einen Mastercontroller. Auf einem Systemcontroller können bis zu 20 Subsystemlizenzen aktiviert werden. Jeder Systemcontroller kann bis zu 150 Systemkomponenten und 500 Zonen unterstützen. Wenn 20 Systemcontroller in einem Netzwerk verbunden sind, kann ein System mit mehreren Controllern bis zu 3.000 Systemkomponenten und 10.000 Zonen unterstützen.

Wenn der Controller des Subsystems über einen redundanten Systemcontroller verfügt, benötigen Sie nur eine Lizenz für den Mastercontroller. Ein redundanter Mastercontroller muss jedoch über genau die gleiche Anzahl aktiver Lizenzen verfügen wie der primäre Mastercontroller.

- 1. Klicken Sie unterhalb der Geräteoptionen auf Remotesystem.
  - Es erscheint ein neuer Bildschirm mit einer Liste der Systemkomponenten.
  - Eine Systemkomponente wird nur aufgeführt, wenn sie auf der Seite
     Systemzusammenstellung hinzugefügt wurde.
- 2. Klicken Sie auf die Systemkomponente, die Sie ansehen möchten.
- 3. Klicken Sie auf das +-Zeichen in der Zeile der Kategorie Allgemein.
- 4. Aktivieren oder deaktivieren Sie ggf. die Option **Notfallrelevant**.

- 5. Klicken Sie auf das Pluszeichen + in der Zeile der Kategorie Remote-Audioausgänge.
- 6. Geben Sie einen Namen in das Feld Audioausgangsname ein.
- 7. Klicken Sie auf die Schaltfläche Hinzufügen.
- 8. Geben Sie einen Namen in das Feld Name der Remote-Zonengruppe ein.
  - Die Namen f
    ür die Remote-Zonengruppen m
    üssen im Mastersystem und im Subsystem genau gleich lauten, damit die Systeme sich gegenseitig erkennen k
    önnen.
  - Die Audioausgänge sind standardmäßig aktiviert. Deaktivieren Sie sie nach Bedarf.
  - Um einen Audioausgangsnamen zu löschen, klicken Sie in der zu löschenden Zeile auf Löschen.
- 9. Klicken Sie auf die Schaltfläche **Übermitteln**.
  - Die Änderungen werden nicht permanent übernommen, bis die Konfiguration gespeichert wird. Siehe Konfiguration speichern, Seite 155.

Um eine zeitsynchrone Protokollierung (Logging) zu gewährleisten, müssen alle Subsysteme ihre Zeit mit einem NTP-Server synchronisieren. Siehe *Zeiteinstellungen, Seite 106*.

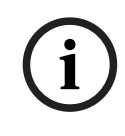

#### Hinweis!

Achten Sie darauf, dass Sie die entfernten Zonengruppennamen zwischen den Subsystemen und den Mastersystemen aufzeichnen. Dadurch wird gewährleistet, dass die Schreibweise exakt gleich ist.

Das Hauptsystem und die Untersysteme sind zwar miteinander verbunden, aber eine Reihe von Funktionen funktionieren nur innerhalb desselben Systems:

- Start-/Stop von stufenweisen Durchsagen für Zonen/Gruppenzonen. Siehe *Funktionsbeschreibung, Seite 127*, Abschnitt Stufenweise Durchsage starten.
- Die Lautstärkeregelung für und Stummschaltung des BGM. Siehe BGM-Routing, Seite 114.
- Der Notstrommodus. Siehe Systemeinstellungen, Seite 99.
- Die virtuelle Host-ID (VHID). Siehe Systemeinstellungen, Seite 99.
- Die AVC. Siehe Zonenoptionen, Seite 108, Abschnitt Lautstärkeeinstellungen.
- Die Übertragung der Steuerung zwischen den Panels / Sprechstellen der First Responder. Siehe Funktionsbeschreibung, Seite 127, Abschnitt Transfer of Control.
- Die Steuerungsausgangsfunktion. Siehe *Funktionsbeschreibung, Seite 127*, Abschnitt Steuerungsausgang schalten.
- Die Funktion Zonenaktivität. Siehe Multifunktionale Stromversorgung, Seite 134.
- Durchsagen/Rufe über das Telefoninterface. Siehe Telefoninterface, Seite 140.

#### Siehe

- Telefoninterface, Seite 140
- Funktionsbeschreibung, Seite 127
- BGM-Routing, Seite 114
- Systemeinstellungen, Seite 99
- Zonenoptionen, Seite 108
- Multifunktionale Stromversorgung, Seite 134

# 5.5 Systemoptionen

Auf den Seiten mit den *Systemoptionen* können verschiedene allgemeine, systemweite Einstellungen konfiguriert werden, wie z. B.:

- Aufgezeichnete Mitteilungen, Seite 97
- Systemeinstellungen, Seite 99
- Zeiteinstellungen, Seite 106
- Netzwerküberwachung, Seite 106

## 5.5.1 Aufgezeichnete Mitteilungen

Auf der Seite **Aufgezeichnete Mitteilungen** können Sie die Audiodateien verwalten, die mit Durchsagen verwendet werden. Diese Dateien werden in den internen Speicher des Systemcontrollers hochgeladen. Eine aufgezeichnete Mitteilung kann ein Signalton (z. B. Aufmerksamkeits-, Alarm- und Test-Audiosignal) und eine vorher aufgezeichnete (gesprochene) Mitteilung sein.

| WAV                                          | Spezifikation                                                       |  |
|----------------------------------------------|---------------------------------------------------------------------|--|
| Aufzeichnungsformat                          | 48 kHz/16 Bit oder 48 kHz/24 Bit > mono                             |  |
| Maximale Dateigröße                          | 100 MB                                                              |  |
| Mindestlänge                                 | 500 ms für wiederholende Mitteilungen                               |  |
| Speicherkapazität<br>Mitteilungen/Signaltöne | 90 min                                                              |  |
| Durchsage                                    | Mit Signalon werden acht .WAV-Dateien gleichzeitig<br>wiedergegeben |  |

Spezifikationen von kundenspezifischen Mitteilungen/Signal-/Alarmtönen finden Sie auch im PRAESENSA Installationshandbuch > Systemzusammenstellung > Verstärkerleistung und Crestfaktor.

## Eine aufgezeichnete Mitteilung hinzufügen

Siehe Töne, Seite 221 für vordefinierte PRAESENSA Signaltöne.

- 1. Klicken Sie unter Systemoptionen auf Aufgezeichnete Mitteilungen.
  - Auf der Seite Aufgezeichnete Mitteilungen werden folgende Elemente angezeigt:
     Die Gesamtgröße der aufgezeichneten Mitteilungen oben hinter Gespeicherte
     aufgezeichnete Mitteilungen

Der Name, der Dateiname und die individuelle Dateigröße.

- 2. Klicken Sie auf die Schaltfläche **Hinzufügen**.
  - Ein Fenster mit der Importdatei wird angezeigt.
- 3. **Navigieren** Sie auf Ihrem Computer zur .WAV-Datei, die in den internen Speicher des Systemcontrollers hochgeladen werden soll.
  - Ab Version 2.20 können Sie mehrere Dateien gleichzeitig hochladen, solange ihre Gesamtgröße 100 MB nicht übersteigt.
  - Wenn eine der ausgewählten Mitteilungen nicht den Spezifikationen entspricht, wird der Upload-Vorgang beendet. Alle Mitteilungen bis auf die fehlerhaften Mitteilungen werden hochgeladen. Im angezeigten Popup-Fenster wird der Benutzer über die fehlerhafte Mitteilung informiert.
- 4. Wählen Sie die Datei aus und klicken Sie auf die Schaltfläche Öffnen.
  - Die importierte Datei wird in der Tabelle **Aufgezeichnete Mitteilungen** angezeigt, einschließlich des **Dateinamens**.

- 5. Geben Sie den Namen der Datei im Textfeld Name ein oder ändern Sie ihn.
  - Hinweis: Um Fehler zu vermeiden, empfiehlt es sich, die Datei genau gleich zu nennen wie die .WAV-Datei (einschließlich Groß- und Kleinbuchstaben). Das Zeichen "," ist nicht zulässig).
  - Der Name kann maximal 64 Zeichen umfassen.
- 6. Klicken Sie auf die Schaltfläche **Übermitteln**.
  - Die Änderungen werden nicht permanent übernommen, bis die Konfiguration gespeichert wird. Siehe *Konfiguration speichern, Seite 155*.

#### Eine aufgezeichnete Mitteilung löschen

- 1. Wählen Sie die Zeile (.WAV) aus, die gelöscht werden soll:
  - Die Zeile wird hervorgehoben.
  - Die Schaltfläche *Löschen* wird angezeigt.
- 2. Klicken Sie auf die Schaltfläche Löschen:
  - Eine Zeile "Wird gelöscht" wird angezeigt.
- 3. Klicken Sie auf die Schaltfläche *Löschen* oder auf *Abbrechen*, um den Löschvorgang abzubrechen
  - Die *Datei* wird aus dem System und von der Seite *Aufgezeichnete Mitteilungen* gelöscht.
  - **Beachten** Sie, dass nur die .WAV-Datei nach einem Neustart des Systemcontrollers aus der Systemkonfiguration entfernt wird.
- 4. Klicken Sie auf die Schaltfläche Übermitteln.
  - Die Änderungen werden nicht permanent übernommen, bis die Konfiguration gespeichert wird. Siehe *Konfiguration speichern, Seite* 155.

#### Hinweis!

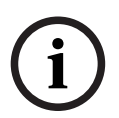

#### Backup aufgezeichneter Mitteilungen

Um die aufgezeichneten Mitteilungen in die Sicherungsdatei aufzunehmen, darf die maximale Gesamtgröße der aufgezeichneten Mitteilungen 240 MB nicht überschreiten. Sie können die Gesamtgröße der aufgezeichneten Mitteilungen und die individuelle Größe jeder Mitteilung auf der Seite **Aufgezeichnete Mitteilungen** überprüfen.

#### Siehe

- Konfiguration speichern, Seite 155

## 5.5.2 Systemeinstellungen

- 1. Klicke Sie auf der Seite Systemoptionen auf Systemeinstellungen:
  - Über die Seite *Systemeinstellungen* kann eine Reihe von allgemeinen, systemweiten Parametern definiert werden.
- 2. Wählen Sie jedes der folgenden Elemente aus, und legen Sie es fest:

| Element                                | Wert                          | Beschreibung                                                                                                    |
|----------------------------------------|-------------------------------|----------------------------------------------------------------------------------------------------|
| Rapid Spanning Tree<br>Protocol (RSTP) | Aktivieren/<br>Deaktivieren   | Gibt an, ob das Netzwerk einen redundanten<br>Ring zulässt (Aktivieren) oder nicht<br>(Deaktivieren). Wenn diese Funktion<br>aktiviert ist, leitet RSTP das Netzwerk um,<br>wenn eine Kabelverbindung unterbrochen<br>wird, indem es einen anderen Pfad sucht.<br>RSTP ist standardmäßig aktiviert. Siehe auch<br><i>Ethernet-Adapter-Einstellungen, Seite 41</i> , falls<br>erforderlich.                                                                                                    |
| Multicast-Adressbereich                | Auswahl (IP-<br>Adresse)      | Wählen Sie in der Dropdown-Liste den IP-<br>Adressbereich aus.<br>Verwenden Sie dieses Feld, wenn Sie<br>Netzwerke für andere<br>Netzwerkkomponenten, die Multicast<br>verwenden, freigeben möchten. Oder wenn<br>Sie für ein zweites PRAESENSA System<br>einen nicht konkurrierenden IP-<br>Adressbereich wählen wollen.<br><b>Hinweis:</b> In Netzwerken mit Subsystemen<br>sind die Multicast-Adressbereiche je nach<br>Subsystem unterschiedlich zu konfigurieren.<br>Andernfalls weisen mehrere Subsysteme<br>dieselben Multicast-Adressen zu und<br>beeinflussen sich gegenseitig bei der<br>Audioübertragung. |
| Sprechstelle Anzeige-<br>Timeout       | Zeitauswahl<br>(1–10 Minuten) | Wählen Sie die Zeit aus, nach der die LCD-<br>Anzeige der Sprechstelle schwarz wird. Die<br>vorgenommene Auswahl wird automatisch<br>abgebrochen, wenn die Auswahl nicht<br>ausgeführt wird. Betätigen Sie eine beliebige<br>Taste, um die LCD-Anzeige zu aktivieren. Mit<br>dem ersten Tastendruck wird nur die PTT-<br>Taste aktiviert. Alle anderen Funktionen<br>werden ignoriert.<br><b>WICHTIG</b> : Wenn eine Sprechstelle noch<br>nicht konfiguriert ist, wird das LCD-Display<br>nach 10 Minuten abgeschaltet.                                                                                              |
| Bedienersprache der<br>Sprechstelle    | Sprachauswahl                 | Gibt die Benutzersprache des Displays der<br>Sprechstelle für alle im System verwendeten<br>LCD-Sprechstellen an.                                                                                                    |

| Element                                                                                  | Wert                            | Beschreibung                                                                                                    |
|------------------------------------------------------------------------------------------|---------------------------------|----------------------------------------------------------------------------------------------------|
| Verstärker-<br>Ausgangsspannung                                                          | Auswahl<br>(70 V/100 V)         | Gibt die Spannung des<br>Verstärkerausgangskanals (70 V oder 100 V)<br>aller PRAESENSA Verstärkerausgänge an, die<br>im System verwendet werden.<br><b>WICHTIG</b> : Nachdem Sie die<br>Ausgangsspannung geändert haben,<br>speichern Sie die Konfiguration, und starten<br>Sie das System neu, bevor Sie eine<br>Lastmessung an den Verstärkerausgängen<br>durchführen. Die Ergebnisse früherer<br>Messungen sind falsch, wenn die<br>Ausgangsspannung geändert wurde. Siehe<br><i>Verstärkerlasten, Seite 163</i> . |
| UL-Verstärkermodus                                                                       | Aktivieren/<br>Deaktivieren     | Bei Aktivierung erfüllen die Verstärker die<br>UL-Anforderungen in Bezug auf die<br>Temperaturbeschränkungen.<br>Ist der Modus deaktiviert, werden die<br>Verstärker im normalen (EN 54-)Modus<br>ausgeführt.<br><b>WICHTIG</b> : Wenn <b>UL-Verstärkermodus</b><br>aktiviert ist, arbeitet der Verstärkerlüfter<br>immer mit 100 %. Das bedeutet auch, dass<br>keine Temperatursteuerung des<br>Verstärkerlüfters möglich ist.                                                                                       |
| Marke des<br>Wandbedienfelds                                                             | Auswahl<br>(Bosch/<br>Dynacord) | Wählen Sie aus, welche Marke im Display<br>der im System verwendeten<br>Wandbedienfelder angezeigt werden soll.<br>Diese Einstellung gilt für alle<br>angeschlossenen Bedienfelder. Die<br>Standardeinstellung ist <b>Bosch</b> .                                                                                                    |
| Notfallmodus:<br>Rufe unterhalb<br>Prioritätsstufe<br>deaktivieren                       | Auswahl<br>(Prio. 0-224)        | Wenn sich das System im Notfallmodus<br>befindet, werden Durchsagen mit einer<br>Priorität, die niedriger als die ausgewählte<br>Priorität ist:<br>- beim Ausführen abgebrochen<br>- nicht gestartet.<br>Wenn eine Notfalldurchsage gestartet wird,<br>wird das System automatisch in den<br>Notfallmodus versetzt.                                                                                                    |
| Batteriebetriebsleistungs<br>modus:<br>Rufe unterhalb<br>Prioritätsstufe<br>deaktivieren | Auswahl<br>(Prio. 0-255)        | Wenn sich das System im Notstrommodus<br>befindet, werden BGM und Durchsagen mit<br>einer Priorität, die niedriger als die<br>ausgewählte Priorität ist:<br>- beim Ausführen abgebrochen<br>- nicht gestartet.<br>Verwenden Sie die Aktion "Notstrommodus",                                                                                                    |

| Element                                                                                                    | Wert                                               | Beschreibung                                                                                                    |
|----------------------------------------------------------------------------------------------------|----------------------------------------------------|----------------------------------------------------------------------------------------------------|
|                                                                                                    |                                                    | um das gesamte System in den<br>Notstrommodus zu versetzen. Einzelne<br>Verstärker gehen in den Notstrommodus,<br>wenn die Stromversorgung der jeweiligen<br>Systemkomponente ausfällt. In diesem Fall<br>werden BGM und Durchsagen mit einer<br>Priorität, die niedriger als die angegebene<br>Priorität ist, nur an Verstärker (Zonen)<br>geroutet, die sich nicht im Notstrommodus<br>befinden.<br><b>Hinweis:</b> Sie müssen die gleichen<br>Einstellungen für jeden Master- und<br>Subsystemcontroller konfigurieren.                                                                                                    |
| Netzstromversorgungsfehl<br>er:<br>Toleranzzeitraum, um<br>Netzstromversorgungsfehl<br>er an<br>Steuerungsausgängen zu<br>melden | Auswahl<br>(Aus/1–8 h)<br>(standardmäßig<br>"Aus") | Zweck des Toleranzzeitraums ist es, eine<br>Warnung auszusetzen, z. B. an ein<br>Drittanbieter-Managementsystem, das<br>Servicetechniker an einem abgelegenen<br>Standort für Systeme in Bereichen<br>informiert, in denen häufig kurzzeitige<br>Netzstromversorgungsfehler auftreten. Wenn<br>der Netzstromversorgungsfehler nur<br>vorübergehend vorhanden ist, wird der<br>Fehler nicht gemeldet, bevor der<br>konfigurierte Toleranzzeitraum endet.<br>Die Funktion "Fehleralarmanzeige" reagiert<br>sofort beim Auftreten eines<br>Netzstromversorgungsfehler, oder diese<br>Aktivierung wird ausgesetzt und tritt nur auf,<br>wenn der Netzstromversorgungsfehler nach<br>dem konfigurierten Toleranzzeitraum noch<br>vorhanden ist. Alle anderen Fehler führen zu<br>einer sofortigen Aktivierung dieser<br>Fehleralarmanzeige.<br>Der Fehleralarmsignalgeber wird nicht<br>verzögert, damit sofort eine lokale Warnung<br>ausgegeben wird.<br>Siehe <i>Multifunktionale Stromversorgung, Seite</i><br><i>67</i> und <i>Multifunktionale Stromversorgung</i> ,<br><i>Seite 134</i> > Steuerungsausgänge<br><b>WICHTIG</b> : Die Notstromversorgung des<br>Systems sollte mindestens in der Lage sein,<br>Strom während des konfigurierten |
| Alarmsignalgeber:                                                                                                    | Auswahl<br>Aus/1–24 h<br>(standardmäßig<br>"Aus")  | Sie müssen die gleichen Einstellungen für<br>jeden Master- und Subsystemcontroller<br>konfigurieren.                                                                                                    |

| Element                                                                                                    | Wert                                            | Beschreibung                                                                                                    |
|----------------------------------------------------------------------------------------------------|-------------------------------------------------|----------------------------------------------------------------------------------------------------|
| Stummgeschalteten<br>Fehleralarmsignalgeber<br>und<br>Notfallalarmsignalgeber<br>reaktivieren                                      |                                                 |                                                                                                    |
| Fehlermodus:<br>Stummgeschalteten<br>Fehleralarmsignalgeber<br>reaktivieren                                                        | Auswahl<br>Aus/1–24 h<br>(standardmäßig<br>4 h) | Stellen Sie eine Zeitspanne ein, nach der ein<br>Störungsalarm-Summer wieder aktiviert<br>wird, wenn die Fehler zwar quittiert, aber<br>noch nicht Beheben und zurückgesetzt<br>wurden.                                                                                                    |
| Open-Interface                                                                                                    |                                                 |                                                                                                    |
| Zugriff durch nicht<br>konfigurierte System-<br>Clients zulassen                                                                   | Aktivieren/<br>Deaktivieren                     | Gibt an, ob definierte System-Clients, die<br>Teil der <b>Systemkomposition</b> sind, auf das<br>System zugreifen können (Aktivieren) oder<br>nicht (Deaktivieren).                                                                                                    |
| TLS-Version                                                                                                    | Auswahl<br>(TLS1.2–<br>TLS1.3/<br>TLS1.3))      | Wählen Sie für Open Interface die TLS-<br>Version aus. Die Standardeinstellung ist<br><b>TLS1.2-TLS1.3</b> .                                                                                                    |
| Notfallsteuerung<br>deaktivieren                                                                                                   | Aktivieren/<br>Deaktivieren                     | Aktivieren Sie diese Einstellung, um zu<br>verhindern, dass der Open-Interface-Client:<br>– Notfalldurchsagen auslöst<br>– den Notfallstatus quittiert<br>– den Notfallstatus zurücksetzt<br>Diese Optionen sind standardmäßig<br>deaktiviert.                                                                                                    |
| Passwortrichtlinien<br>WICHTIG: Benutzerkonten, die vor Version<br>2.20 konfiguriert wurden, können weiterhin<br>verwendet werden. |                                                 | Benutzer mit Administrator- oder Installer-<br>Berechtigungsstufe haben Zugriff auf den<br>Abschnitt <b>Passwortrichtlinie</b> .<br>Die Regeln der <b>Passwortrichtlinie</b> gelten für:<br>- Die Benutzerkonten.<br>- Die Sicherung der Konfiguration.<br>- Die Sicherheitspassphrase (OMNEO PSK).<br>- Das ursprüngliche Administratorpasswort<br>nach dem Zurücksetzen auf die<br>Werkseinstellungen. |
| Mindestlänge                                                                                                    | Auswahl<br>(5–64)                               | Wählen Sie die Mindestanzahl der Zeichen<br>aus, die das Passwort haben soll. Die<br>Standardeinstellung ist <b>12</b> .                                                                                                    |
| Mindestanzahl der Ziffern<br>(0 bis 9)                                                                                             | Auswahl<br>(0–32)                               | Wählen Sie die Mindestanzahl der Ziffern<br>aus, die das Passwort haben soll. Die<br>Standardeinstellung ist <b>2</b> .                                                                                                    |

| Element                                                    | Wert                      | Beschreibung                                                                                                    |
|------------------------------------------------------------|---------------------------|----------------------------------------------------------------------------------------------------|
| Mindestanzahl der<br>Sonderzeichen<br>(Beispiel:, ?, #, &) | Auswahl<br>(0–32)         | Wählen Sie die Mindestanzahl der<br>Sonderzeichen aus, die das Passwort haben<br>soll. Mit Ausnahme des Komma werden alle<br>ASCII-Sonderzeichen akzeptiert. Die<br>Standardeinstellung ist <b>0</b> .                                                                                                    |
| Systemcontroller-Redundar                                  | <b>iz</b> (* siehe Beschr | eibung in diesem Abschnitt)                                                                                                    |
| Gruppenname                                                | Text eingeben             | Geben Sie Freitext (zwischen einem und<br>32 Zeichen) ein, um das redundante<br>Systemcontroller-Paar zu benennen. Mit dem<br>exakten Namen, einschließlich .local, kann<br>der Gruppenname auch zum Anmelden der<br>Konfiguration verwendet werden.                                                                                                    |
| Virtuelle Host-ID (CARP<br>VHID)                           | Auswahl                   | Mit dem Common Address Redundancy<br>Protocol (CARP) können mehrere Hosts<br>dieselbe IP-Adresse und eine virtuelle Host-<br>ID (VHID) nutzen.<br>50 ist standardmäßig ausgewählt und mit<br>dem (aktiven) Systemcontroller verbunden.<br>Wählen Sie keine andere Zahl als 50, es sei<br>denn, ein anderer Systemcontroller wird als<br>Duty-Systemcontroller eingesetzt.<br><b>Hinweis:</b> Im Falle von Redundanz in<br>Remotesystemen muss jedes Subsystem<br>eine andere VHID besitzen. |
| IP-Adresse                                                 | Fest                      | Dies ist die IP-Adresse des Duty-<br>Systemcontrollers. Die IP-Adresse ist fest<br>eingestellt und kann hier nicht geändert<br>werden.                                                                                                    |
| Netmask                                                    | Standard                  | Dies ist die Netzmaske (Netmask) des Duty-<br>Systemcontrollers. Die Netzmaske<br>(Netmask) ist fest eingestellt und kann hier<br>nicht geändert werden.                                                                                                    |
| Gruppen-IP-Adresse                                         | Adresse<br>eingeben       | Die Gruppen-IP-Adresse wird verwendet, um<br>das Systemcontroller-Paar zu verbinden.<br>Der erste Teil der IP-Adresse ist der IP-<br>Adresse (Bereich) des Duty-<br>Systemcontrollers. Er ist fest eingestellt und<br>kann hier nicht geändert werden.<br>Der zweite Teil der IP-Adresse kann frei<br>eingegeben werden, muss jedoch verfügbar<br>sein und innerhalb des gleichen IP-<br>Adressbereichs des primären<br>Systemcontrollers liegen.                                           |

| Element                                                                   | Wert                                             | Beschreibung                                                                                                    |
|---------------------------------------------------------------------------|--------------------------------------------------|----------------------------------------------------------------------------------------------------|
| Konfigurationssoftware:<br>Automatische Abmeldung<br>nach Inaktivität von | Auswahl<br>5–30 min<br>(standardmäßig<br>10 min) | Wenn keine Konfigurationsaktivität vom<br>System erkannt wird, wird der angemeldete<br>Benutzer nach Ablauf des ausgewählten<br>Zeitraums automatisch abgemeldet.                                                       |
| Übermitteln                                                               | Schaltfläche                                     | Klicken Sie auf die Schaltfläche<br><b>Übermitteln</b> , um die Einstellungen zu<br>speichern. Beachten Sie, dass Sie die<br>Konfiguration immer speichern müssen.<br>Siehe <i>Konfiguration speichern, Seite 155</i> . |

#### \* Systemcontroller-Redundanz

Sie können in einem einzigen System einen Duty- und bis zu 10 Standby-Systemcontroller einsetzen. Alle Systemcontroller können sich über doppelt redundante Verbindungen mit dem Netzwerk verbinden. Die doppelt redundanten Verbindungen verhindern, dass ein PRAESENSA System bei Ausfall eines Systemcontrollers nicht mehr funktioniert. Wenn nur die Verbindung zwischen den Controllern ausfällt, arbeiten die Systemcontroller weiterhin als autarke separate Systeme. Standardmäßig wird beim Start der primäre Systemcontroller zum Duty-Systemcontroller, während die sekundären Controller die Standby-Systemcontroller sind. Während des Betriebs kopiert der Duty-Systemcontroller alle erforderlichen Konfigurationseinstellungen, Mitteilungen, Ereignisprotokolle und Systemkomponenten-Statusinformationen auf die Standby-Systemcontroller. Die Synchronisierung der Duty- und der Standby-Systemcontroller kann mehrere Minuten dauern.

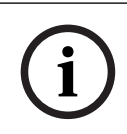

#### Hinweis!

Verwenden Sie für die Redundanz immer den gleichen Typ von Systemcontroller. Verwenden Sie z. B. niemals einen PRA-SCS zur Redundanz mit einem PRA-SCL.

#### Warnung!

 $\triangle$ 

Jeder Standby-Systemcontroller kann bis zu 5 Minuten benötigen, um sich mit dem Duty-Controller zu synchronisieren. Die Synchronisierung erfolgt nacheinander, ein Standby-Systemcontroller nach dem anderen. Fünf Minuten ist die maximale Zeit pro Standby-Systemcontroller, wenn der Speicher für aufgezeichnete Mitteilungen des Duty-Controllers voll belegt ist. Bei Einsatz eines durchschnittlichen Satz gespeicherter Standardmitteilungen erfolgt die Synchronisierung erheblich schneller.

Das Netzwerk während der Synchronisierung nicht beeinträchtigen. Stellen Sie sicher, dass der Duty-Controller betriebsbereit bleibt, bis die Synchronisierung aller Standby-Controller abgeschlossen ist. Überprüfen Sie die Verbindungs-LEDs aller Standby-Controller, falls örtliche Gegebenheiten dies zulassen. Gelb bedeutet, dass der Standby-Controller noch nicht synchronisiert ist. Blau bedeutet, dass die Synchronisierung abgeschlossen ist und der Controller bereit ist.

| $\triangle$ | <b>Vorsicht!</b><br>Beachten Sie, dass beim Start der Redundanzkonfiguration der Standby-Systemcontroller<br>zunächst auf die Werkseinstellungen zurückgesetzt wird. Siehe <i>Systemcontroller, Seite 59 &gt;</i><br>Anzeigen und Bedienelemente auf der Rückseite. Dadurch wird vermieden, dass ein<br>Standby-Systemcontroller die Konfiguration verweigert. |
|-------------|----------------------------------------------------------------------------------------------------|
| í           | <b>Hinweis!</b><br>Der Duty- und alle Standby-Systemcontroller müssen sich im selben Subnetz befinden.                                                                                                    |
| (i)         | <b>Hinweis!</b><br>Für die Zeitsynchronisation des Duty-Systemcontrollers und des Standby-Systemcontrollers<br>ist es erforderlich, einen NTP-Server zu konfigurieren. Siehe <i>Zeiteinstellungen, Seite 106</i> .                                                                                                    |

# 5.5.3 Zeiteinstellungen

Über die Seite Systemoptionen können mehrere allgemeine, systemweite Parameter festgelegt werden.

- 1. **Unten** auf der Seite Systemoptionen klicken Sie auf Zeiteinstellungen:
- 2. **Wählen**, **aktivieren**, **deaktivieren** oder **geben** Sie die Werte jedes der folgenden Elemente ein:

| Element                                      | Wert                        | Beschreibung                                                                                                    |
|----------------------------------------------|-----------------------------|----------------------------------------------------------------------------------------------------|
| Standort                                     | Auswahl                     | Wählen Sie die lokale Zeitzone aus der<br>Dropdown-Liste aus. Die Sommerzeit wird<br>dabei berücksichtigt.                                                                                             |
| Zeit automatisch<br>einstellen (NTP)         | Aktivieren/<br>Deaktivieren | <b>Aktivieren</b> : Network Time Protocol (NTP) für<br>die automatische Synchronisierung der<br>PRAESENSA Uhr mit dem verbundenen<br>Computer (Netzwerk).                                              |
| <b>NTP-Server</b> (Status<br>synchronisiert) | Text eingeben               | Geben Sie die URL des NTP-Servers ein.                                                                                                    |
| Datum/Uhrzeit einstellen                     | Nummer<br>eingeben          | Geben Sie die aktuelle Uhrzeit und das<br>Datum manuell ein. Wenn die <i>automatische</i><br><i>Zeiteinstellung</i> aktiviert ist, wird die Zeit vom<br>NTP-Server übernommen.                         |
| Übermitteln                                  | Schaltfläche                | Klicken Sie auf die Schaltfläche Übermitteln,<br>um die Einstellungen zu speichern. Beachten<br>Sie, dass Sie die Konfiguration immer<br>speichern müssen. Siehe Konfiguration<br>speichern, Seite 155 |

## Siehe

- Konfiguration speichern, Seite 155

## 5.5.4 Netzwerküberwachung

Über die Seite **Netzwerküberwachung** können Sie verschiedene systemweite Netzwerk-Überwachungsparameter festlegen.

- 1. Klicken Sie unter Systemoptionen auf Netzwerküberwachung.
  - Ein neuer Bildschirm mit den Optionen der Netzwerküberwachung wird angezeigt.
- 2. Aktivieren oder deaktivieren Sie ggf. die **Netzwerküberwachung**.
  - Wenn die Funktion aktiviert ist, meldet das System einen Fehler, wenn es eine Änderung im Netzwerk erkennt, z. B. einen Kabelbruch oder das Entfernen oder das Anschließen einer neuen Netzwerkkomponente.
  - Weitere Informationen finden Sie unter Diagnose, Seite 159 und Optional: Verwendung des Logging-Viewers, Seite 185.
- 3. Deaktivieren Sie **Netzwerküberwachung** und klicken Sie auf **Netzwerk-Snapshot erstellen** ", um einen Snapshot der aktuellen Netzwerkverbindungen zu machen. Das Datum des Snapshots wird registriert.
  - Wenn der letzte aufgenommene Snapshot von vor der Softwareversion 2.00 erstellt wurde, wird das Feld **Netzwerk-Snapshot erstellt am** leer angezeigt.

- 4. Klicken Sie auf **Netzwerk-Snapshot herunterladen**, um den zuletzt gemachten Snapshot herunterzuladen.
  - Der Snapshot wird als .txt-Datei angezeigt.
- 5. Aktivieren Sie ggf. Netzwerküberwachung erneut.
- 6. Klicken Sie auf die Schaltfläche **Übermitteln**.
  - Beachten Sie, dass Sie die **Konfiguration immer speichern** müssen. Siehe *Konfiguration speichern, Seite* 155.

#### Netzwerk-Snapshot-Datei

Die heruntergeladene Datei ist in zwei Abschnitte unterteilt:

- Erkannte Netzwerkverbindungen: Zeigt jede einzelne Verbindung im Netzwerk an.
   Beachten Sie, dass nur im Systemcontroller konfigurierte Systemkomponenten mit dem Netzwerk-Snapshot abgefragt werden.
- Überwachte Netzwerkverbindungen: Zeigt nur die überwachten Netzwerkverbindungen an.

**Hinweis:** Geräte mit **Name: <unbebekannt>** werden nicht in der Systemzusammenstellung, Seite 55 konfiguriert.

| i |
|---|
|---|

## Hinweis!

Nach Änderungen an der Systemzusammenstellung ist ein Neustart erforderlich, damit die Änderungen am Netzwerk-Snapshot wirksam werden.

Warten Sie nach Änderungen an der Hardware mindestens zwei Minuten, um einen Netzwerk-Snapshot zu erstellen, und starten Sie dann das System neu.

# 5.6 Zonendefinitionen

Auf den Seiten mit den *Zonendefinitionen* können die Verstärkerausgangskanäle und das Zonen-Routing definiert werden. Folgendes kann konfiguriert werden:

- Zonenoptionen, Seite 108
- Zonengruppierung, Seite 112
- BGM-Routing, Seite 114

## 5.6.1 Zonenoptionen

Auf der Seite **Zonenoptionen** können Zonen angelegt werden. Eine Zone ist eine Gruppe von Audioausgängen, die z. B. in denselben geografischen Bereich führen.

## Konfigurationsbeispiel

Als Beispiel Verstärker, die Teil eines PRAESENSA Flughafensystems sind:

- Die Audioausgänge des Verstärkers 1 und des Verstärkers 2 gehen in die Abflughalle 1.
- Die Audioausgänge des Verstärkers 1 und des Verstärkers 2 gehen in die Abflughalle 2
   Dann kann eine Zone mit dem Namen "Abflughalle 1" erstellt werden, um die

Lautsprecherlinien zu gruppieren, die in die Abflughalle 1 gehen, und eine *Zone* namens "Abflughalle 2", um die Lautsprecherlinien zu gruppieren, die in die Abflughalle 2 gehen.

Beachten Sie, dass ein Audioausgang nicht zu mehr als einer Zone gehören darf.
 Nachdem ein Audioausgang einer Zone zugewiesen wurde, ist es nicht möglich, den Audioausgang einer anderen Zone zuzuweisen.

#### Seite "Zonenoptionen"

- 1. Klicken Sie unter Zonendefinitionen auf Zonenoptionen:
- 2. Wählen, aktivieren oder deaktivieren jedes der folgenden Elemente:

| Element                            | Wert              | Beschreibung                                                                                                    |
|------------------------------------|-------------------|----------------------------------------------------------------------------------------------------|
| Audioausgänge                      | Auswahl           | Zeigt die verfügbaren Audioausgänge zur Auswahl an.                                                                                                    |
| > und <                            | Schaltfläch<br>en | <b>Mit</b> den Schaltflächen ">" und "<" können die<br>ausgewählten Ausgänge den zugewiesenen Ausgängen<br>hinzugefügt (>) oder daraus entfernt (<) werden.                                                                                                    |
| Name                               | Auswahl           | <b>Zeigt</b> den Namen der <i>Zone</i> in einer Dropdown-<br>Listenauswahl an. Siehe <i>"Eine Zone hinzufügen"</i> in diesem<br>Abschnitt. Bei Verwendung einer multifunktionalen<br>Stromversorgung kann <i>"Lifeline"</i> standardmäßig<br>ausgewählt werden.                                                                                                    |
| Umgebungsgeräus<br>ch-Sensor (ANS) | Auswahl           | <b>Zeigt</b> die verfügbaren Umgebungsgeräusch-Sensoren (ANS) zur Auswahl an.                                                                                                    |
| > und <                            | Schaltfläch<br>en | Durch <b>Verwenden</b> der Schaltflächen > und < können<br>ausgewählte ANS zu einer Zone hinzugefügt (>) oder aus<br>ihr entfernt (<) werden.<br><b>WICHTIG</b> : Zu einer Zone können maximal vier ANS<br>hinzugefügt werden. Ein ANS darf nicht zu mehreren<br>Zonen hinzugefügt werden.<br>Siehe auch in diesem Abschnitt: <i>Lautstärkeeinstellungen</i> ><br><i>AVC</i> . |
| Element                     | Wert             | Beschreibung                                                                                                    |
|-----------------------------|------------------|----------------------------------------------------------------------------------------------------|
| Lautstärkeeinstell<br>ungen | Auswahl          | <b>Öffnet</b> die Kategorie " <i>Lautstärkeeinstellung</i> ", um die<br>Lautstärkeeinstellungen der Zone zu konfigurieren.<br>Weitere Informationen finden Sie unter<br><i>Lautstärkeeinstellungen</i> in diesem Abschnitt.         |
| Hinzufügen                  | Schaltfläch<br>e | <b>Eine neue</b> Zone kann zur Systemkonfiguration hinzugefügt werden. Siehe Eine Zone hinzufügen in diesem Abschnitt.                                                                                                    |
| Umbenennen                  | Schaltfläch<br>e | <b>Eine bestehende</b> <i>Zone</i> kann <i>umbenannt</i> werden. Dieser<br>Name wird automatisch überall in der Konfiguration, in<br>der diese <i>Zone</i> verwendet wird, ersetzt.                                                 |
| Löschen                     | Schaltfläch<br>e | <b>Eine bestehende</b> <i>Zone</i> kann aus der Systemkonfiguration <i>gelöscht</i> werden. Siehe <i>Eine Zone löschen</i> in diesem Abschnitt.                                                                                     |
| Übermitteln                 | Schaltfläch<br>e | <b>Klicken</b> Sie auf die Schaltfläche " <i>Übermitteln</i> ", um die<br>Einstellungen zu speichern. Beachten Sie, dass Sie die<br>Konfiguration immer <i>speichern</i> müssen. Siehe<br><i>Konfiguration speichern, Seite 155</i> |

# Zone hinzufügen

Gehen Sie beim Anlegen einer neuen Zone wie folgt vor:

- 1. **Klicken** Sie auf die Schaltfläche *Hinzufügen*, und **geben** Sie einen *Namen* für die neue *Zone* in das Textfeld *Name* ein:
  - Beispiel: Abflughalle 2
  - Er kann aus höchstens 16 Zeichen bestehen.
- 2. Klicken Sie auf die Schaltfläche *Hinzufügen* oder auf *Abbrechen*, wenn Sie abbrechen möchten:
  - Die neue Zone wird zum Auswahlmenü Name hinzugefügt.
- 3. (Mehrere) **Wählen** Sie die einzelnen *Audioausgänge* (linker Bereich) aus, die der *Zone* hinzugefügt werden sollen.
- 4. **Doppelklicken** Sie auf den ausgewählten *Audioausgang* oder **klicken** Sie auf die Schaltfläche ">", um den Ausgang zum *Zonenbereich* hinzuzufügen (rechter Bereich).
- 5. **Wiederholen** Sie die vorherigen Schritte 1–4, um eine neue *Zone* hinzuzufügen.
- 6. **Klicken** Sie auf das + der Kategorie *Lautstärkeeinstellungen*, um die Lautstärke der *Durchsage* und *Hintergrundmusik (BGM)* festzulegen:
  - Weitere Informationen **finden** Sie im Thema Lautstärkeeinstellungen in diesem Abschnitt.
- 7. Klicken Sie auf die Schaltfläche Übermitteln:
  - Beachten Sie, dass die Änderungen erst dauerhaft sind, wenn die Konfiguration gespeichert wird. Siehe *Konfiguration speichern, Seite* 155.

# Zone löschen

Gehen Sie zum Löschen einer Zone folgendermaßen vor:

- 1. **Wählen** Sie **aus** der Dropdown-Liste *Name* > die *Zone* aus, die gelöscht werden muss.
- 2. Klicken Sie zum Löschen der Zone auf die Schaltfläche Löschen:
  - In einem Popup-Fenster werden Sie aufgefordert, diese Auswahl zu bestätigen (OK/Abbrechen).
- 3. Zum Löschen der Zone klicken Sie auf die Schaltfläche OK, um zu bestätigen.

- Die gelöschte *Zone* wird nicht mehr in der Dropdown-Liste *Name* angezeigt. Sie wird auch überall dort entfernt, wo sie in der Konfiguration verwendet wird.
- 4. Klicken Sie auf die Schaltfläche Übermitteln:
  - Beachten Sie, dass die Änderungen erst dauerhaft sind, wenn die Konfiguration gespeichert wird. Siehe *Konfiguration speichern, Seite 155*.

# Zone umbenennen

Gehen Sie zum Umbenennen einer Zone folgendermaßen vor:

- 1. **Wählen** Sie **aus** der Dropdown-Liste *Name* > die *Zone* aus, die umbenannt werden muss.
- 2. Klicken Sie auf die Schaltfläche Umbenennen, um diese Zone umzubenennen.
  - Eine neue Zeile wird angezeigt.
- 3. Ändern Sie den *Namen* im Textfeld:
  - Der *Name* kann maximal 16 Zeichen umfassen.
  - Der *Name* der *Zone* wird überall dort geändert, wo sie in der Konfiguration verwendet wird.
- 4. Klicken Sie auf die Schaltfläche Umbenennen.
- 5. Klicken Sie auf die Schaltfläche Übermitteln:
  - Beachten Sie, dass die Änderungen erst dauerhaft sind, wenn die Konfiguration gespeichert wird. Siehe *Konfiguration speichern, Seite 155*.

# Lautstärkeeinstellungen

Konfigurieren Sie im Bereich **Lautstärkeeinstellungen** den Lautstärkepegel von Durchsagen und Hintergrundmusik (BGM).

- 1. Wählen Sie jetzt das +-Zeichen der Kategorie Lautstärkeeinstellungen aus.
- 2. Wählen Sie eine **maximale BGM-Lautstärke** zwischen 0 dB und -96 dB aus.
  - Es ist nicht möglich, die BGM-Lautstärke auf einen höheren Pegel als die maximale BGM-Lautstärkeeinstellung einzustellen.
- 3. Wählen Sie eine **minimale BGM-Lautstärke** zwischen 0 dB und -96 dB aus.
  - Es ist nicht möglich, die BGM-Lautstärke auf eine niedrigere Stufe als die minimale BGM-Lautstärkeeinstellung anzupassen. Es ist jedoch möglich, die BGM über die Sprechstelle oder den Open-Interface-Client stummzuschalten.
- 4. Wählen Sie eine Anfangs-BGM-Lautstärke zwischen 0 dB und -96 dB aus. Die Lautstärke muss zwischen der maximalen BGM-Lautstärke und der minimalen BGM-Lautstärke liegen. Andernfalls wird die Anfangs-BGM-Lautstärke automatisch korrigiert.
- Aktivieren Sie Geplante BGM-Lautstärkeregelung (1) und (2), um die BGM-Lautstärke während bestimmter Zeiträume (z. B. abends) automatisch zu reduzieren. In den Zeiträumen, in denen beide Funktionen aktiv sind, werden die Dämpfungspegel addiert.
- 6. Geben Sie die Startzeit und die Endzeit für die BGM-Lautstärkeregelung ein.
- 7. Wählen Sie einen Lautstärke-Ausgangspegel für die **Geplante BGM-Lautstärkeregelung** zwischen 0 dB und -96 dB.
- 8. Aktivieren Sie **Geplante Ruflautstärkeregelung**, um den Lautstärkepegel der Durchsage während einer bestimmten Zeitspanne (z. B. abends) automatisch zu reduzieren.
- 9. Geben Sie die Startzeit und die Endzeit für die Ruflautstärkeregelung ein.
- 10. Wählen Sie einen Lautstärke-Ausgangspegel für die **Geplante BGM-Lautstärkeregelung** zwischen 0 dB und -96 dB.
- 11. Klicken Sie auf die Schaltfläche Übermitteln.
  - Die Änderungen werden nicht permanent übernommen, bis die Konfiguration gespeichert wird. Siehe *Konfiguration speichern, Seite 155*.

Aktivieren Sie **Automatische Lautstärkeregelung** (AVC) in den ausgewählten Zonen, um den Umgebungsgeräusch-Sensor (ANS) zu verwenden. AVC verbessert die Verständlichkeit von Rufen und die Hörbarkeit von BGM in lauten Umgebungen. Zur Kompensation von Umgebungsgeräuschen kann die Ruflautstärke in einer Zone angepasst werden. Im PRAESENSA System kann AVC die Lautstärke der Audioausgänge der Verstärker und des Audio-Interfacemoduls einstellen.

**Hinweis:** AVC funktioniert nur in Zonen desselben Master- und Subsystems. Es funktioniert nicht in Remotezonen.

Dieser Konfigurationsabschnitt ist deaktiviert, wenn einer Zone kein ANS zugewiesen ist.

- 1. Wählen Sie eine **Umgebungsgeräuschschwelle** zwischen 50 dB SPL und 90 dB SPL aus.
  - Die Ruflautstärke wird unter den Schwellenwert reduziert, um zu verhindern, dass die Durchsage unangenehm wird und die Verständlichkeit erhalten bleibt.
- 2. Wählen Sie einen **Dämpfungsbereich** zwischen 4 dB und 18 dB aus. Dies ist die maximale Dämpfung, die auf die Lautstärke angewendet wird.
- 3. Wählen Sie die **Anpassungssteilheit** aus.
  - Die Anpassungssteilheit ist das Verhältnis der Lautstärkeänderung aufgrund der Änderung des Umgebungsgeräuschpegels. Beispiel: Wenn die Steilheit 0,5 dB/dB beträgt, wird der Durchsagepegel pro dB der Geräuschreduzierung nur um 0,5 dB reduziert.
- 4. Wählen Sie die Anpassungsgeschwindigkeit aus.
  - Die Anpassungsgeschwindigkeit ist die Geschwindigkeit, mit der sich die Dämpfung des Rufs aufgrund der Änderungen des Geräuschpegels ändert. Dies gilt sowohl für die Ansprechzeit (Attack time) als auch für die Abfallzeit (Release time). Die verfügbaren Geschwindigkeiten sind:

Langsam: 0,2 dB/s

Mittel: 1 dB/s

Schnell: 5 dB/s

- 5. Aktivieren oder deaktivieren Sie **BGM-Steuerung** nach Bedarf, um AVC für die Hintergrundmusik festzulegen. Beachten Sie, dass sich die Dämpfung aufgrund von Änderungen des Geräuschpegels mit BGM ändern kann.
  - WICHTIG: Wenn AVC für die BGM aktiviert ist, stellen Sie sicher, dass sich der ANS nicht in der Nähe der Lautsprecher befindet. Wenn sich der ANS in der Nähe der Lautsprecher befindet, betrachtet der ANS die BGM als Umgebungsgeräusch und der Lautstärkepegel der BGM steigt auf den maximalen Lautstärkepegel.
- 6. Aktivieren oder deaktivieren Sie **Steuerung von Businessdurchsagen** nach Bedarf, um AVC für die Businessdurchsagen festzulegen. Zu Beginn einer Businessdurchsage wird die Dämpfung entsprechend dem Geräuschpegel eingestellt. Die Dämpfung ändert sich nicht aufgrund von Änderungen des Geräuschpegels bei Businessgesprächen.
  - HINWEIS: Der Umgebungsgeräuschpegel, der zur Einstellung der Ruflautstärke herangezogen wird, ist der gemessene Momentanpegel kurz vor Beginn des Rufs.
- 7. Klicken Sie auf die Schaltfläche Übermitteln.
  - Die Änderungen werden nicht permanent übernommen, bis die Konfiguration gespeichert wird. Siehe *Konfiguration speichern, Seite* 155.

Weitere Informationen finden Sie auch unter Umgebungsgeräusch-Sensor, Seite 146 und Umgebungsgeräusch-Sensor, Seite 168.

# 5.6.2 Zonengruppierung

Auf der Seite *Zonengruppierung* können Zonengruppen erstellt werden. Eine Zonengruppe ist eine Gruppe von Zonen, die z. B. in denselben geografischen Bereich führen.

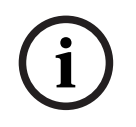

#### Hinweis!

Umgebungsgeräusch-Sensoren können nicht zu Zonengruppen hinzugefügt werden.

#### Konfigurationsbeispiel

Kleiner Flughafen mit vier *Zonen*: Abflughalle 1, Abflughalle 2, Ankunftshalle 1 und Ankunftshalle 2:

- Die Zonen Abflughalle 1 und Abflughalle 2 enthalten Lautsprecherlinien, die in die Abflughalle 1 bzw. in die Abflughalle 2 führen.
- Die Zonen Ankunftshalle 1 und Ankunftshalle 2 enthalten Lautsprecherlinien, die in die Ankunftshalle 1 bzw. in die Ankunftshalle 2 führen.

Dann kann eine *Zonengruppe* mit dem Namen "Abflughallen" erstellt werden, um die *Zonen* zu gruppieren, die in die Abflughallen führen, und eine *Zonengruppe* mit dem Namen "Ankunftshallen, um die *Zonen* zu gruppieren, die zu den Ankunftshallen führen.

#### Zonengruppierung – Konfigurationsseite

Klicken Sie unter Zonendefinitionen auf Zonengruppierung:

- In einem Fenster werden die folgenden Elemente angezeigt:
- 1. **Wählen** Sie die folgenden Elemente aus:

| Element     | Wert          | Beschreibung                                                                                                    |
|-------------|---------------|----------------------------------------------------------------------------------------------------|
| Zonen       | Auswahl       | <b>Zeigt</b> die verfügbaren <i>Audiozonen</i> an (linker<br>Bereich). <i>Zonen</i> können in <i>Zonenoptionen,</i><br><i>Seite 1</i> 08 erstellt werden.                          |
| Name        | Auswahl       | <b>Zeigt</b> den Namen der <i>Zonengruppe</i> an<br>(Dropdown-Listenauswahl). Siehe das<br>Thema <i>Eine Zonengruppe hinzufügen</i> in<br>diesem Abschnitt.                        |
| > und <     | Schaltflächen | <b>Mit</b> den Schaltflächen ">" und "<" können<br>ausgewählte <i>Zonen</i> zu <i>Zonengruppen</i><br>hinzugefügt oder aus diesen entfernt<br>werden.                              |
| Zonengruppe | Auswahl       | <b>Zeigt</b> die <i>Zonen</i> an, die der <i>Zonengruppe</i><br>zugewiesen wurden (rechter Bereich). Siehe<br>das Thema <i>Eine Zonengruppe hinzufügen</i> in<br>diesem Abschnitt. |
| Hinzufügen  | Schaltfläche  | <b>Eine neue</b> Zonengruppe kann hinzugefügt<br>werden. Siehe das Thema <i>Eine Zonengruppe</i><br><i>hinzufügen</i> in diesem Abschnitt.                                         |
| Umbenennen  | Schaltfläche  | <b>Eine bestehende</b> <i>Zonengruppe</i> kann<br>umbenannt werden. Dieser Name wird<br>automatisch überall in der Konfiguration                                                   |

| Element     | Wert         | Beschreibung                                                                                                    |
|-------------|--------------|----------------------------------------------------------------------------------------------------|
|             |              | ersetzt, in der diese <i>Zonengruppe</i> verwendet<br>wird. Siehe das Thema <i>Eine Zonengruppe</i><br><i>umbenennen</i> in diesem Abschnitt.                                                                                                    |
| Löschen     | Schaltfläche | <b>Eine bestehende</b> Zonengruppe kann aus der<br>Systemkonfiguration gelöscht werden. Diese<br>Zonengruppe wird automatisch überall in der<br>Konfiguration gelöscht, in der diese<br>Zonengruppe verwendet wird. Siehe das<br>Thema Eine Zonengruppe löschen in diesem<br>Abschnitt. |
| Übermitteln | Schaltfläche | <b>Klicken</b> Sie auf die Schaltfläche<br><i>"Übermitteln</i> ", um die Einstellungen zu<br>speichern. Beachten Sie, dass Sie die<br>Konfiguration immer speichern müssen.<br>Siehe Konfiguration speichern, Seite 155                                                                 |

#### Eine Zonengruppe hinzufügen

i

Hinweis!

PRA-ANS Systemkomponenten können nicht zu Zonengruppen hinzugefügt werden.

- 1. Geben Sie einen Namen für die Zonengruppe in das Textfeld Name ein.
- 2. Klicken Sie auf die Schaltfläche *Hinzufügen*. Erstellen einer *Zonengruppe* **ähnelt** dem *Hinzufügen einer Zone*. Siehe *Zonenoptionen*, *Seite* 108.

#### Eine Zonengruppe umbenennen

Die Umbenennung einer Zonengruppe **ähnelt** dem Umbenennen einer Zone. Siehe Zonenoptionen, Seite 108.

#### Eine Zonengruppe löschen

Das Löschen einer Zonengruppe **ähnelt** dem Löschen einer Zone. Siehe Zonenoptionen, Seite 108.

# 5.6.3 BGM-Routing

Auf der Seite *BGM-Routing* kann ein Hintergrundmusik-Routing definiert werden. Ein BGM-Routing bezieht sich auf einen *Audioeingang* im System. Optional können Standard-*Zonen* und/oder Standard-*Zonengruppen* mit dem Routing verbunden werden. Wenn das System eingeschaltet ist, wird die angegebene BGM an die angeschlossenen *Zonen* und *Zonengruppen* geroutet.

#### **BGM-Routing – Konfigurationsseite**

- 1. Auf der Seite Zonendefinitionen klicken Sie auf BGM-Routing:
  - In einem Fenster werden die folgenden Elemente angezeigt:
- 2. Wählen, aktivieren oder deaktivieren jedes der folgenden Elemente:

| Element             | Wert                        | Beschreibung                                                                                                    |
|---------------------|-----------------------------|----------------------------------------------------------------------------------------------------|
| Name                | Auswahl                     | <b>Zeigt</b> den Namen des <i>BGM-Routings</i> an<br>(Dropdown-Listenauswahl). Siehe <i>BGM-Routing hinzufügen</i> in diesem Abschnitt.                                                                                                    |
| Тур                 | Auswahl                     | <b>Auswahl</b> zwischen <i>Zonen</i> und <i>Zonengruppen</i> als verfügbares Routing.                                                                                                    |
| Zonen/Zonengruppen  | Auswahl                     | Im linken Bereich <b>werden</b> die verfügbaren<br>Zonen und Zonengruppen angezeigt. Zonen<br>(Gruppen) werden in Zonenoptionen, Seite<br>108 und Zonengruppierung, Seite 112 erstellt.                                                                                                    |
| > und <             | Schaltflächen               | <b>Mit</b> den Schaltflächen ">" und "<" können<br>ausgewählte <i>Zonen</i> und <i>Zonengruppen</i> zu<br><i>Routing</i> (im rechten Bereich) hinzugefügt<br>oder daraus entfernt werden.                                                                                                    |
| Audioeingang        | Auswahl                     | Wählen Sie den Audioeingang aus, der die<br>Hintergrundmusik bereitstellt. <b>Beachten</b> Sie,<br>dass die Eingänge 9 bis 16 am Verstärker<br><b>gesichert</b> sind (Dante/OMNEO-Kanäle).<br>Derselbe Audioeingang darf nicht<br>verschiedenen BGM-Routings zugewiesen<br>werden. Jedes BGM-Routing muss über einen<br><b>eindeutigen</b> Audioeingang verfügen.                                                                                                    |
| Routing beschränken | Aktivieren/<br>Deaktivieren | Aktivieren: Der mittlere Bereich zeigt die<br>Zonen und Zonengruppen an, die das BGM-<br>Routing empfangen dürfen. Dieser mittlere<br>Bereich ist nicht sichtbar, wenn die<br>Kontrollbox Routing beschränken deaktiviert<br>ist. Mit den Schaltflächen ">" und "<"<br>können ausgewählte Zonen und<br>Zonengruppen (linker Bereich) zu Routing<br>beschränkt (mittlerer Bereich) hinzugefügt<br>oder daraus entfernt werden. Siehe auch<br>Routing beschränken in diesem Kapitel. |

| Element     | Wert         | Beschreibung                                                                                                    |
|-------------|--------------|----------------------------------------------------------------------------------------------------|
| Routing     | Auswahl      | Im rechten Bereich werden die Zonen und<br>Zonengruppen <b>angezeigt</b> , die beim<br>Systemstart dem ausgewählten <i>BGM-Routing</i><br>zugeordnet sind. <b>Mit</b> den Schaltflächen ">"<br>und "<" können ausgewählte Zonen und<br>Zonengruppen (linker oder mittlerer Bereich)<br>zu Routing (rechter Bereich) hinzugefügt<br>oder daraus entfernt werden. |
| Hinzufügen  | Schaltfläche | <b>Ein neues</b> <i>BGM-Routing</i> kann hinzugefügt werden. Siehe <i>BGM-Routing hinzufügen</i> in diesem Abschnitt.                                                                                                    |
| Umbenennen  | Schaltfläche | <b>Ein vorhandenes</b> <i>BGM-Routing</i> kann<br>umbenannt werden. Dieser Name wird<br>automatisch überall in der Konfiguration, in<br>der dieses <i>BGM-Routing</i> verwendet wird,<br>ersetzt. Siehe <i>BGM-Routing</i> umbenennen in<br>diesem Abschnitt.                                                                                                   |
| Löschen     | Schaltfläche | <b>Ein vorhandenes</b> <i>BGM-Routing</i> kann gelöscht<br>werden. Dieses <i>BGM-Routing</i> wird<br>automatisch überall in der Konfiguration<br>entfernt, in der dieses <i>BGM-Routing</i><br>verwendet wird. Siehe <i>BGM-Routing löschen</i><br>in diesem Abschnitt.                                                                                         |
| Übermitteln | Schaltfläche | <b>Klicken</b> Sie auf die Schaltfläche<br>"Übermitteln", um die Einstellungen zu<br>speichern. Beachten Sie, dass Sie die<br>Konfiguration immer speichern müssen.<br>Siehe Konfiguration speichern, Seite 155                                                                                                    |

#### **BGM-Routing hinzufügen**

- 1. **Geben** Sie einen *Namen* für die *BGM* in das Textfeld *Name* ein.
- 2. Klicken Sie auf die Schaltfläche Hinzufügen. Das Hinzufügen von BGM-Routing ähnelt Eine Zone hinzufügen. Siehe Zonenoptionen, Seite 108.

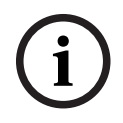

# Hinweis!

Sie können BGM zwar von einem System zu einem anderen in eine entfernte Zone leiten, aber weder Lautstärkeregelung noch Stummschaltung funktionieren in entfernten Zonen.

#### **BGM-Routing umbenennen**

Das Umbenennen des *BGM-Routings* **ähnelt** dem *Umbenennen einer Zone*. Siehe *Zonenoptionen, Seite* 108.

#### BGM-Routing löschen

Das Löschen des *BGM-Routings* **ähnelt** dem *Löschen einer Zone*. Siehe *Zonenoptionen*, *Seite* 108.

#### BGM-Routing beschränken

Sie können eine Routing-Limitierung für *BGM-Routing* angeben. Gehen Sie folgendermaßen vor:

- 1. **Wenn** die Kontrollbox *Routing beschränken deaktiviert* ist, können alle verfügbaren *Zonen* oder *Zonengruppen* zu einem Teil des Standard-Routings für das *BGM-Routing* gemacht werden.
- 2. **Wenn** die Kontrollbox *Routing beschränken aktiviert* ist, können Sie eine Teilmenge der verfügbaren *Zonen* und *Zonengruppen* erstellen, und das *BGM-Routing* kann nicht außerhalb dieser Teilmenge verwendet werden:
  - Diese Funktion kann f
    ür das Routing von z. B. einem *lizenzierten BGM-Routing* an bestimmte Abonnenten verwendet werden. In diesem Fall sind die Standard-*Zonen* f
    ür dieses *BGM-Routing* beim Einschalten erneut eine Teilmenge der angegebenen Routing-Limitierung.
  - Zonen und Zonengruppen, die nicht Bestandteil der Routing-Limitierung sind, können auch nicht über die Schaltflächen der Sprechstellenerweiterung zur BGM-Routing-Auswahl hinzugefügt werden.
- 3. Klicken Sie auf die Schaltfläche Übermitteln, um die Einstellungen zu speichern:
  - Beachten Sie, dass die Änderungen erst dauerhaft sind, wenn die Konfiguration gespeichert wird. Siehe *Konfiguration speichern*, *Seite 155*.

#### Siehe

- Konfiguration speichern, Seite 155
- Zonenoptionen, Seite 108
- Zonengruppierung, Seite 112

# 5.7 Rufdefinitionen

Auf der Seite Rufdefinitionen können Rufdefinitionen definiert werden.

Rufdefinitionen werden für Durchsagen verwendet, individuell erstellt und können verschiedene Merkmale aufweisen, wie in der nachfolgenden Tabelle dargestellt. Gehen Sie folgendermaßen vor:

- 1. **Klicken** Sie auf die Seite *Rufdefinitionen*:
  - Das Fenster *Rufdefinition* wird mit den Elementen angezeigt, die in der folgenden Tabelle aufgeführt sind.
- 2. **Wählen, aktivieren, deaktivieren** oder **geben** Sie (Text in) jedes der folgenden Elemente der *Rufdefinition*:

| Element              | Wert                                  | Beschreibung                                                                                                    |
|----------------------|---------------------------------------|----------------------------------------------------------------------------------------------------|
| Name                 | Auswahl                               | Zeigt den Namen der verfügbaren<br>Rufdefinitionen an. Erstellen Sie zuerst eine<br>Rufdefinition mit der Schaltfläche<br><b>Hinzufügen</b> , um diese auszuwählen.                                                                                                    |
| Priorität            | Auswahl<br>(32–255)                   | Wählen Sie die Ruf-/Durchsage-Priorität der<br>Rufdefinition aus der Liste aus. Siehe<br><i>Priorität und Durchsagetyp, Seite 177</i> , falls<br>erforderlich.                                                                                                    |
| Maximale Rufdauer    | Auswahl<br>(10–1200 s/<br>Unbegrenzt) | <ul> <li>Wählen Sie eine Maximale Rufdauer aus, um<br/>das Blockieren von Zonen durch einen Ruf/<br/>eine Durchsage mit hoher Priorität zu<br/>verhindern, der/die gestartet, aber nicht<br/>gestoppt wurde (wenn dies versehentlich<br/>erfolgt ist oder z. B. Mitteilungen in<br/>Endlosschleife enthalten sind).</li> <li>Hinweise! <ul> <li>Wenn Sie Weiterleitungsschema:</li> </ul> </li> <li>Gestapelt oder Zeitschema: Zeitversetzt<br/>auswählen, kann Unbegrenzt nicht<br/>ausgewählt werden. Die Maximale Rufdauer<br/>wird automatisch von der<br/>Standardeinstellung Unbegrenzt zu 120 s<br/>geändert. <ul> <li>Ändern Sie die Rufdauer bei Verwendung<br/>von SIP-Konten von der Standardeinstellung.</li> </ul> </li> </ul> |
| Weiterleitungsschema | Auswahl<br>(Teilweise/<br>Gestapelt)  | Teilweise ist die Standardoption. Mit ihr<br>wird der Ruf zu Beginn des Rufs in den<br>verfügbaren Zonen gestartet. Der Ruf wird<br>nicht aufgezeichnet.<br>Wählen Sie <b>Gestapelt</b> aus, um einen Ruf<br>aufzeichnen und wiederzugeben, wenn eine<br>Zone verfügbar wird. Sie können maximal<br>30 Minuten zeitversetzter Rufe, gestapelter<br>Rufe und zeitversetzter gestapelter Rufe                                                                                                    |

| Element                          | Wert                                  | Beschreibung                                                                                                    |
|----------------------------------|---------------------------------------|----------------------------------------------------------------------------------------------------|
|                                  |                                       | speichern.<br><b>Hinweise!</b><br>– Sie müssen die PRA-LSCRF Lizenz<br>installieren, um die Funktion <b>Gestapelt</b><br>auswählen zu können.<br>– Bei <b>Priorität</b> > 223 können Sie nur<br><b>Weiterleitungsschema: Teilweise</b><br>auswählen.                                                                                                    |
| Zeitüberschreitung               | Auswahl<br>(1–30 min/<br>Unendlich)   | Diese Funktion wird angezeigt, wenn Sie<br><b>Weiterleitungsschema: Gestapelt</b><br>auswählen.<br>Wählen Sie die maximale Zeit aus, die der<br>Ruf für eine spätere Übertragung im<br>Speicher verbleiben soll. Nach Ablauf dieser<br>Zeit wird der Ruf gelöscht. Die<br>Standardeinstellung ist <b>5</b> Minuten.                                     |
| Weiterleiten bei Freigabe<br>von | Auswahl<br>(Jede Zone/<br>Alle Zonen) | Diese Funktion wird angezeigt, wenn Sie<br><b>Weiterleitungsschema: Gestapelt</b><br>auswählen.<br>Die Standardeinstellung ist <b>Alle Zonen</b> ,<br>wodurch der Ruf nur dann weitergeleitet<br>wird, wenn alle Zonen verfügbar sind.<br>Wählen Sie <b>Jede Zone</b> aus, um den Ruf<br>weiterzuleiten, sobald die jeweiligen Zonen<br>verfügbar sind. |
| Alarm                            | Auswahl<br>(Keine/<br>Notfall)        | Ab der Prioritätseinstellung 224 wird der<br>Abschnitt " <b>Alarm</b> " sichtbar. <b>Notfall</b> ist<br>standardmäßig ausgewählt und dient dazu,<br>die Alarmierung unabhängig von der<br>Rufpriorität auszulösen, sodass die<br>Einstellungen getestet werden können, ohne<br>eine Alarmierung auszulösen.                                             |
| Vorgongsignalton                 | Auswahl                               | Wenn für den Ruf/die Durchsage ein<br>Vorgongsignalton verwendet werden soll,<br>wählen Sie einen Signalton aus der<br>Dropdown-Liste <b>Vorgongsignalton</b> aus.<br>Unter <i>Aufgezeichnete Mitteilungen, Seite 97</i><br>und <i>Töne, Seite 221</i> finden Sie einen<br>Überblick über die vordefinierten WAV-<br>Audiodateien.                      |
| Dämpfung                         | Auswahl<br>(0 dB–20 dB)               | Passen Sie die Dämpfung an, um den<br>Lautstärkepegel des <b>Vorgongsignals</b><br>einzustellen.                                                                                                    |

| Element        | Wert                                        | Beschreibung                                                                                                    |
|----------------|---------------------------------------------|----------------------------------------------------------------------------------------------------|
| Mitteilungen   | Auswahl                                     | Wenn die Durchsage eine konkret benannte<br>Mitteilung enthalten soll, wählen Sie sie im<br>linken Bereich aus, und klicken Sie auf die<br>Schaltfläche >, um sie zum Feld<br><b>Mitteilungen</b> der Rufdefinition hinzuzufügen.<br>Sie können auch diesen Mitteilungsnamen<br>auf dem Display der Sprechstelle<br>auswählen, wenn Sie diese<br>Mitteilungsfunktion konfigurieren. Siehe<br>auch <i>Sprechstelle, Seite 74</i> > Aufgezeichnete<br>Mitteilungen/Warnmitteilungen. |
| Dämpfung       | Auswahl<br>(0 dB–20 dB)                     | Passen Sie die Dämpfung an, um den<br>Lautstärkepegel der ausgewählten<br><b>Mitteilungen</b> einzustellen.                                                                                                    |
| Wiederholungen | Auswahl<br>(0–10/<br>Unendlich)             | Verwenden Sie das Feld <b>Wiederholungen</b> ,<br>um festzulegen, wie oft die ausgewählten<br>Mitteilungen wiederholt werden müssen.<br>Hinweis:<br>0 = einmal abspielen, 1 = einmal<br>wiederholen (Mitteilung zweimal abspielen).                                                                                                    |
| Live-Durchsage | Auswahl<br>(Ja/Nein)                        | Wenn die Durchsage eine Live-Durchsage<br>enthalten soll, stellen Sie die Option <b>Live-</b><br><b>Durchsage</b> auf <b>Ja</b> .<br>Wenn die Durchsage keine Live-Durchsage<br>enthält, stellen Sie sie auf <b>Nein</b> . Wenn <b>Nein</b><br>ausgewählt ist, ist die Option zur Auswahl<br>eines <b>Zeitplans</b> für die Durchsage aktiviert.                                                                                                    |
| Dämpfung       | Auswahl<br>(0 dB-20 dB)                     | Passen Sie die Dämpfung an, um den<br>Lautstärkepegel der <b>Live-Durchsage</b><br>einzustellen.                                                                                                    |
| Endsignalton   | Auswahl                                     | Wenn die Durchsage einen Endsignalton<br>verwenden soll, wählen Sie einen Signalton<br>in der Dropdown-Liste <b>Endsignalton</b> aus.<br>Unter <i>Aufgezeichnete Mitteilungen, Seite 97</i><br>und <i>Töne, Seite 221</i> finden Sie einen<br>Überblick über die vordefinierten WAV-<br>Audiodateien.                                                                                                    |
| Dämpfung       | Auswahl<br>(0 dB-20 dB)                     | Passen Sie die Dämpfung an, um den<br>Lautstärkepegel des <b>Endsignaltons</b><br>einzustellen.                                                                                                    |
| Ruf fortsetzen | Auswahl<br>(Nein/<br>Nach<br>Unterbrechung) | Nein stoppt die Durchsage sofort, wenn sie<br>von einer anderen Durchsage überschrieben<br>wurde.<br>Nach Unterbrechung wird die Durchsage<br>fortgesetzt oder startet neu, wenn sie von                                                                                                    |

| Element             | Wert                                             | Beschreibung                                                                                                    |
|---------------------|--------------------------------------------------|----------------------------------------------------------------------------------------------------|
|                     |                                                  | einer anderen Durchsage überschrieben<br>und/oder nicht abgeschlossen wurde. Die<br>Durchsage wird auch nach einem Neustart<br>oder nach einem Wechsel von einem<br>Standby- zu einem aktiven Systemcontroller<br>fortgesetzt.                                                                                                    |
|                     |                                                  | Hinweise!<br>– Ab Softwareversion 1.10 wird Ruf<br>fortsetzen zwangsweise auf Nein gesetzt,<br>wenn Live-Durchsage auf Ja und Priorität<br>auf eine höhere Priorität als 223 (d. h. eine<br>Evakuierungsdurchsage/einen<br>Evakuierungsruf) eingestellt ist.<br>– Ruf fortsetzen ist nicht verfügbar, wenn<br>Sie Weiterleitungsschema: Gestapelt<br>auswählen.                                                                                                    |
| Audioeingang        | Auswahl<br>( <standard>/<br/>Eingang)</standard> | Wenn <b>Live-Durchsage</b> auf <b>Ja</b> gesetzt ist,<br>verwenden Sie die Liste <b>Audioeingang</b> , um<br>den zu verwendenden Eingang anzugeben.<br>Beachten Sie, dass die Eingänge 9 bis 16<br>gesicherte Kanäle (Dante/AES67) am<br>Verstärker sind.<br>Wählen Sie <b><standard></standard></b> aus, wenn die <b>Live-</b><br><b>Durchsage</b> von einer Sprechstelle<br>(Mikrofon) stammt.                                                                                                    |
| Terminierungsschema | Auswahl<br>(Sofort/<br>Zeitversetzt)             | Die Standardeinstellung ist <b>Sofort</b> , mit der<br>der Ruf sofort übertragen wird.<br>Wählen Sie <b>Zeitversetzt</b> aus, um den Ruf<br>erst zu übertragen, wenn ein laufender Ruf<br>beendet ist, oder um akustische<br>Rückkopplungen von Lautsprechern zu<br>vermeiden. Wenn <b>Zeitversetzt</b> ausgewählt<br>ist, beginnt die Übertragung 2 Sekunden,<br>nachdem der ursprüngliche Ruf beendet<br>wurde.<br><b>Hinweise!</b><br>– Sie müssen die PRA-LSCRF Lizenz<br>installieren, um die Funktion <b>Zeitversetzt</b> |
|                     |                                                  | auswählen zu können.<br>– Wenn <b>Live-Durchsage</b> auf <b>Nein</b> gesetzt ist,<br>kann <b>Zeitversetzt</b> nicht ausgewählt werden.<br>Das <b>Zeitschema</b> wird automatisch auf <b>Sofort</b><br>gesetzt.                                                                                                    |

| Element     | Wert                                                   | Beschreibung                                                                                                    |
|-------------|--------------------------------------------------------|----------------------------------------------------------------------------------------------------|
| Zeitplan    | Auswahl<br>(Aktivieren/<br>Deaktivieren)               | Wenn <b>Live-Durchsage</b> auf <b>Nein</b> gesetzt ist,<br>können Sie den Zeitplan festlegen.<br>Wählen Sie <b>Aktivieren</b> aus, um die<br>Zeitplanung für die Durchsage zu aktivieren<br>und die <b>Maximale Rufdauer</b> zu entfernen.<br>Geben Sie im Textfeld <b>Startzeit</b> die Startzeit<br>der ersten Durchsage ein. |
| Startzeit   | Eingabe<br>(hh/mm/<br>Tag aktivieren/<br>deaktivieren) | Geben Sie die Zeit ein, zu der der <b>Zeitplan</b><br>für die Durchsage gestartet werden soll.<br><b>Aktivieren</b> Sie die Tage, an denen der<br><b>Zeitplan</b> für die Durchsage aktiv ist.                                                                                                    |
| Endzeit     | Eingabe<br>(hh/mm)                                     | Geben Sie die Zeit ein, zu der der <b>Zeitplan</b><br>der Durchsage an den aktivierten Tagen<br>beendet werden soll. Nach der <b>Endzeit</b> wird<br>die Durchsage nicht wiederholt.                                                                                                    |
| Intervall   | Eingabe<br>(hh/mm)                                     | Geben Sie das Intervall für den <b>Zeitplan</b> für die Durchsagen ein.                                                                                                    |
| Hinzufügen  | Button                                                 | Klicken Sie, um eine neue Rufdefinition hinzuzufügen.                                                                                                    |
| Umbenennen  | Button                                                 | Klicken Sie, um eine bestehende<br>Rufdefinition umzubenennen. Dieser Name<br>wird automatisch überall in der<br>Konfiguration, in der diese Rufdefinition<br>verwendet wird, ersetzt.                                                                                                    |
| Löschen     | Button                                                 | Klicken Sie, um eine Rufdefinition aus der<br>Systemkonfiguration zu löschen.                                                                                                    |
| Übermitteln | Button                                                 | Klicken Sie auf die Schaltfläche<br><b>Übermitteln</b> , um die Einstellungen zu<br>speichern. Beachten Sie, dass Sie die<br>Konfiguration <b>immer</b> speichern müssen.<br>Siehe Konfiguration speichern, Seite 155.                                                                                                    |

#### Rufdefinition hinzufügen (erstellen)

- 1. **Klicken** Sie auf die Schaltfläche *Hinzufügen*, um eine neue *Rufdefinition* hinzuzufügen oder zu erstellen.
- 2. Geben Sie den Namen der neuen Rufdefinition in das Textfeld Name ein:
  - Er kann aus höchstens 16 Zeichen bestehen.
- 3. **Klicken** Sie auf die Schaltfläche *OK*, um die *Rufdefinition* zur Liste der *Rufdefinitionen* im System *hinzuzufügen*.
- 4. **Wählen, aktivieren** oder **deaktivieren** Sie die einzelnen Elemente (siehe vorherige Tabelle), um die *Rufdefinition* zu definieren:
- 5. Klicken Sie auf die Schaltfläche Übermitteln, um die Änderungen zu speichern.

- Beachten Sie, dass die Änderungen erst dauerhaft sind, wenn die Konfiguration gespeichert wird. Siehe *Konfiguration speichern, Seite* 155.

#### Rufdefinition löschen

Gehen Sie wie folgt vor, um eine Rufdefinition zu löschen:

- 1. **Wählen** Sie die *Rufdefinition*, die gelöscht werden soll, aus der Dropdown-Liste *Name* aus.
- 2. Klicken Sie zum Löschen der Rufdefinition auf die Schaltfläche "Löschen":
  - In einem Popup-Fenster werden Sie aufgefordert, diese Auswahl zu bestätigen.
- 3. **Klicken** Sie auf die Schaltfläche *OK*, um zu bestätigen, dass die *Rufdefinition* gelöscht werden soll:

- Die gelöschte *Rufdefinition* ist nicht mehr in der Dropdown-Liste *Name* verfügbar.

- 4. Klicken Sie auf die Schaltfläche Übermitteln, um die Änderungen zu speichern.
  - Beachten Sie, dass die Änderungen erst dauerhaft sind, wenn die Konfiguration gespeichert wird. Siehe *Konfiguration speichern, Seite 155*.

#### Siehe

- Priorität und Durchsagetyp, Seite 177
- Aufgezeichnete Mitteilungen, Seite 97
- Töne, Seite 221
- Sprechstelle, Seite 74
- Konfiguration speichern, Seite 155

# 5.8 Aktionsdefinitionen

Auf den Seiten Aktionsdefinitionen können spezifische Gerätefunktionen konfiguriert werden, z. B. die Tasten der Sprechstelle (Erweiterung), Steuerungseingänge der multifunktionalen Stromversorgung und die virtuellen Steuerungseingänge des Systemcontrollers. Die Konfiguration einer Aktion auf eine Schaltfläche oder einen Steuerungseingang besteht aus zwei Schritten:

- 1. Zuweisen einer Betriebsweise, Seite 123
- 2. Zuweisen einer Funktion, Seite 124

In den folgenden Abschnitten können Sie die Aktionen für jede *Gerätetyp*-Kategorie konfigurieren:

- Systemcontroller, Seite 133
- Multifunktionale Stromversorgung, Seite 134
- Sprechstelle, Seite 136
- Steuerungsinterface-Modul, Seite 138
- Audio-Interfacemodul, Seite 139
- Wandbedienfeld, Seite 140
- Telefoninterface, Seite 140

# 5.8.1 Zuweisen einer Betriebsweise

Die *Betriebsweise* legt fest, wie der *Steuerungseingang* mit eingehenden Signalen umgeht oder wie die *Taste* reagiert, wenn sie betätigt und losgelassen wird. Eine *Betriebsweise* ist immer mit einer *Funktion* verknüpft (siehe *Zuweisen einer Funktion*, *Seite 124*).

#### Betriebsweisen

Die verfügbaren Betriebsweisen werden in der folgenden Tabelle dargestellt:

| Betriebsweise                           | Beschreibung                                                                                                    |
|-----------------------------------------|----------------------------------------------------------------------------------------------------|
| Kurzzeitig – Abbruch bei<br>Loslassen   | <b>Die Aktion</b> , die mit dem <i>Steuerungseingang</i> oder der<br><i>Taste</i> gekoppelt ist, ist während der Zeit, in der der<br>externe Kontakt geschlossen wird, aktiv. Wenn der<br>externe Kontakt geöffnet wird, wird die Aktion sofort<br>abgebrochen.                          |
| Kurzzeitig – Beenden bei<br>Loslassen   | <b>Die Aktion</b> , die mit dem <i>Steuerungseingang</i> oder der<br><i>Taste</i> gekoppelt ist, ist während der Zeit, in der der<br>externe Kontakt geschlossen wird, aktiv. Wenn der<br>externe Kontakt geöffnet wird, wird die Aktion nach<br>Abschluss der aktuellen Phase gestoppt. |
|                                         | <b>Wenn</b> der externe Kontakt wieder geschlossen wird,<br>während die Aktion noch läuft, wird sie sofort<br>abgebrochen.                                                                                                    |
| Umschalten – Abbruch bei<br>Ausschalten | <b>Die Aktion</b> , die mit dem Steuerungseingang oder der<br>Taste gekoppelt ist, wird gestartet, wenn der externe<br>Kontakt geschlossen und sofort abgebrochen wird,<br>wenn der externe Kontakt wieder geschlossen wird.                                                             |

| Betriebsweise                           | Beschreibung                                                                                                    |
|-----------------------------------------|----------------------------------------------------------------------------------------------------|
| Umschalten – Beenden bei<br>Ausschalten | <b>Die Aktion</b> , die mit dem <i>Steuerungseingang</i> oder der<br><i>Taste</i> gekoppelt ist, wird gestartet, wenn der externe<br>Kontakt geschlossen wird. Wenn der externe Kontakt<br>erneut geschlossen wird, wird die Aktion nach<br>Abschluss der aktuellen Phase gestoppt.                                                                                                    |
|                                         | <b>Wenn</b> der externe Kontakt ein drittes Mal geschlossen wird, während die Aktion noch läuft, wird sie sofort abgebrochen.                                                                                                    |
| Einmal ausführen                        | Die Aktion wird gestartet, wenn der externe Kontakt<br>geschlossen wird. Die Aktion kann mit Stufenweise<br>Durchsage abbrechen oder Stufenweise Durchsage<br>beenden gestoppt werden.<br>In der Regel wird die Betriebsweise Stufenweise<br>Durchsage abbrechen/Stufenweise Durchsage beenden<br>für das Auslösen (Triggern) von Ereignissen (zum<br>Beispiel zum Abbrechen einer Auswahl) und Aktionen<br>mit einer erheblichen Dauer (z. B. eine Durchsage)<br>verwendet. |
| Stufenweise Durchsage<br>abbrechen      | <b>Die Aktion</b> wird gestoppt, wenn der externe Kontakt<br>geschlossen wird. Diese <b>Betriebsweise</b> wird zum<br>Stoppen von Aktionen verwendet, die mit einem <i>Einmal</i><br><i>ausführen</i> -Vorgang gestartet wurden.                                                                                                    |
| Stufenweise Durchsage beenden           | <b>Die Aktion</b> wird gestoppt, wenn der externe Kontakt<br>geschlossen wird. Diese <b>Betriebsweise</b> wird zum<br>Stoppen von Aktionen verwendet, die mit einem <i>Einmal</i><br><i>ausführen</i> -Vorgang gestartet wurden.                                                                                                    |
| Stufenweise Durchsage starten           | <b>Die Aktion</b> , die mit einem <i>virtuellen Steuerungseingang</i><br>des <i>Systemcontrollers</i> gekoppelt ist, wird abhängig vom<br>Trigger (Auslöser) des Open-Interface gestartet/<br>gestoppt/abgebrochen.                                                                                                    |
| Toggle (Umschalten)                     | <b>Die Aktion</b> , die mit der <i>Taste</i> gekoppelt ist, wird<br>gestartet, wenn der Kontakt geschlossen und wird<br>gestoppt, wenn der Kontakt wieder geschlossen wird.                                                                                                    |

#### Siehe

- Zuweisen einer Funktion, Seite 124

# 5.8.2 Zuweisen einer Funktion

Das Feld **Funktion** bestimmt, welche Funktion ausgelöst wird, wenn der Steuerungseingang oder die Taste aktiv wird. Die Betriebsweise, die einem *Steuerungseingang oder einer Taste* zugewiesen werden kann, hängt von der Funktion ab. Eine Funktion ist immer mit einer Betriebsweise verknüpft. Siehe *Zuweisen einer Betriebsweise*, *Seite 123*.

Sie können die **Funktionen** mit den aufgeführten Geräten konfigurieren, wie in den Abkürzungen in der Tabelle unten beschrieben.

- Die Rufstation -> CS
- Die Sprechstellenerweiterung -> CSE
- Der Systemcontroller (virtuelle Steuerungseingänge) -> SC (VCI)
- Die multifunktionale Stromversorgung -> MPS
- Das Steuerungs-Interfacemodul -> IM16C8
- Das Audio-Interfacemodul -> IM2A2

#### Funktionen und Betriebsweisen

Die Nummern in den folgenden beiden Tabellen beziehen sich auf die Betriebsverfügbarkeit in Bezug auf die Funktionen. Für die Steuerungseingänge wird jede Funktion über die Optionen **Schließerkontakt** oder **Öffnerkontakt** aktiviert.

| Betriebsweise Nummer | Betriebsweise Beschreibung          |
|----------------------|-------------------------------------|
| 1                    | Kurzzeitig: Abbruch beim Loslassen  |
| 2                    | Kurzzeitig: Beenden beim Loslassen  |
| 3                    | Toggle: Abbruch bei Ausschalten     |
| 4                    | Umschalten: Beenden bei Ausschalten |
| 5                    | Einmal ausführen                    |
| 6                    | Stufenweise Durchsage abbrechen     |
| 7                    | Stufenweise Durchsage beenden       |
| 8                    | Toggle                              |

| Funktion<br>Mit<br>Systemkomponente<br>verwendet             | Eingang<br>I = Eingangsoption |                           | Betriebsweise Nummer<br>D = Standard   O= Optional   -= Nicht zutr |   |   |   |   | t zutre | ffend |   |
|--------------------------------------------------------------|-------------------------------|---------------------------|--------------------------------------------------------------------|---|---|---|---|---------|-------|---|
|                                                              | CSE-<br>Taste                 | Steuerun<br>gseingan<br>g | 1                                                                  | 2 | 3 | 4 | 5 | 6       | 7     | 8 |
| <b>Sprechtaste (PTT<br/>Push-To-Talk)</b><br>CS              | -                             | -                         | -                                                                  | D | - | 0 | - | -       | -     | - |
| Durchsage starten<br>CSE, SC (VCI),<br>MPS, IM16C8,<br>IM2A2 | I                             | I                         | D                                                                  | 0 | 0 | 0 | 0 | -       | -     | - |
| Durchsage starten<br>mit Zonenauswahl<br>CSE                 | I                             | -                         | -                                                                  | - | D | 0 | - | -       | -     | - |
| Zone(n) auswählen<br>CSE                                     | I                             | -                         | -                                                                  | - | - | - | - | -       | -     | D |

| Funktion<br>Mit<br>Systemkomponente                                                                             | Eingang<br>I = Eingangsoption |                           | D = S | Betriebsweise Nummer<br>D = Standard   O= Optional   -= Nicht zutreffend |   |   |   |   |   | ffend |
|----------------------------------------------------------------------------------------------------|-------------------------------|---------------------------|-------|--------------------------------------------------------------------------|---|---|---|---|---|-------|
| verwendet                                                                                                    | CSE-<br>Taste                 | Steuerun<br>gseingan<br>g | 1     | 2                                                                        | 3 | 4 | 5 | 6 | 7 | 8     |
| Stufenweise<br>Durchsage starten<br>CSE, MPS, IM16C8,<br>IM2A2                                                  | I                             | I                         | D     | -                                                                        | 0 | - | 0 | - | - | -     |
| Stufenweise<br>Durchsage stoppen<br>CSE, MPS, IM16C8,<br>IM2A2                                                  | I                             | I                         | -     | -                                                                        | - | - | - | D | 0 | -     |
| Zone(n)<br>stummschalten<br>CSE, IM16C8,<br>IM2A2                                                               | I                             | -                         | D     | -                                                                        | 0 | - | - | - | - | -     |
| Bestätigen und/<br>oder Zurücksetzen<br>CSE, MPS, IM16C8,<br>IM2A2                                              | I                             | I                         | -     | -                                                                        | - | - | D | - | - | -     |
| <b>Anzeigetest</b><br>CSE                                                                                       | I                             | -                         | D     | -                                                                        | - | - | - | - | - | -     |
| <b>Externer Fehler</b><br>MPS, IM16C8,<br>IM2A2                                                                 | -                             | I                         | D     | -                                                                        | 0 | - | - | - | - | -     |
| Externer<br>Zonenfehler<br>UL: Zonenstörung<br>MPS, IM16C8,<br>IM2A2                                            | -                             | I                         | D     | -                                                                        | 0 | - | - | - | - | -     |
| Netzstromversorgu<br>ngsfehler<br>UL:<br>Wechselstromvers<br>orgungsstörung:<br>extern<br>MPS, IM16C8,<br>IM2A2 | -                             | I                         | D     | -                                                                        | 0 | - | _ | - | - | -     |
| Energiesparmodus<br>MPS, IM16C8,<br>IM2A2                                                                       | -                             | I                         | D     | -                                                                        | 0 | - | - | - | - | -     |

| Funktion<br>Mit<br>Systemkomponente<br>verwendet                          | Eingang<br>I = Eingangsoption |                           | D = S | Betriebsweise Nummer<br>D = Standard   O= Optional   -= Nicht zuti |   |   | t zutre | ffend |   |   |
|---------------------------------------------------------------------------|-------------------------------|---------------------------|-------|--------------------------------------------------------------------|---|---|---------|-------|---|---|
|                                                                           | CSE-<br>Taste                 | Steuerun<br>gseingan<br>g | 1     | 2                                                                  | 3 | 4 | 5       | 6     | 7 | 8 |
| <b>Steuerungsausgang</b><br><b>schalten</b><br>CSE, MPS, IM16C8,<br>IM2A2 | I                             | I                         | D     | -                                                                  | 0 | - | -       | -     | - | - |
| Lokale BGM-Quelle<br>MPS, IM16C8,<br>IM2A2                                | -                             | I                         | D     | -                                                                  | 0 | - | -       | -     | - | - |
| Lokale BGM ein/<br>aus<br>MPS, IM16C8,<br>IM2A2                           | -                             | I                         | D     | -                                                                  | 0 | - | -       | -     | - | - |
| Lokale BGM-<br>Lautstärkeregelung<br>MPS, IM16C8,<br>IM2A2                | -                             | I                         | D     | -                                                                  | 0 | - | -       | -     | - | - |
| Lokale<br>Helligkeitsregelun<br>g<br>CSE                                  | I                             | -                         | -     | -                                                                  | - | - | D       | -     | - | - |
| Transfer of Control<br>(für UL)<br>CSE                                    | I                             | -                         | -     | -                                                                  | - | - | D       | -     | - | - |

Die Bedeutung und Funktionalität der Funktionen sind in *Funktionsbeschreibung, Seite 127* erläutert. Die verschiedenen Betriebsweisen werden in *Zuweisen einer Betriebsweise, Seite 123* beschrieben.

# 5.8.3 Funktionsbeschreibung

Die folgenden Themen beschreiben die Bedeutung der verfügbaren *Funktionen*, die ausgewählt werden können. Neben der *Betriebsweise* können in Abhängigkeit von der gewählten *Funktion* andere Anmeldedaten ausgewählt oder je *Funktion* eingegeben werden, wie im Folgenden beschrieben. Bei *Steuerungseingängen* bietet jede *Funktion* die Möglichkeit, die Aktivierung mit folgenden Optionen zu konfigurieren: *Schließerkontakt* oder *Öffnerkontakt*.

#### Sprechtaste (PTT) > (CS)

Diese Funktion kann Sprechtasten (PTT) zugewiesen werden.

Über die *Funktion* der *Sprechtaste (PTT)* kann eine Durchsage mit vordefinierter Priorität, die auf einer *Rufdefinition* basiert, in einer oder mehreren **ausgewählten** *Zonen* oder *Zonengruppen* gestartet werden. Wenn der Aktivator einer *Sprechtasten-Funktion (PTT)* weggeschaltet wird, wird die Durchsage nach Abschluss der laufenden Phase der Durchsage gestoppt.

- Die Konfiguration einer Sprechtasten-Funktion ähnelt der Konfiguration einer Durchsage starten-Funktion.
   Die Sprechtaste (DTT) der Sprechtellen ist mit dem Statue LCD und den Statue LCD.
  - Die Sprechtaste (PTT) der Sprechstellen ist mit dem Status-LCD und den Status-LEDs verbunden.
- Auswählen: Betriebsweise.

#### Durchsage starten > CSE, SC (VCI), MPS, IM16C8, IM2A2

Diese Funktion kann Tasten und/oder (virtuellen) Steuerungseingängen zugewiesen werden. Mit der Funktion **Durchsage starten** kann eine Durchsage mit vordefinierter Priorität, die auf einer Rufdefinition basiert, in einer oder mehreren ausgewählten Zonen oder Zonengruppen gestartet werden. Wenn der Aktivator einer **Durchsage starten**-Funktion weggeschaltet wird, wird die Durchsage abhängig von der gewählten Betriebsweise abgebrochen bzw. gestoppt.

- Wenn Sie mehr als eine Aktion (maximal 5) für diese Funktion konfigurieren, können Sie auch mehrere Sätze von Rufdefinitionen, Prioritäten und Zonen konfigurieren.
- Auswählen: Betriebsweise, Rufdefinition, Priorität, Zone/Zonengruppen.
- Hinzufügen/Entfernen (>/<): Zone(n)/Zonengruppen.</li>
  - Die Zonenauswahl erfolgt über zwei Tabellenfelder, wobei auf der linken Seite die verfügbaren Zonen und auf der rechten Seite die ausgewählten Zonen angezeigt werden.

#### Durchsage starten mit Zonenauswahl > (CSE)

Diese *Funktion* kann *Tasten* zugewiesen werden und ist der Funktion "*Durchsage starten*" ähnlich, jedoch ohne vorkonfigurierte Auswahl von *Zone/Zonengruppe*. Mit der Funktion "*Durchsage starten mit Zonenauswahl*" kann eine aufgezeichnete Mitteilung basierend auf einer *Rufdefinition* in einer oder mehreren manuell ausgewählten *Zonen/Zonengruppen* gestartet/abgebrochen/gestoppt werden.

- Wählen Sie zuerst eine oder mehrere Zonen/Zonengruppen aus, um "Durchsage starten mit Zonenauswahl" zu verwenden.
- Eine laufende Rufdefinition kann (abhängig von der konfigurierten Betriebsweise) abgebrochen/gestoppt werden, indem Sie erneut die Taste "Durchsage starten mit Zonenauswahl" betätigen.
- Das Entfernen von *Zonen/Zonengruppen* während einer laufenden *Rufdefinition* ist nicht möglich.
- Fügen Sie eine Zone/Zonengruppe zu einer laufenden Rufdefinition hinzu, indem Sie eine Zone/Zonengruppe auswählen und dann erneut die Taste Durchsage starten mit Zonenauswahl betätigen:
  - Wenn keine Zonen ausgewählt sind und bereits eine Rufdefinition läuft, wird die Rufdefinition gestoppt/abgebrochen.
- Die Lautsprecher-LED der Taste **Durchsage starten mit Zonenauswahl** ist:
  - Weiß, während die Rufdefinition läuft
  - Blau für Business-Durchsagen und -Rufe
  - Rot bei Notfall- und Massennotifizierungsdurchsagen und -rufen, solange die Rufdefinition läuft
  - Auswählen: Betriebsweise und Rufdefinition.

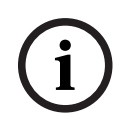

#### Hinweis!

Die Zonen und/oder Zonengruppen, die der Sprechtaste zugewiesen sind, werden immer zu den Rufen hinzugefügt, die mit der Funktion **Durchsage starten mit Zonenauswahl** gestartet werden.

#### Zone(n) auswählen > (CSE)

Diese *Funktion* kann *Tasten* zugewiesen werden. Mit der *Taste* können Sie Audio aktivieren und an die ausgewählten *Zonen/Zonengruppen* routen.

Mit einer Zonenauswahl-Taste können eine oder mehrere Zonen und/oder eine oder mehrere Zonengruppen ausgewählt werden.

- Auswählen: Betriebsweise, Rufdefinition, Zone/Zonengruppen.
- Hinzufügen/Entfernen (><): Zone(n)/Zonengruppen.</li>
  - Die Zonenauswahl erfolgt über zwei Tabellenfelder, wobei auf der linken Seite die verfügbaren Zonen und auf der rechten Seite die ausgewählten Zonen angezeigt werden.
- Aktivieren/Deaktivieren BGM-Kanalauswahl. Mit dieser Option wird ausgewählt, welcher BGM-Kanal für diese Zone/Zonengruppe ausgewählt werden kann, die über die BGM-Kachel auf dem Display der Sprechstelle ausgewählt wird.

#### Stufenweise Durchsage starten > CSE, MPS, IM16C8, IM2A2

Diese Funktion kann Tasten und/oder (virtuellen) Steuerungseingängen zugewiesen werden. Die Funktion **Stufenweise Durchsage starten** ist für die Durchführung von Notfalldurchsagen für eine stufenweise Evakuierung vorgesehen. Mit der **Stufenweise Durchsage starten**-Funktion wird eine Durchsage basierend auf einer Rufdefinition in einer vordefinierten Zone oder Zonengruppe gestartet. Die Priorität der Durchsage entspricht der Priorität der Rufdefinition und kann nicht geändert werden.

- Wenn Sie mehr als eine Aktion (maximal 5) f
  ür diese Funktion konfigurieren, k
  önnen Sie auch mehrere S
  ätze von Rufdefinitionen und Zonen konfigurieren.
- In der Regel werden mehrere Stufenweise Durchsage starten-Funktionen mit derselben Rufdefinition konfiguriert, sprechen aber andere Zonen oder Zonengruppen an. Falls eine stufenweise Evakuierung erfolgt, können die verschiedenen Stufenweise Durchsage starten-Funktionen verwendet werden, um den Bereich zu erweitern, in dem die Durchsage läuft.
- Abhängig von der gewählten Betriebsweise: Wenn der Aktivator einer Stufenweise
   Durchsage starten-Funktion weggeschaltet wird, wird die laufende Durchsage in den
   Zonen oder Zonengruppen, die der Funktion zugeordnet sind, gestoppt. Falls eine
   stufenweise Evakuierung erfolgt, können die verschiedenen Stufenweise Durchsage
   starten-Funktionen den Bereich verkleinern, in dem die Durchsage läuft.
- Auswählen: Betriebsweise, Rufdefinition, Zone/Zonengruppen.
- Hinzufügen/Entfernen (>/<): Zone(n)/Zonengruppen.
  - Die Zonenauswahl erfolgt über zwei Tabellenfelder, wobei auf der linken Seite die verfügbaren Zonen und auf der rechten Seite die ausgewählten Zonen angezeigt werden.

#### Warnung!

Sie können Stufenweise Durchsagen nur in Zonen/Zonengruppen starten und stoppen, die zum selben Master oder Subsystem gehören. Diese Funktion funktioniert nicht im Remote-Zugriff zwischen den Systemen.

#### Stufenweise Durchsage stoppen > CSE, MPS, IM16C8, IM2A2

Diese Funktion kann Tasten und/oder (virtuellen) Steuerungseingängen zugewiesen werden. Die Funktion **Stufenweise Durchsage stoppen** ist für den Abbruch von Notfalldurchsagen für eine stufenweise Evakuierung vorgesehen. Mit der **Stufenweise Durchsage stoppen**-Funktion werden alle Durchsagen abgebrochen, die auf der definierten Rufdefinition basieren.

- Wenn Sie mehr als eine Aktion (maximal 5) für diese Funktion konfigurieren, können Sie auch mehrere Rufdefinitionen konfigurieren.
- Auswählen: Betriebsweise und Rufdefinition.

#### Zone(n) stummschalten > CSE, SC (VCI), MPS, IM16C8, IM2A2

Diese Funktion kann Schaltflächen zugewiesen werden.

Mit einer Stummschaltetaste schaltet die Funktion **Zone(n) stummschalten(n)** ausgewählte Zonen stumm, wenn sie aktiviert wird.

- **Auswählen**: Betriebsweise.

#### Bestätigen und/oder Zurücksetzen > CSE, MPS, IM16C8, IM2A2

Diese Funktion kann Tasten und/oder (virtuellen) Steuerungseingängen zugewiesen werden. Mit der Funktion **Bestätigen und/oder Reset** können Fehler- oder Notfallstatus bestätigt und zurückgesetzt werden. Für diese Funktion kann der Fehler- oder Notfallstatus ausgewählt werden. Sie können auch auswählen, ob die Funktion diesen Status bestätigen, zurücksetzen oder gleichzeitig bestätigen und zurücksetzen soll (ACK/Reset).

- **Auswählen**: Betriebsweise, Typ (Fehler oder Notfall) und Ack/Reset.

Bei einer **Fehlerauswahl** stehen folgende Einstellungen zur Verfügung:

- Bestätigen: Der Indikator fungiert als Fehlersummer.
- **Zurücksetzen**: Der Indikator fungiert als Fehleranzeige.

Bei der Auswahl von **Notfall** wird eine zusätzliche Einstellung verfügbar gemacht: **Durch das Zurücksetzen werden aktive Notfalldurchsagen abgebrochen**: Für diese Einstellung können Sie Folgendes auswählen:

- Nein : Der Notfallstatus kann nicht zurückgesetzt werden, solange die Notfalldurchsagen noch laufen. Dies ist die bevorzugte Funktionsweise, da sie für EN 54-16 und andere Normen obligatorisch ist.
- Ja: Diese Einstellung wird von Technikern in Technikräumen verwendet, um nach einer Evakuierung ein Zurücksetzen zu erzwingen, wenn das System stummgeschaltet werden muss.
- **Bestätigen**: Der Indikator fungiert als Notrufsummer.
- **Zurücksetzen**: Der Indikator fungiert als Notfallstatusanzeige.

#### Anzeigetest > (CSE)

Die Anzeigetest-Funktion kann für eine Taste einer Sprechstellenerweiterung konfiguriert werden. Bei Aktivierung: Der Signalgeber ist aktiv, alle Anzeigen an der Sprechstelle und alle angeschlossenen Sprechstellenerweiterungen werden mit Unterbrechungen ein- und ausgeschaltet, um den Zustand der Anzeigen visuell zu überwachen.

- Zweifarbige Anzeigen wechseln zwischen den Farben.
- Die LCD-Anzeige wechselt zwischen den Farben.

#### Externer Fehler > MPS, IM16C8, IM2A2

Diese Funktion kann Steuerungseingängen zugewiesen werden.

Mit der Funktion **Externer Fehler** können Sie eine benutzerdefinierte Mitteilung protokollieren, die das System in den Fehlerzustand versetzt.

- Auswählen: Betriebsweise.
- Eingeben: ein frei gewählter Text/Name. Der Text/Name wird auf den Seiten des Logging-Viewers angezeigt.

#### Externer Zonenfehler/Externe Zonenstörung (UL 2572) > MPS, IM16C8, IM2A2

Diese Funktion kann Steuerungseingängen zugewiesen werden.

Die Funktion **Externer Zonenfehler/Zonenstörung** erzeugt einen externen Linienfehler. Dieser Fehler ist vergleichbar mit einem Ausfall in einer Verstärker-Lautsprecherlinie, die vom Verstärker selbst erkannt wird.

- Geben Sie dem Steuerungseingang f
  ür diese Funktion einen richtigen Namen, z.B. den Namen des 
  überwachten Zonen-Loops.
- In der Konfiguration können Sie mehrere Zonennamen mit der Funktion Externer
   Zonenfehler/Externe Zonenstörung koppeln. Dadurch können mehrere Fehlerkontakte für verschiedene Loops an einem einzigen Steuerungseingang kombiniert werden. Diese Zonennamen werden bei einem Fehler/einer Störung im Fehler-/Störungsprotokoll angezeigt.
- Konfigurieren Sie nur eine einzige Zone f
  ür jeden Externer Zonenfehler / Zonenst
  örung Steuerungseingang.
- Auswählen: Betriebsweise.
- Hinzufügen/Entfernen (>/<): Zone(n)/Zonengruppen.</li>
  - Die Zonenauswahl erfolgt über zwei Tabellenfelder, wobei auf der linken Seite die verfügbaren Zonen und auf der rechten Seite die ausgewählten Zonen angezeigt werden.

# Netzstromversorgungsfehler: Extern/Wechselstromversorgungsstörung: Extern > MPS, IM16C8, IM2A2

Diese Funktion kann Steuerungseingängen zugewiesen werden.

#### Die Netzstromversorgungsfehler: Extern/Wechselstromversorgungsstörung: Extern-

Funktion versetzt das System in den Notstrommodus, falls die 48 VDC eines Verstärkers zu niedrig und/oder unterbrochen sind. Sie können diesen Status an der LED des Verstärkers erkennen, die blau leuchtet. In diesem Modus werden alle Rufe und Durchsagen unterhalb einer angegebenen Priorität abgebrochen.

- Auswählen: Betriebsweise.

#### Energiesparmodus > MPS, IM16C8, IM2A2

Diese Funktion kann Steuerungseingängen zugewiesen werden.

Die **Energiesparmodus**-Funktion versetzt das System in den Energiesparmodus. Fehler/ Störungen werden nicht gemeldet.

- Auswählen: Betriebsweise.

#### Steuerungsausgang schalten > CSE, MPS, IM16C8, IM2A2

Die **Steuerungsausgang schalten**-Funktion aktiviert die Steuerungsausgänge und Sprechstellenerweiterungstasten. Bei der Sprechstellenerweiterung wird die Taste selbst von dieser Funktion nicht benutzt. Nur der Indikator/Ausgang, der mit der Taste verbunden ist, wird aktiviert.

Auswählen: Betriebsweise und Priorität.

Hinzufügen/Entfernen (>/<): Steuerungsausgänge (1–8).

#### Hinweis!

Steuerungsausgänge werden nur geschaltet, wenn diese zum selben Master- oder Subsystem gehören.

#### Lokale BGM> MPS, IM16C8, IM2A2

Diese Funktion kann Steuerungseingängen zugewiesen werden. Die **Lokale BGM**-Funktion schaltet durch alle verfügbaren BGM-Quellen in der zugewiesenen Zone (Gruppe), einschließlich einer eingefügten "Lokale BGM aus"-Position.

Auswählen: Betriebsweise.

#### Lokale BGM ein/aus > MPS, IM16C8, IM2A2

Diese Funktion kann Steuerungseingängen zugewiesen werden.

Die **Lokale BGM ein/aus**-Funktion schaltet die Hintergrundmusik in vordefinierten Zonen (Gruppen) ein oder aus.

- Auswählen: Betriebsweise.

#### Lokale BGM-Lautstärkeregelung > MPS, IM16C8, IM2A2

Diese Funktion kann Steuerungseingängen zugewiesen werden.

Die **Lokale BGM-Lautstärkeregelung**-Funktion steuert die Lautstärke der BGM in der zugewiesenen Zone (Gruppe). Sie kann in Schritten von 3 dB zwischen-96 dB und 0 dB geändert werden.

- Auswählen: Betriebsweise.

#### Lokale Helligkeitsregelung > (CSE)

Diese *Funktion* kann den *Tasten* der Sprechstellenerweiterung zugewiesen werden. Die Funktion *Lokale Helligkeitsregelung* dient zur Regelung der Helligkeit eines Displays der Sprechstelle, der LEDs und der LEDs der angeschlossenen Sprechstellenerweiterungen. Ändern der *Helligkeit nach oben* und der *Helligkeit nach unten* in Schritten mithilfe der Tasten der Sprechstellenerweiterungen. Diese Funktion kann jeder einzelnen Sprechstelle zugeordnet werden und ist mit den angeschlossenen Sprechstellenerweiterungen verbunden.

Wählen Sie: Betrieb und Helligkeit (Helligkeit nach oben oder unten).

#### Transfer of Control > (CSE)

Die Funktion "*Transfer of Control*" kann **nur** Erweiterungs*tasten* zugewiesen werden, wenn das angeschlossene First Responder-Panel/die Sprechstelle (Taste) ausgewählt und eingestellt ist in *Sprechstelle, Seite 74 > Einstellungen > Klasse: Mass-Notification* und *Emergency Group > Gruppe*.

Die Funktion *"Transfer of Control"* dient zum Festlegen der *Funktion* einer Taste für die folgenden Zwecke:

#### – Control indicator:

- Weißer Tastenring leuchtet: Das First Responder-Panel/die Sprechstelle hat den Status "in control".
- Weißer Tastenring leuchtet nicht: Das First Responder-Panel/die Sprechstelle ist NICHT "in control".

- Request control: Dient zur Aufforderung des/der "in control"-First Responder-Panels/ Sprechstelle, die "in control"-Funktion zu übernehmen. Die Anfrage wird vom/von der First Responder-Panel/Sprechstelle mit dem Status "in control" gewährt oder abgelehnt.
  - Durch kontinuierliches Betätigen der Taste Request control auf einem/einer First Responder-Panel/Sprechstelle, bei dem/der "Overrule control request" konfiguriert ist, wird "Control" sofort an das/die First Responder-Panel/Sprechstelle übertragen.
- Grant: Wird vom/von First Responder-Panel/Sprechstelle mit dem Status "in control" verwendet, um "Overrule control request" eines/einer anderen First Responder-Panels/ Sprechstelle im Abschnitt "Overrule control request" zu gewähren (grant).
- Deny: Wird vom/von First Responder-Panel/Sprechstelle mit dem Status "in control" verwendet, um "Overrule control request" eines/einer anderen First Responder-Panels/ Sprechstelle im Abschnitt "Overrule control request" abzulehnen (deny).

Die Funktion kann für jede einzelne Taste eingestellt werden.

Auswählen: Betriebsweise und Funktion.

Hinweis!

Die "Transfer of Control"-Funktionen arbeiten nur innerhalb desselben Master- und Subsystems.

#### Siehe

- Sprechstelle, Seite 74

# 5.8.4 Systemcontroller

Auf der Seite Aktionsdefinitionen des Systemcontrollers können die virtuellen Steuerungseingänge definiert werden, die vom Open-Interface verwendet werden können.

- 1. Auf der Konfigurationsseite Aktionsdefinitionen klicken Sie auf Systemcontroller:
  - Ein Fenster mit einer Übersicht der angeschlossenen Systemcontroller wird angezeigt.
- 2. **Wählen** Sie auf den *Namen* des zu konfigurierenden *Systemcontrollers* aus, und klicken Sie darauf.
  - Eine Zeile mit der Bezeichnung *virtuelle Steuerungseingänge* wird angezeigt.
- 3. Klicken Sie auf das + der Zeile virtuelle Steuerungseingänge:
  - Es wird ein Fenster mit den jeweiligen VCIs mit den folgenden Elementen angezeigt:

| Element            | Wert               | Beschreibung                                                                                                    |
|--------------------|--------------------|----------------------------------------------------------------------------------------------------|
| <b>VCI</b> (n)     | Statischer<br>Text | <b>Zeigt</b> den Namen des <i>virtuellen Steuerungseingangs</i> an,<br>der im Kapitel <i>Systemcontroller, Seite 59 &gt;</i> Abschnitt<br>VCI <b>eingegeben</b> wird. |
| Funktions-name     | Statischer<br>Text | <b>Zeigt</b> den Namen der <i>Funktion</i> an, die im Kapitel<br><i>Systemcontroller, Seite</i> 59 > Abschnitt VCI <b>ausgewählt</b><br>ist.                          |
| Rufdefinition      | Auswahl            | <b>Wählen</b> Sie die <i>Rufdefinition</i> aus, die im Abschnitt<br><i>Rufdefinitionen, Seite 117</i> <b>erstellt</b> wird.                                           |
| Zonen/Zonengruppen | Auswahl            | <b>Wählen</b> Sie die Zone oder Zonengruppe aus, die im Abschnitt Zonendefinitionen, Seite 108 <b>erstellt</b> wird.                                                  |

| Element     | Wert              | Beschreibung                                                                                                    |
|-------------|-------------------|----------------------------------------------------------------------------------------------------|
| > und <     | Schaltfläch<br>en | Mit den Schaltflächen ">" und "<" kann eine<br>ausgewählte Zone oder Zonengruppe (linker Bereich)<br>der zugewiesenen Zone oder Zonengruppe (rechter<br>Bereich) hinzugefügt oder daraus entfernt werden.                        |
| Übermitteln | Schaltfläch<br>e  | <b>Klicken</b> Sie auf die Schaltfläche <i>Übermitteln</i> , um die<br>Einstellungen zu speichern. Beachten Sie, dass Sie die<br>Konfiguration immer <i>speichern</i> müssen. Siehe<br><i>Konfiguration speichern, Seite</i> 155 |

#### Konfiguration eines virtueller Steuerungseingangs

Siehe Zuweisen einer Funktion, Seite 124 für Funktion (Aktion) und Zuweisen einer Betriebsweise, Seite 123 für Betriebsweisen, die für den Systemcontroller verfügbar sind. Jeder erstellte virtuelle Steuerungseingang (VCI) für den Systemcontroller ist aufgelistet und kann individuell ausgewählt und konfiguriert werden. Gehen Sie folgendermaßen vor:

- 1. **Wählen** Sie die *Rufdefinition* aus der Dropdown-Liste aus.
- 2. **Wählen** Sie Zone oder Zonengruppen in der Dropdown-Liste aus.
- 3. **Wählen und verschieben** Sie die *Zone* oder *Zonengruppen* mit der Schaltfläche ">" vom linken in den rechten Bereich.
  - Das Entfernen einer *Zone* und *Zonengruppen* erfolgt in umgekehrter Reihenfolge über die Schaltfläche "<".
- 4. **Klicken** Sie auf die Schaltfläche Übermitteln, um die Einstellungen zu speichern. Siehe auch Konfiguration speichern, Seite 155.

# 5.8.5 Multifunktionale Stromversorgung

Auf der Seite Aktionsdefinitionen der multifunktionalen Stromversorgung können die Steuerungseingänge und Steuerungsausgänge definiert werden.

- 1. **Auf** der Konfigurationsseite *Aktionsdefinitionen* **klicken** Sie auf *multifunktionale Stromversorgung* (MPS):
  - Ein Fenster mit einer Übersicht der angeschlossenen MPS wird angezeigt.
- 2. Wählen Sie den Namen der zu konfigurierenden MPS aus, und klicken Sie darauf.
  - Eine Zeile mit der Bezeichnung Steuerungseingänge wird angezeigt.
  - Eine Zeile mit der Bezeichnung Steuerungsausgänge wird angezeigt.
- 3. Klicken Sie auf das + der Zeile Steuerungseingänge:
  - In einem Fenster werden die acht Steuerungseingänge mit den folgenden Elementen angezeigt:

| Element    | Wert               | Beschreibung                                                                                                    |
|------------|--------------------|----------------------------------------------------------------------------------------------------|
| Name [#0n] | Statischer<br>Text | <b>Zeigt</b> den Namen des <i>Steuerungseingangs</i> an, der in<br>Abschnitt <i>Multifunktionale Stromversorgung, Seite</i> 67<br><b>eingegeben</b> wird.                           |
| Funktion   | Statischer<br>Text | <b>Zeigt</b> den Namen der <i>Funktion</i> an, die im Abschnitt<br><i>Multifunktionale Stromversorgung, Seite</i> 67 > Kapitel<br><i>Steuerungseingänge</i> <b>ausgewählt</b> wird. |

| Element       | Wert    | Beschreibung                                                                                                    |
|---------------|---------|----------------------------------------------------------------------------------------------------|
| Betriebsweise | Auswahl | Wählen Sie die Betriebsweise der Funktion, die in<br>Abschnitt Multifunktionale Stromversorgung, Seite 67<br>ausgewählt ist. Siehe Zuweisen einer Betriebsweise,<br>Seite 123. |
| Rufdefinition | Auswahl | <b>Wählen Sie</b> die <i>Rufdefinition</i> aus, die im Abschnitt <i>Rufdefinitionen, Seite 117</i> erstellt wird.                                                              |

Abhängig von der gewählten Funktion können verschiedene Parameter ausgewählt, eingegeben, hinzugefügt oder entfernt werden. Beschreibungen finden Sie unter Zuweisen einer Funktion, Seite 124.

| Übermitteln | Schaltfläch | Klicken Sie auf die Schaltfläche "Übermitteln", um die |
|-------------|-------------|--------------------------------------------------------|
|             | е           | Einstellungen zu speichern. Beachten Sie, dass Sie die |
|             |             | Konfiguration immer speichern müssen. Siehe            |
|             |             | Konfiguration speichern, Seite 155                     |

#### Steuerungseingänge konfigurieren

Siehe Zuweisen einer Funktion, Seite 124 für Funktionen und Zuweisen einer Betriebsweise, Seite 123 für Betriebsweisen, die für die MPS verfügbar sind.

Jeder der acht aufgeführten *Steuerungseingänge* kann individuell konfiguriert werden. Gehen Sie folgendermaßen vor:

- 1. Wählen Sie die Betriebsweise (und Rufdefinition) aus der Dropdown-Liste aus.
- 2. Die zu der ausgewählten *Funktion* gehörenden Parameter müssen **ausgewählt**, **eingegeben** und/oder **hinzugefügt/entfernt** werden.
- 3. **Klicken** Sie auf die Schaltfläche "Übermitteln", um die Einstellungen zu speichern. Siehe auch Konfiguration speichern, Seite 155.

# Steuerungsausgänge konfigurieren

- 1. **Klicken** Sie auf das + der Zeile Steuerungsausgänge:
  - Es erscheint ein Bildschirm, der die acht Steuerungsausgänge anzeigt.
- 2. Mit Ausnahme von Zonenaktivität, Stromversorgungsfehleranzeige und Fehleralarmanzeige/ Störungsanzeige (UL 2572) sind Name und Funktion der Steuerungsausgänge statisch und können nur im Abschnitt Multifunktionale Stromversorgung, Seite 67 geändert werden.
  - Beachten Sie, dass die Funktion Zonenaktivität Folgendes erfordert: Auswahl des Prioritätsbereichs (höhere und niedrigere Priorität) zwischen 0 und 255 und Zonenauswahl.
  - Beachten Sie, dass die Funktion Zonenaktivität nur mit Steuerungsausgängen desselben Masters oder Subsystems funktioniert.
  - Wenn der Funktionstext "Deaktiviert" lautet, ist der Steuerungsausgang im Abschnitt Multifunktionale Stromversorgung, Seite 67 deaktiviert.
  - Beachten Sie, dass die Stromversorgungsfehleranzeige die Auswahl von Netzstromversorgungsfehler oder Batteriefehler erfordert. Siehe Multifunktionale Stromversorgung, Seite 67 > Steuerungsausgänge.
  - Beachten Sie, dass mit "Anzeige eines Netzstromversorgungsfehlers nach der Toleranzzeit" (falls ausgewählt: 1–8 h) die Fehleralarmanzeige/Störungsanzeige (UL 2572) aktiviert/deaktiviert werden kann. Siehe Systemeinstellungen, Seite 99 > Netzstromversorgungsfehler und Multifunktionale Stromversorgung, Seite 67 > Steuerungsausgänge.

#### Siehe

- Konfiguration speichern, Seite 155
- Zuweisen einer Funktion, Seite 124
- Multifunktionale Stromversorgung, Seite 67
- Zuweisen einer Betriebsweise, Seite 123
- Rufdefinitionen, Seite 117
- Systemeinstellungen, Seite 99
- Multifunktionale Stromversorgung, Seite 67

### 5.8.6 Sprechstelle

Auf der Seite Aktionsdefinitionen der Sprechstelle können die Aktionen Sprechstelle und Sprechstellenerweiterung definiert werden.

#### Funktionen und Betriebsweisen

Siehe Zuweisen einer Funktion, Seite 124 für Funktionen und Zuweisen einer Betriebsweise, Seite 123 für Betriebsweisen, die für die Sprechstelle und Sprechstellenerweiterung verfügbar sind.

#### Eine Sprechstellenaktion konfigurieren

Im Abschnitt *Allgemein* können die Eigenschaften der Sprechtaste (PTT) der *Sprechstelle* definiert werden. Für diese Taste ist standardmäßig die Sprechtaste (PTT)-Aktion festgelegt. Gehen Sie folgendermaßen vor:

- 1. Auf der Konfigurationsseite Aktionsdefinitionen klicken Sie auf Sprechstelle:
  - Ein Fenster mit einer Übersicht der angeschlossenen Sprechstelle(n) wird angezeigt.
- 2. **Wählen** Sie den *Namen* der zu konfigurierenden *Sprechstelle* aus, und klicken Sie darauf.
  - Im Abschnitt Allgemein wird eine Zeile angezeigt, und falls eine oder mehrere Sprechstellenerweiterungen angeschlossen sind, wird eine weitere Zeile im Abschnitt Sprechstellenerweiterung angezeigt.
  - Die Schaltfläche Übermitteln wird angezeigt.
- 3. **Klicken** Sie auf das + der Zeile *Allgemein*:
  - In einem Fenster werden die folgenden Elemente angezeigt:
- 4. **Wählen** Sie die folgenden Elemente aus, um die Aktionen der Sprechstellen-PTT-Sprechtaste zu konfigurieren (PTT - Push-to-Talk = Zum Sprechen betätigen).

| Element                   | Wert               | Beschreibung                                                                                                    |
|---------------------------|--------------------|----------------------------------------------------------------------------------------------------|
| PTT-<br>Sprechtaste       | Statischer<br>Text | <b>Zeigt</b> den Namen der <i>PTT-Sprechtaste</i> der <b>ausgewählten</b><br><i>Sprechstelle</i> an und kann nicht geändert werden.                                                                                                    |
| Betriebsweis<br>e         | Auswahl            | <b>Wählen</b> Sie die <i>Betriebsweise</i> der zu <b>verwendenden</b><br><i>Funktion</i> aus der Dropdown-Liste aus. Siehe <i>Zuweisen einer</i><br><i>Betriebsweise, Seite 123.</i>                                                                                                    |
| Rufdefinition             | Auswahl            | <b>Wählen</b> Sie die zu <b>verwendende</b> <i>Rufdefinition</i> aus der Dropdown-Liste aus. Siehe <i>Rufdefinitionen, Seite 117</i>                                                                                                    |
| Zone/<br>Zonengruppe<br>n | Auswahl            | <ul> <li>Wählen Sie die zu verwendende(n) Zone oder</li> <li>Zonengruppen aus der Dropdown-Liste aus. Siehe</li> <li>Zonendefinitionen, Seite 108.</li> <li>HINWEIS: Die ausgewählten Zonen und/oder Zonengruppen</li> <li>werden verwendet, wenn (nur) die PTT-Sprechtaste betätigt</li> </ul> |

| Element | Wert          | Beschreibung                                                                                                    |
|---------|---------------|----------------------------------------------------------------------------------------------------|
|         |               | wird. Eine Sprechstellenerweiterung (Zonenauswahltaste)<br>kann weiterhin hinzugefügt werden, ist aber nicht<br>erforderlich.                                                            |
| > und < | Schaltflächen | Durch <b>Verwenden</b> der Schaltflächen > und < können<br>ausgewählte <i>Zonen</i> oder <i>Zonengruppen</i> zur PTT-Sprechtaste<br>hinzugefügt (>) oder aus dieser entfernt (<) werden. |

Abhängig von der gewählten Funktion können verschiedene Parameter ausgewählt, eingegeben, hinzugefügt oder entfernt werden. Beschreibungen finden Sie unter Zuweisen einer Funktion, Seite 124.

| Übermitteln | Schaltfläche | Klicken Sie auf die Schaltfläche Übermitteln, um die |
|-------------|--------------|------------------------------------------------------|
|             |              | Änderungen zu speichern. Beachten Sie, dass die      |
|             |              | Änderungen erst dauerhaft und aktiv sind, wenn die   |
|             |              | Konfiguration gespeichert wird. Siehe Konfiguration  |
|             |              | speichern, Seite 155.                                |

# Aktion für die Taste der Sprechstellenerweiterung konfigurieren

Im Abschnitt Sprechstellenerweiterung können die Eigenschaften der Tasten der Sprechstellenerweiterung definiert werden. Gehen Sie folgendermaßen vor:

- 1. Klicken Sie auf das + der Zeile (Sprechstellen)erweiterung:
  - In einem Fenster werden die folgenden Elemente angezeigt.
- 2. **Wählen** Sie die Elemente aus, um die Aktionen der *Sprechstellenerweiterung* zu konfigurieren.

| Element              | Wert                        | Beschreibung                                                                                                    |  |
|----------------------|-----------------------------|----------------------------------------------------------------------------------------------------|--|
| 1 xxx [#01]          | Statischer<br>Text          | <b>Zeigt</b> die Nummer und den Namen der einzelnen Tasten der gewählten <i>Sprechstellenerweiterung</i> an und kann nicht geändert werden.                                                                                                    |  |
| Betriebsweis<br>e    | Auswahl                     | <b>Wählen</b> Sie die <i>Betriebsweise</i> der <i>Funktion</i> aus, die in<br>Abschnitt <i>Sprechstelle, Seite 74</i> <b>ausgewählt</b> ist. Siehe auch<br><i>Zuweisen einer Betriebsweise, Seite 123</i> .                                                                                                    |  |
| BGM-<br>Kanalauswahl | Aktivieren/<br>Deaktivieren | Die BGM-Kanalauswahl ist <b>nur verfügbar</b> , wenn die <i>Funktion Zone(n) auswählen</i> ausgewählt ist.<br><b>Aktivieren</b> : Auswahl der BGM-Kanäle, die im Abschnitt <i>BGM-Routing, Seite 114</i> erstellt werden. Das konfigurierte BGM-Routing kann für diese ausgewählten Zonen auf der Seite " <i>Musik</i> " der Sprechstelle verwendet werden. Jeder Zone können maximal vier Musikquellen zugewiesen werden, die in der Anzeige eingeblendet werden. |  |
| > und <              | Schaltflächen               | Durch <b>Verwenden</b> der Schaltflächen > und < kann ein <i>BGM-Routing</i> -Kanal ausgewählt werden (linker Bereich) und zum zugewiesenen <i>BGM-Routing</i> -Kanal hinzugefügt oder aus ihm entfernt werden (rechter Bereich).                                                                                                    |  |

| Element                                                                                                    | Wert         | Beschreibung                                                                                                    |  |  |  |
|----------------------------------------------------------------------------------------------------|--------------|----------------------------------------------------------------------------------------------------|--|--|--|
| Abhängig von der gewählten Funktion können verschiedene Parameter ausgewählt,<br>eingegeben, hinzugefügt oder entfernt werden. Beschreibungen finden Sie unter<br>Zuweisen einer Funktion, Seite 124. |              |                                                                                                    |  |  |  |
| Übermitteln                                                                                                    | Schaltfläche | <b>Klicken</b> Sie auf die Schaltfläche <i>Übermitteln</i> , um die<br>Änderungen zu speichern. Beachten Sie, dass die<br>Änderungen erst dauerhaft und aktiv sind, wenn die<br>Konfiguration gespeichert wird. Siehe <i>Konfiguration</i><br><i>speichern</i> , <i>Seite 155</i> . |  |  |  |

#### Schaltflächen konfigurieren

Siehe Zuweisen einer Funktion, Seite 124 für Funktionen und Zuweisen einer Betriebsweise, Seite 123 für Betriebsweisen, die für die Tasten der Sprechstellen(erweiterung) verfügbar sind. Alle aufgeführten Schaltflächen können individuell konfiguriert werden. Gehen Sie folgendermaßen vor:

- 1. Wählen Sie Betriebsweise aus der Dropdown-Liste aus.
- 2. Die zu der ausgewählten *Funktion* gehörenden Parameter müssen **ausgewählt**, **eingegeben** und/oder **hinzugefügt/entfernt** werden.
- 3. **Klicken** Sie auf die Schaltfläche *"Übermitteln"*, um die Einstellungen zu speichern. Siehe auch *Konfiguration speichern, Seite 155*.

#### Aufgezeichnete Mitteilungen

Die Auswahl der aufgezeichneten Mitteilungen ist nur sichtbar/möglich, wenn diese **Funktion** in *Sprechstelle, Seite 74* aktiviert ist.

- 1. Klicken Sie auf das + der Zeile "Aufgezeichnete Mitteilungen".
- 2. Wählen Sie die *Rufdefinition* aus:
  - Hinweis: W\u00e4hlen Sie nicht Rufdefinition mit der Option Live-Durchsage auf "Ja" gesetzt.
- 3. **Klicken** Sie auf die Schaltfläche *"Übermitteln"*, um die Einstellungen zu speichern. Siehe auch *Konfiguration speichern, Seite 155.*

#### Warnmitteilungen

Die Auswahl der Warnmitteilungen ist nur sichtbar/möglich, wenn diese **Funktion** in *Sprechstelle, Seite 74* aktiviert ist.

- 1. Klicken Sie auf das + der Zeile "Warnmitteilungen".
- 2. **Wählen** Sie die *Rufdefinition* aus:
  - Hinweis: W\u00e4hlen Sie nicht Rufdefinition mit der Option Live-Durchsage auf "Ja" gesetzt.
- Wählen Sie die Zone/Zonengruppe mit den Schaltflächen > < aus (hinzufügen/ entfernen).
- 4. **Klicken** Sie auf die Schaltfläche "Übermitteln", um die Einstellungen zu speichern. Siehe auch Konfiguration speichern, Seite 155.

#### Siehe

- Aktionsdefinitionen, Seite 123

# 5.8.7 Steuerungsinterface-Modul

Auf der Seite **Aktionsdefinitionen** des **Steuerungsinterface-Modul**, können Sie die Funktionen konfigurieren, die Sie in *Steuerungsinterface-Modul*, *Seite 84* ausgewählt haben.

#### Steuerungseingänge konfigurieren

- 1. Klicken Sie unterhalb von Aktionsdefinitionen auf Steuerungsinterface-Modul.
- Klicken Sie auf das +-Zeichen in der Zeile der Kategorie Steuerungseingänge. Die 16 Steuerungseingänge erscheinen.
- 3. Wählen Sie für jeden aktivierten Steuerungseingang eine **Betriebsweise** aus der Dropdown-Liste. Eine detaillierte Beschreibung der Betriebsweisen finden Sie unter *Zuweisen einer Betriebsweise, Seite 123*.
- 4. Für jeden aktivierten Eingang, der mit einer rufbezogenen Funktion konfiguriert ist, wählen Sie eine **Rufdefinition** aus der Dropdown-Liste. Eine detaillierte Beschreibung der Rufdefinitionen finden Sie unter *Rufdefinitionen, Seite 117*.
- 5. Bewegen Sie die **Zone** oder **Zonengruppen** von links nach rechts, um die Zonen zu konfigurieren, die mit den aktivierten Eingängen verbunden sind und mit einer rufbezogenen Funktion konfiguriert wurden.
- 6. Klicken Sie auf die Schaltfläche **Übermitteln**.

#### Steuerungsausgänge konfigurieren

- Klicken Sie auf das + Zeichen in der Zeile der Kategorie Steuerungsausgänge. Die acht Steuerungsausgänge und zwei Triggerausgänge erscheinen.
- 2. Wählen Sie für die Ausgänge mit der **Zonenaktivität**-Funktion den **Prioritätsbereich** und die Zone aus.
  - Hinweis: Die Zonenaktivität-Funktion funktioniert nur innerhalb des Systems, in dem sie konfiguriert wurde.
- Für die Ausgänge mit der Stromversorgungsfehleranzeige-Funktion wählen Sie zwischen Netzstromversorgungsfehler und Notstromversorgungsfehler aus der Dropdown-Liste.
- 4. Klicken Sie auf die Schaltfläche Übermitteln.

#### Siehe

- Steuerungsinterface-Modul, Seite 84
- Zuweisen einer Betriebsweise, Seite 123

# 5.8.8 Audio-Interfacemodul

Auf der Seite **Aktionsdefinitionen** des **Audio-Interfacemoduls** können Sie die Funktionen konfigurieren, die Sie in *Audio-Interfacemodul, Seite* 87 ausgewählt haben.

- Klicken Sie unterhalb von Aktionsdefinitionen auf Audio-Interfacemodul.

#### Steuerungseingänge konfigurieren

- Klicken Sie auf das +-Zeichen in der Zeile der Kategorie Steuerungseingänge. Die zwei Steuerungseingänge erscheinen.
- 2. Wählen Sie für jeden aktivierten Steuerungseingang eine **Betriebsweise** aus der Dropdown-Liste. Eine detaillierte Beschreibung der Betriebsweisen finden Sie unter *Zuweisen einer Betriebsweise, Seite 123*.
- 3. Für jeden aktivierten Eingang, der mit einer rufbezogenen Funktion konfiguriert ist, wählen Sie eine **Rufdefinition** aus der Dropdown-Liste. Eine detaillierte Beschreibung der Rufdefinitionen finden Sie unter *Rufdefinitionen, Seite 117*.
- 4. Bewegen Sie die **Zone** oder **Zonengruppen** von links nach rechts, um die Zonen zu konfigurieren, die mit den aktivierten Eingängen verbunden sind.
- 5. Klicken Sie auf die Schaltfläche **Übermitteln**.

- Die Änderungen werden nicht permanent übernommen, bis die Konfiguration gespeichert wird. Siehe *Konfiguration speichern, Seite 155.* 

#### Steuerungsausgänge konfigurieren

- Klicken Sie auf das + Zeichen in der Zeile der Kategorie Steuerungsausgänge. Die zwei Steuerungsausgänge erscheinen.
- 2. Wählen Sie für die Ausgänge mit der **Zonenaktivität**-Funktion den **Prioritätsbereich** und die **Zone** aus.
  - **Hinweis**: Die **Zonenaktivität**-Funktion funktioniert nur innerhalb des Systems, in dem sie konfiguriert wurde.
- Für die Ausgänge mit der Stromversorgungsfehleranzeige-Funktion wählen Sie zwischen Netzstromversorgungsfehler und Batterienotstromfehler aus der Dropdown-Liste.
- 4. Wählen Sie für die Ausgänge mit der Funktion **Audioaktivierter Ausgang** den minimalen und maximalen **Prioritätsbereich** zwischen 0 und 255 aus.
  - Diese Funktion ist nur für die Ausgänge 01 und 02 verfügbar.
- 5. Klicken Sie auf die Schaltfläche Übermitteln.
  - Die Änderungen werden nicht permanent übernommen, bis die Konfiguration gespeichert wird. Siehe *Konfiguration speichern, Seite 155*.

#### Siehe

- Zuweisen einer Betriebsweise, Seite 123
- Rufdefinitionen, Seite 117
- Audio-Interfacemodul, Seite 87

# 5.8.9 Wandbedienfeld

Auf der Seite **Aktionsdefinitionen** eines **Wandbedienfelds** können Sie die Zone und die BGM-Kanäle konfigurieren.

#### Zone

- Weisen Sie im Dropdown-Menü dem Wandbedienfeld eine Zone zu.
  - Zonengruppen und die Lifeline-Zone sind nicht verfügbar, da sie nicht konfiguriert werden können.
  - Sie können mehrere Wandbedienfelder derselben Zone zuordnen.

#### BGM-Kanäle auswählen

- Verwenden Sie die Schaltflächen > und < oder doppelklicken Sie auf ein Element, um es zwischen den Listen auf der linken und rechten Seite zu bewegen.
  - Sie können bis zu 15 BGM-Kanäle auswählen.
  - Im Display des Wandbedienfelds werden die BGM-Kanäle in der Reihenfolge angezeigt, in der sie hinzugefügt werden.
  - Sie können verschiedene BGM-Kanäle für mehrere Wandbedienfelder auswählen, die derselben Zone zugewiesen sind. Beispielsweise ist Zone 1 zugewiesen zu: WCP-A mit BGM1 und BGM2 konfiguriert und WCP-B mit BGM2 und BGM3 konfiguriert.

# 5.8.10 Telefoninterface

Sie können auf der Seite **Aktionsdefinitionen** für das **Telefoninterface** Aktionen für jedes SIP-Konto definieren.

- 1. Unterhalb von **Aktionsdefinitionen** klicken Sie auf **Telefoninterface**.
- Klicken Sie auf das+-Zeichen in der Zeile der Kategorie SIP-Konten.
   Sie sehen nun eine Übersicht über die von Ihnen hinzugefügten SIP-Konten
- Wählen Sie für jedes SIP-Konto eine **Rufdefinition** aus der Dropdown-Liste.
- 4. Bewegen Sie die **Zone** oder **Zonengruppen** von links nach rechts, um die Zonen Ihrer Sprechstellenerweiterungen zu konfigurieren.
- 5. Klicken Sie auf die Schaltfläche Übermitteln.

#### **Hinweis!**

In einer Multi-Controller-Installation mit mehreren Controllern können Sie ein Telefoninterface entweder nur im Master oder in einem Subsystem programmieren. Wenn das Telefoninterface jedoch im Master-System konfiguriert ist, kann ein Ruf über das Telefoninterface mehreren Subsystemen zugewiesen werden.

Die folgenden Einstellungen, die in der *Rufdefinitionen, Seite 117* definiert sind, werden ignoriert, wenn ein Ruf über das Telefoninterface läuft:

- Mitteilungen
- Liveansage
- Ruf fortsetzen.

# 5.9 Audioverarbeitung

Auf den Seiten "Audioverarbeitung" können die Parameter der Audioverarbeitung eines Audioeingangs einer Sprechstelle, eines Umgebungsgeräusch-Sensors und/oder der Audioausgänge eines Verstärkers im PRAESENSA System eingestellt werden, siehe:

- Verstärker, Seite 142
- Sprechstelle, Seite 144
- Audio-Interfacemodul, Seite 148
- Umgebungsgeräusch-Sensor, Seite 146

Die DSP-Audio-Equalizer verfügen über eine interne Aussteuerungsreserve (Headroom) von 18 dB. Verwenden Sie keine Audio-Equalizer-Einstellungen mit einer kumulierten Verstärkung von mehr als 18 dB bei einer beliebigen Frequenz, da dadurch das Audiosignal für Eingangssignale mit voller Verstärkung übersteuert wird. Es empfiehlt sich, die meisten Frequenzgangkorrekturen durch Dämpfung von markanten Frequenzbändern vorzunehmen.

#### Siehe

- Audio-Interfacemodul, Seite 148
- Umgebungsgeräusch-Sensor, Seite 146
- Verstärker, Seite 142
- Sprechstelle, Seite 144

# 5.9.1 Verstärker

Auf der Seite *Audioverarbeitung* des *Verstärkers* können die Audioverarbeitungs-Parameter der ausgewählten *Verstärkerausgänge* festgelegt werden.

- Für jeden Audioausgang des Verstärkers stehen ein parametrischer Equalizer, eine Option für Delay und eine Auswahltaste für den Lautstärkepegel zur Verfügung, um das Audioausgangssignal einzustellen.
- 1. Auf der Seite Audioverarbeitung klicken Sie auf Verstärker:
  - Ein neues Fenster mit der Liste der angeschlossenen Verstärker wird angezeigt.
- 2. Wählen Sie den zu konfigurierenden Verstärkernamen aus, und klicken Sie darauf:
- Ein neues Fenster mit den Verstärkerausgängen wird angezeigt.
- 3. Klicken Sie auf das + der Kategoriezeile Verstärkerausgang:
  - Eine Übersicht der Audioverarbeitung/des parametrischen Equalizers wird angezeigt.
- 4. **Wählen** Sie bei Bedarf jedes der folgenden Elemente aus.

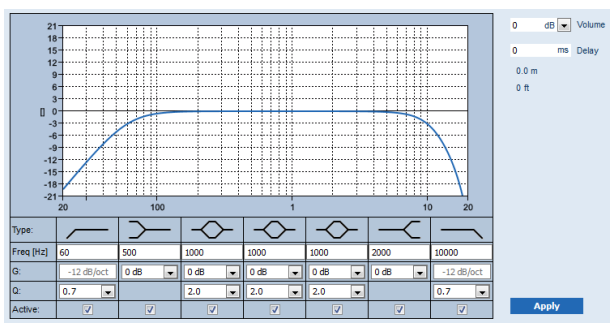

F: Frequenz, G: Verstärkung, Q: Gütefaktor

| Element                                                           | Filter        | Wert                                   | Beschreibung                                                                                                    |
|-------------------------------------------------------------------|---------------|----------------------------------------|----------------------------------------------------------------------------------------------------|
| Hochpassfilt<br>er                                                |               | F<br>eingeben<br>Q<br>auswähle<br>n    | <b>Standardeinstellung</b> : Frequenz 60 Hz,<br>Qualitätsfaktor 0,7 (0,2–2,0 wählbar).<br><b>Fest</b> : Verstärkung -12 dB/Okt.                  |
| <b>Shelving-</b><br><b>Filter</b><br>(für niedrige<br>Frequenzen) | $\rightarrow$ | F<br>eingeben<br>G<br>auswähle<br>n    | <b>Standardeinstellung</b> : Frequenz 500 Hz, Verstärkung<br>0 dB<br>(wählbar: -unendlich - +12 dB).                                             |
| Vollständige<br>parametrisch<br>e Sektionen<br>(3)                | $\diamond$    | F<br>eingeben<br>Q, G<br>auswähle<br>n | <b>Standardeinstellung:</b> Frequenz 1.000 Hz,<br>Qualitätsfaktor 20,0 (0,4–20,0 wählbar), Verstärkung<br>0 dB<br>(wählbar: -unendlich - +12 dB) |
| <b>Shelving-</b><br>Filter<br>(für hohe<br>Frequenzen)            | -<            | F<br>eingeben<br>G<br>auswähle<br>n    | <b>Standardeinstellung</b> : Frequenz 2.000 Hz,<br>Verstärkung 0 dB<br>(wählbar: -unendlich - +12 dB).                                           |
| Tiefpassfilte<br>r                                                |               | F<br>eingeben<br>Q<br>auswähle<br>n    | <b>Standardeinstellung</b> : Frequenz 10.000 Hz,<br>Qualitätsfaktor 0,7 (0,2–2,0 wählbar).<br><b>Fest</b> : Verstärkung -12 dB/Okt.              |

#### Filter und Ausgang einstellen

Gehen Sie wie folgt vor, um die Filter jedes Ausgangs separat einzustellen:

- 1. Stellen Sie sicher, dass alle Lautsprecher:
  - mit den einzelnen Verstärkerausgängen verbunden sind.
  - auf die richtige Leistungsanpassung eingestellt sind.
  - bei Bedarf ausgerichtet sind.
  - funktionieren.
- 2. Die Frequenzen, die Verstärkung und die Qualitätsfaktoren (Q-Faktor) jedes Ausgangs sind bereits auf die Standardwerte eingestellt, wie in der obigen Tabelle angegeben.
  - WICHTIG: Die korrekte Ausgangseinstellung hängt von der Umgebung ab, in die das Audioausgangssignal geroutet wird. Stellen Sie sie daher bei Bedarf lokal in den Zonen ein.
- 3. Aktivieren Sie das Kontrollkästchen **Aktiv** der einzelnen Filter für jeden Ausgang, um ihn im System zu aktivieren.
- 4. Wählen Sie die Lautstärke des Audioausgangspegels aus der Dropdown-Liste **Lautstärke** aus. Die Standardeinstellung lautet 0 dB.

- 5. Stellen Sie den nominalen Ausgangspegel des Audioausgangs in der Zone auf den Pegel ein, um die korrekte Sprachverständlichkeit bei maximalem Umgebungsgeräuschpegel zu gewährleisten. Er liegt in einem Bereich von 0 dB bis -60 dB in Schritten von 1 dB und Stummschaltung (Mute).
- 6. Geben Sie bei Bedarf die Audioverzögerungszeit (Delay) in Millisekunden in das Feld **Verzögerung** ein. Die Standardeinstellung ist 0 ms.
  - Vergewissern Sie sich, dass die Einstellung f
    ür das Audiodelay des jeweiligen Verst
    ärkerausgangs auf den korrekten Wert eingestellt ist.
  - Durch Eingabe der Audioverzögerungszeit (Delay) wird die Distanz errechnet und angezeigt.
- 7. Klicken Sie auf die Schaltfläche Anwenden.
  - Bedenken Sie, dass die Änderungen sofort auf den Audioausgang angewendet werden und in den Lautsprecherzonen ein unerwartet hoher Audioausgangspegel auftreten kann.
- 8. Klicken Sie auf die Schaltfläche Übermitteln, um die Änderungen zu übermitteln.
  - Bedenken Sie, dass die Parameter der Audioverarbeitung sofort geändert werden, wenn Sie auf Übermitteln klicken. Obwohl die Änderungen hörbar sind, werden sie nicht automatisch gespeichert. Wenn die Änderungen nicht gespeichert werden, gehen sie verloren, wenn der Systemcontroller zurückgesetzt wird. Siehe Konfiguration speichern, Seite 155.

#### Reserve-/Havarieverstärker-Ausgangskanal

Der integrierte Reserve-/Havarieverstärker-Ausgangskanal ersetzt automatisch einen ausgefallenen Audioausgangskanal unter Berücksichtigung der tatsächlichen Audioverarbeitungs-Einstellungen. Dies bedeutet, dass der Audioausgangskanal des Reserve-/ Havarieverstärkers keine eigenen Lautstärke- und Equalizer -Einstellungen für den Audioausgangskanal bietet. Diese Einstellungen werden automatisch auf die gleiche Position wie der fehlerhafte Audioausgangskanal eingestellt, der durch den Reserve/Havarie-Audioausgangskanal ersetzt wird. **Es sind keine**separaten **Einstellungen der** Audiooptionen für den Ausgangskanal des Reserve-/Havarieverstärkers erforderlich. Eine detaillierte Beschreibung der Funktion Ausgangskanal des Reserve-/Havarieverstärkers finden Sie im PRAESENSA Installationshandbuch (Kapitel "Verstärker").

#### Lifeline-Audioeingang

Jeder Verstärker beinhaltet einen **analogen** *Lifeline-Audioeingang* (Backup), der den *Audioausgangs*kanal des Reserve-/Havarieverstärkers antreibt, um alle angeschlossenen Lautsprecherzonen zu versorgen, falls beide Netzwerkverbindungen oder das Netzwerkinterface des Verstärkers ausfallen. Die *Lifeline* wird automatisch als eine *Zone* hinzugefügt, wenn eine multifunktionale Stromversorgung in *Systemzusammenstellung, Seite 55* und *Zonendefinitionen, Seite 108* hinzugefügt wird. **Es sind keine** separaten Einstellungen der *Audiooptionen* für die *Lifeline* verfügbar und erforderlich. Eine detaillierte Beschreibung der *Lifeline*-Funktion finden Sie im PRAESENSA Installationshandbuch (Kapitel "Verstärker").

# 5.9.2 Sprechstelle

Auf der Seite *Audioverarbeitung* der *Sprechstelle*können die Parameter der Audioverarbeitung des ausgewählten *Sprechstelleneingangs* eingestellt werden.

- Für das Mikrofon der Sprechstelle steht ein parametrischer Equalizer zur Verfügung, um das Audioausgangssignal anzupassen. Die richtige Einstellung hängt von der Umgebung ab, an die das Signal geroutet wird. Sie muss möglicherweise angepasst werden:
  - Es wird empfohlen, die Mikrofoneigenschaften in dem Raum **anzupassen**, in dem sich die *Sprechstelle* befindet.
3.

- 1. Auf der Seite Audioverarbeitung klicken Sie auf Sprechstelle:
  - Ein neues Fenster mit den angeschlossenen Sprechstellen wird angezeigt.
- 2. **Wählen** Sie den zu konfigurierenden *Namen* der *Sprechstelle* aus, und klicken Sie darauf.
  - Ein neues Fenster mit dem Sprechstelleneingang wird angezeigt.
  - Wählen Sie das + der Kategoriezeile Sprechstelleneingang aus, und klicken Sie darauf:
  - Eine Übersicht der Audioverarbeitung/des parametrischen Equalizers wird angezeigt.
- 4. **Wählen** Sie bei Bedarf jedes der folgenden Elemente aus:

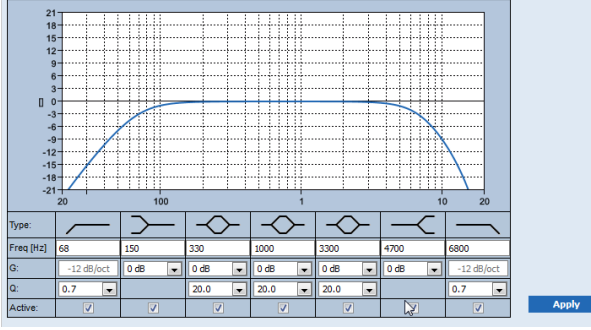

F: Frequenz, G: Verstärkung, Q: Qualitätsfaktor

| Element                                                       | Filter        | Wert                                   | Beschreibung                                                                                                    |
|---------------------------------------------------------------|---------------|----------------------------------------|----------------------------------------------------------------------------------------------------|
| Hochpassfilt<br>er                                            |               | F<br>eingeben<br>Q<br>auswähle<br>n    | <b>Standardeinstellung</b> : Frequenz 50 Hz,<br>Qualitätsfaktor 0,7 (0,2–2,0 wählbar).<br><b>Fest</b> : Verstärkung -12 dB/Okt.                   |
| <b>Shelving-</b><br>Filter<br>(für niedrige<br>Frequenzen)    | $\rightarrow$ | F<br>eingeben<br>G<br>auswähle<br>n    | <b>Standardeinstellung</b> : Frequenz 500 Hz,<br>Verstärkung 0 dB<br>(wählbar: -20 dB - +12 dB).                                                  |
| Vollständige<br>parametrisch<br>e Sektionen<br>(3)            | $\diamond$    | F<br>eingeben<br>Q, G<br>auswähle<br>n | <b>Standardeinstellung:</b> Frequenz 1.000 Hz,<br>Qualitätsfaktor 20,0 (0,4–20,0 wählbar),<br>Verstärkung 0 dB<br>(wählbar: -unendlich - +12 dB). |
| <b>Shelving-</b><br><b>Filter</b><br>(für hohe<br>Frequenzen) | -<            | F<br>eingeben<br>G<br>auswähle<br>n    | <b>Standardeinstellung</b> : Frequenz 2.000 Hz,<br>Verstärkung 0 dB<br>(wählbar: -unendlich - +12 dB).                                            |
| Tiefpassfilter                                                |               | F<br>eingeben<br>Q<br>auswähle<br>n    | <b>Standardeinstellung</b> : Frequenz 10.000 Hz,<br>Qualitätsfaktor 0,7 (0,2–2,0 wählbar).<br><b>Fest</b> : Verstärkung -12 dB/Okt.               |

### Filter und Ausgang einstellen

Gehen Sie wie folgt vor, um die *Filter* jedes *Ausgangs* separat einzustellen.

- 1. **Vergewissern Sie sich**, dass alle Lautsprecher an die jeweiligen Verstärkerausgänge angeschlossen sind, auf die richtige Leistungsanpassung eingestellt sind, bei Bedarf ausgerichtet sind und funktionieren.
- 2. Die Frequenzen, die Verstärkung und die Qualitätsfaktoren (Q-Faktor) jedes Ausgangs sind bereits auf die Standardwerte eingestellt, wie in der obigen Tabelle angegeben:
  - WICHTIG: Die korrekte Ausgangseinstellung hängt von der Umgebung ab, in die das Audioausgangssignal geroutet wird. Sie muss möglicherweise lokal in den jeweiligen Zonen angepasst werden.
- 3. **Aktivieren** Sie die Kontrollbox *Aktiv* der Filter für jeden Ausgang, um ihn zu aktivieren und im System verfügbar zu machen.
- 4. Klicken Sie auf die Schaltfläche Anwenden:
  - Bedenken Sie, dass die Änderungen sofort auf den Audioausgang angewendet werden und in den Lautsprecherzonen ein unerwartet hoher Audioausgangspegel auftreten kann.
- 5. Klicken Sie auf die Schaltfläche Übermitteln, um die Änderungen zu übermitteln.
  - Bedenken Sie, dass die Parameter der Audioverarbeitung sofort geändert werden, wenn auch auf die Schaltfläche Übermitteln geklickt wird. Obwohl die Änderungen hörbar sind, ist es wichtig zu wissen, dass sie nicht automatisch gespeichert werden. Wenn die Änderungen nicht gespeichert werden, gehen sie verloren, wenn der Systemcontroller zurückgesetzt wird. Siehe Konfiguration speichern, Seite 155.

### 5.9.3 Umgebungsgeräusch-Sensor

Auf der Seite "Audioverarbeitung" des Umgebungsgeräusch-Sensors (ANS) können die Parameter der Audioverarbeitung des ausgewählten Umgebungsgeräusch-Sensors (Mikrofons) eingestellt werden.

- Für das Mikrofon des ANS steht ein parametrischer Equalizer zur Verfügung, um das Audioausgangssignal anzupassen. Die richtige Einstellung hängt davon ab, gegenüber welchen Geräuschfrequenzen der ANS am Installationsort empfindlich oder unempfindlich sein soll.
  - Die Standard-EQ-Einstellung f
    ür einen ANS ist die A-Bewertungskurve (niedrig bei 200 Hz mit Q = 0,4 und hoch bei 10 kHz mit Q = 0,7).
  - Um die EQ-Kurve wieder auf die Standardeinstellung (A-Bewertung) festzulegen, klicken Sie auf die Schaltfläche "A-Gewichtung".

Gehen Sie dazu folgendermaßen vor:

- 1. Klicken Sie unter der Seite "Audioverarbeitung" auf "Umgebungsgeräusch-Sensor":
  - Ein neues Fenster mit den angeschlossenen Umgebungsgeräusch-Sensoren wird angezeigt.
- 2. Klicken Sie zum Konfigurieren auf den Namen des Umgebungsgeräusch-Sensors.
  - Ein neues Fenster mit den *Mikrofonen* wird angezeigt.
- 3. Klicken Sie auf das + der Kategoriezeile "*Mikrofon*":
  - Eine Übersicht der Audioverarbeitung/des parametrischen Equalizers wird angezeigt.
- 4. **Wählen** Sie bei Bedarf jedes der folgenden Elemente aus:

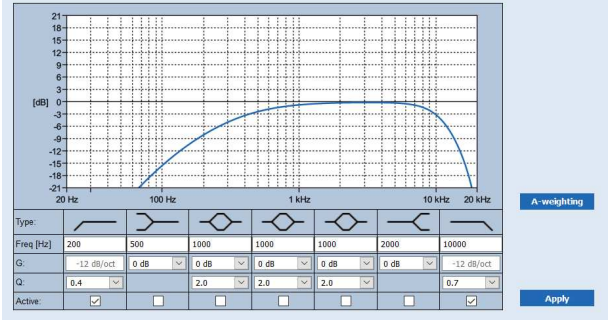

F: Frequenz, G: Verstärkung, Q: Gütefaktor

| Element                                                           | Filter        | Wert                                   | Beschreibung                                                                                                    |
|-------------------------------------------------------------------|---------------|----------------------------------------|----------------------------------------------------------------------------------------------------|
| Hochpassfilt<br>er                                                |               | F<br>eingeben<br>Q<br>auswähle<br>n    | <b>Standardeinstellung</b> : Frequenz 200 Hz, Gütefaktor<br>0,4 (0,2–2,0 wählbar).<br><b>Fest</b> : Verstärkung -12 dB/Okt.                  |
| <b>Shelving-</b><br><b>Filter</b><br>(für niedrige<br>Frequenzen) | $\rightarrow$ | F<br>eingeben<br>G<br>auswähle<br>n    | <b>Standardeinstellung</b> : Frequenz 500 Hz, Verstärkung<br>0 dB<br>(wählbar: -20 dB - +12 dB).                                             |
| Vollständige<br>parametrisch<br>e Sektionen<br>(3)                | $\diamond$    | F<br>eingeben<br>Q, G<br>auswähle<br>n | <b>Standardeinstellung</b> : Frequenz 1000 Hz,<br>Gütefaktor 20,0 (0,4–20,0 wählbar), Verstärkung<br>0 dB<br>(wählbar: -unendlich - +12 dB). |
| <b>Shelving-</b><br><b>Filter</b><br>(für hohe<br>Frequenzen)     | -<            | F<br>eingeben<br>G<br>auswähle<br>n    | <b>Standardeinstellung</b> : Frequenz 2000 Hz,<br>Verstärkung 0 dB<br>(wählbar: -20 dB - +12 dB).                                            |
| Tiefpassfilter                                                    |               | F<br>eingeben<br>Q<br>auswähle<br>n    | <b>Standardeinstellung</b> : Frequenz 10.000 Hz,<br>Gütefaktor 0,7 (0,2–2,0 wählbar).<br><b>Fest</b> : Verstärkung -12 dB/Okt.               |

### Equalizer-Einstellungen

Wenn die automatische Lautstärkeregelung (AVC) in einer Zone aktiviert ist, misst ein Umgebungsgeräusch-Sensor (ANS) kontinuierlich die Umgebungsgeräusche. PRAESENSA verwendet einen Mittelungsfilter, um den durchschnittlichen Umgebungsgeräuschpegel aus dem Signal des ANS (Mikrofons) abzuleiten.

Gehen Sie wie folgt vor, um die *Filter* jedes *Umgebungsgeräusch-Sensors* (*ANS*) individuell festzulegen und zu aktivieren.

- 1. **Vergewissern Sie sich**, dass der ANS korrekt mit dem System und der Zone verbunden ist.
  - Siehe Systemzusammenstellung, Seite 55 und Zonenoptionen, Seite 108.
- 2. **Vergewissern Sie sich**, dass alle Lautsprecher (Zonen) an die jeweiligen Verstärkerausgänge angeschlossen sind, auf die richtige Leistungsanpassung eingestellt sind, bei Bedarf ausgerichtet sind und funktionieren.
- 3. Beachten Sie, dass alle Filter bereits auf die in der vorherigen Tabelle angegebenen Standardwerte eingestellt sind. Passen Sie bei Bedarf die Frequenzen, Verstärkungsund Gütefaktoren jedes Filters an.
- 4. **Aktivieren** Sie das Kontrollkästchen *"Aktiv*" jedes (erforderlichen) Filters, um ihn im System zu aktivieren.
  - Die Hochpass- und Tiefpassfilter sind die wichtigsten Filter und sind bereits standardmäßig aktiviert.
- 5. Klicken Sie auf die Schaltfläche "Anwenden".
- 6. Klicken Sie auf die Schaltfläche "Übermitteln", um die Änderungen anzuwenden.
  - Bedenken Sie, dass die Parameter der Audioverarbeitung sofort geändert werden, wenn auch auf die Schaltfläche "Übermitteln" geklickt wird. Obwohl die Änderungen hörbar sind, ist es wichtig zu wissen, dass sie nicht automatisch gespeichert werden. Wenn die Änderungen nicht gespeichert werden, gehen sie verloren, wenn der Systemcontroller zurückgesetzt wird. Siehe Konfiguration speichern, Seite 155.
- 7. Fahren Sie mit Umgebungsgeräusch-Sensor, Seite 168 fort.

### Siehe

- Konfiguration speichern, Seite 155
- Systemzusammenstellung, Seite 55
- Umgebungsgeräusch-Sensor, Seite 168
- Zonenoptionen, Seite 108

### 5.9.4 Audio-Interfacemodul

Auf der Seite **Audioverarbeitung** des Audio-Interfacemoduls können Sie die Parameter der Audioverarbeitung der ausgewählten Audiomoduleingänge und -ausgänge festlegen.

- 1. Klicken Sie unterhalb der Seite "Audioverarbeitung" auf das Audio-Interfacemodul.
  - Es erscheint ein neuer Bildschirm mit einer Liste der Systemkomponenten.
- 2. Klicken Sie auf das Audio-Interfacemodul, das Sie konfigurieren möchten.
  - Ein neuer Bildschirm erscheint mit den Kategoriezeilen **Audioeingänge** und **Audioausgänge**.
  - Wenn keine Audioeingänge oder -ausgänge konfiguriert sind, wird nur eine Fehlermeldung angezeigt.

Im oberen Bereich der Seite sehen Sie den ausgewählten **Audiomodus** unter **Geräteoptionen**: **Analog** oder **Digital**.

### Audioeingänge

Für jeden Audioeingang des Audio-Interfacemoduls können Sie das Eingangssignal über einen parametrischen Equalizer, einen Kompressor und die Lautstärkeeinstellung konfigurieren. Diese Optionen sind sowohl für analoge als auch für digitale Audioeingänge verfügbar.

- 1. Klicken Sie jetzt auf das +-Zeichen der Kategorie Audioeingang:
- Die parametrische Equalizer-Übersicht und die Kompressorgrafik werden angezeigt.

Wählen Sie für den **parametrischen Equalizer** jedes der folgenden Elemente aus, falls erforderlich.

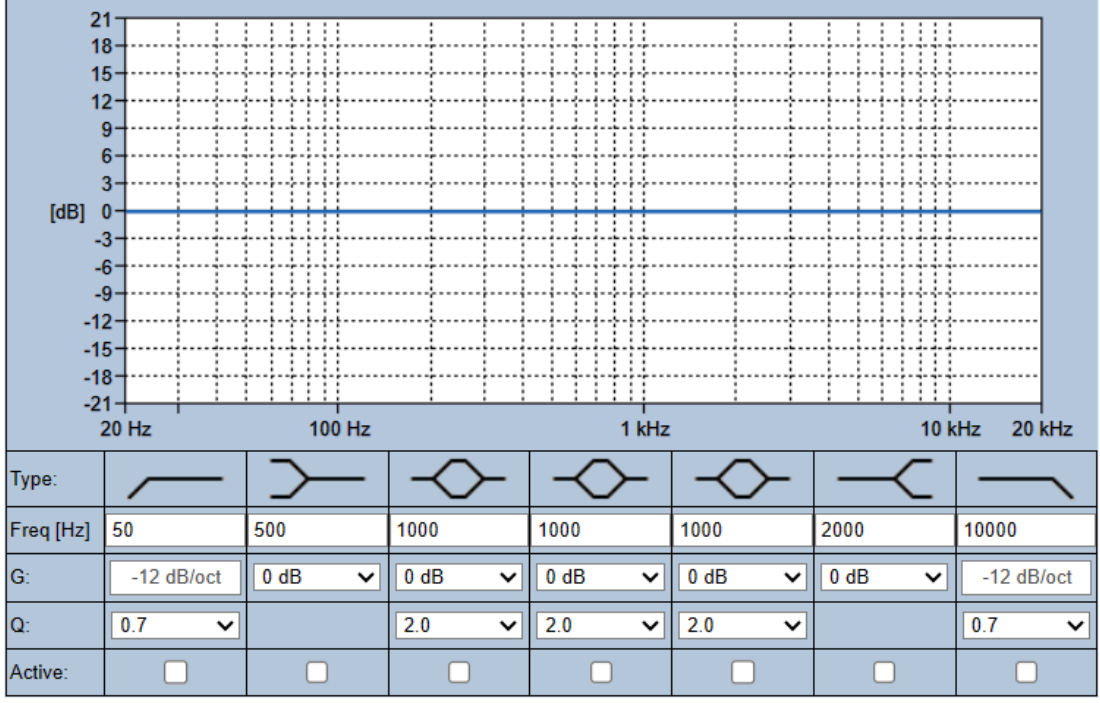

Hinweis: F: Frequenz, G: Verstärkung, Q: Gütefaktor

| Element                                                           | Filter     | Wert                                   | Beschreibung                                                                                                    |
|-------------------------------------------------------------------|------------|----------------------------------------|----------------------------------------------------------------------------------------------------|
| Hochpassfilt<br>er                                                |            | F<br>eingeben<br>Q<br>auswähle<br>n    | <b>Standardeinstellung</b> : Frequenz 60 Hz,<br>Qualitätsfaktor 0,7 (0,2–2,0 wählbar).<br><b>Fest</b> : Verstärkung -12 dB/Okt.                  |
| <b>Shelving-</b><br><b>Filter</b><br>(für niedrige<br>Frequenzen) | $\sim$     | F<br>eingeben<br>G<br>auswähle<br>n    | <b>Standardeinstellung</b> : Frequenz 500 Hz, Verstärkung<br>0 dB<br>(wählbar: -unendlich - +12 dB).                                             |
| Vollständige<br>parametrisch<br>e Sektionen<br>(3)                | $\diamond$ | F<br>eingeben<br>Q, G<br>auswähle<br>n | <b>Standardeinstellung:</b> Frequenz 1.000 Hz,<br>Qualitätsfaktor 20,0 (0,4–20,0 wählbar), Verstärkung<br>0 dB<br>(wählbar: -unendlich - +12 dB) |
| <b>Shelving-</b><br><b>Filter</b><br>(für hohe<br>Frequenzen)     | -<         | F<br>eingeben<br>G<br>auswähle<br>n    | <b>Standardeinstellung</b> : Frequenz 2.000 Hz,<br>Verstärkung 0 dB<br>(wählbar: -unendlich - +12 dB).                                           |

| Element       | Filter        | Wert          | Beschreibung                                                                              |
|---------------|---------------|---------------|-------------------------------------------------------------------------------------------|
| Tiefpassfilte | $\overline{}$ | F             | <b>Standardeinstellung</b> : Frequenz 10.000 Hz,<br>Qualitätsfaktor 0,7 (0,2-2,0 wählbar) |
|               |               | Q             | <b>Fest</b> : Verstärkung -12 dB/Okt.                                                     |
|               |               | auswähle<br>n |                                                                                           |

### Filter und Ausgang einstellen

Gehen Sie wie folgt vor, um die Filter jedes Ausgangs separat einzustellen.

1. Stellen Sie sicher, dass alle Lautsprecher:

- An einen Ausgang angeschlossen.
- auf die richtige Leistungsanpassung eingestellt sind.
- Bei Bedarf ausgerichtet und
- funktionierend.
- 2. Die Frequenzen, die Verstärkung und die Qualitätsfaktoren (Q-Faktor) jedes Ausgangs sind bereits auf die Standardwerte eingestellt, wie in der obigen Tabelle angegeben.
  - WICHTIG: Die korrekte Ausgangseinstellung hängt von der Umgebung ab, in die das Audioausgangssignal geroutet wird. Möglicherweise muss sie in den Zonen lokal angepasst werden.
- 3. Aktivieren Sie die Kontrollbox **Aktiv** der Filter für jeden Ausgang, um ihn zu aktivieren und im System verfügbar zu machen.

Verwenden Sie den **Audiokompressor**, um den dynamischen Bereich des Audiosignals und den Pegelunterschied zwischen den höchsten und den niedrigsten Bereichen zu verringern.

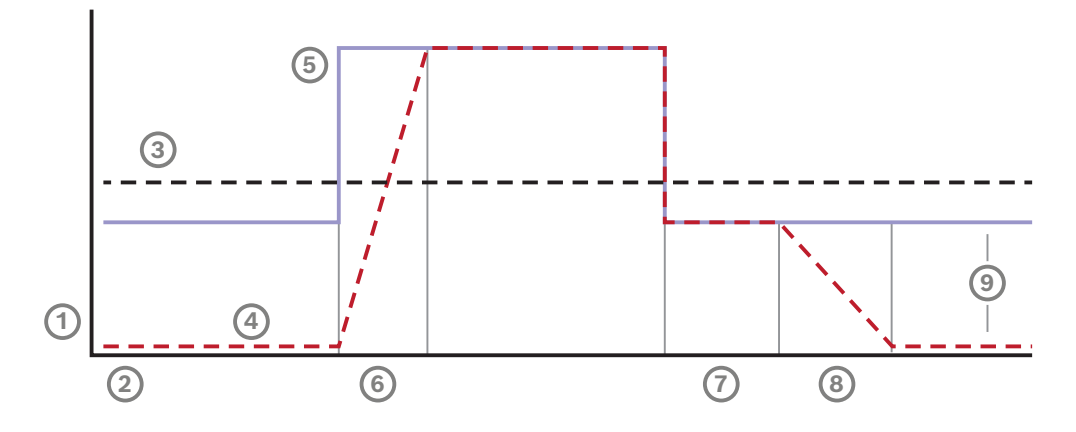

| 1 | Pegel    | 4 | Ausgangspegel | 7 | Halten   |
|---|----------|---|---------------|---|----------|
| 2 | Uhrzeit  | 5 | Eingangspegel | 8 | Freigabe |
| 3 | Schwelle | 6 | Anstiegszeit  | 9 | Bereich  |

| Element                        | Aktion                                    | Beschreibung                                                                                                    |
|--------------------------------|-------------------------------------------|----------------------------------------------------------------------------------------------------|
| Anstiegszeit                   | Wählen Sie aus der<br>Dropdown-Liste aus. | Definiert, wie schnell die Verstärkung abnimmt,<br>wenn der Eingangspegel des Reglerblocks die<br>Kompressorschwelle übersteigt. Die<br>Standardeinstellung ist <b>5 ms</b> .                                                                          |
| Halten                         | Wählen Sie aus der<br>Dropdown-Liste aus. | Definiert, wie schnell die Verstärkung zunimmt,<br>wenn der Eingangspegel des Reglerblocks unter<br>die Kompressorschwelle fällt. Die<br>Standardeinstellung ist <b>50 ms</b> .                                                                        |
| Ausklingzeit                   | Wählen Sie aus der<br>Dropdown-Liste aus. | Definiert, wie lange die Verstärkung anhalten wird,<br>nachdem das Eingangssignal unter die<br>Kompressorschwelle fällt. Die Standardeinstellung<br>ist <b>1 ms</b> .                                                                                  |
| Active                         | Kontrollbox.                              | Kontrollbox zum Aktivieren der<br>Kompressoroptionen.                                                                                                    |
| Schwelle                       | Wählen Sie aus der<br>Dropdown-Liste aus. | Wert, bei dem das Signal komprimiert wird. Die<br>Standardeinstellung ist <b>-20 dBFS</b> . In diesem Fall<br>bleibt Audio unter -20 dBFS hiervon unberührt.                                                                                           |
| Verhältnis                     | Wählen Sie aus der<br>Dropdown-Liste aus. | Bestimmt die Stärke der Kompression. Die<br>Standardeinstellung ist <b>2:1</b> . Das bedeutet, dass<br>sich der Ausgangspegel für jeden 2-dBFS-Eingang<br>um 1 dBFS erhöht.                                                                            |
| Knee                           | Wählen Sie aus der<br>Dropdown-Liste aus. | Steuert, wie gleichmäßig der Übergang des Signals<br>an dem Schwellenwert ist, an dem die<br>Kompression beginnt. Die Standardeinstellung ist<br><b>Medium</b> -Knee (10 dB) mit optionalem <b>Hard</b> -Knee<br>(0 dB) und <b>Soft</b> -Knee (20 dB). |
| <b>Verstärkung</b><br>(grau)   | Keine Aktion.                             | Dieser Wert zeigt die Make-up-Verstärkung an, mit<br>der das Ausgangssignal verstärkt wird. Sie wird<br>automatisch in Abhängigkeit von den anderen<br>Werten berechnet.                                                                               |
| <b>Verstärkung</b><br>(rechts) | Wählen Sie aus der<br>Dropdown-Liste aus. | Die Lautstärkeerhöhung verstärkt das Audiosignal,<br>um die Empfindlichkeit einzustellen. Die<br>Voreinstellung ist <b>0 dB</b> .                                                                                                    |
|                                |                                           | <b>Hinweis:</b> Die Bereichsoptionen ändern sich<br>abhängig vom Betriebsmodus Ihrer Eingänge. Bei<br>analogen Eingängen können Sie zwischen -6 dB<br>und 6 dB wählen. Bei digitalen Eingängen können<br>Sie zwischen -18 dB und 18 dB wählen.         |

- 1. Klicken Sie auf die Schaltfläche Anwenden.
  - Die Änderungen werden sofort am Audioausgang vorgenommen. Dies verursacht unerwartete hohe Audioausgänge in den Lautsprecherzonen.
- 2. Klicken Sie auf die Schaltfläche **Übermitteln**, um die Änderungen zu übermitteln.

- Bedenken Sie, dass die Parameter der Audioverarbeitung sofort geändert werden, wenn Sie auf **Übermitteln** klicken. Obwohl die Änderungen hörbar sind, werden sie nicht automatisch gespeichert. Speichern Sie die Änderungen, um sie zu behalten, nachdem der Systemcontroller zurückgesetzt wurde. Siehe *Konfiguration speichern, Seite 155*.

### Audioausgänge

Für jeden Audioausgang des Audio-Interfacemoduls können Sie das Audioausgangssignal über einen parametrischen Equalizer, eine Audioverzögerungsoption und eine Dropdown-Liste für die Lautstärkenauswahl konfigurieren. Mit der Funktion **Audioaktivierter Ausgang** werden zwei konfigurierbare Elemente hinzufügt.

- 1. Klicken Sie jetzt auf das +-Zeichen der Kategorie Audioausgang:
  - Eine Übersicht der Audioverarbeitung/des parametrischen Equalizers wird angezeigt.

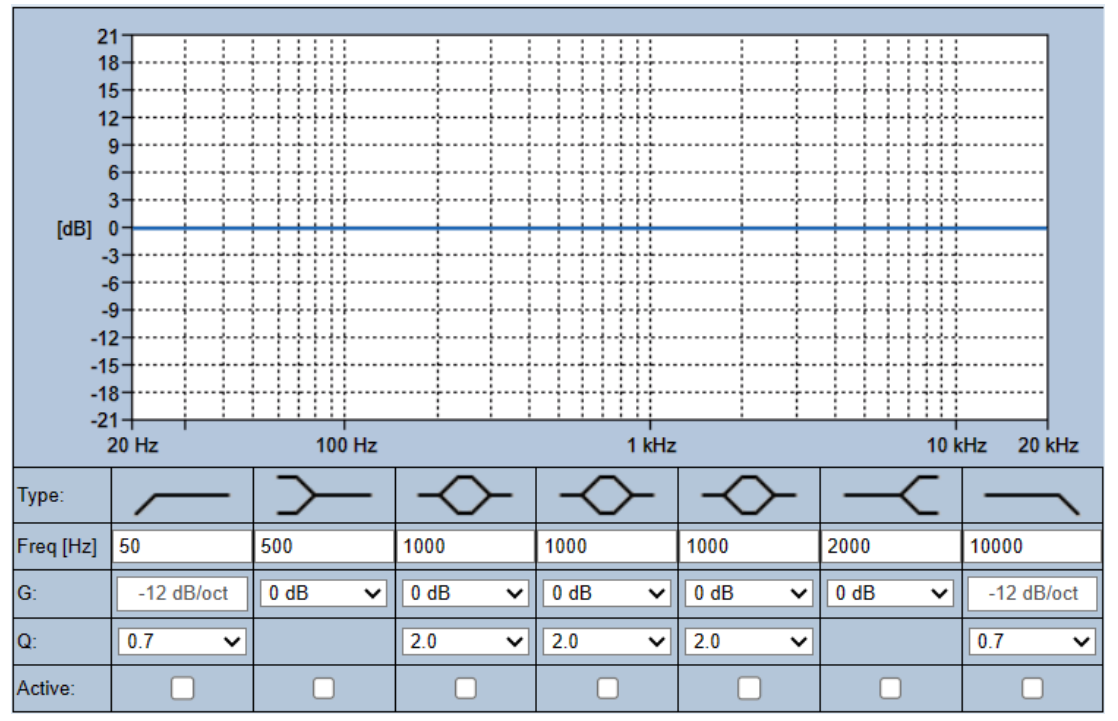

1. Wählen Sie bei Bedarf jedes der folgenden Elemente aus.

- Hinweis: F:: Frequenz, G: Verstärkung, Q: Gütefaktor

| Element       | Filter  | Wert     | Beschreibung                                       |
|---------------|---------|----------|----------------------------------------------------|
| Hochpassfilt  |         | F        | Standardeinstellung : Frequenz 60 Hz,              |
| er            | -       | eingeben | Qualitätsfaktor 0,7 (0,2–2,0 wählbar).             |
|               |         | Q        | Fest: Verstärkung -12 dB/Okt.                      |
|               |         | auswähle |                                                    |
|               |         | n        |                                                    |
| Shelving-     | $\prec$ | F        | Standardeinstellung : Frequenz 500 Hz, Verstärkung |
| Filter        |         | eingeben | 0 dB                                               |
| (für niedrige |         | G        | (wählbar: -unendlich - +12 dB).                    |
| Frequenzen)   |         | auswähle |                                                    |
|               |         | n        |                                                    |

| Element                                                | Filter     | Wert                                   | Beschreibung                                                                                                    |
|--------------------------------------------------------|------------|----------------------------------------|----------------------------------------------------------------------------------------------------|
| Vollständige<br>parametrisch<br>e Sektionen<br>(3)     | $\diamond$ | F<br>eingeben<br>Q, G<br>auswähle<br>n | <b>Standardeinstellung:</b> Frequenz 1.000 Hz,<br>Qualitätsfaktor 20,0 (0,4–20,0 wählbar), Verstärkung<br>0 dB<br>(wählbar: -unendlich - +12 dB) |
| <b>Shelving-</b><br>Filter<br>(für hohe<br>Frequenzen) | ~          | F<br>eingeben<br>G<br>auswähle<br>n    | <b>Standardeinstellung</b> : Frequenz 2.000 Hz,<br>Verstärkung 0 dB<br>(wählbar: -unendlich - +12 dB).                                           |
| Tiefpassfilte<br>r                                     |            | F<br>eingeben<br>Q<br>auswähle<br>n    | <b>Standardeinstellung</b> : Frequenz 10.000 Hz,<br>Gütefaktor 0,7 (0,2–2,0 wählbar).<br><b>Fest</b> : Verstärkung -12 dB/Okt.                   |

- Wählen Sie für die Funktion Audioaktivierter Ausgang einen Schwellenwert zwischen -40 dB und 0 dB aus. Die Standardeinstellung lautet -20 dB.
  - Der **Schwellenwert** ist der minimale Schallpegel, der den Ausgang auslöst.
- Wählen Sie für die Funktion Audioaktivierter Ausgang eine Haltezeit zwischen 10 Millisekunden und 2.000 Millisekunden aus. Die Standardeinstellung beträgt 10 Millisekunden.
  - Die **Haltezeit** ist die Zeitspanne, die benötigt wird, um den Kontakt freizugeben, nachdem der Audiopegel unter den festgelegten Schwellenwert gesunken ist.

### Filter und Ausgang einstellen

Gehen Sie wie folgt vor, um die Filter jedes Ausgangs separat einzustellen.

- 1. Stellen Sie sicher, dass alle Lautsprecher:
  - An einen Ausgang angeschlossen.
  - auf die richtige Leistungsanpassung eingestellt sind.
  - Bei Bedarf ausgerichtet und
  - funktionierend.
- 2. Die Frequenzen, die Verstärkung und die Qualitätsfaktoren (Q-Faktor) jedes Ausgangs sind bereits auf die Standardwerte eingestellt, wie in der obigen Tabelle angegeben.
  - WICHTIG: Die korrekte Ausgangseinstellung hängt von der Umgebung ab, in die das Audioausgangssignal geroutet wird. Möglicherweise muss sie in den Zonen lokal angepasst werden.
- 3. Aktivieren Sie die Kontrollbox **Aktiv** der Filter für jeden Ausgang, um ihn zu aktivieren und im System verfügbar zu machen.
- 4. Wählen Sie die Lautstärke des Audioausgangspegels aus der Dropdown-Liste **Lautstärke** aus. Die Standardeinstellung lautet 0 dB.
  - Stellen Sie den nominalen Ausgangspegel des Audioausgangs in der Zone auf den Pegel ein, der für die korrekte Sprachverständlichkeit bei maximalem Umgebungsgeräuschpegel erforderlich ist. Er liegt in einem Bereich von 0 dB bis
     -60 dB in Schritten von 1 dB und Stummschaltung (Mute).
- 5. Klicken Sie auf die Schaltfläche **Anwenden**.

- Die Änderungen werden sofort am Audioausgang vorgenommen. Dies verursacht unerwartete hohe Audioausgänge in den Lautsprecherzonen.
- 6. Klicken Sie auf die Schaltfläche **Übermitteln**, um die Änderungen zu übermitteln.
  - Bedenken Sie, dass die Parameter der Audioverarbeitung sofort geändert werden, wenn Sie auf Übermitteln klicken. Obwohl die Änderungen hörbar sind, werden sie nicht automatisch gespeichert. Speichern Sie die Änderungen, um sie zu behalten, nachdem der Systemcontroller zurückgesetzt wurde. Siehe Konfiguration speichern, Seite 155.

### 5.10 Konfiguration speichern

Die meisten Seiten im Abschnitt *Konfigurieren* des Webservers enthalten die Schaltfläche *Übermitteln*. Klicken Sie nach Änderungen immer auf diese Schaltfläche, da diese sonst verloren gehen. Durch das Klicken auf *Übermitteln* werden die Änderungen aber nicht gespeichert. Daher müssen Sie die Konfiguration immer auf dem Systemcontroller speichern.

Gehen Sie folgendermaßen vor:

- 1. Klicken Sie auf die Schaltfläche Konfiguration speichern:
  - Ein (beschränkter) Plausibilitäts-Check der Konfiguration wird automatisch ausgeführt. Wenn Ihr Computer mit dem System(controller) verbunden ist und keine Probleme gefunden werden, ist die Konfiguration korrekt abgeschlossen. Die folgenden drei Schaltflächen und eine Kontrollbox werden angezeigt, um das Folgende zu ermöglichen:
    - 1 Konfiguration speichern (Schaltfläche)
    - 2 System neu starten (Schaltfläche)
    - **3 Konfiguration speichern und System neu starten** (Schaltfläche) **Ereignisprotokollierung beim Neustart löschen** (Kontrollbox)
- 2. Wenn Probleme gefunden werden, wird eine Meldung angezeigt, die darauf hinweist, dass Konfigurationsprobleme zuerst behoben werden müssen. Es ist trotzdem möglich, die Fehler zu ignorieren und die Konfiguration zu speichern, um die Konfiguration zu einem späteren Zeitpunkt fortzusetzen.
  - Es wird nur eine Schaltfläche angezeigt: Fehler ignorieren und Konfiguration speichern.
- 3. Klicken Sie auf die Schaltfläche Fehler ignorieren und Konfiguration speichern:
  - Die Fehler werden ignoriert und die Konfiguration wird gespeichert.

### **1** - Konfiguration speichern

Wenn Sie auf Schaltfläche *Konfiguration speichern* klicken und keine Probleme (Fehler) gefunden werden, wird die Konfigurationsdatei auf dem *Systemcontroller gespeichert*. Um die gespeicherte Konfiguration erneut zu laden und zu aktivieren, starten Sie den Systemcontroller neu.

### 2 - System neu starten

Klicken Sie auf die Schaltfläche *System neu starten*, um den System(controller) neu zu starten, **ohne** die aktuelle Konfiguration zu speichern. In diesem Fall wird die vorhandene und bereits gespeicherte Konfigurationsdatei neu geladen. Beachten Sie, dass mögliche Änderungen an der aktuellen Konfiguration beim Neuladen überschrieben werden.

### 3 - Konfiguration speichern und System neu starten

Wenn Sie auf die Schaltfläche *Konfiguration speichern und System neu starten* klicken und keine Probleme (Fehler) gefunden werden, wird die Konfigurationsdatei auf dem *Systemcontroller gespeichert*, und der System(controller) wird neu gestartet und neu geladen. Die gerade gespeicherte Konfiguration wird zudem aktiviert.

### Ereignisprotokollierung beim Neustart löschen

Wenn Sie die Kontrollbox *Ereignisprotokollierung beim Neustart löschen* aktivieren, werden alle Ereignisse, die am Systemcontroller angemeldet sind, gelöscht, nachdem das System neu gestartet wurde.

- Beachten Sie, dass die Ereignisse im Logging-Viewer noch sichtbar sind. Siehe Optional: Verwendung des Logging-Viewers, Seite 185.

### Siehe

- Anmelden an der Applikation, Seite 47
- Sichern (Backup) und Wiederherstellen (Restore), Seite 157

### 5.11 Sichern (Backup) und Wiederherstellen (Restore)

Auf den Seiten *Sichern und Wiederherstellen* können die Konfigurationsparameter an einem bevorzugten externen (PC-)Standort gesichert/wiederhergestellt werden. Gehen Sie dazu folgendermaßen vor:

- Sichern, Seite 157
- Wiederherstellen, Seite 157

### 5.11.1 Sichern

Um sicherzustellen, dass Ihre *Konfiguration* nicht verloren geht, wenn sie z. B. beschädigt wird, oder wenn Ihr *Systemcontroller* ersetzt wird, empfiehlt es sich, eine *Sicherung* zu erstellen, damit sie anschließend wiederhergestellt werden kann.

### Ihre Konfigurationsdatei sichern

Siehe Anmelden an der Applikation, Seite 47.

- 1. Klicken Sie unter Sichern und Wiederherstellen auf Wiederherstellen.
  - Mindestens eines der folgenden Elemente muss ausgewählt werden, um an einem Speicherort auf Ihrem angeschlossenen Konfigurationscomputer gesichert zu werden.
- 2. Aktivieren Sie die Kontrollbox Konfigurationseinstellungen.
- 3. Aktivieren Sie das Kontrollbox Aufgezeichnete Mitteilungen.

### Hinweis!

### Backup aufgezeichneter Mitteilungen

Um die aufgezeichneten Mitteilungen in die Sicherungsdatei aufzunehmen, darf die maximale Gesamtgröße der aufgezeichneten Mitteilung 240 MB nicht überschreiten. Sie können die Gesamtgröße der aufgezeichneten Mitteilung und die individuelle Größe jeder Mitteilung in *Aufgezeichnete Mitteilungen, Seite* 97 überprüfen.

- 4. Aktivieren Sie die Kontrollbox Benutzer-Anmeldedaten und Zertifikate.
- 5. Geben Sie das neue **Passwort** in das Textfeld ein.
  - Beachten Sie, dass sich das f
    ür die Sicherung verwendete Passwort von dem f
    ür die Anmeldung der Konfiguration verwendeten Passwort unterscheiden kann.
  - Das Passwort muss den Anforderungen entsprechen, die in der Passwortrichtlinie in Systemeinstellungen, Seite 99 konfiguriert sind.
- 6. Klicken Sie auf die Schaltfläche **Erstellen**:
  - Eine .zip-Sicherungsdatei wird erstellt.
  - Je nach Webbrowser-Typ wird ein Auswahlbildschirm f
    ür das 
    Öffnen/Speichern der Datei angezeigt.
- 7. **Navigieren** Sie abhängig vom Webbrowser-Typ zu dem Dateispeicherort, an dem Sie die Sicherungsdatei speichern möchten:
  - Die ausgewählte Konfiguration und die Anmeldedaten werden an dem ausgewählten Speicherort gespeichert.
- 8. Falls erforderlich, siehe Wiederherstellen, Seite 157.

### 5.11.2 Wiederherstellen

Wenn die Konfigurationsdatei auf Ihrem Systemcontroller z. B. beschädigt wird oder Konfigurationselemente durch Zufall verloren gehen oder geändert werden und/oder wenn Ihr Systemcontroller ersetzt wird, kann er **nur** dann wiederhergestellt werden, wenn Sie eine *Sicherungskopie* erstellt haben. Siehe *Sichern, Seite 157*.

### Ihre Konfigurationsdatei wiederherstellen

- 1. Klicken Sie unter Sichern und Wiederherstellen auf Wiederherstellen.
- 2. Klicken Sie auf die Schaltfläche **Durchsuchen**.
  - Je nach Webbrowser-Typ wird ein Dateiauswahlbildschirm angezeigt.
- 3. Suchen Sie die .zip-Datei für die Wiederherstellung und wählen Sie sie aus.
- Geben Sie das Passwort, das f
  ür die Sicherung verwendet wurde, im Textfeld unter Passwort angeben, wenn die Sicherung Benutzer-Anmeldedaten und Zertifikate enthält ein.
- 5. Klicken Sie auf die Schaltfläche **Wiederherstellen**.
  - Mit der ausgewählten Konfigurations- und Anmeldedatendatei wird die Systemkonfiguration wiederhergestellt.
- 6. Bei Bedarf können die Zertifikate hochgeladen/aktiviert werden. Siehe *Open-Interface, Seite 174*.
  - WICHTIG: Dieser Schritt ist nur dann notwendig, wenn der Systemcontroller auf die Standardeinstellung zurückgesetzt ist und/oder ersetzt wurde.

# 6 Diagnose

Auf den Seiten *Diagnose* des Webservers kann das System (die Installation) diagnostiziert werden.

**WICHTIG**: Mit Ausnahme von **"Version**" haben nur Benutzerkonten von PRAESENSA Administratoren und Technikern vollen Zugriff auf den Abschnitt **"Diagnose**". Siehe *Benutzerkonten, Seite 52*.

**WICHTIG**: Beim Hinzufügen oder Entfernen von Systemkomponenten in der Konfiguration ist der Vorgang "*Konfiguration speichern und System neu starten*" erforderlich, bevor die Änderungen wirksam und auf den *Diagnose*-Webseiten verfügbar werden. Siehe *Konfiguration speichern, Seite 155*.

| Diag | nose (Menüpunkte)                             |                                                                                                    |
|------|-----------------------------------------------|----------------------------------------------------------------------------------------------------|
| 1    | Konfiguration, Seite 161                      | Kann zur Überprüfung der Konfiguration des<br>System(controller)s auf Inkonsistenzen verwendet<br>werden.                                                                                               |
| 2    | Version, Seite 162                            | Kann verwendet werden, um die Hardware-Version<br>der angeschlossenen Netzwerkkomponenten, ihre<br>Firmware-Version und andere relevante<br>Informationen zu überprüfen.                                |
| 3    | Verstärkerlasten, Seite 163                   | Kann zur Berechnung der Verstärkerlast (in Watt) pro<br>Verstärker-Ausgangskanal verwendet werden.                                                                                                    |
| 4    | Reserve-/Havarieverstärkerkanal,<br>Seite 166 | Kann zur Erzeugung eines Fehlerereignisses in einem<br>Verstärkerkanal verwendet werden, um die Reserve-/<br>Havarieumschaltung zu erzwingen.                                                           |
| 5    | Batterieimpedanz, Seite 167                   | Kann verwendet werden, um den Zustand der<br>12-VDC-(Notstrom-)Batterie zu überprüfen, die an<br>die multifunktionale Stromversorgung (MPS)<br>angeschlossen ist.                                       |
| 6    | Umgebungsgeräusch-Sensor,<br>Seite 168        | Kann zur Überwachung von (sich ändernden)<br>Umgebungsgeräuschpegeln zur automatischen<br>Anpassung von Durchsage- oder<br>Hintergrundmusikpegeln (AVC – Automatic Volume<br>Control) verwendet werden. |
| 7    | Telefoninterface, Seite 170                   | Kann verwendet werden, um den Status der<br>erstellten SIP-Konten zu überprüfen.                                                                                                    |

- Klicken Sie auf **Diagnose**, um die folgenden Diagnose-Menüpunkte anzuzeigen:

### Siehe

- Telefoninterface, Seite 170
- Konfiguration speichern, Seite 155
- Umgebungsgeräusch-Sensor, Seite 168
- Reserve-/Havarieverstärkerkanal, Seite 166
- Konfiguration, Seite 161

- Version, Seite 162
- Verstärkerlasten, Seite 163
- Batterieimpedanz, Seite 167
- Benutzerkonten, Seite 52

## 6.1 Konfiguration

Auf der Seite *Konfiguration* im Abschnitt *Diagnose* wird die Konfiguration des System(controller)s auf Inkonsistenzen überprüft. Inkonsistenzen können ein außergewöhnliches oder unerwartetes Systemverhalten verursachen. Siehe auch *Konfiguration speichern, Seite 155.* 

Der Webserver des Systemcontrollers verhindert ein Auftreten der meisten Inkonsistenzen, indem er sich weigert, während der Konfiguration falsche Benutzerdaten zu akzeptieren. Einige Inkonsistenzen können allerdings dennoch auftreten.

 Wichtig: Die Seite Konfiguration wird angezeigt, es werden aber keine verbleibenden Inkonsistenzen behoben. Der Benutzer sollte die Konfiguration manuell ändern, um dies zu beheben.

### Konfigurationsdiagnose

Durch Klicken auf die Schaltfläche *Konfiguration* wird automatisch ein Konfigurations-Plausibiltäts-Check durchgeführt. Wenn keine Fehler gefunden werden, ist die Konfiguration korrekt abgeschlossen, und die Meldung*Keine Konsistenzfehler in der Konfiguration gefunden* wird angezeigt und bleibt solange sichtbar, wie lange kein Fehler vorliegt.

### Konfigurationsfehlermeldungen

Auf der Seite Konfiguration können folgende Fehlermeldungen **angezeigt** werden:

- Ausgänge, die mehr als einer *Zone* zugewiesen sind.
- Eingänge, die mehreren *BGM-Routings* zugeordnet sind.
- Zonen und Zonengruppen, die mehreren BGM-Routings zugeordnet sind.
- Steuerungsausgänge, die nicht als Steuerungsausgänge schalten konfiguriert sind, einem Sprechtaste (PTT)-Eingang, einem Durchsage starten-Eingang oder einem Stufenweise Durchsage starten-Eingang zugewiesen sind.
- *Steuerungsausgänge*, abgesehen von denen, die als *Zonenaktivität*-Ausgänge konfiguriert sind, die einer *Zone* zugewiesen sind.

### 6.2 Version

Die Seite Version im Abschnitt Diagnose wird verwendet, um die Hardware-Version der angeschlossenen Netzwerkkomponenten, ihre Firmware-Version und andere relevante Informationen zu überprüfen.

Bei Systemkomponenten mit LCD-Anzeige (z. B. eine Sprechstelle) sind die meisten dieser Informationen auch über die LCD-Anzeige verfügbar. Bei Systemkomponenten ohne LCD-Anzeige werden die relevanten Informationen auf dieser *Version*-Seite angezeigt.

- Auf der Übersichtsseite *Version* werden folgende Informationen angezeigt:

| Element      | Beschreibung                                                                                                    |
|--------------|----------------------------------------------------------------------------------------------------|
| Name         | <b>Zeigt</b> den <i>Namen</i> der/des Systemkomponente/Geräts an. Siehe<br>Systemzusammenstellung, Seite 55                                                                                                    |
| Gerätetyp    | Die Beschreibung des <i>Gerätetypnamens</i> (z. B. Verstärker) ist festgelegt<br>und kann nicht geändert werden. Siehe <i>Systemzusammenstellung, Seite</i><br>55.                                                                                                    |
| Hostname     | <b>Der eindeutige</b> <i>Hostname</i> der Systemkomponente. Der <i>Hostname</i><br>besteht aus der kommerziellen Typennummer (Commercial Type<br>Number, CTN und einem Teil der MAC-Adresse. Siehe Produktlabel<br>auf der Systemkomponente und <i>Systemzusammenstellung, Seite</i> 55.                                                                                        |
| Seriennummer | <b>Die eindeutige</b> Seriennummer der Systemkomponente. Siehe<br>Produktlabel auf der Systemkomponente. Die Seriennummer ist<br>festgelegt und kann nicht geändert werden.                                                                                                    |
| Hardware     | Die eindeutige Hardwareversion der Systemkomponente Siehe<br>Produktlabel auf der Systemkomponente. Die Beschreibung der<br>Hardwareversion ist festgelegt und kann nicht geändert werden.<br>Klicken Sie auf <i>Details</i> , um genauere Informationen zu der<br>verwendeten <i>Hardware</i> zu erhalten, z. B. PCB-Typ/Versionsnummer<br>der Revision.                       |
| Firmware     | <b>Die eindeutige</b> <i>Firmware-Version</i> der Systemkomponente.<br>Mit <b>Ausnahme</b> des Uploads anderer Firmware ist die Beschreibung<br>der Firmware-Version festgelegt und kann nicht geändert werden.<br><b>Klicken</b> Sie auf <i>Detail</i> s, um detailliertere Informationen über die<br>verwendete <i>Firmware</i> zu erhalten, z. B. Prozessor-Versionsnummern. |
| Drucken      | <b>Klicken</b> Sie auf die Schaltfläche <i>Drucken</i> , um eine PDF-Datei auf der<br>Seite "Versionsübersicht" zu erstellen und zu speichern. Beachten<br>Sie, dass Sie einen PDF-Drucker installieren müssen, um ein PDF-<br>Dokument zu erstellen.                                                                                                    |

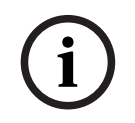

### Hinweis!

Die Versionsinformationen stehen zur Verfügung, wenn der technische Support kontaktiert wird.

### 6.3 Verstärkerlasten

Die Seite "*Verstärkerlasten*" im Abschnitt "*Diagnose*" wird verwendet, um die Verstärkerlast (in Watt) pro Verstärkerausgangskanal zu messen. Bei einer Verstärkerlast wird eine Wattzahl verwendet, während ein Verstärker eine Reihe von Wattzahlen angibt.

### Hinweis!

Dies ist ein wesentlicher Schritt in der Systemkonfiguration, um eine Lastmessung durchzuführen. Dabei wird überprüft, ob die Verstärkerkanäle und der Verstärker nicht überlastet sind. Ohne diese Prüfung wird die Lautstärke des Verstärkerkanals automatisch auf -12 dB eingestellt, um den Verstärker vor unerwarteten Überlastungsbedingungen in einer Alarmsituation zu schützen.

### Hinweis!

Wenn es erforderlich ist, die Ausgangsspannung zu ändern, speichern Sie die Konfiguration, und starten Sie das System neu, bevor Sie eine Lastmessung an den Verstärkerausgängen durchführen. Die Ergebnisse früherer Messungen sind falsch, wenn die Ausgangsspannung geändert wurde. Siehe auch *Systemeinstellungen, Seite 99*.

| Element                     | Beschreibung                                                                                                    |
|-----------------------------|----------------------------------------------------------------------------------------------------|
| Messung                     | <b>Für jeden</b> <i>Verstärker</i> wird eine <i>Start</i> -Schaltfläche angezeigt, um die Lastmessung des ausgewählten <i>Verstärkers</i> zu starten.                                                                                                    |
| Name                        | <b>Zeigt</b> den Namen des Verstärkers und jedes Verstärkerausgangskanals<br>an. Siehe Hinzufügen einer Netzwerkkomponente, Seite 57.                                                                                                    |
| Topologie<br>(bei 70/100 V) | <b>Klicken Sie auf</b> <i>Kanäle</i> unter <i>Topologie</i> , um festzustellen, welcher<br>Ausgang (A und/oder B) ausgewählt/verbunden ist. Siehe <i>Verstärker</i> ,<br><i>Seite 64</i> .                                                                                                    |
| Überlast                    | <ul> <li>Klicken Sie auf Kanäle unter Topologie, um die Überlast des<br/>Verstärkerausgangs xxxW@yyyHz anzusehen, falls vorhanden. Wobei<br/>xxx die gemessene Überlast in Watt bei yyy Frequenz in Hz ist. Das<br/>gemessene Ergebnis wird nach Verwendung der Start-Schaltfläche<br/>sichtbar oder wenn eine andere Messung zuvor durchgeführt wurde.<br/>Siehe Abschnitt "Messung der Ausgangslast starten" in diesem<br/>Kapitel.</li> <li>Beachten Sie, dass keine Überlast/Overload-Meldung angezeigt wird,<br/>wenn die Last gleich oder niedriger als die Gesamtlast +20 % ist, die<br/>vom Verstärker stammt. Eine Überlast wird wie folgt angezeigt:<br/>Kanal 1: &gt; 720 W (100 V) von 600 W. &gt; 510 W (70 V) von 425 W.<br/>Kanäle 2–4/8 &gt; 360 W von 300 W.</li> </ul> |
| Schutzschaltungen           | <b>Zeigt</b> -12 dB (verminderter Ausgangspegel) für den Fall, dass sich der<br>Verstärker in einem Schutzzustand bei Überlastung befindet oder<br>wenn eine andere Messung vorher durchgeführt wurde. Das<br>Spaltenfeld ist leer, falls keine Überlastung gemessen wird (vorher).<br><b>Beachten Sie</b> , dass das Ergebnis nach der Verwendung der                                                                                                    |

Auf der Seite "Verstärkerlasten" werden folgende Informationen angezeigt:

| Element | Beschreibung                                                                                                    |
|---------|----------------------------------------------------------------------------------------------------|
|         | Schaltfläche S <i>tart</i> sichtbar wird oder wenn eine andere Messung<br>zuvor durchgeführt wurde. Siehe Abschnitt "Messung der<br>Ausgangslast starten" in diesem Kapitel.                                                                                                    |
| Status  | In einer <b>Statusmeldung</b> wird das gesamte Messergebnis des<br>Verstärkers und der Kanäle angezeigt. Wenn kein Fehler festgestellt<br>wird, zeigt der Text OK. Siehe folgende Tabelle mit Statusmeldungen.<br>Der Status wird nur dann angezeigt, wenn die Schaltfläche " <i>Start</i> "<br>verwendet wird. Siehe Abschnitt "Messung der Ausgangslast starten"<br>in diesem Kapitel. Siehe <i>Fehlerbehebung, Seite 195</i> . |

| Statusmeldungen                  |      |                           |                            |                            |
|----------------------------------|------|---------------------------|----------------------------|----------------------------|
| <b>Verstärker</b><br>überlastung | NEIN | JA                        | NEIN                       | JA                         |
| Kanal überlastet                 | NEIN | NEIN                      | JA                         | JA                         |
| Verstärker-status                | Ok   | Verstärkerüberlas<br>tung | Kanal Überlast an<br>A + B | Verstärkerüberlas<br>tung  |
| Kanal-status                     | Ok   | -                         | Kanal Überlast             | Kanal Überlast an<br>A + B |
| Verstärker-Schutz                | -    | -12 dB                    | -                          | -12 dB                     |

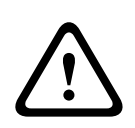

### Vorsicht!

Wenn der Verstärker eine Temperatur von über +90 °C erkennt, wird der Ausgangspegel um -3 dB gedämpft, um dem entgegenzuwirken. Die Dämpfung um -3 dB wird entfernt, nachdem der Fehler quittiert und zurückgesetzt wurde. Bevor der Fehler gelöscht werden kann, muss die Temperatur auf unter +80 °C fallen.

### Messung der Ausgangslast starten

- 1. Klicken Sie auf die Schaltfläche Start des ausgewählten Verstärkers:
  - WICHTIG: Das Testsignal ist in allen Verstärkerausgangskanälen/-zonen des gewählten Verstärkers hörbar. Möglicherweise müssen Sie diesen Test außerhalb der Arbeitszeit planen, wenn sich weniger/keine Personen in der Testumgebung befinden.
  - Sobald auf die Schaltfläche Start geklickt wird, generiert das System ein Audiosignal, um die Last jedes angeschlossenen Verstärkerausgangskanals zu messen.
- 2. Klicken Sie auf Kanäle (unter Topologie), sobald die Messung abgeschlossen ist:
  - Nur die Überlastleistung (in Watt), die mit dem Ausgang A und/oder B verbunden ist, wird in der Spalte Last angezeigt. Siehe Verstärker, Seite 64.

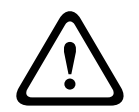

### Vorsicht!

Wenn eine Lastmessung bei einer kurzgeschlossenem Lautsprecherlinie erfolgt, wird auf der Webseite "**nicht gemessen**" angezeigt. Beheben Sie den Kurzschluss und starten Sie die Lastmessung erneut.

### Siehe

- Verstärker, Seite 64
- Systemeinstellungen, Seite 99
- Hinzufügen einer Netzwerkkomponente, Seite 57
- Fehlerbehebung, Seite 195

### 6.4 Reserve-/Havarieverstärkerkanal

Die Seite Amplifier Reserve-/Havarieverstärkerkanal im Abschnitt Diagnose wird verwendet, um ein Fehlerereignis in einem Verstärkerausgangskanal zu erzeugen. Dadurch wird die Umschaltung auf den Reserve-/Havarieausgangskanal des ausgewählten Verstärkers erzwungen.

Diese Funktion kann verwendet werden, um das Reserve- und Fehlerverhalten in einer Installation zu testen (z. B. bei Inbetriebnahme und/oder Zertifizierung einer Anlage). Auf der Seite *Reserve-/Havarieverstärkerkanal* werden folgende Informationen angezeigt:

| Element            | Beschreibung                                                                                                    |
|--------------------|----------------------------------------------------------------------------------------------------|
| Name               | <b>Zeigt</b> den <i>Namen</i> der einzelnen Verstärker an, die dem System<br>hinzugefügt wurden. Siehe <i>Hinzufügen einer Netzwerkkomponente, Seite</i><br>57.                                                                                                    |
| Fehlerhafter Kanal | <b>Klicken Sie auf</b> den (fehlerhaften) Verstärkerkanal, der über den<br>Reserve-/Havarieverstärkerkanal geroutet werden muss. Siehe<br><i>Verstärker, Seite 64</i> .                                                                                                    |
| Anwenden           | <b>Klicken Sie</b> auf die Schaltfläche <b>Anwenden</b> , um die erzwungene<br>Reserve-/Havariekanalumschaltung des ausgewählten Verstärkers<br>(Kanals) im System festzulegen und zu aktivieren. Siehe <i>Verstärker</i> ,<br><i>Seite 64 &gt;</i> Anzeigen an der Front- und Rückseite. |

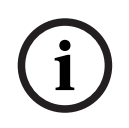

### Hinweis!

Zum Deaktivieren der Reserve-/Havariekanalumschaltung wählen Sie "Keine" unter Fehlerhafter Kanal. Dann klicken Sie auf die entsprechende Schaltfläche Anwenden und bestätigen und setzen Sie den Fehler zurück (siehe Zuweisen einer Funktion, Seite 124 > Bestätigen und/oder Reset).

### Siehe

- Hinzufügen einer Netzwerkkomponente, Seite 57
- Verstärker, Seite 64
- Fehlerbehebung, Seite 195

### 6.5 Batterieimpedanz

Auf der Seite *Batterieimpedanz* im Abschnitt *Diagnose* können Sie den Betriebszustand der angeschlossenen 12-VDC-Batterie überprüfen. Siehe auch *Multifunktionale Stromversorgung, Seite 67*.

Auf der Seite Batterieimpedanz werden folgende Informationen angezeigt:

| Element                                                                                                    | Beschreibung                                                                                                    |  |  |
|----------------------------------------------------------------------------------------------------|----------------------------------------------------------------------------------------------------|--|--|
| Messung                                                                                                    | Über eine Start- <b>Schaltfläche</b> wird die Berechnung der<br>Batterieimpedanz der angeschlossenen Batterie gestartet.                                                                                                    |  |  |
| Name                                                                                                    | <b>Zeigt</b> den Namen der MPS an, an dem die Batterie angeschlossen ist.<br>Siehe <i>Multifunktionale Stromversorgung, Seite 67</i> .                                                                                                    |  |  |
| <b>Kapazität</b><br>[Ah]                                                                                                    | <b>Zeigt</b> die konfigurierte Kapazität der angeschlossenen Batterie (in Ah)<br>an. Siehe <i>Multifunktionale Stromversorgung, Seite 67</i> .                                                                                                    |  |  |
| Fehlerschwelle<br>[mOhm]                                                                                                    | Ergebnis der Messung, hängt von der angeschlossenen<br>Batteriekapazität ab.                                                                                                    |  |  |
| <b>Impedanz</b><br>[mOhm]                                                                                                    | Ergebnis der Messung, hängt von der angeschlossenen<br>Batteriekapazität ab.<br><b>WICHTIG</b> : Die Diagnoseseite "Batterieimpedanz" ist nur verfügbar,<br>wenn Batterieüberwachung aktiviert ist. Siehe <i>Multifunktionale</i><br><i>Stromversorgung, Seite 67</i> . |  |  |
| <ul> <li>Ergebnis</li> <li>Eines der folgenden Messergebnisse wird angezeigt (es werder<br/>Fehlermeldungen angezeigt):         <ul> <li>Aktiv: Die Messung wird gerade ausgeführt.</li> <li>Unbekannt: möglicherweise keine Batterie angeschlossen<br/>oder keine Messung wurde/ist gestartet.</li> <li>Vorläufig: Messergebnisse erfasst, wurden aber gemesser<br/>während die Batterie nicht vollständig geladen war.</li> <li>Stabil: die Messergebnisse wurden erfasst, als die Batteri<br/>vollständig geladen war.</li> </ul> </li> </ul> |                                                                                                    |  |  |
| Fehlerwarnung                                                                                                    | Hier werden batteriebezogene Fehlermeldungen angezeigt. Siehe<br>Multifunktionale Stromversorgung (MPS), Seite 214 und/oder<br>Fehlerbehebung, Seite 195                                                                                                    |  |  |

Beachten Sie, dass das System kontinuierlich Messungen im Hintergrund durchführt und die Ergebnisse anzeigt. Auf der Seite "Diagnose" (Batterieimpedanz) können die Messungen manuell gestartet werden.

### Messung der Batterieimpedanz starten

- 1. **Überprüfen** Sie die Batterieanschlüsse und -einstellungen gemäß *Multifunktionale Stromversorgung, Seite 67.* 
  - Wenn alles in Ordnung ist:
- 2. Klicken Sie auf die Schaltfläche Start:
  - Sobald auf die Schaltfläche Start geklickt wird, misst das System die Kapazität der angeschlossenen Batterie und generiert die Ergebnisse für jedes Element, wie in der obigen Tabelle beschrieben.

### 6.6 Umgebungsgeräusch-Sensor

Die Seite "*Umgebungsgeräusch-Sensor*" im Abschnitt "*Diagnose*" dient zum Kalibrieren der automatischen Lautstärkeregelung (AVC).

Die folgenden Informationen werden auf der Seite "*Umgebungsgeräusch-Sensor*" (ANS) angezeigt:

| Element         | Beschreibung                                                                                                    |  |
|-----------------|----------------------------------------------------------------------------------------------------|--|
| Messung         | Für <b>jeden</b> angeschlossenen ANS wird eine <i>Start/Stopp</i> -Schaltfläche<br>angezeigt, mit der die Messung des ausgewählten ANS gestartet/<br>gestoppt werden kann. Dies startet/stoppt die Live-Messung des vom<br>ANS erkannten Geräuschpegels und wie dies die Lautstärke in der<br>zugewiesenen Zone mithilfe des Dämpfungspegels ändert.                                                                                                    |  |
| Zone            | Der <i>Name</i> der ausgewählten <i>Zone</i> , zu der der ausgewählte ANS<br>hinzugefügt wird.<br>Siehe <i>Zonenoptionen, Seite 108</i> > Umgebungsgeräusch-Sensor.                                                                                                    |  |
| Name > Sensoren | Der Abschnitt "Sensoren" kann für jede Zone eingeblendet oder<br>ausgeblendet werden. Standardmäßig ist der Abschnitt "Sensoren"<br>ausgeblendet. Um die Namen der für die Zone ausgewählten ANS<br><b>anzuzeigen</b> , klicken Sie auf "Sensoren".<br>Siehe Hinzufügen einer Netzwerkkomponente, Seite 57.                                                                                                    |  |
| Sensorpegel     | <ul> <li>Wenn die Taste "Start" betätigt wird, werden die tatsächlichen Daten<br/>(dB SPL) vom ANS gemessen.</li> <li>Bei den folgenden ANS-Bedingungen wird der Sensorpegel als<br/>"Unbekannt" angezeigt: <ul> <li>Konfiguriert, aber nicht verbunden.</li> <li>Sensorpegel liegt außerhalb des Bereichs (ANS-Pegel ist<br/>min. 10 dB und max. 130 dB).</li> <li>Zu Beginn, wenn die Seite gerade geöffnet und/oder<br/>verlassen und wieder geöffnet wird.</li> <li>Wenn "Stopp" betätigt wird (Werte werden eingefroren und<br/>angezeigt, bis die Seite verlassen wird).</li> </ul> </li> </ul>                                                                                                    |  |
| Offset          | <ul> <li>Der Offset-Wert wird zum Sensorpegel hinzugefügt und erzeugt den Geräuschpegel, der bei der Ermittlung des Pegels für die gesamte Zone berücksichtigt wird.</li> <li>Bereich: -20 bis 20 dB in 1-dB-Schritten. Standard ist 0 dB.</li> <li>Der geänderte Offset-Wert wird sofort angewendet, wenn die Taste "Übernehmen" betätigt wird.</li> <li>HINWEIS: Die Auswahl "Offset" ist deaktiviert (ausgegraut), wenn vor dem Speichern und Neustarten des Systems Folgendes passiert: <ul> <li>Eine Zone wird entfernt, sodass die Auswahl "Offset" aller ANS-Systemkomponenten deaktiviert ist, die der Zone zugewiesen sind.</li> <li>Ein ANS wird von einer Seite "Zone" und/oder "Systemzusammenstellung" entfernt. Siehe Systemzusammenstellung, Seite 55 und/oder Zonenoptionen, Seite 108</li> </ul> </li> </ul> |  |

| Element                | Beschreibung                                                                                                    |  |
|------------------------|----------------------------------------------------------------------------------------------------|--|
| Anwenden               | Um das <i>Offset</i> des ausgewählten ANS im System festzulegen und zu aktivieren, klicken Sie auf die Schaltfläche <i>"Anwenden</i> ".                                                                                                    |  |
| Geräuschpegel          | <ul> <li>Zeigt den gemessenen Pegel nach dem Hinzufügen des Offset-Werts<br/>für die Zone und individuelle Messergebnisse der ANS an. Der<br/>Geräuschpegel der Zone entspricht dem Höchstwert der Geräuschpegel<br/>der einzelnen ANS in der Zone.</li> <li>HINWEIS: Zeigt "Unbekannt" an, wenn mindestens ein ANS der<br/>gesamten Zone beim Sensorpegel "Unbekannt" zeigt. Darüber hinaus<br/>wird bei "Sensorpegel" und "Geräuschpegel" des ANS "Unbekannt"<br/>angezeigt.</li> </ul>                                                                     |  |
| Lautstärkeregelun<br>g | <ul> <li>Die tatsächliche Dämpfung der Zone. Der Wert wird ständig<br/>aktualisiert (wenn die Taste "Start" betätigt wird).</li> <li>Wenn einer der Sensorpegel "Unbekannt" ist, wird 0 dB gezeigt.</li> <li>Wenn die Seite gerade geladen wurde, wird "Unbekannt"<br/>angezeigt.</li> <li>Wenn AVC NICHT für die entsprechende Zone aktiviert ist, werden<br/>Zone und Lautstärkeregelung in Klammern angezeigt, z. B.<br/>(<zonenname>) und (<lautstärkeregelungwert>). Siehe<br/>Zonenoptionen, Seite 108.</lautstärkeregelungwert></zonenname></li> </ul> |  |
| Übermitteln            | <b>Klicken</b> Sie auf die Schaltfläche " <i>Übermitteln</i> ", um die Änderungen zu speichern. Beachten Sie, dass die Änderungen erst dauerhaft sind, wenn die Konfiguration gespeichert wird. Siehe Konfiguration speichern, Seite 155.                                                                                                    |  |

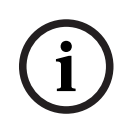

### Hinweis!

Verwenden Sie einen Testton, um den Umgebungsgeräuschsensor zu messen. Informieren Sie die Personen in den betroffenen Zonen des Tests im Vorfeld, um sicherzustellen, dass der Testton nicht fälschlicherweise als Alarmton eingestuft wird.

### Messung/Kalibrierung starten

- Wählen Sie im Abschnitt "Diagnose" den Punkt "Umgebungsgeräusch-Sensor" aus.
   Eine ANS-Übersichtsseite wird angezeigt.
- 2. Klicken Sie unter "Name" auf "Sensoren", um den ANS-Namen auszuwählen.
- 3. Wählen Sie für den ANS, der gemessen/kalibriert werden soll, den gewünschten *Offset*-Wert in der Dropdown-Liste aus und klicken Sie zum Bestätigen auf die Schaltfläche *"Anwenden"*.
  - Standardeinstellung: 0 dB
- 4. Um die Messung jedes ausgewählten *ANS* in der *Zone* zu starten, **klicken** Sie auf die Schaltfläche "*Start*":
  - Beim Betätigen mehrerer *Start*-Schaltflächen werden die *Sensorpegel* mehrerer *Zonen* gleichzeitig aktualisiert.
  - Die Live-Messergebnisse werden bei "Sensorpegel" angezeigt.
  - Der Offset-Wert kann während der Messung geändert und angewendet werden.
  - Der maximale Geräuschpegel aller ANS in einer Zone wird angezeigt und aus Sensorpegel + Offset berechnet.

- Die tatsächliche Dämpfung der *Zone* wird bei *"Lautstärkeregelung"* angezeigt. Die Dämpfung kann nur 0 oder ein negativer Wert sein. Der negative Wert überschreitet niemals den Dämpfungsbereich, der in den *Zonenoptionen* konfiguriert wurde. Die Dämpfung ist während eines *normalen* Rufs fest eingestellt, wird aber während eines BGM-Rufs aktualisiert. Siehe *Zonenoptionen, Seite 108*.
- 5. Um die Offset-Werte zu speichern, klicken Sie auf die Schaltfläche "Senden".
  - Wenn "Senden" nicht beim Verlassen der Seite "Diagnose" verwendet wird, wird eine Erinnerung angezeigt.
  - Beachten Sie, dass die Änderungen erst dauerhaft sind, wenn die Konfiguration gespeichert wird. Siehe *Konfiguration speichern, Seite* 155.
- 6. Um die Messung/Kalibrierung des Umgebungsgeräuschpegels zu stoppen, klicken Sie auf die Schaltfläche "*Stopp*".
  - Die Aktualisierung der jeweiligen *Zone* wird gestoppt.
  - Die zuletzt gemessenen/kalibrierten und eingestellten Werte bleiben sichtbar.

### 6.7 Telefoninterface

Auf der Seite Telefoninterface im Abschnitt Diagnose können Sie den Status Ihrer SIP-Konten überprüfen.

# 7 Sicherheit (Security)

Auf der Seite Sicherheit können gesicherte Systemverbindungen eingesehen und/oder definiert werden.

**WICHTIG**: Nur PRAESENSA Benutzerkonten von Administratoren und Technikern haben Zugriff auf den Abschnitt *Sicherheit*. Siehe *Benutzerkonten*, *Seite 52*.

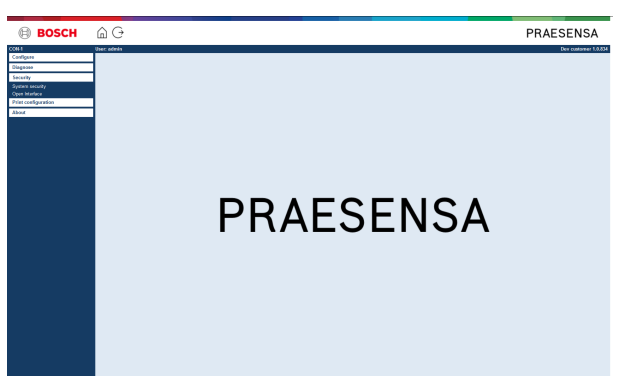

### Gehen Sie folgendermaßen vor:

Klicken Sie auf Sicherheit, um die folgenden Sicherheit-Menüpunkte anzuzeigen:

| Sicherheit (Menüpunkte) |                                                  |                                                                                                    |
|-------------------------|--------------------------------------------------|----------------------------------------------------------------------------------------------------|
| 1                       | Systemsicherheit (System<br>security), Seite 172 | Wird verwendet, um eine gesicherte<br>Konfigurationsverbindung zwischen dem<br>Konfigurationscomputer und den PRAESENSA<br>Netzwerkkomponenten herzustellen. |
| 2                       | Open-Interface, Seite 174                        | Dient zum Herunterladen des PRAESENSA Open-<br>Interface-Zertifikats.                                                                                        |

### Siehe

– Benutzerkonten, Seite 52

### 7.1 Systemsicherheit (System security)

- 1. Klicken Sie auf der Seite Sicherheit auf Systemsicherheit:
  - Ein neues Fenster OMNEO Systemsicherheit wird angezeigt, auf dem der
  - OMNEO Sicherheits-Benutzername (Security username) und die
  - OMNEO *Passphrase* angezeigt werden können. Diese werden automatisch beim erstmaligen/anfänglichen *Anmelden an der Applikation, Seite 47* erstellt.
- 2. **Beide Anmeldeinformationen** werden verwendet, um eine sichere Verbindung zwischen dem PRAESENSA Systemcontroller, den anderen Netzwerkkomponenten, dem PC und während des Upgrades der PRAESENSA Netzwerkkomponenten-Firmware herzustellen.
- 3. Siehe *Benutzername und Passphrase ändern, Seite 172*, wenn Sie die Anmeldeinformationen ändern möchten.
- 4. Siehe erstmaliges/anfängliches *Anmelden an der Applikation, Seite 47*, um die automatisch generierten und gesicherten Anmeldeinformationen anzuzeigen.
- 5. Siehe *Überprüfen/Upload der Geräte-Firmware, Seite 28*, um Informationen zur gesicherten Verbindung für ein Geräte-Firmware-Upload zu erhalten.
- 6. Siehe Sichern (Backup) und Wiederherstellen (Restore), Seite 157, um mehr über die (gesicherte) Sicherung (Backup) und Wiederherstellung (Restore) Ihrer Konfigurationsdatei zu erfahren.

### Hinweis!

Wenn Sie mit einem Mastersystem und Subsystemen arbeiten, vergewissern Sie sich, dass der Mastercontroller und alle Subsystemcontroller die gleichen Passphrases besitzen.

### 7.1.1 Benutzername und Passphrase ändern

Der Sicherheitsbenutzername und die Passphrase (OMNEI Security Key) werden automatisch bei der anfänglichen Anmeldung generiert und erstellt. Weitere Einzelheiten finden Sie in Anmelden an der Applikation, Seite 47.

### So ändern Sie Benutzername und Passphrase:

**Hinweis:** Aus Sicherheitsgründen können Sie nicht nur den Benutzernamen oder nur die Passphrase ändern. Es müssen beide geändert werden.

- 1. Klicken Sie jetzt unter **Systemsicherheit** auf das +-Zeichen der Kategorie **Benutzername** und Passphrase ändern.
  - Stellen Sie sicher, dass alle konfigurierten Netzwerkkomponenten angeschlossen sind. Siehe auch *Getrennte Systemkomponenten anzeigen*, *Seite 173*.
- 2. Klicken Sie auf die Schaltfläche **Generieren (empfohlen)**, um automatisch einen neuen **Benutzernamen** und eine **Passphrase** zu erstellen.
  - Das automatisch generierte Passwort entspricht den Anforderungen, die in der Passwortrichtlinien in Systemeinstellungen, Seite 99 konfiguriert wurden.
- Wenn Sie möchten, können Sie auch einen neuen Benutzernamen und eine neue Passphrase eingeben.
  - Der Benutzername muss mindestens 5 Zeichen und maximal 32 Zeichen lang sein.
  - Das **Passwort** muss den Anforderungen entsprechen, die in der **Passwortrichtlinie** in *Systemeinstellungen, Seite* 99 konfiguriert wurden.
- 4. Klicken Sie auf die Schaltfläche Ändern:
  - WICHTIG: Auf Systemkomponenten, die während des Änderungsvorgangs getrennt werden, werden die Änderungen trotzdem angezeigt, wenn diese innerhalb einer Stunde erneut verbunden werden. Nach einer Stunde müssen die verbleibenden

Systemkomponenten zunächst auf die Werkseinstellungen zurückgesetzt und dann erneut angeschlossen werden. Siehe *Auf Werkseinstellungen zurückgesetzte Systemkomponenten erneut anschließen, Seite 173.* 

### Siehe

- Anmelden an der Applikation, Seite 47
- Getrennte Systemkomponenten anzeigen, Seite 173
- Auf Werkseinstellungen zurückgesetzte Systemkomponenten erneut anschließen, Seite 173

# 7.1.2 Auf Werkseinstellungen zurückgesetzte Systemkomponenten erneut anschließen

Verwenden Sie diese Funktion, wenn Sie ein oder mehrere auf Werkseinstellungen zurückgesetzte Systemkomponenten sicher erneut verbinden möchten. Beachten Sie, dass das erneute Anschließen einer Netzwerkkomponente nur funktioniert, wenn es bereits in *Systemzusammenstellung, Seite 55* hinzugefügt wurde.

### Gehen Sie folgendermaßen vor:

- 1. Setzen Sie die getrennten Systemkomponenten mithilfe des *Reset-Button*auf die Werkseinstellungen zurück:
  - Die Position des Reset-Button der einzelnen Systemkomponenten finden Sie unter Geräteoptionen, Seite 59 > <Gerätename> > Anzeigen und Bedienelemente an der Rückseite und/oder im PRAESENSA Installationshandbuch.
- 2. **Klicken** Sie auf der Seite Systemsicherheit auf das + der Kategoriezeile Auf Werkseinstellungen zurückgesetzte Systemkomponenten erneut verbinden:
  - Stellen Sie sicher, dass alle erneut anzuschließenden Netzwerkkomponenten auf die Standardeinstellungen zurückgesetzt und korrekt angeschlossen (verkabelt) sind. Siehe auch Getrennte Systemkomponenten anzeigen, Seite 173.
- 3. Klicken Sie auf die Schaltfläche Erneut verbinden:

Wieder angeschlossene Systemkomponenten werden erneut verbunden.

- 4. **Vergewissern** Sie sich, ob alle **neu verbundenen** Systemkomponenten jetzt angeschlossen sind. Siehe *Getrennte Systemkomponenten anzeigen*, Seite 173:
  - Wenn wieder angeschlossene Systemkomponenten weiterhin unter Getrennte Systemkomponenten anzeigen aufgeführt sind, kontrollieren Sie die Systemkomponenten visuell, und schließen Sie erneut an. Wiederholen Sie dann die vorherigen Schritte.
  - Siehe auch Systemzusammenstellung, Seite 55.

### 7.1.3 Getrennte Systemkomponenten anzeigen

Verwenden Sie diese Funktion, wenn Sie prüfen/herausfinden möchten, ob Systemkomponenten erneut verbunden werden müssen. Beachten Sie, dass eine Netzwerkkomponente nur dann erneut verbunden und angezeigt werden kann, wenn es bereits in *Systemzusammenstellung, Seite 55* hinzugefügt und sichtbar ist.

### Gehen Sie folgendermaßen vor:

- 1. **Klicken** Sie auf der Seite Systemsicherheit auf das + der Kategoriezeile Getrennte Geräte anzeigen:
  - Vergewissern Sie sich, dass alle Netzwerkkomponenten korrekt verbunden (verkabelt) sind. Siehe auch Auf Werkseinstellungen zurückgesetzte Systemkomponenten erneut anschließen, Seite 173.
- 2. Klicken Sie auf die Schaltfläche Aktualisieren:

- Getrennte Systemkomponentene werden nach *Namen*, *Hostname* und Standort (sofern eingegeben) aufgelistet.
- Siehe Auf Werkseinstellungen zurückgesetzte Systemkomponenten erneut anschließen, Seite 173 und/oder Systemzusammenstellung, Seite 55.

### 7.2 Open-Interface

Beim Start generiert der PRAESENSA Systemcontroller eine Reihe von Zertifikaten. Ein Zertifikat dient zur Konfiguration der (sicheren) TLS-Verbindung und bietet einen Open-Interface-Client, um sicherzustellen, dass sie mit dem richtigen PRAESENSA Systemcontroller kommuniziert.

### Gehen Sie folgendermaßen vor:

- 1. **Klicken** Sie unter Sicherheit auf Open-Interface:
- 2. **Klicken** Sie auf die Schaltfläche Zertifikat herunterladen:
  - Abhängig vom Webbrowser-Typ (z. B. Firefox, Edge usw.) werden Sie aufgefordert, die .CRT-Datei zu öffnen/zu installieren bzw. zu speichern.
  - Folgen Sie den Anweisungen auf dem Bildschirm.
- 3. Aktivieren Sie das Zertifikat auf Ihrem PC, und befolgen Sie die Anweisungen auf dem Bildschirm.
- 4. **Gehen Sie zu** > Optional: Verwenden von Open-Interface, Seite 193

**WICHTIG**: Wenn der PRAESENSA Systemcontroller auf die Standardeinstellungen zurückgesetzt wird, generiert er neue Zertifikate. In diesem Fall muss das zuvor beschriebene Verfahren erneut durchgeführt werden.

# 8 Konfiguration drucken

Die (obligatorische) PRAESENSA Software installiert automatisch das Dienstprogramm zum Drucken der Konfigurationsdaten. Dieses Dienstprogramm kann Informationen aus Konfigurationsdateien lesen. Das Dienstprogramm zum Drucken der Konfigurationsdaten zeigt die Informationen formatiert auf dem Bildschirm an, um die Konfiguration als PDF bzw. Papierausdruck zu überprüfen und/oder zu archivieren.

**WICHTIG**: Nur PRAESENSA Benutzerkonten von Administratoren und Technikern haben Zugriff auf den Abschnitt *Konfigurationsdaten drucken*.

### Gehen Sie folgendermaßen vor:

1. Klicken Sie auf Konfigurationsdaten drucken, um die folgenden Menüpunkte anzuzeigen:

| Konfigurationsdaten drucken (Menüpunkte) |                                            |                                                                                                    |
|------------------------------------------|--------------------------------------------|----------------------------------------------------------------------------------------------------|
| 1                                        | Systemkomponenteneinstellun<br>gen drucken | Kann verwendet werden, um die Konfigurationsdatei-<br>Einstellungen aller angeschlossenen<br>Systemkomponenten oder jedes einzelnen<br>Gerätetyps separat zu drucken (z. B.<br>Systemcontroller, Verstärker usw.).                |
| 2                                        | Andere Einstellungen drucken               | Kann zum Drucken aller allgemeinen<br>Konfigurationsdatei-Einstellungen verwendet<br>werden, z. B. Mitteilungen, Systemeinstellungen,<br>Zeiteinstellungen, Netzwerküberwachung, Lifeline,<br>Zonen, BGM-Kanal und Rufdefinition. |

- 2. **Wählen** Sie den gewünschten Drucker unter "Andere Einstellungen" aus, und klicken Sie darauf. Dadurch wird ein neues Fenster geöffnet.
- 3. **Klicken** Sie auf die Schaltfläche *Drucken*, um eine PDF-Datei zu erstellen und zu drucken/speichern:
  - Beachten Sie, dass Sie einen PDF-Druckertreiber auf Ihrem PC installieren müssen, um ein PDF-Dokument zu erstellen, zu drucken und/oder zu speichern.

9

# Über

Auf der Seite Über können Lizenzen heruntergeladen werden. Es sind keine PRAESENSA *Administrator-* oder *Techniker* -Rechte erforderlich, um Elemente im Abschnitt Über anzuzeigen und/oder herunterzuladen.

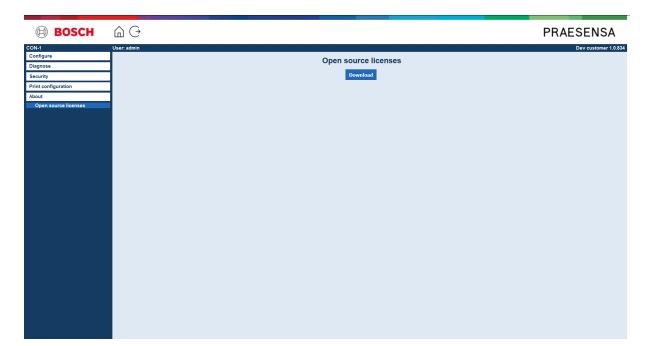

### Gehen Sie folgendermaßen vor:

Klicken Sie auf Über, um den folgenden Menüpunkt bereitzustellen:

| Über (Menüpunkt) |                                 |                                          |
|------------------|---------------------------------|------------------------------------------|
| 1                | Open-Source-Lizenzen, Seite 176 | Dient zum Anzeigen und Herunterladen der |
|                  |                                 | PRAESENSA Open-Source-Lizenzen.          |

### 9.1 Open-Source-Lizenzen

Eine aktuelle Liste der Open-Source-Software, die in einer PRAESENSA Systemkomponente enthalten sein kann, ist in der Systemkomponente gespeichert und kann als ZIP-Datei heruntergeladen werden. Die Anweisungen zum Herunterladen finden Sie in der Kurzanleitung zur Installation der Systemkomponente. Diese Liste ist auch unter www.boschsecurity.com/xc/en/oss/ verfügbar.

Die Lizenztexte werden bei der Installation der Firmware auch in dem Verzeichnis installiert, in dem die Firmware-Dateien installiert sind. Windows 10: ("c:

\ProgramData\Bosch\OMNEO\Firmware\xxx" with xxx the PRAESENSA Softwareversion).

Von der Konfigurationsseite aus können **nur** die Lizenzen der Open-Source-Software des Systemcontrollers heruntergeladen werden.

### Gehen Sie folgendermaßen vor:

- 1. Klicken Sie unter Über auf Open-Source-Lizenzen:
- 2. Klicken Sie auf die Schaltfläche Herunterladen:
  - Ein Dateifenster mit einer .zip-Datei wird angezeigt.
- 3. Öffnen und/oder speichern Sie die .zip-Datei auf Ihrem Computer:

Alle aufgeführten Komponenten können gemäß den Bedingungen ihrer jeweiligen Open-Source-Lizenzen weitergegeben werden. Ungeachtet der Bestimmungen der Lizenzvereinbarung, die Sie möglicherweise mit Bosch haben, können die Bestimmungen dieser Open-Source-Lizenz(en) auf Ihre Nutzung der aufgeführten Software zutreffen.

# 10 Einführung zur Durchführung einer Durchsage

Als Beschallungs- und Sprachalarmierungsystem überträgt PRAESENSA Daten, Live-Durchsagen, Hintergrundmusik und (Evakuierungs-)Mitteilungen. Daten und Audio werden im System in Form von Durchsagen/Rufen übertragen.

Durchsagen/Rufe bestehen immer aus den folgenden Attributen (klicken Sie auf den Link):

- Inhalt der Durchsage, Seite 177
- Priorität und Durchsagetyp, Seite 177
- Routing, Seite 178

### Verwenden der Sprechstelle und Sprechstellenerweiterung

Die Funktionalität einer *Sprechstelle*, einschließlich der Darstellung der Elemente des LCD der grafischen Benutzeroberfläche und der *Sprechstellenerweiterung* (Schaltflächen), ist konfiguriert in: *Sprechstelle, Seite 74*.

### 10.1 Inhalt der Durchsage

Der Inhalt einer Hintergrundmusik(BGM)-Durchsage besteht in der Regel aus einem Linepegel-Audiosignal (mono/stereo), das von einer BGM-Quelle stammt, z. B. einem Musikplayer, einem Tablet, einem Mobiltekefon usw.

Der Inhalt von *normalen* Durchsagen und *Alarmdurchsagen* wird durch eine *Rufdefinition* definiert, die aus folgenden Elementen bestehen kann:

- Einen Vorgong- bzw. Startsignalton (Mitteilung)
- Aufgezeichnete Mitteilungen.
- Live-Durchsage.
- Ein Endsignalton (Mitteilung)

Siehe Rufdefinitionen, Seite 117.

### **10.2 Priorität und Durchsagetyp**

Jeder Durchsage wird eine *Priorität* zugewiesen. Wenn zwei oder mehrere Durchsagen für dieselbe *Zone*oder *Zonengruppe* bestimmt sind oder gemeinsame Ressourcen benötigen (z. B. ein Gerät zur Wiedergabe von Mitteilungen), startet das System nur die Durchsage mit der höchsten *Priorität*. Das Spektrum an Prioritäten für eine bestimmte Durchsage ist vom *Durchsagetyp* abhängig.

| Priorität   | Durchsagetyp           |
|-------------|------------------------|
| 0 bis 31    | Hintergrundmusik (BGM) |
| 32 bis 223  | Normal                 |
| 224 bis 255 | Alarm                  |

Bei Durchsagen mit derselben Priorität werden die Durchsagen nach dem Prinzip "First in, first serve" verarbeitet, ausgenommen bei der Prioritätsstufe 255: Durchsagen mit derselben Priorität 255 überschreiben sich gegenseitig, sodass immer die letzte Durchsage aktiv wird. Dadurch wird sichergestellt, dass Durchsagen mit hoher Priorität (Mikrofone), die im aktiven Zustand zurückgelassen werden, das System niemals blockieren.

### BGM-Durchsagen

Hintergrundmusik(BGM)-Durchsagen werden in der Regel verwendet, um Hintergrundmusik zu übertragen. Ihr Inhalt besteht aus einem Audiosignal von einer BGM-Quelle. Wenn eine Zone oder Zonengruppe bereits von einer anderen Durchsage mit derselben Priorität oder höher verwendet wird, wird die BGM-Durchsage erst an diese Zone oder Zonengruppe geroutet, nachdem die andere Durchsage beendet wurde.

### Normale Durchsagen

Normale Durchsagen enthalten in der Regel Live-Durchsagen und optional Signaltöne sowie aufgezeichnete Mitteilungen. Der Inhalt normaler Durchsagen wird durch eine *Rufdefinition* definiert. Siehe *Rufdefinitionen*, *Seite 117*.

Die normale Durchsage wird in Sprechstelle, Seite 74 > Klasse > Normal festgelegt.

### Alarmdurchsagen

Alarmdurchsagen ähneln normalen Durchsagen. Der wesentliche Unterschied besteht darin, dass Alarmdurchsagen das System in den Notfallstatus versetzen, sofern dieser konfiguriert ist. Im Notfallstatus stoppt PRAESENSA alle *BGM-Durchsagen* und *normalen Durchsagen*, sofern dies konfiguriert ist.

Das Systemverhalten kann in der Konfiguration > Systemeinstellungen, Seite 99 > Notfallmodus eingestellt werden. Die Alarmdurchsage ist in Sprechstelle, Seite 74 > Klasse > Alarm eingestellt.

### 10.3 Routing

Das Routing der Durchsage sind alle *Zonen* und/oder *Zonengruppen*, an die die Durchsage adressiert werden soll. Ob die Durchsage tatsächlich an die ausgewählten *Zonen* und/oder *Zonengruppen* adressiert wird, hängt von der *Priorität* der Durchsage ab.

# 11 Optional: Verwenden des Logging-Servers

Die *Logging-Server-*Applikationssoftware ist Bestandteil des (obligatorischen) PRAESENSA Installationssoftwarepakets (\*.zip). Zur Verwendung muss zunächst die Software auf dem Konfigurationscomputer installiert werden. Siehe *Optional: Logging-Server, Seite 30*.

 WICHTIG: Verwenden Sie den PRAESENSA Logging-Server nur, wenn er mit PRAESENSA Systemen verbunden ist. Der PRAESIDEO Logging-Server funktioniert beispielsweise nicht mit PRAESENSA.

### 11.1 Start

Der PC startet den *Logging-Server* automatisch (via Autostart), sobald sich der Benutzer anmeldet. Als Hinweis, dass der *Logging-Server* gestartet wurde und ordnungsgemäß arbeitet, wird in der Windows-Taskleiste ein Symbol angezeigt.

Wenn der *Logging-Server* gestartet wurde und in der Kommunikation zwischen PRAESENSA und dem Logging-System Fehler aufgetreten sind, wird das folgende Symbol angezeigt:

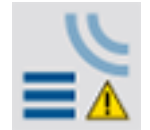

### Manuell starten

Wenn der *Logging-Server* vom PC nicht automatisch gestartet wird, gehen Sie wie folgt vor, um ihn manuell zu starten:

- 1. In Windows:
  - Version < 10: Start > Programs > Bosch > PRAESENSA Logging Server.
  - Version **10**: Windows (rechter Mausklick) > File Explorer > c: \ProgramData\Bosch\PRAESENSA Logging Server.
- 2. Klicken Sie auf *Logging-Server*:
  - In der Windows-Taskleiste wird ein neues Symbol angezeigt.

### 11.2 Hauptfenster

Führen Sie die folgenden Schritte aus:

- 1. Doppelklicken Sie auf das Symbol des *Logging-Servers*.
- 2. Wenn Server-Authentifizierung aktiviert ist, fragt der Logging-Server nach einem Benutzernamen und einem Passwort.

### Statusmeldungen

Das Hauptfenster zeigt den Status des Logging-Servers über Meldungen an:

### Meldung:

Der Logging-Server ist in Ordnung.

Beschreibung:

Der Logging-Server funktioniert ordnungsgemäß.

Empfohlene Maßnahme:

----

### Meldung:

Logging-Server hat keine Verbindung zu <System> Beschreibung: Es gibt keine Verbindung zum angegebenen System.

#### Empfohlene Maßnahme:

Vergewissern Sie sich, dass das angegebene System aktiv ist und dass es über eine Ethernet-Verbindung mit dem Logging-Server verfügt.

#### Meldung:

Systemcontroller <System> hat die Verbindung wegen eines falschen Benutzernamens oder Passworts verweigert.

### Beschreibung:

Eine Verbindung zum angegebenen System kann nicht hergestellt werden, da die Authentifizierung des Systemcontrollers fehlgeschlagen ist.

#### Empfohlene Maßnahme:

Vergewissern Sie sich, dass das angegebene System den Benutzernamen und das Passwort der PRAESENSA Konfiguration und des Logging-Servers kennt.

#### Meldung:

Die Logging-Server-Optionen werden geändert. Starten Sie den Logging-Server neu, um die geänderten Einstellungen zu verwenden.

#### Beschreibung:

Die Konfigurationseinstellungen des Logging-Servers wurden geändert. Die geänderten Einstellungen werden erst verwendet, wenn der Logging-Server neu gestartet wird.

#### Empfohlene Maßnahme:

Starten Sie den Logging-Server neu, um die neuen Einstellungen zu verwenden.

### Meldung:

Die Logging-Server-Datenbank hat ihre kritische Größe erreicht. Verkürzen Sie die Verfallszeiträume der Protokollierung.

#### Beschreibung:

Die Datenbank hat ihre kritische Größe erreicht.

### Empfohlene Maßnahme:

Aktivieren und verkürzen Sie die Verfallszeiträume der Protokollierung, um Ereignisse in die Überlaufdateien zu verschieben oder die Datenbank zu löschen.

### Meldung:

Die Überlaufdateien des Logging-Servers haben ihre kritische Größe erreicht. Löschen Sie die Meldungen in den Überlaufdateien oder die Dateien selbst.

### Beschreibung:

Mindestens eine Überlaufdatei hat ihre kritische Größe erreicht. Empfohlene Maßnahme:
Bei den Überlaufdateien handelt es sich um \*.csv-Dateien, in denen die Werte durch Kommas getrennt sind. Sie können in einem Editor geöffnet werden (z. B. in Windows WordPad, Microsoft® Excel). Wenn eine Überlaufdatei ihre kritische Größe erreicht, können Sie mit einem Editor Daten aus der Überlaufdatei löschen und ihre Größe verringern.

#### Stopp

Führen Sie die folgenden Schritte aus:

- 1. Öffnen Sie das Hauptfenster
- 2. Gehen Sie zu > Datei > Beenden.
  - Über das *Kreuz* in der oberen rechten Ecke des Hauptfensters wird der *Logging-Server* nicht gestoppt.

#### Konfiguration

- 1. Öffnen Sie das Hauptfenster.
- 2. Gehen Sie zu > Datei > Optionen.
- 3. Gehen Sie zur Registerkarte *Verbindungen*, um die Verbindungen zu den Systemen zu definieren, deren Ereignisse protokolliert werden müssen.
- 4. Gehen Sie zur Registerkarte *Datenbank*, um die Eigenschaften der Logging-Datenbank zu definieren.
- 5. Gehen Sie zur Registerkarte *Verfallsdatum Logging*, um die Verfallszeiträume der protokollierten Ereignisse festzulegen.
- 6. Gehen Sie zur Registerkarte *Sicherheit*, um die Sicherheitseinstellungen des Logging-Servers zu ändern.

## 11.3 Verbindungen

Der *Logging-Server* kann die Ereignisse von bis zu 64 Systemen protokollieren. Die Verbindungen zu den Systemen müssen auf der Registerkarte *Verbindungen* definiert werden.

#### Ein System hinzufügen

Führen Sie die folgenden Schritte aus:

- 1. Klicken Sie in das Feld *Aktiviert* der Zeile, die mit einem Sternchen (\*) gekennzeichnet ist.
  - Der Liste der Systeme wird eine neue Zeile hinzugefügt.
- 2. Klicken Sie auf das Feld *Systemname*, und geben Sie den Namen des Systems ein, mit dem der *Logging-Server* verbunden werden soll.
  - Der Name kann aus bis zu 16 Zeichen bestehen. Beispiel: System 4.
- 3. Klicken Sie auf das Feld *Systemname* oder *IP-Adresse*, und geben Sie die IP-Adresse oder den Namen (PRASCx-yyyyyy-ctrl.local) des *Systemcontrollers* des Systems ein, mit dem der *Logging-Server* verbunden werden soll. Beispiel: 192.168.0.18

#### Ereignisprotokollierung für ein System deaktivieren

Um die Ereignisprotokollierung für ein System zu deaktivieren, entfernen Sie den Haken der Kontrollbox *Aktiviert*.

#### Ein System löschen

Führen Sie die folgenden Schritte aus:

- 1. Klicken Sie auf das Feld vor der Zeile, die das System enthält.
  - Beispiel: System 4.

Drücken Sie auf der Tastatur des PCs, auf dem der Logging-Server läuft, die Taste Entf.
 Das System wird aus der Liste gelöscht.

## 11.4 Verfallsdatum Logging

Auf der Registerkarte *Verfallsdatum Logging* können die Zeiträume der protokollierten Ereignisse definiert werden.

#### Verfallzeiträume

Wenn verfallene Ereignisse automatisch in eine Überlaufdatei verschoben werden sollen, setzen Sie einen Haken im Feld *Verfallene Ereignisse in Überlaufdatei verschieben*. Mit den Steuerelementen in den Zeilen mit dem Zeitraum der Ereignisprotokollierung werden die Protokollierungszeiträume definiert. Alle Fehler, die älter als der Protokollierungszeitraum sind, werden in eine Überlaufdatei verschoben.

#### Überlaufdatei

Die Überlaufdateien enthalten abgelaufene Ereignisse. Definieren Sie mit den Steuerelementen im *Überlaufdatei-Block* Folgendes:

- Der Speicherort der Überlaufdateien.
  - Dieser kann entweder im Feld *Ordner* eingegeben oder mit der Schaltfläche *Durchsuchen* aus dem Dateisystem ausgewählt werden.
- Die kritische Größe der Überlaufdateien im Feld Kritische Größe.
  - Wenn die kritische Größe erreicht ist, zeigt der Logging-Server folgende Meldung an: Die Überlaufdateien des Logging-Servers haben ihre kritische Größe erreicht. Löschen Sie die Meldungen in den Überlaufdateien oder die Dateien selbst.
  - Wenn die Überlaufdateien gelöscht oder verkleinert wurden, muss der *Logging-Serverr* neu gestartet werden, damit diese Meldung nicht mehr erscheint.
  - Hinweis: Bei den Überlaufdateien handelt es sich um \*.csv-Dateien, in denen die Werte durch Kommas getrennt sind.

## 11.5 Datenbank

Auf der Registerkarte Datenbank können die Eigenschaften der Logging-Datenbank definiert werden.

#### Letzte Ereignisse

Verwenden Sie den *Block "Letzte Ereignisse"*, um die Anzahl der letzten Ereignisse festzulegen, die im *Logging-Viewer* angezeigt werden.

#### Datenbank

Definieren Sie mit den Steuerelementen im Datenbank-Block Folgendes:

- 1. Der Speicherort der Logging-Datenbank. Dieser kann in das obere Textfeld eingegeben werden.
  - Hinweis nur für Experten: Die Logging-Datenbank ist eine Microsoft<sup>®</sup> Access-Datei, die auch mit Microsoft<sup>®</sup> Access geöffnet werden kann. Falls die Datenbank aus irgendeinem Grund beschädigt wird, und der *Logging-Server* nicht auf die Datenbank zugreifen kann, kann die Datenbank mit Microsoft<sup>®</sup> Access repariert werden.
- 2. Die kritische Größe der Logging-Datenbank. Wenn die kritische Größe erreicht ist, zeigt der *Logging-Server* die folgende Meldung an:
  - Die Logging-Server-Datenbank hat ihre kritische Größe erreicht. Verkürzen Sie die Verfallszeiträume der Protokollierung.

3. Es ist möglich, eine Sicherung der *Logging-Datenbank* durchzuführen (selbst wenn der *Logging-Server* läuft). Wenn eine Sicherung eines laufenden *Logging-Servers* durchgeführt wird, wird empfohlen, einen Moment abzuwarten, an dem mit einer geringen Anzahl von Ereignissen gerechnet wird (d. h. wenn es nahezu keine aktiven Rufe gibt). Ereignisse, die während der Sicherung auftreten, werden nicht in die Logging-Datenbank kopiert.

#### Ereignisse löschen

Mit den Steuerelementen im **Block "Ereignisse löschen"** können Sie Ereignisse aus der Logging-Datenbank löschen. Führen Sie die folgenden Schritte aus:

- 1. Um die Fehlerereignisse aus der Protokolldatenbank zu löschen, aktivieren Sie die Kontrollbox **Fehlerereignisse**.
- 2. Um die allgemeinen Ereignisse aus der Protokolldatenbank zu löschen, aktivieren Sie die Kontrollbox **Allgemeine Ereignisse**.
- 3. Um die Rufereignisse aus der Protokolldatenbank zu löschen, aktivieren Sie die Kontrollbox **Rufereignisse**.
- 4. Klicken Sie auf die Schaltfläche **Jetzt löschen**, um die ausgewählten Ereignistypen aus der Logging-Datenbank zu löschen.
  - Wenn die Kontrollbox Verfallene Ereignisse in Überlaufdatei verschieben des ausgewählten Ereignistyps auf der Registerkarte Verfallsdatum Logging aktiviert ist, werden die ausgewählten Ereignistypen in eine Überlaufdatei geschrieben.
  - Wenn die Kontrollbox Verfallene Ereignisse in Überlaufdatei verschieben des ausgewählten Ereignistyps auf der Registerkarte Verfallsdatum Logging nicht aktiviert ist, werden die ausgewählten Ereignistypen aus der Datenbank gelöscht.
  - Hinweis: Wenn die Datenbank geleert ist und der Logging-Server erneut gestartet wird, wird die Datenbank mit den Ereignissen gefüllt, die aus den aktivierten Systemcontrollern abgerufen werden. Jeder aktivierte Systemcontroller behält eine interne Liste mit bis zu 2.000 Ereignissen pro Kategorie.

## 11.6 Sicherheit

Auf der Registerkarte Sicherheit können die Sicherheitseinstellungen definiert werden.

#### Server-Authentifizierung

Verwenden Sie die Steuerelemente im Block "Server-Authentifizierung für Folgendes:

- Aktivieren und deaktivieren Sie die Server-Authentifizierung über das Feld Benutzername/Passwort verwenden. Wenn die Server-Authentifizierung aktiviert ist, müssen ein Benutzername und ein Passwort eingeben werden, um auf das Hauptfenster zugreifen zu können.
- Legen Sie das Passwort und den Benutzernamen fest, um über die Schaltfläche Benutzername/Passwort ändern auf den Logging-Server zuzugreifen. Passwort und Benutzername können nur festgelegt werden, wenn die Server-Authentifizierung aktiviert ist. Das Passwort muss mindestens fünf (5) Zeichen lang sein. Der Benutzername muss mindestens vier (4) Zeichen lang sein.

#### Viewer/Netzwerk-Controller-Authentifizierung

Legen Sie mit den Steuerelementen im *Viewer/Netzwerk-Controller-Authentifizierung Block* das *Passwort* und den *Benutzernamen* fest, wodurch

- ein *Logging-Viewer* Zugriff auf den *Logging-Server* erhält.
- der Logging-Server Zugriff auf alle angeschlossenen Systemcontroller erhält.

Hinweis: Stellen Sie sicher, dass alle Systeme über ein Konto verfügen, das den *Benutzernamen* und das *Passwort* im *"Viewer/Systemcontroller Block* enthält. Anderenfalls kann der *Logging-Server* keine Verbindung zu den Systemen herstellen.

# 12 Optional: Verwendung des Logging-Viewers

Die *Logging-Viewer*-Applikationssoftware ist Bestandteil des (obligatorischen) PRAESENSA Installationssoftwarepakets (\*.zip). Zur Verwendung muss zunächst die Software auf dem Konfigurationscomputer installiert werden. Siehe *Optional: Logging-Viewer, Seite 31*.

 WICHTIG: Verwenden Sie den PRAESENSA Logging-Viewer nur, wenn er mit PRAESENSA Systemen verbunden ist. Der PRAESIDEO Logging-Server funktioniert beispielsweise nicht mit PRAESENSA.

## 12.1 Start

Führen Sie die folgenden Schritte aus:

- 1. Unter **Windows**:
  - Version < **10**: *Start* > *Programme* > Bosch > PRAESENSA Logging-Viewer.
  - Version **10**: Windows (rechter Mausklick) > File Explorer > c:
    - \ProgramData\Bosch\PRAESENSA Logging Viewer.
  - Klicken Sie auf Logging-Viewer:
  - Wenn der *Logging-Viewer* gestartet wurde und Fehler aufgetreten sind, zeigt das Symbol den Fehlerzustand an.

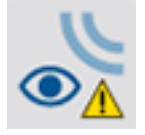

i

#### Hinweis!

In Windows sollten die Schaltflächen der Taskleiste so konfiguriert werden, dass ähnliche Schaltflächen niemals kombiniert werden. Anderenfalls wird der Fehlerzustand nicht in der Taskleiste angezeigt.

# 12.2 Konfiguration

So konfigurieren Sie den Logging-Viewer:

- Klicken Sie auf Datei > Optionen. Das Fenster Options wird geöffnet.
- 2. Geben Sie im Feld **Servername der IP-Adresse** die IP-Adresse des PCs ein, auf dem der Logging-Server installiert ist, mit dem sich der Logging-Viewer verbinden muss.
  - Ein Server-Hostname kann anstelle einer IP-Adresse verwendet werden, wenn die IP-Adresse automatisch von einem DNS-Server bereitgestellt wurde.
  - Wenn der Logging-Viewer auf demselben PC wie der Logging-Server installiert ist, können Sie den Localhost als den Servernamen im Fenster Optionen verwenden.

# 12.3 Betriebsweise

Der Logging-Viewer enthält Folgendes:

- **Menüleiste**: eine Menüleiste, die den Zugriff auf die Menüpunkte des *Logging-Viewers* ermöglicht.
- Aktive Schaltfläche zeigen": eine Schaltfläche zum Auswählen zwischen dem Anzeigen aller Fehlerereignisse unabhängig vom Status oder nur der aktiven Fehlerereignisse, die nicht zurückgesetzt wurden. Diese Schaltfläche steht nur auf der Registerkarte "Fehlerereignisse" zur Verfügung.
- Block-Schaltflächen: zwei Schaltflächen zum Auswählen der nächsten und vorherigen Ereignisblöcke.
- Schaltfläche "Logging-Status": eine Schaltfläche, die ein Fenster öffnet, in dem der Status des Logging-Viewers angezeigt wird. Wenn der Logging-Server oder Logging-Viewer nicht ordnungsgemäß funktioniert, ist die Schaltfläche rot.
- Registerkarten: Verwenden Sie die Registerkarten, um die Ereignistypen auszuwählen, die vom *Logging-Viewer* angezeigt werden. Weitere Informationen zu Ereignissen finden Sie unter *Ereignismeldungen, Seite* 197.

#### 12.3.1 Menüleiste

Das Menüleiste enthält Folgendes:

- Das Menü Datei.
- Das Menü Ansicht.
- Das Menü Systeme.
- Das Menü Aktion.
- Das Menü Hilfe.

#### Datei

Die Elemente im Menü *Datei* werden zum Exportieren und Drucken von Ereignissen und zum Konfigurieren des *Logging-Viewers* verwendet. Es beinhaltet folgende Elemente:

- Optionen: öffnet das Fenster Optionen, über das der Logging-Viewer konfiguriert werden kann.
- Exportieren: exportiert alle Ereignisse in der aktuellen Ereignisansicht in eine durch Kommas getrennte Datei (\*.csv). Diese Datei kann z. B. mit Microsoft<sup>®</sup> Excel geöffnet werden.
- Drucken: druckt alle Ereignisse in der aktuellen Ereignisansicht oder druckt einen ausgewählten Block aufeinanderfolgender Ereignisse. (Zum Auswählen eines Blocks von Ereignissen: Klicken Sie auf das erste Ereignis, und halten Sie dann die <Umschalt>-Taste gedrückt, und klicken Sie auf das letzte Ereignis.)
- Beenden: schließt den Logging-Viewer.

#### Ansicht

Mit den Elementen im Menü *Ansicht* können Sie die Optionen für die Ereignisanzeige festlegen. Es beinhaltet folgende Elemente:

- Letzte: Zeigt alle letzten Ereignisse an. Die Anzahl der angezeigten letzten Ereignisse wird vom Logging-Server-Fenster definiert.
- Ältere: zeigt ältere Ereignisse an. Diese werden aus der Logging-Datenbank abgerufen.
   Wenn dieser Menüpunkt ausgewählt ist, wird ein Kalender angezeigt, in dem ein Startdatum (*Startdatum*) und ein Enddatum (*Enddatum*) ausgewählt werden können.
   Wenn die Anzahl der älteren Ereignisse mehr als 10.000 beträgt, übermittelt der Logging-Server die Ereignisse in Blöcken an den Logging-Viewer. Mit den Schaltflächen Nächster Block und Vorheriger Block können Sie durch die Blöcke navigieren.

- Aktualisieren: aktualisiert die Liste der Ereignisse.

#### Hinweis!

Neue Ereignisse werden nur in der Ansicht *Letzte* angezeigt. In der Ansicht *Ältere* werden keine neuen Meldungen angezeigt.

#### Systeme

Mit den Elementen im Menü *System* können Sie das System auswählen, aus dem die Ereignisse angezeigt werden. Die Liste der verfügbaren Systeme wird vom *Logging-Server* generiert, an den der *Logging-Viewer* angeschlossen ist. Wenn *Alle* ausgewählt ist, werden die Ereignisse aus allen Systemen angezeigt, einschließlich Ereignisse von deaktivierten und nicht konfigurierten Systemen. Vom *Logging-Server* selbst generierte Ereignisse können separat ausgewählt werden.

#### Aktion

Die Elemente im Menü *Aktion* werden zum Bestätigen und Zurücksetzen von Fehlerereignissen verwendet. Es beinhaltet folgende Elemente:

- Alle Fehlerereignisse quittieren: Bestätigt alle neuen Fehlerereignisse in allen Systemen, die mit dem Logging-Server verbunden sind. Der Benutzer muss sich am Logging-Server anmelden, um Fehlerereignisse bestätigen zu können.
- Alle Fehlerereignisse zurücksetzen: Setzt alle quittierten Fehlerereignisse in allen
   Systemen zurück, die mit dem Logging-Server verbunden sind. Der Benutzer muss sich am Logging-Server anmelden, um Fehlerereignisse zurücksetzen zu können.
- Abmelden: meldet den Benutzer vom Logging-Server ab.

#### Hilfe

Der Menüpunkt im Hilfemenü enthält Versionsinformationen zum Logging-Viewer.

#### 12.3.2 Schaltfläche "Logging-Status"

Im Fenster *Logging-Status* wird der Status des *Logging-Viewers* angezeigt. Folgende Meldungen können angezeigt werden:

#### Meldung:

Logging-Server und Viewer sind in Ordnung.

#### Beschreibung:

Der Logging-Server und der Logging-Viewer funktionieren ordnungsgemäß.

Empfohlene Maßnahme:

----

#### Meldung:

Logging-Server hat keine Verbindung zu <System>.

#### Beschreibung:

Es gibt keine Verbindung zum angegebenen System.

#### Empfohlene Maßnahme:

Vergewissern Sie sich, dass das angegebene System aktiv ist und dass es über eine Ethernet-Verbindung mit dem Logging-Server verfügt.

#### Meldung:

Die Verbindung zwischen Logging-Viewer und Logging-Server ist unterbrochen.

#### Beschreibung:

Es besteht keine Verbindung zum Logging-Server.

#### Empfohlene Maßnahme:

Stellen Sie sicher, dass der Logging-Server ausgeführt wird und über eine Ethernet-Verbindung mit dem Logging-Viewer verfügt.

#### Meldung:

Die Logging-Server-Optionen werden geändert. Starten Sie den Logging-Server neu, um die geänderten Einstellungen zu verwenden.

#### Beschreibung:

Die Konfigurationseinstellungen des Logging-Servers wurden geändert. Die geänderten Einstellungen werden erst verwendet, wenn der Logging-Server neu gestartet wird.

#### Empfohlene Maßnahme:

Starten Sie den Logging-Server neu, um die neuen Einstellungen zu verwenden.

#### Meldung:

Die Logging-Server-Datenbank hat ihre kritische Größe erreicht. Verkürzen Sie die Verfallszeiträume der Protokollierung.

#### Beschreibung:

Die Datenbank hat ihre kritische Größe erreicht.

#### Empfohlene Maßnahme:

Aktivieren und verkürzen Sie die Verfallszeiträume der Protokollierung, um Ereignisse in die Überlaufdateien zu verschieben oder die Datenbank zu löschen.

#### Meldung:

Die Überlaufdateien des Logging-Servers haben ihre kritische Größe erreicht. Löschen Sie die Meldungen in den Überlaufdateien oder die Dateien selbst.

#### Beschreibung:

Mindestens eine Überlaufdatei hat ihre kritische Größe erreicht.

#### Empfohlene Maßnahme:

Bei den Überlaufdateien handelt es sich um \*.csv-Dateien, in denen die Werte durch Kommas getrennt sind. Sie können in einem Editor geöffnet werden (z. B. in Windows WordPad, Microsoft® Excel). Wenn eine Überlaufdatei ihre kritische Größe erreicht, können Sie mit einem Editor Daten aus der Überlaufdatei löschen und ihre Größe verringern.

#### 12.3.3 Blöcke

Wenn für die aktuelle Ansicht die Option *Älter* ausgewählt und die Anzahl der älteren Ereignisse mehr als 10.000 beträgt, übermittelt der *Logging-Server* die Ereignisse in Blöcken an den *Logging-Viewer*.

- Wenn ein nächster Block verfügbar ist, wird die Schaltfläche Nächster Block aktiviert.
   Der nächste Block enthält Ereignisse, die neuer als die aktuell angezeigten Ereignisse sind.
- Wenn ein vorheriger Block verfügbar ist, ist die Schaltfläche Vorheriger Block aktiviert.
   Der vorherige Block enthält Ereignisse, die älter als die aktuell angezeigten Ereignisse sind.

# **Optional: Verwenden von OMNEO Control**

Die Verwendung/Bedienung von OMNEO Control wird in folgendem separaten Handbuch beschrieben:

- OMNEO Control Software

 Laden Sie das Handbuch (.pdf) aus dem Bosch Download-Bereich herunter: https://licensing.boschsecurity.com/OMNEO/html/load.htm?1000 > OMNEO control Vx.xx > Manual. Siehe auch Zugehörige Dokumentation, Seite 8.

# $\triangle$

13

#### Vorsicht!

OMNEO Control ist eine Anwendung für die ausschließliche Verwendung mit OMNEO-Kanälen. Sie ist nicht mit AES67 und Dante kompatibel. OMNEO Control bereinigt automatisch alle 30 Sekunden die AES67-Verbindungen.

#### Hinweis!

OMNEO Control zeigt nur Geräte-Hostnamen an, nicht z. B. den Steuerungs-Hostname eines PRAESENSA Systemcontrollers.

# 14 Optional: Verwenden von (OMNEO) Network Docent

Die Verwendung/Bedienung von Network Docent ist in folgendem separaten Handbuch beschrieben:

- Network Docent:
  - Laden Sie das Handbuch (.pdf) aus dem Bosch Download-Bereich herunter: https://licensing.boschsecurity.com/OMNEO/html/load.htm?1000 > Network Docent Vx.xx > Manual. Siehe auch Zugehörige Dokumentation, Seite 8.

15

# **Optional: Verwenden des Dante Controllers**

Dieser Abschnitt bietet eine Kurzanleitung für den Dante Controller. Detailliertere Informationen finden Sie in der Benutzerdokumentation zum Dante Controller.

- Sie kann unter <u>www.audinate.com</u> > Dante Controller heruntergeladen werden. Siehe auch *Zugehörige Dokumentation, Seite 8*.

#### **Netzwerkansicht und -routing**

- 1. Starten des Dante Controllers:
  - Dante Controller zeigt alle angeschlossenen Dante-Geräte im Netzwerk an, einschließlich der unsicheren PRAESENSA OMNEO Netzwerkkomponenten (hauptsächlich den Systemcontroller mit maximal 120 Eingängen).
  - Auf der Registerkarte *Routing* der Dante Controller-Netzwerkansicht werden die angeschlossenen Geräte mit allen Ein- und Ausgängen angezeigt.
- 2. Durch Klicken auf den Knotenpunkt werden die Verbindungen aufgebaut.
- 3. Auf der Registerkarte Gerät werden die Details der angeschlossenen Geräte angezeigt.
- 4. Auf der Registerkarte *Clock Status* wird der Status der Clock (Takt) anzeigt. Zudem erfahren Sie, welches Gerät der Master ist.
- 5. Auf der Registerkarte Netzwerkstatus wird Folgendes für jedes Gerät angezeigt:
  - *Netzwerkgeschwindigkeit*, belegte *übermittelte* und *empfangene* Bandbreite, ausgewählte *Latenzzeiteinstellung* und mehr.
- 6. Auf der Registerkarte *Ereignisse* werden aktuelle Änderungen an angeschlossenen Systemkomponenten angezeigt.
- 7. Mit einem Doppelklick auf ein Gerät in der Übersicht *Routing* oder durch Klicken auf *Gerät* im Menü und Auswählen eines Geräts wird die *Geräteansicht* geöffnet.
  - In der Registerkarte Gerätekonfiguration kann die Latenzzeit auf die Netzwerktopologie und -geschwindigkeit optimiert werden. Vergewissern Sie sich, dass bei einem Gbit/s-Netzwerk CAT5e- oder CAT6-Netzwerkkabel verwendet werden. Bei 100-Mbit/s-Netzwerken kann auch CAT5 verwendet werden.
  - Die Abtastrate beträgt immer 48 kHz. Andere Optionen in dieser Ansicht werden noch nicht unterstützt.

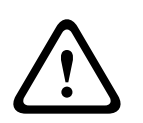

#### Warnung!

Legen Sie keinen PIN-Code im Dante Controller fest.

Wenn Sie im Dante Controller einen PIN-Code festlegen, müssen Sie die Dante Einheit entsperren:

- 1. Drücken Sie **Strg + D** oder **Command + D**, um das gesperrte Gerät in der **Geräteansicht** zu öffnen.
- 2. Klicken Sie auf das rote Vorhängeschloss-Symbol.
- 3. Geben Sie im Fenster **Gerät entsperren** die festgelegte PIN ein.
- 4. Klicken Sie auf **Entsperren**.

Das Vorhängeschlosssymbol wird blau. Ihre Systemkomponente (Gerät) ist entsperrt. Weitere Informationen finden Sie im Kapitel *Gerätesperre* im Dante Controller User Guide unter <u>www.audinate.com</u>.

# 16 Optional: Verwenden von Open-Interface

TCP/IP-Geräte können über die *Open-Interface* auf das System zugreifen. Es können **maximal zwanzig** (20) TCP/IP-Geräte mit *Open-Interface*-Zugriff verwendet werden. Hierzu gehört auch der Anschluss an die Logging-Server (siehe *Optional: Logging-Server, Seite 30*). Der Konfigurations-Webbrowser verwendet für die Verbindung einen anderen Port (Port 80, der an HTTPS 443 weitergeleitet wird) und ist nicht Bestandteil dieser Limitierung. Die PRAESENSA *Open-Interface* basiert auf einer C#-Implementierung und auf .NET Framework-Technologie, wie von Microsoft beschrieben. Viele Programmiersprachen erkennen .NET, wodurch die Entwicklung von Benutzeroberflächen (z. B. PC-Sprechstellen) durch Drittanbieter vereinfacht wird.

Die PRAESENSA Open-Interface wird im Handbuch PRAESENSA Open Interface-Programmieraleitung beschrieben:

- Open Interface programming instructions.pdf
- Laden Sie das Handbuch auf www.boschsecurity.com > PRAESENSA Produktkatalog herunter (z. B. der Systemcontroller). Siehe Zugehörige Dokumentation, Seite 8.
- In Bezug auf die Programmierschnittstelle ist es nicht möglich, jegliche Rechte aus dem Handbuch PRAESENSA *Open Interface-Programmieranweisung* zu erlangen.
- Erweiterungen und Verbesserungen an der Open-Interface können implementiert werden, wenn neue Versionen von PRAESENSA eingeführt werden. Siehe Obligatorische Software, Seite 25.
- Da das Handbuch Open Interface-Programmieranweisung f
  ür Programmierer gedacht ist, ist es nur in englischer Sprache verf
  ügbar.

#### **TCP/IP-Verbindung und -Ports**

Nach dem Start von PRAESENSA ruft der Systemcontroller die Ports **9401** und **9403** ab. Die Konfiguration der TCP/IP-Verbindung muss auf Ihrem System stammen, wobei die Adresse des **Steuerungs-Hostnamens** des PRAESENSA Systemcontrollers (siehe *Anmelden an der Applikation, Seite 47*) und Port **9401** oder Port **9403** verwendet werden müssen. Die Verbindung zwischen dem PRAESENSA System und Ihrem System basiert auf einer Stream-Verbindung. Dies bedeutet, dass Meldungen über mehrere Pakete übertragen werden können.

**WICHTIG**: Port **9401** wird für nicht sichere Verbindungen verwendet, und Port **9403** wird für sichere Verbindungen verwendet. Bei sicheren Verbindungen wird TLS 1.2 verwendet.

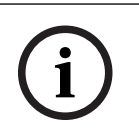

#### **Hinweis!**

Verbinden Sie Open-Interface-Anwendungen mit jedem einzelnen Master- und Subsystem.

#### Sicherheitsvorkehrungen:

Die Open-Interface-Verbindung (z. B. eine Internetverbindung) gilt als offene Verbindung, für die zusätzliche Sicherheitsvorkehrungen erforderlich sind. Beispiel: eine Firewall, die unbefugte Personen von der Nutzung des PRAESENSA Systems abhält. Installieren Sie daher das PRAESENSA *Open-Interface*-Zertifikat, und führen Sie es aus. Auch die Applikation, die mit dem *Open-Interface* verbunden ist, muss das Zertifikat validieren. Siehe *Open-Interface*, *Seite 174*.

- PRAESENSA kann auch den Zugriff auf TCP/IP-Geräte einschränken. Siehe Systemeinstellungen, Seite 99
- Durch die Verwendung der Open-Interface kann es zu Situationen kommen, in denen PRAESENSA die Evakuierungsstandards nicht mehr erfüllt werden.

#### Umfang

Wie bereits erwähnt, wird im Handbuch PRAESENSA*Open Interface-Programmieranweisung* beschrieben, wie das PRAESENSA *Open-Interface* in Kombination mit C# und .NET verwendet werden kann. Um dieses Handbuch zu verstehen, sind Kenntnisse in den folgenden Bereichen erforderlich:

- Die Programmiersprache C# und ihre Entwicklungsumgebung.
- Die Grundsätze von .NET.
- PRAESENSA und seine Installation und Funktionalität. Siehe Zugehörige Dokumentation, Seite 8.

#### Siehe

- Zugehörige Dokumentation, Seite 8

# 17 Fehlerbehebung

Wenn eine Netzwerkkomponente und/oder die Konfiguration auf einen Fehler bzw. eine Störung hinweist, haben Sie einige Möglichkeiten zur Fehlerbehebung, um den Fehler/die Störung zu finden:

- See Konfiguration, Seite 161 im Abschnitt "Diagnose".
- Siehe Optional: Verwendung des Logging-Viewers, Seite 185.
- Siehe Ereignismeldungen, Seite 197
- Weitere Informationen finden Sie im Abschnitt "Fehlerbehebung" im PRAESENSA Installationshandbuch.

Wenn Sie einen Fehler nicht beheben können, wenden Sie sich an Ihren Lieferanten oder Systemintegrator oder direkt an Ihre Bosch Vertretung.

#### WICHTIG

Aus unseren Erfahrungen und anhand der Daten von unseren Reparaturcentern wissen wir, dass Probleme vor Ort häufig mit der Anwendung (Verkabelung, Einstellungen usw.) zusammenhängen und nicht mit der Funktion der einzelnen Systemkomponenten(n). Es ist daher wichtig, dass die verfügbaren produktbezogenen Dokumentationen (z. B. Handbücher), einschließlich der Versionshinweise, gelesen werden. Dies erspart Ihnen Zeit und hilft uns die Qualitätsmaßstäbe der Bosch Produkte einzuhalten. Siehe Zugehörige Dokumentation, Seite 8.

**Tipp**: Informieren Sie sich über die neueste freigegebene (Konfigurations-)Softwareversion und Firmware-Version einer PRAESENSA Systeminstallation. Vergewissern Sie sich, dass die richtige (Konfigurations-)Software und/oder Produkt-Firmware installiert ist. Siehe *Obligatorische Software, Seite 25* 

## 17.1 Upgrade der Systemkomponente schlägt fehl

Das Upgrade wurde nicht erfolgreich abgeschlossen, wenn die **Statusspalte** im Firmware Upload Tool (FWUT) **Fehlgeschlagen** mit einer roten Farbleiste anzeigt.

In diesem Fall:

- Überprüfen Sie, ob die Netzwerkkomponente mit der Firmware kompatibel ist. Siehe Version, Seite 162, Überblick über Kompatibilität und Zertifizierung, Seite 21 und lesen Sie die Versionshinweise.
- Starten Sie den Upgrade-Vorgang erneut.

Wenn das Upgrade nach einem erneuten Versuch immer noch fehlschlägt, gehen Sie wie folgt vor:

- Schließen Sie das FWUT und starten Sie es neu. Versuchen Sie das Upgrade erneut.
- Wenn das Upgrade nach wie vor fehlschlägt, muss die Systemkomponente, die den Firmware-Upload nicht verarbeiten konnte, neu gestartet werden. Versuchen Sie das Upgrade erneut.
- Wenn das Upgrade nach wie vor fehlschlägt, versetzen Sie die Systemkomponente in den Bootloader-Modus.

#### So versetzen Sie die Systemkomponente in den Bootloader-Modus:

- 1. Trennen Sie das Netzkabel, um die Systemkomponente auszuschalten.
- 2. Drücken und halten Sie die Taste Zurücksetzen auf Werkseinstellungen.
- 3. Schalten Sie die Systemkomponente ein und halten Sie die Taste mindestens eine Sekunde lang gedrückt.

4. Folgen Sie dem Verfahren **Erstmaliger Firmware-Upload**, wie in Überprüfen/Upload der Geräte-Firmware, Seite 28 beschrieben.

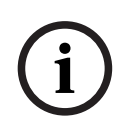

#### Hinweis!

Wenn nach dem erfolgreichen Upgrade auf die neue Firmware die **Versionsspalte** im FWUT immer noch die vorherige Firmware-Version angezeigt wird, führen Sie das Upgrade auf die neue Firmware noch einmal durch.

Wenn Sie die Systemkomponenten immer noch nicht aktualisieren können, wenden Sie sich an Ihren Bosch Serviceansprechpartner.

# 18 Ereignismeldungen

Jede vom PRAESENSA System generierte Ereignismeldung gehört zu einer Ereignisgruppe. PRAESENSA hat drei Ereignisgruppen: **Allgemein**, **Ruf** und **Fehler**.

Beachten Sie, dass Ereignissbeschreibungen geändert/entfernt und/oder neue dem PRAESENSA System hinzugefügt werden können. Daher sind die PRAESENSA Logging-Server- und Logging-Viewer-Applikationen maßgeblich, nicht die im Konfigurationshandbuch beschriebenen Ereignissen.

#### **Allgemeine Ereignisse**

Allgemeine Ereignisse enthalten Informationen zu besonderen Situationen. Beispiel: die Verbindung einer Systemkomponente mit dem PRAESENSA System.

#### Rufereignisse

Rufereignisse enthalten Informationen zu Rufen/Durchsagen im PRAESENSA System. Beispiel: der Start eines/einer Rufs/Durchsage.

#### Fehlerereignisse

Fehlerereignisse enthalten Informationen zu Fehlern/Störungen im PRAESENSA System und/ oder der Systemkomponente. Beispiel: eine Überlastung eines Verstärkerausgangs und/oder Fehlfunktionen einer Systemkomponente.

#### Allgemeine System- und Geräte-Ereignismeldungen

Die Ereignismeldungen, die PRAESENSA generieren kann, sind unterteilt in:

- Allgemeine Systemereignisse, Seite 200
- Gerätespezifische Ereignisse, Seite 209

Alle Ereignisse werden vom Systemcontroller protokolliert und stehen für den **Logging-Server**, **Logging-Viewer** und **Open-Interface** zur Verfügung (siehe: *Optional: Verwenden des Logging-Servers, Seite 179, Optional: Verwendung des Logging-Viewers, Seite 185, Optional: Verwenden von Open-Interface, Seite 193.* Siehe *Diagnose, Seite 159.* 

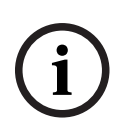

#### Hinweis!

Wenn die Funktion "Ereignisprotokollierung beim Neustart löschen" aktiviert ist, werden alle Ereignisse nach einem Neustart des System(controller)s gelöscht. Siehe *Konfiguration speichern, Seite 155.* 

#### Ereignisinformation

Je nach Ereignisgruppe und -typ werden folgende Informationen angezeigt:

**Ereignis** (Typ): beschreibt den Ereignisnamen (z. B. Ruf starten).

**Gruppe**: beschreibt die Gruppe, zu der das Ereignis gehört (Allgemein, Ruf oder Fehler). **Auftreten:** beschreibt das Ereignis und wann es eintritt.

Auslöser: beschreibt, von welchem Gerät das Ereignis stammt und wo es auftreten kann.
Auflösen: beschreibt, wann das Ereignis aufgelöst wird (nur bei Fehlerereignissen).
Zusätzliche Informationen: zusätzliche Informationen, die im Ereignis zur Verfügung stehen.

Hinweis: besondere Eigenschaften eines Ereignisses (falls zutreffend).

**Empfohlene Maßnahme**: beschreibt die vom Benutzer zu ergreifende(n) Maßnahme(n). **Auf Zonenfehler aggregieren:** Gibt an, ob der Fehler auf einen Zonenfehler aggregiert werden muss (wird im Zonenfehler-Status berücksichtigt). Falls nicht angegeben, darf keine Aggregation zum Zonenfehler-Status durchgeführt werden. Die Zonenfehler-Aggregation wird für die folgenden Fehlertypen durchgeführt: "offen", was auf einen Fehler durch eine Leitungsunterbrechung hinweist, und "Sonstiges", was auf einen Kurzschluss hinweist. Auf Netztstromversorgungsfehler aggregieren: Gibt an, ob der Fehler auf einen Netztstromversorgungsfehler aggregiert werden muss. Falls nicht angegeben, darf keine Aggregation zum Netztstromversorgungsfehler-Status durchgeführt werden. Auf Notstromfehler aggregieren: Gibt an, ob der Fehler auf einen Notstromfehler aggregiert werden muss. Falls nicht angegeben, darf keine Aggregation zum Notstromfehler-Status durchgeführt werden.

#### Inhalt der Ereignismeldung

Eine Ereignismeldung enthält folgende Informationen:

- **Ereignis**typ/name (z. B. Ruf starten oder Speicherfehler).
- **Datum und Uhrzeit**, zu dem/der das Ereignis aufgetreten ist.
- Informationen über den Auslöser des Ereignisses. Der Auslöser ist die Systemkomponente/das Gerät, in dem das Ereignis aufgetreten ist. Je nach Gerät stehen folgende Informationen zur Verfügung:
  - Gerät: Seriennummer und Name (sofern verfügbar).
  - Steuerungseingang: Name und Geräte-Seriennummer (sofern verfügbar).
  - Audioeingang: Name und Geräte-Seriennummer (sofern verfügbar).
  - **Audioausgang**: Name und Geräte-Seriennummer (sofern verfügbar).
  - **Open-Interface**IP-Adresse oder, falls vorhanden, TCP/IP-Gerätename, Name des Benutzers (sofern verfügbar).
  - Sprechstelle mit aktivierter Authentifizierung: Benutzer-ID (sofern verfügbar).
  - **Zusätzliche Informationen** basierend auf dem Ereignistyp (falls zutreffend).
- Speziell bei **Fehlerereignissen** müssen die folgenden Informationen zum Ereignisstatus vorhanden sein:
  - Bestätigen Datum, Uhrzeit und Auslöser
  - Aufheben Datum, Uhrzeit und Auslöser.
  - Zurücksetzen Datum, Uhrzeit und Auslöser.

#### Fehlerereignisse

Der Systemcontroller speichert die **letzten** 1.000 Fehlerereignisse. Das älteste Fehlerereignis wird aus dem nicht flüchtigen Speicher entfernt, sodass der Speicherplatz für das neue Fehlerereignis frei wird.

#### Status der Fehlerereignisse

Jedes Fehlerereignis besitzt einen Status:

| Status    | Beschreibung                                                                                                    |
|-----------|----------------------------------------------------------------------------------------------------|
| Neu       | Das Fehlerereignis ist ein <i>neues</i> Fehlerereignis. Wenn ein<br>Fehlerereignis auftritt, sollte es sich zunächst im Status <i>Neu</i> befinden.<br>Ereignisse können jederzeit in einem Betriebssystem auftreten,<br>allerdings nur auf Geräten, die in der Konfiguration aktiviert sind,<br>sofern nicht anders angegeben.<br>Alle <i>Fehlerausgänge</i> * sind aktiviert (z. B. Fehleralarmsignalgeber,<br>Fehleralarmanzeige). Siehe <i>Multifunktionale Stromversorgung, Seite</i> 67<br>und/oder <i>Sprechstelle, Seite</i> 74. |
| Bestätigt | Es ist möglich, ein oder alle Ereignisse mit dem Status <i>Neu</i> zu<br><i>bestätigen</i> . Ein Ereignis kann nur einmal <i>bestätigt</i> werden. Sobald ein<br>Ereignis <i>bestätigt</i> ist, sollte das Ereignis in den Status <i>Bestätigt</i><br>übergehen. Wenn alle Fehler im System <i>bestätigt</i> wurden, sind alle<br>Ausgänge des <i>Fehleralarmsignalgebers</i> deaktiviert *.                                                                                                    |

| Status       | Beschreibung                                                                                                    |
|--------------|----------------------------------------------------------------------------------------------------|
| Aufgehoben   | Das <i>bestätigte</i> Fehlerereignis ist <i>aufgehoben</i> . Fehlerereignisse werden<br>automatisch aufgehoben. Bei einigen Fehlerereignissen ist dies nicht<br>möglich. Diese Ereignisse müssen manuell aufgehoben werden (z. B.<br>die Überlastung eines Verstärkers). Wenn das Ereignis den Status<br>"Bestätigt" hat und die Fehlersituation, die das Ereignis ausgelöst<br>besitzt, im System nicht mehr vorhanden ist, wird das Ereignis<br>automatisch aufgehoben. Ein Ereignis kann nur einmal aufgehoben<br>werden. Sobald ein Ereignis <i>aufgehoben</i> wurde, wechselt es in den<br>Status <i>aufgehoben</i> . |
| Zurücksetzen | Das <i>aufgehobene</i> Fehlerereignis wird <i>zurückgesetzt</i> . Ein oder alle<br>Ereignisse, die den Status "aufgehoben" besitzen, können<br>zurückgesetzt werden. Ein Ereignis kann nur einmal zurückgesetzt<br>werden. Sobald ein Ereignis zurückgesetzt ist, besitzt es den Status<br><i>Zurücksetzen</i> . Ein Ereignis mit dem Status "Zurücksetzen" geht nicht<br>in weitere Zustände über: Dies ist der Endzustand.<br>Wenn alle Fehler im System <i>zurückgesetzt</i> wurden, sind alle Ausgänge<br>der <i>Fehleralarmanzeige</i> deaktiviert. *                                                                 |

\* Ein Fehlerausgang ist ein Steuerungsausgang, der als Fehleralarmsignalgeber oder als Fehleralarmanzeige konfiguriert wurde. Siehe Multifunktionale Stromversorgung, Seite 67 und/ oder Sprechstelle, Seite 74 (Erweiterung).

#### Fehlerereignisse aufheben

Bevor *bestätigte* Fehlerereignisse *zurückgesetzt* werden können, müssen sie zuerst *aufgehoben* werden. Die meisten Fehlerereignisse werden vom System automatisch aufgehoben, wenn die Fehlersituation nicht mehr auftritt. Andere müssen zuerst manuell aufgehoben werden (z. B. eine Verstärkerüberlastung). Wenn der Fehler noch vorhanden ist, wird ein *neues* Fehlerereignis erstellt.

Wenn alle Fehler *zurückgesetzt* sind, werden die *Fehleralarmanzeige-Ausgänge* deaktiviert. **WICHTIG**: Fehlerereignisse, für die eine manuelle Auflösung erforderlich ist und die noch nicht den Status *Aufgehoben* oder *Zurücksetzen* besitzen, werden nicht entfernt. Für den Fall, dass alle 1.000 Fehler diesen Typ und nicht den Status *Aufgehoben* oder *Zurücksetzen* haben, wird das älteste Fehlerereignis entfernt.

#### Fehlerereignisse bestätigen und zurücksetzen

Neue Fehlerereignisse können bestätigt und zurückgesetzt werden, indem:

- die Steuerungseingänge oder Tasten der Sprechstellenerweiterungen verwendet werden.
   Siehe Multifunktionale Stromversorgung, Seite 67 und/oder Sprechstelle, Seite 74. Es ist nicht möglich, einzelne Fehler mit einem Steuerungseingang oder einer Taste zu bestätigen/zurückzusetzen.
- Optional: Verwenden von Open-Interface, Seite 193.

## 18.1 Allgemeine Systemereignisse

Allgemeine Systemereignisse beinhalten Informationen zu besonderen Situationen und Rufen/Durchsagen. Beispiel: die Verbindung einer Netzwerkkomponente mit dem System und/oder der Start eines Rufs/einer Durchsage. Der PRAESENSA Systemcontroller speichert die **letzten** 1.000 allgemeinen Systemereignisse. Das älteste allgemeine Systemereignis wird aus dem nicht flüchtigen Speicher entfernt, sodass der Speicherplatz für das neue allgemeine Systemereignis freigegeben wird.

Die allgemeinen Systemereignisse sind unterteilt in:

- Systemweite Ereignisse, Seite 200
- Alle Geräte-/Systemkomponentenereignisse, Seite 202

#### 18.1.1 Systemweite Ereignisse

Wie der Name schon sagt, treten systemweite Ereignisse nicht auf einer bestimmten Systemkomponente oder in einem bestimmten Open-Interface-Client auf. Daher sind Informationen, die sich auf den Auslöser beziehen, nicht immer verfügbar. Die systemweiten Ereignisse sind in zwei Gruppen aufgeteilt: **Allgemeine Ereignisse** und **Allgemeine Fehlerereignisse**, die in den folgenden Abschnitten aufgeführt sind.

#### Allgemeine Ereignisse

Ereignis: Notstrommodus gestartet

Auftreten: Protokolliert die Aktivierung des Notstrommodus.

**Auslöser**: die (erste) Systemkomponente, die den Notstrommodus gestartet hat. **Zusätzliche Informationen:** Ereignisse die den Notstrommodus starten werden nur generiert, wenn die Konfigurationseinstellung "Netzstromversorgungsfehler melden" in "Systemeinstellungen" auf "Deaktivieren" eingestellt ist.

Ereignis: Notstrommodus beendet

Auftreten: Protokolliert das Beenden des Notstrommodus.

Auslöser: die (letzte) Systemkomponente, die den Notstrommodus beendet hat.

**Zusätzliche Informationen:** Ereignisse zum Beenden des Notstrommodus werden nur dann generiert, wenn die Konfigurationseinstellung "Netzstromversorgungsfehler melden" in *"Systemeinstellungen, Seite* 99" auf "Deaktivieren" gesetzt ist.

**Ereignis:** Protokollierung der Rufereignisse wird fortgesetzt **Auftreten:** Die Protokollierung wurde fortgesetzt, nachdem es nicht mehr zu einem Überlauf der Eingangswarteschlange des Diagnoseservers kommt (wenn die Größe der Warteschlange auf 300 sinkt).

**Ereignis**: Meldungen zur Protokollierung wegen Überlauf der Warteschlange gelöscht **Auftreten:** Wenn eine Konfiguration wiederhergestellt wurde.

#### Allgemeine Fehlerereignisse

**Ereignis:** Keine gültige Konfigurationsdatei gefunden: Es wird eine neue Konfigurationsdatei angelegt

**Auftreten:** Protokolliert das Fehlen der Konfigurationsdatei (Standardkonfiguration wird beim Start geladen).

Beheben: Sofort nach Bestätigung.

Empfohlene Maßnahmen: Wiederherstellen/Sichern der richtigen Konfigurationsdatei.

Ereignis: Falsche Version der Konfigurationsdatei

Auftreten: Protokolliert die Diskrepanz zwischen der Versionsnummer der

Konfigurationsdatei und der Versionsnummer, die von der Software erwartet wird. **Beheben:** Sofort nach Bestätigung.

Empfohlene Maßnahmen: Wiederherstellen/Sichern der richtigen Konfigurationsdatei.

- Zusätzliche Informationen:
- Version der Konfigurationsdatei.
- Version der Konfigurationsdatei, die von der Software erwartet wird.

**Ereignis:** Konfigurationsdateifehler

Auftreten: Protokolliert die Beschädigung/den Konsistenzfehler in der Konfiguration

 $(Standardkonfiguration wird beim \ Start \ geladen).$ 

Beheben: Sofort nach Bestätigung.

Empfohlene Maßnahmen: Wiederherstellen/Sichern der richtigen Konfigurationsdatei.

#### 18.1.2 Alle Geräte-/Systemkomponentenereignisse

Die folgenden Ereignisse können bei den folgenden PRAESENSA Geräte-/ Systemkomponententypen auftreten: Systemcontroller, Verstärker und Sprechstelle. Alle Ereignisse in der **Gruppe: Ruf**, protokolliert die vom Systemcontroller generierte Ruf-ID (Call-ID).

Die Geräteereignisse sind in drei Gruppen aufgeteilt:

- GeräteRuf (Durchsage),
- Allgemeine Geräteereignisse und
- Allgemeine Geräte-Fehlerereignisse,

Sie sind in den folgenden Abschnitten aufgeführt.

#### Geräte Ruf-/Durchsage-Ereignisse

#### Ereignis: Ruf ändern

#### Gruppe: Ruf

**Auftreten:** Protokolliert die Änderung der Ausgänge/Ziele eines Rufs (einer Durchsage). Tritt auf, wenn die Ausgaberessourcen überschrieben werden, fehlen oder manuell hinzugefügt oder entfernt werden.

**Auslöser**: Steuerungseingang, Open-Interface-Client oder Gerät, wodurch die Ressourcenänderung verursacht wurde.

**Zusätzliche Informationen:** Namen der Ausgänge, die aus dem Ruf (der Durchsage) entfernt wurden, und/oder Namen der Ausgänge, die dem Ruf (der Durchsage) hinzugefügt wurden.

#### Ereignis: Ruf Ende

#### Gruppe: Ruf

Auftreten: Protokolliert das Ende eines Rufs (einer Durchsage).

#### Auslöser:

- Bei einem überschriebenen Ruf, bei verlorenen Ressourcen oder in dem Fall, dass das System entscheidet, den Ruf zu beenden, wird der Systemcontroller als Auslöser protokolliert.
- Bei einem mit einem Stopp-Befehl beendenden Ruf wird der Auslöser des Steuerungseingangs als Auslöser protokolliert.
- In jedem anderen Fall: Steuerungseingang, Open-Interface-Client oder Gerät, der das Ende des Rufs verursacht hat.

**Zusätzliche Informationen:** abgeschlossene Phase eines beendeten Rufs oder Grund für den Abbruch und aktive Phase eines abgebrochenen Rufs.

Ereignis: Ruf starten

Gruppe: Ruf

Auftreten: Protokolliert den Beginn eines Rufs.

**Auslöser**: Steuerungseingang, Open-Interface-Client oder Gerät, wodurch der Ruf (die Durchsage) gestartet wurde.

#### Zusätzliche Informationen:

Bei einem originären Ruf (Durchsage) werden folgende Informationen angezeigt:

Name der Rufdefinition, die für den Ruf verwendet wird.

Rufpriorität.

- Routing-Schema (nicht-partiell, partiell, stacked (gestapelt))
- Zeitschema (sofort, zeitversetzt, vorhören (Monitoring))
- Name(n) des Vorgong- bzw. Startsignaltons/der Mitteilung(en) des Rufs
- Name(n) der Mitteilung(en) des Rufs
- Anzahl der Wiederholungen der Mitteilung(en) des Rufs
- ob der Ruf eine Live-Durchsage enthielt
- Name des für die Live-Durchsage verwendeten Audioeingangs (falls zutreffend)
- Name(n) des Endsignaltons/der Mitteilung(en) des Rufs
- Name(n) des Ausgang/der Ausgänge des Rufs
- Bei einem wiederholtem Ruf:
- Verweis auf die ursprüngliche Ruf-ID (Call-ID)
- Name der Rufdefinition, die für den Ruf verwendet wird
- Rufpriorität
- Routing-Schema (immer nicht-partiell f
  ür die Vorh
  ör-Wiedergabephase (Monitoring)
  und partiell oder nicht-partiell f
  ür die Wiedergabephase der 
  Übertragung).
- Zeitschema (immer sofort)
- Name(n) des Ausgang/der Ausgänge des Rufs
- Es wird nur das Routing protokolliert, das zum Ruf (zur Durchsage) gehört.

Ereignis: CallTimeout Gruppe: Ruf Auftreten: Protokolliert den Timeout eines (gestackten/gestapelten) Rufs. Auslöser: der Systemcontroller als Systemkomponente Zusätzliche Informationen: Liste der Zonen, die diesen Ruf nicht vollständig empfangen haben.

#### Allgemeine Geräteereignisse

Ereignis: Notfallstatus bestätigt

Gruppe: Allgemein

Auftreten: Protokolliert die Bestätigung des Evakuierungsalarms.

**Auslöser**: Gerät, Steuerungseingang, Open-Interface-Client, das bzw. der den Alarm bestätigt hat.

Ereignis: Notfallstatus zurückgesetzt Gruppe: Allgemein Auftreten: Protokolliert das Zurücksetzen des Evakuierungsalarms. Auslöser: Gerät, Steuerungseingang, Open-Interface-Client, das bzw. der den Alarm zurückgesetzt hat.

**Ereignis:** Notfallstatus aktiv **Gruppe**: Allgemein **Auftreten:** Protokolliert das Aktivieren/Starten des Evakuierungsalarms. **Auslöser**: Gerät, Steuerungseingang, Open-Interface-Client, das bzw. der den Alarm eingestellt hat.

Ereignis: Gerät angeschlossen
Gruppe: Allgemein
Auftreten: Protokolliert die Verbindung eine Systemkomponente.
Auslöser: Systemkomponente, die verbunden wurde.
Zusätzliche Informationen: nicht verfügbar auf Open-Interface-Clients.

**Ereignis:** Benutzer in Sprechstelle eingeloggt **Gruppe**: Allgemein

**Auftreten:** Protokolliert die Benutzer-ID, die sich beim System angemeldet hat. **Auslöser**: Gerät, auf dem die Anmeldung erfolgt ist, oder die IP-Adresse des Clients, von dem aus die Anmeldung durchgeführt wurde, einschließlich der Benutzer-ID, die sich angemeldet hat.

**Ereignis:** Login des Benutzers fehlgeschlagen

Gruppe: Allgemein

**Auftreten:** Protokolliert, wenn ein Anmeldeversuch fehlgeschlagen ist. Bei einer Sperrung wegen zu vieler Anmeldeversuche wird dieses Ereignis nicht protokolliert.

**Auslöser**: Gerät, auf dem der Anmeldeversuch stattgefunden hat, oder IP-Adresse des Clients, von dem der Anmeldeversuch vorgenommen wurde, einschließlich der Benutzer-ID, die bei dem Versuch verwendet wurde.

**Ereignis:** Benutzer ausgeloggt

Gruppe: Allgemein

**Auftreten:** Protokolliert die Benutzer-ID, die sich beim System abgemeldet hat. **Auslöser**: Gerät, auf dem die Abmeldung stattgefunden hat, oder die IP-Adresse des Clients, die sich abgemeldet hat, einschließlich der Benutzer-ID.

#### Allgemeine Geräte-Fehlerereignisse

Ereignis: Netzstromversorgungsfehler: extern

#### Gruppe: Fehler

**Auftreten:** Kann auf allen Systemkomponenten auftreten, wenn sie einen Auslöser auf einem Steuerungseingang erhalten, der als Notstrommodus konfiguriert ist.

Auslöser: Systemkomponente, die den Notstrommodus ausgelöst hat.

**Aufheben:** Wenn der Notstrommodus ausgeschaltet oder die Systemkomponente getrennt wird.

**Empfohlene Maßnahme**: Überprüfung der Stromversorgungsgeräte und Leitungen/ Verbindungen.

Zusätzliche Informationen: Auf Netzstromversorgungsfehler aggregieren.

**Ereignis:** Fehler Lüfterrotation: Lüfter 1/2

Gruppe: Fehler

**Auftreten:** Protokolliert, dass der Lüfter 1/2 einer Systemkomponente im System einen Fehler aufweist.

Auslöser: Gerät, das den Lüfter 1/2-Fehler hat.

Aufheben: wenn der Lüfter 1-Fehler nicht mehr vorhanden ist.

#### Empfohlene Maßnahme:

- Überprüfung der korrekten Funktion des Lüfters des Geräts. oder
- Entfernen des Geräts und Ersetzen/Reparieren des Lüfters (Schaltkreis).

Ereignis: Erdschlussfehler

Gruppe: Fehler

**Auftreten:** Protokolliert den Erdschlussfehler einer Systemkomponente im PRAESENSA System.

Auslöser: Gerät mit dem Erdschlussfehler.

Aufheben: Wenn der Erdschlussfehler nicht mehr vorhanden ist.

Empfohlene Maßnahme: Überprüfung und Entfernung des Erdschlussfehlers des

gemeldeten Geräts.

Ereignis: Inkompatible Firmware

Gruppe: Fehler

**Auftreten:** Protokolliert die Diskrepanz zwischen der Firmware-(Software-)Version der Systemkomponente und der erwarteten Firmware-(Software-)Version.

**Auslöser**: Systemkomponente mit einer ungültigen Firmware-(Software-)Version.

Aufheben: wenn das Gerät aktualisiert wird.

#### Empfohlene Maßnahme:

- Überprüfung der Firmware-Version und Kompatibilität
- Überprüfung der (Netzwerk-/Tool-)Einstellungen, Anschlüsse.
- Firmware-Aktualisierung wiederholen, falls erforderlich.

#### Zusätzliche Informationen:

- Aktuelle Firmware-Version der Systemkomponente.
- Erwartete Firmware-Version.
- Nicht verfügbar auf Open-Interface-Clients.

Ereignis: Line-Eingangsfehler Gruppe: Fehler **Auftreten:** Protokolliert den Fehler eines überwachten Audio-Line-Eingangs an einer Systemkomponente.

Auslöser: Audioeingang, der den Pilotton nicht empfangen hat.

Aufheben: Wenn der Fehler nicht mehr auftritt oder die Systemkomponente getrennt wird. Empfohlene Maßnahme: Überprüfung der Audioquelle (Gerät), Leitungen/Anschlüsse.

Ereignis: MemoryError

Gruppe: Fehler

Auftreten: Protokolliert den Speicherfehler in einer Systemkomponente.

Auslöser: Gerät mit einem Speicherfehler.

**Aufheben**: Ein EEPROM-Speicherfehler wird sofort nach der Bestätigung aufgehoben, wenn der Fehler nicht mehr auftritt oder das Gerät getrennt wird.

**Empfohlene Maßnahme**: abhängig davon, ob der Flash-Speicher defekt war. Ob der EEPROM-Speicher defekt war. Gerät ersetzen/reparieren.

Zusätzliche Informationen: nicht verfügbar auf Open-Interface-Clients.

Ereignis: Mikrofonfehler

Gruppe: Fehler

**Auftreten:** Protokolliert den Mikrofonfehler eines (angeschlossenen) Mikrofons an einer Systemkomponente.

Auslöser: Audioeingang, der ausgefallen ist.

**Aufheben:** Wenn der Fehler nicht mehr auftritt oder die Systemkomponente getrennt wird. **Empfohlene Maßnahme**: Gerät ersetzen/reparieren (Mikrofon).

**Ereignis:** NetworkChanged

Gruppe: Fehler

**Auftreten:** Protokolliert das fehlende benachbarte Netzwerk für jedes Gerät, das konfiguriert und betriebsbereit ist.

Auslöser: Gerät, bei dem das benachbarte Netzwerk fehlte.

Aufheben: wenn das benachbarte Netzwerk wieder vorhanden ist.

#### Empfohlene Maßnahme:

- Um das Netzwerk überwachen zu können, muss der Techniker zunächst einen
   Netzwerk-Snapshot durchführen. Sobald der Netzwerk-Snapshot verfügbar ist, kann die Netzwerküberwachung aktiviert werden, und es ist kein Neustart erforderlich.
- Um den Netzwerk-Snapshot dauerhaft abzuspeichern, ist eine manuelle Speicherung erforderlich, es ist jedoch kein Neustart notwendig.
- Wenn die Netzwerküberwachung aktiviert ist, kann der Techniker keinen neuen Netzwerk-Snapshot durchführen. Wenn der Techniker einen neuen Netzwerk-Snapshot durchführen, muss zuerst die Netzwerküberwachung deaktiviert werden.

#### Zusätzliche Informationen:

 Während der ersten 2 Minuten gibt es keine Meldung über das NetworkChanged-Ereignis. Ein Fehler wird erst nach 2 Minuten Toleranzzeit gemeldet, wenn ein benachbartes Netzwerk fehlt. Benachbarte Netzwerke, die mit derselben chassisId und portId gemeldet werden, werden aus dem Netzwerk-Snapshot herausgefiltert.

**Ereignis:** Fehler in der Verbindung zum Steuerungseingang

Gruppe: Fehler

**Auftreten:** Protokolliert den überwachten Eingangskontaktfehler eines Eingangskontakts an einer Systemkomponente.

Auslöser: Steuerungseingang, der fehlgeschlagen ist.

Aufheben: Wenn der Fehler nicht mehr auftritt oder die Systemkomponente getrennt wird. Empfohlene Maßnahme: Überprüfung der Eingangsleitungen/Anschlüsse.

**Ereignis:** Systemkomponente nicht gefunden

Gruppe: Fehler

Auftreten: Protokolliert das Fehlen einer konfigurierten Systemkomponente.

Auslöser: Systemkomponente, die gefehlt hat.

Aufheben: wenn die Systemkomponente erneut verbunden wird.

**Empfohlene Maßnahme**: Überprüfung von Systemkomponenten, Netzwerkverbindungenund Anschlüsse.

#### Zusätzliche Informationen:

- In den ersten Minuten (2 Min. bei regulären Systemkomponenten und 10 Min. bei Open-Interface-Clients) nach dem Start des Systemcontrollers werden keine fehlenden Systemkomponenten gemeldet. Erst wenn diese Zeit abgelaufen ist, werden fehlende Systemkomponenten gemeldet.
- Open-Interface-Clients werden nur dann als fehlend gemeldet, wenn die Verbindungsüberwachung in der Konfiguration aktiviert ist.
- Auf "anderen" Zonenfehler aggregieren.

#### Ereignis: Prozessorreset

Gruppe: Fehler

**Auftreten:** Protokolliert den Watchdog-Reset eines Prozessors in einer Systemkomponente. **Auslöser**: Systemkomponente, die zurückgesetzt wurde.

Aufheben: Sofort nach Bestätigung.

**Empfohlene Maßnahme**: Überprüfung der Gerätefunktionalität, nachdem es keinen erwarteten Systemkomponenten-/System-Reset gab.

#### Zusätzliche Informationen:

- Welcher Prozessor die Ursache des Reset war (CPU, TBD). Nicht verfügbar auf Open-Interface-Clients.
- Ereignis kann nur generiert werden, wenn die Systemkomponente gestartet wird. CPU ist nur f
  ür Systemcontroller verf
  ügbar.

Ereignis: Fehlereingang

Gruppe: Fehler

Auftreten: Protokolliert die Aktivierung eines Fehlereingangs.

Auslöser: Steuerungseingang oder Open-Interface-Client, der den Fehler gemeldet hat. Aufheben:

- Wenn der Eingang deaktiviert ist oder die Systemkomponente getrennt wird (falls das Ereignis an einer Systemkomponente aufgetreten ist).
- Wenn der Open-Interface-Client meldet, dass das Ereignis aufgelöst werden soll, oder wenn der Client die Verbindung trennt (falls das Ereignis auf einem Open-Interface-Client aufgetreten ist).

Empfohlene Maßnahmen: Überprüfung der Leitungen/Anschlüsse und

Systemkomponenten.

Zusätzliche Informationen: Beschreibung des Fehlers, wie vom Benutzer konfiguriert.

**Ereignis:** Zonenlinienfehler

Gruppe: Fehler

Auftreten: Protokolliert die Aktivierung eines Zonenlinienfehler-Eingangs.

Auslöser: Steuerungseingang, der den Fehler eingespeist hat.

**Ausheben:** Wenn der Eingang deaktiviert ist oder die Systemkomponente getrennt wird (falls das Ereignis auf einer Systemkomponente aufgetreten ist).

Empfohlene Maßnahmen: Überprüfung der Zonenlinien/Anschlüsse und

Systemkomponenten.

Zusätzliche Informationen: Name der Zonen.

**Ereignis**: PoE-Stromversorgungsfehler

Gruppe: Fehler

**Auftreten:** Protokolliert den Notstromversorgungsfehler der Systemkomponente. Kann nur auftreten, wenn die Anzahl der angeschlossenen PoE-Eingänge geringer als die konfigurierten erwarteten PoE-Eingänge ist.

Auslöser: Systemkomponente mit dem PoE-Stromversorgungsfehler.

Aufheben: Wenn der Fehler nicht mehr auftritt oder die Systemkomponente getrennt wird.

Empfohlene Maßnahme: Überprüfung der PoE-Ausgangsquelle (MPS),

Netzwerkverbindungen und Anschlüsse.

## 18.2 Gerätespezifische Ereignisse

Jede PRAESENSA Netzwerkkomponente kann seine eigenen Ereignismeldungen generieren. Die folgenden Abschnitte stellen die Ereignisse pro Gerätetyp dar.

- Systemcontroller, Seite 209
- Verstärker, Seite 212
- Multifunktionale Stromversorgung (MPS), Seite 214
- Sprechstelle, Seite 218
- Open-Interface-Client, Seite 218
- Steuerungsinterface-Modul, Seite 220

#### 18.2.1 Systemcontroller

Die folgenden **allgemeinen** und **Fehlerereignisse** können **nur** auf Systemcontrollern auftreten.

#### Allgemeine Ereignisse

Ereignis: Sicherung wiederhergestellt Auftreten: Protokolliert die Beschädigung/en Konsistenzfehler in der Konfiguration (Standardkonfiguration wird beim Start geladen) Auslöser: Der Systemcontroller und der Benutzer, der die Wiederherstellung (Restore) ausgelöst hat. Beheben: Sofort nach Bestätigung. Empfohlene Maßnahme: Zusätzliche Informationen:

**Ereignis:** System neu gestartet **Auftreten:** Protokolliert das Starten des Systemcontrollers. **Auslöser**: Systemkomponente, die gestartet wurde.

**Ereignis:** Primärer Systemcontroller wird zum Backup heruntergestuft **Auftreten:** Der primäre Systemcontroller hat einen kritischen Fehler festgestellt, der ein Zurückstufen zum Backup auslöste.

**Verursacher:** Der primäre Systemcontroller, der den kritischen Fehler festgestellt hat. **Beheben:** Wenn die Synchronisierung nicht mehr fehlschlägt oder wenn die Systemkomponente die Verbindung trennt.

#### Fehlerereignisse

**Ereignis:** Stromversorgungsfehler: Eingang A und/oder B **Auftreten:** Protokolliert den Stromversorgungsfehler am Eingang A und/oder B. Kann nur auftreten, wenn die Überwachung für Eingang A/B aktiviert ist.

Auslöser: Systemkomponente, die den Stromversorgungsfehler an Eingang A/B anzeigt. Beheben: Wenn der Fehler nicht mehr auftritt oder die Systemkomponente getrennt wird. Empfohlene Maßnahmen: Überprüfung/Austausch der Stromversorgung, Leitungen und Anschlüsse. Ereignis: Gespeicherte Mitteilung nicht gefunden

**Auftreten:** Protokolliert die Diskrepanz zwischen den konfigurierten und erkannten, gespeicherten Mitteilungen.

Auslöser: Systemkomponente, die den Konflikt hatte.

Beheben: Wenn der Fehler nicht mehr vorhanden ist.

**Empfohlene Maßnahme**: Erneutes Laden/Wiederherstellen der (betroffenen) korrekten Mitteilungen.

**Zusätzliche Informationen:** Namen von Mitteilungen, die in der Konfiguration, aber nicht auf der Festplatte des PC vorhanden sind.

Ereignis: Gespeicherte Mitteilung beschädigt

**Auftreten:** Protokolliert einen Prüfsummenfehler der konfigurierten, gespeicherten Mitteilungen.

Auslöser: Systemkomponente, die den Konflikt hatte.

Beheben: Wenn der Fehler nicht mehr vorhanden ist.

**Empfohlene Maßnahme**: Erneutes Laden/Wiederherstellen der (betroffenen) korrekten Mitteilungen.

Zusätzliche Informationen: Namen der Mitteilungen mit einem Prüfsummenfehler.

Ereignis: Synchronisationsfehler

**Auftreten:** Protokolliert, dass die Synchronisierung der Standby- und Duty-Controller in einem redundanten System fehlgeschlagen ist

**Verursacher:** Der Standby-Systemcontroller, bei der die Synchronisierung fehlgeschlagen ist.

**Beheben:** Wenn die Synchronisierung nicht mehr fehlschlägt oder wenn die Systemkomponente die Verbindung trennt.

Ereignis: Remote-Systemcontrollerfehler

Auftreten: In einem anderen Remote-Systemcontroller wurde ein Systemfehler festgestellt. Verursacher: Der Systemcontroller, bei dem der lokale Systemfehler aufgetreten ist. Beheben: Wenn keine lokalen Systemfehler aktiv sind.

Ereignis: Remote-Netzstromversorgungsfehler

Auftreten: In einem anderen Remote-Systemcontroller wurde ein

Netzstromversorgungsfehler festgestellt.

**Verursacher:** Der Systemcontroller, bei dem der lokale Netztstromversorgungsfehler aufgetreten ist.

Beheben: Wenn keine lokalen Netztstromversorgungsfehler mehr vorhanden sind.

**Ereignis:** Remote-Notstromversorgungsfehler

Auftreten: In einem anderen Remote-Systemcontroller wurde ein

Notstromversorgungsfehler festgestellt.

**Verursacher:** Der Systemcontroller, bei dem der lokale Notstromversorgungsfehler aufgetreten ist.

Beheben: Wenn keine lokalen Notstromversorgungsfehler mehr vorhanden sind.

**Ereignis:** Remote-Erdschlussfehler

**Auftreten:** In einem anderen Remote-Systemcontroller wurde ein Erdschlussfehler festgestellt.

**Verursacher:** Der Systemcontroller, bei dem der Erdschlussfehler aufgetreten ist. **Beheben:** Wenn keine lokalen Erdschlussfehler mehr vorhanden sind.

**Ereignis:** Remote-Systemcontrollerfehler

Auftreten: In einem anderen Remote-Systemcontroller wurde ein Fehler festgestellt. Verursacher: Der Systemcontroller, bei dem der lokale Fehler aufgetreten ist. Beheben: Wenn keine lokalen Fehler mehr vorhanden sind.

**Ereignis:** Unzureichender Lizenztyp

Auftreten: Es sind nicht ausreichend Lizenzen für einen bestimmten Lizenztyp vorhanden.Verursacher: Der Systemcontroller, bei dem der lokale Fehler aufgetreten ist.Beheben: Wenn der Systemcontroller mit erforderlichen Lizenzen startet.

Empfohlene Aktion: Fügen Sie dem Systemcontroller die erforderlichen Lizenzen hinzu.

Remote-Systemcontroller-Fehlerereignisse

**Ereignis:** Remote-Audioausgangsfehler

**Auftreten:** Das Audiosignal eines Remote-Audioausgangs wurde unterbrochen. Vergleichbar mit einem defekten Verstärkerkanal.

**Verursacher:** Der Remote-Ausgang.

**Zusatzinformation:** Severity (Schweregrad): hoch.

Zusammenfassung zu Zonenfehler: Immer.

Ereignis: Ungültiger Remote-Zonengruppenname

Auftreten: An einem Remote-Audioausgang ist ein ungültiger Gruppenname für eine

Remote--Zonengruppe konfiguriert.

Verursacher: Der Remote-Ausgang.

Beheben: Wenn der Fehler nicht mehr vorhanden ist.

Empfohlene Aktion: Geben Sie der Remote-Zonengruppe einen anderen Namen.

Ereignis: Remote Audioausgangs-Loop-Fehler

**Auftreten:** Ein Remote-Audioausgang ist mit einer Zonengruppe in einem Systemcontroller verknüpft. Dieser Systemcontroller verfügt bereits über Remote-Audioausgänge, die mit einem oder mehreren Zonengruppen in ursprünglichen Systemcontroller verbunden sind. **Verursacher:** Der Remote-Ausgang.

Beheben: Wenn der Fehler nicht mehr vorhanden ist.

**Empfohlene Aktion:** Entfernen der Loop (Schleife) aus der Konfiguration. Speichern Sie und starten Sie den Systemcontroller neu.

#### 18.2.2 Verstärker

Die folgenden **Fehlerereignisse** können **nur** an Verstärkern auftreten.

Ereignis: Verstärkertemperatur zu hoch

Gruppe: Fehler

**Auftreten:** Protokolliert, dass ein Verstärker einen Überhitzungsfehler hat. Eine Dämpfung von -3 dB wird aktiviert, wenn die Severity (der Schweregrad) niedrig ist.

Auslöser: Verstärker mit zu hoher Temperatur.

Beheben: Wenn die Verstärkertemperatur nicht mehr zu hoch ist.

#### Empfohlene Maßnahme:

- Überprüfung der korrekten Funktion des Verstärkerlüfters.
- Überprüfung, ob die Umgebungstemperatur des Verstärkers bzw. des 19"-Racks innerhalb der Spezifikationen liegt.

Ereignis: Stromversorgungsfehler: Eingang A und/oder B Gruppe: Fehler Auftreten: Stromversorgungsfehler: Eingang A und/oder B

Auslöser: Verstärker.

**Empfohlene Maßnahme**: Überprüfung/Austausch der Stromversorgungseinheit (und/oder des Verstärkers), der Leitungen und Anschlüsse.

**Ereignis:** Lifeline-Stromversorgungsfehler:

Gruppe: Fehler

**Auftreten:** Protokolliert den Fehler der Lifeline-18-V-Stromversorgung am Controller des Verstärkers.

Auslöser: Verstärker.

**Empfohlene Maßnahme**: Überprüfung der Lifeline für die Quelle (MPS), Leitungen und Anschlüsse. Überprüfung des Ausgangs der MPS-Lifeline-Stromversorgung.

**Ereignis:** Verstärkerkanalfehler **Gruppe**: Fehler **Auftreten:** Verstärkerkanalfehler. **Auslöser**: Verstärkerkanal. **Empfohlene Maßnahme**: Überprüfung von Eingangs- und Ausgangssignalen, Leitungen und Anschlüssen. Verstärker überprüfen/austauschen.

Ereignis: Ausgangs-Überlastfehler Gruppe: Fehler Auftreten: Protokolliert die Überlastung des Kanalausgangs. Auslöser: Verstärker. Empfohlene Maßnahme: Verringern der Ausgangslast der betroffenen Ausgangskanäle.

Ereignis: Kurzschlussfehler: Ausgang A und/oder B Gruppe: Fehler Auftreten: Kurzschlussfehler: Ausgang A und/oder B. Auslöser: Verstärker. Empfohlene Maßnahme: Überprüfung/Austausch von Lautsprechern, Leitungen und Anschlüssen.

Ereignis: Verstärkerkanalfehler: Reserve/Havarie Gruppe: Fehler Auftreten: Protokolliert den Fehler des Reserve-/Havarieverstärkerkanals. Auslöser: Verstärker. Empfohlene Maßnahme: Überprüfung/Austausch des Verstärkereingangs-, ausgangs- und der Leistungssignale.

**Ereignis:** Linienendmodul (EoL)-Fehler: Ausgang A und/oder B **Gruppe**: Fehler **Auftreten:** Linienendmodul (EoL)-Fehler: Ausgang A/B. **Auslöser**: Verstärkerkanal. **Empfohlene Maßnahme**: Überprüfung/Austausch des EoL-Moduls, Leitungen und Anschlüsse.

Ereignis: Audiodelayfehler

Gruppe: Fehler

**Auftreten:** Protokolliert den Audiodelayfehler. Der Audioweg durch den DDR-Speicher ist unterbrochen. Das Audiosignal kann verzerrt sein. Dieser Fehler kann nur auftreten, wenn ein Audiodelay (eine Audioverzögerung) verwendet wird.

Verursacher: Leistungsverstärker.

**Weitere Informationen:** Die Severity (der Schweregrad) kann hoch oder niedrig sein. **Empfohlene Aktion:** zusammengefasst mit Zonenfehler. Wenn die Severity (der Schweregrad) hoch ist) (ist immer hoch).

#### 18.2.3 Multifunktionale Stromversorgung (MPS)

Die folgenden Fehlerereignisse können nur bei multifunktionalen Stromversorgungen (MPS) auftreten.

**Ereignis:** Verstärker 1/2/3 Lifeline-Stromversorgungsfehler

#### Gruppe: Fehler

**Auftreten:** Protokolliert den Fehler der 18-V-Stromversorgung für Verstärker 1 und/oder 2 und/oder 3.

#### Auslöser: MPS

**Beheben:** Wenn der Fehler nicht mehr auftritt oder die Systemkomponente getrennt wird. **Empfohlene Maßnahme**:

- Überprüfung der 18-V-Stromversorgung der MPS-Lifeline, Leitungen und Anschlüsse.
- Überprüfung der 18-V-Stromversorgung des Verstärkers, Leitungen und Anschlüsse.

**Ereignis:** Verstärker 1/2/3 Lifeline-Audiofehler

#### Gruppe: Fehler

**Auftreten:** Protokolliert den Fehler des Lifeline-Audioausgangs für Verstärker 1 und/oder 2 und/oder 3.

Auslöser: MPS

**Beheben:** Wenn der Fehler nicht mehr auftritt oder die Systemkomponente getrennt wird. **Empfohlene Maßnahme**:

- Überprüfung der MPS-Lifeline, der Audioverbindungen und Anschlüsse.
- Überprüfung der Verstärker-Lifeline, der Audioverbindungen und Anschlüsse.

Ereignis: Fehler Batteriestromkonverter: Ausgang 1/2/3

#### Gruppe: Fehler

**Auftreten:** Protokolliert den Fehler der Batteriestromversorgung für Verstärker 1 und/oder 2 und/oder 3.

Auslöser: MPS

**Beheben:** Wenn der Fehler nicht mehr auftritt oder die Systemkomponente getrennt wird. **Empfohlene Maßnahme**:

- Überprüfung der MPS-DC-Ausgangsspannung, Leitungen und Anschlüsse.
- Überprüfung des Verstärker-DC-Stromversorgungseingangs, der Leitungen und Anschlüsse.

**Ereignis:** Batteriefehler: Ableitstrom zu hoch (Ladefunktion deaktiviert) **Gruppe**: Fehler

**Auftreten:** Protokolliert den Fehler der Batterie-Erhaltungsladung. Dieser Fehler kann nur auftreten:

- Während der Erhaltungsladung nach einer Stunde mit mehr als 1 A Ladestrom. Dieser Fall tritt bei einer defekten Batterie auf, wenn der Leckstrom zu hoch ist oder wenn die Batterie eine zusätzliche Last besitzt.
- Wenn länger als 73 Stunden mit mehr als 1 A geladen wird. Dieser Fall tritt bei einer guten Batterie mit bis zu 230 Ah nicht auf, die in der Regel innerhalb von 48 Stunden geladen wird (davon 90 % in den ersten 24 Stunden).

Auslöser: MPS, an der die Batterie angeschlossen ist.

**Aufheben**: Wenn die Batterie abgeklemmt und wieder angeschlossen wird, nachdem die empfohlenen Maßnahmen durchgeführt wurden.

#### Empfohlene Maßnahme:

- Überprüfung der MPS-Ladefunktion, einschließlich der Konfigurationseinstellungen.
- Überprüfung des Batteriezustands und der Anschlüsse.
- Ersetzen Sie bei Bedarf die MPS und/oder die Batterie.
- Ladestrom während der Erhaltungsladung messen.

**Ereignis:** Batteriefehler: Temperatur außerhalb des zulässigen Bereichs (Ladefunktion deaktiviert)

Gruppe: Fehler

**Auftreten:** Protokolliert, dass die Batterietemperatur außerhalb des zulässigen Bereichs ist, oder einen Temperatursensorfehler.

**Auslöser**: MPS, an der die Batterie angeschlossen ist. Wenn dieser Fehler aktiv ist, wird das Ladegerät abgeschaltet.

**Beheben:** Wenn der Fehler nicht mehr auftritt oder die Systemkomponente getrennt wird. **Empfohlene Maßnahme**:

- Überprüfung, dass die Batterieladung innerhalb der Spezifikation liegt.
- Überprüfung auf Kurzschlüsse.
- Überprüfung des Batteriezustands und der Anschlüsse.
- Bei Bedarf Batterieaustausch.

**Ereignis:** Batteriefehler: Impedanz zu hoch

#### Gruppe: Fehler

Auftreten: Protokolliert den Fehler der RI-Messung (Impedanz) der Batterie.

Auslöser: MPS, an der die Batterie angeschlossen ist.

**Beheben:** Wenn der Fehler nicht mehr auftritt oder die Systemkomponente getrennt wird. **Empfohlene Maßnahme:** 

- Überprüfung des Batteriezustands und der Anschlüsse.
- Bei Bedarf Batterieaustausch.

Ereignis: Batteriefehler: Kurzschluss (Ladefunktion deaktiviert)

#### Gruppe: Fehler

Auftreten: Protokolliert den Batteriekurzschluss.

Auslöser: MPS, an der die Batterie angeschlossen ist.

**Beheben:** Wenn der Fehler nicht mehr auftritt oder die Systemkomponente getrennt wird. Wenn dieser Fehler aktiv ist, wird das Ladegerät abgeschaltet.

#### Empfohlene Maßnahme:

- Überprüfung des Batteriezustands und der Anschlüsse.
- Bei Bedarf Batterieaustausch.

**Ereignis:** 48 V Stromversorgungsfehler 1/2/3-Stromversorgungsfehler: Ausgang A und/oder B

Gruppe: Fehler

**Auftreten:** Protokolliert den Fehler des 48-V-DC-Ausgangs A und/oder B der Stromversorgung für Verstärker 1 und/oder 2 und/oder 3. **Auslöser:** MPS

**Beheben:** Wenn der Fehler nicht mehr auftritt oder die Systemkomponente getrennt wird. **Empfohlene Maßnahme**:

- Überprüfung der MPS-48-V-DC-Ausgangsspannung, Leitungen und Anschlüsse.
- Überprüfung des Verstärker-48-V-DC-Stromversorgungseingangs, der Leitungen und Anschlüsse.

**Ereignis:** 24 V Stromversorgungsfehler: Ausgang A/B **Gruppe**: Fehler

Auftreten: Protokolliert den Fehler des 24-V-DC-AUX-A/B-Ausgangs für den

Systemcontroller o.ä.

Auslöser: MPS, die die DC-Stromversorgung liefert.

**Beheben:** Wenn der Fehler nicht mehr auftritt oder die Systemkomponente getrennt wird. **Empfohlene Maßnahme**:

- Überprüfung der DC-Ausgangsanschlüsse und Stromversorgung.
- Ersetzen oder reparieren Sie die MPS, falls erforderlich.

**Ereignis:** Netzstromversorgungsfehler: Ladegerät (Ladefunktion verloren) **Gruppe**: Fehler

Auftreten: Protokolliert den Fehler der Stromversorgung des Ladegeräts.

**Auslöser**: MPS mit aktiviertem Ladegerät. Wenn dieser Fehler aktiv ist, wird das Ladegerät abgeschaltet.

**Beheben:** Wenn der Fehler nicht mehr auftritt oder die Systemkomponente getrennt wird. **Empfohlene Maßnahme**:

- Überprüfung der MPS-Ladefunktion, einschließlich der Konfigurationseinstellungen.
- Ersetzen oder reparieren Sie die MPS, falls erforderlich.

**Ereignis:** Netzstromversorgungsfehler: Ausgang 1/2/3/

#### Gruppe: Fehler

**Auftreten:** Protokolliert den Fehler der DC-Stromversorgung für Verstärker 1 und/oder 2 und/oder 3.

Auslöser: MPS

**Beheben:** Wenn der Fehler nicht mehr auftritt oder die Systemkomponente getrennt wird. **Empfohlene Maßnahme**:

- Überprüfung der MPS-DC-Ausgangsspannung, Leitungen und Anschlüsse.
- Überprüfung des Verstärker-DC-Stromversorgungseingangs, der Leitungen und Anschlüsse.

**Ereignis:** Netzstromversorgungsfehler: Steuerungseingang

#### Gruppe: Fehler

**Auftreten:** Protokolliert den Ausfall der Netzstromversorgung. Kann nur auftreten, wenn die Überwachung für die Netzstromversorgung aktiviert ist.

#### Auslöser: MPS

**Beheben:** Wenn der Fehler nicht mehr auftritt oder die Systemkomponente getrennt wird. **Empfohlene Maßnahme**:

- Überprüfung der MPS-Netzeingangsstromversorgung, Leitungen und Anschlüsse.
- Überprüfung der Konfiguration.
**Ereignis:** Netzstromversorgungsfehler: Netzstrom getrennt (Ladefunktion verloren) **Gruppe**: Fehler

Auftreten: Protokolliert den Ausfall der Netzstromversorgung

Auslöser: Systemkomponente mit Stromversorgung.

**Beheben:** Wenn der Fehler nicht mehr auftritt oder die Systemkomponente getrennt wird **Zusätzliche Informationen:** Das Ladegerät wird abgeschaltet, wenn dieser Fehler aktiv ist.

**Ereignis:** Batteriefehler: Batterie getrennt (Ladefunktion deaktiviert)

Gruppe: Fehler

Auftreten: Protokolliert den Ausfall der Notstromversorgung.

Auslöser: Systemkomponente mit Stromversorgung

Beheben: Wenn der Fehler nicht mehr auftritt oder die Systemkomponente getrennt wird.

**Ereignis:** Fehler Netzstromkonverter: Ladespannung zu niedrig (Ladefunktion verloren) **Gruppe**: Fehler

**Auftreten:** Zeigt an, dass die Versorgungsspannung des Ladegeräts zu gering ist. **Auslöser**: MPS

**Beheben:** Wenn der Fehler nicht mehr auftritt oder die Systemkomponente getrennt wird. **Empfohlene Maßnahme**:

Zusätzliche Informationen: Das Ladegerät wird abgeschaltet, wenn dieser Fehler aktiv ist.

**Ereignis:** Batteriefehler: Überspannung (Ladefunktion deaktiviert) **Gruppe**: Fehler

**Auftreten:** Zeigt an, ob eine Überspannung an der Batterie vorliegt. Der Ladegerät-Konverter wird abgeschaltet, wenn dieser Fehler aktiv ist.

Auslöser: MPS

Beheben: Wiederherstellung ist nicht möglich. Schalten Sie die MPS aus.

Ereignis: Batteriefehler: Unterspannung

Gruppe: Fehler

**Auftreten:** Zeigt an, ob es bei einem Netzausfall zu einer Unterspannung kommt. Die Ladegerät-Konverter werden beim Auftreten dieses Fehlers ausgeschaltet. **Auslöser**: MPS

**Beheben:** Dieser Fehler wird behoben, wenn die Netzstromversorgung wiederhergestellt wird.

Ereignis: Interner Stromversorgungsfehler

Gruppe: Fehler

**Auftreten:** Protokolliert den Fehler, dass eine oder mehrere Karten in der MPS nicht reagieren.

Auslöser: MPS

**Beheben:** Wenn der Fehler nicht mehr auftritt oder die Systemkomponente getrennt wird. **Empfohlene Maßnahme:** Ersetzen oder reparieren Sie die MPS nach Bedarf.

**Ereignis:** Interner Kommunikationsfehler **Gruppe:** Fehler

Auftreten: Eine oder mehrere Platinen in der Systemkomponente antworten nicht. Auslöser: MPS

Aufheben: Wenn der Fehler nicht mehr auftritt oder die Systemkomponente getrennt wird. **Empfohlene Maßnahme:** Ersetzen oder reparieren Sie die MPS nach Bedarf.

## 18.2.4 Sprechstelle

Folgende Fehlerereignisse können nur bei Sprechstellen auftreten.

Ereignis: Sprechstelle, Fehler im Signalweg

Gruppe: Fehler

**Auftreten:** Protokolliert den Fehler im Signalweg (Mikrofon-Signalweg schlägt fehl). **Auslöser**: Mikrofon, das einen Fehler im Signalweg hatte.

**Aufheben:** Wenn die Systemkomponente die Verbindung trennt oder wenn der Fehler manuell aufgehoben wird.

Empfohlene Maßnahme: Sprechstelle ersetzen/reparieren (Mikrofon).

**Ereignis:** Konflikt Erweiterung/en

Gruppe: Fehler

**Auftreten:** Protokolliert die Diskrepanz zwischen der Anzahl der konfigurierten und der erkannten Erweiterungen einer Sprechstelle.

Auslöser: Systemkomponente mit dem Konflikt.

Aufheben: Wenn der Fehler nicht mehr auftritt oder die Systemkomponente getrennt wird Empfohlene Maßnahme:

- Überprüfung der korrekten Anzahl der angeschlossenen Erweiterungen.
- Überprüfung der Konfiguration.
- Überprüfung der Durchschleifverbindungen und der korrekten Funktionalität der einzelnen Erweiterungen. Führen Sie den LED-Test aus.

**Zusätzliche Informationen:** Anzahl der konfigurierten Erweiterungen. Anzahl der erkannten Erweiterungen

## 18.2.5 Open-Interface-Client

Die folgenden **allgemeinen** Ereignisse können **nur** bei Open-Interface-Clients auftreten. Alle Ereignisse finden Sie im PRAESENSA Open-Interface-Handbuch beschrieben.

**Ereignis:** Verbindung zum Gerät über Open Interface hergestellt **Gruppe**: Allgemein

**Auftreten:** Protokolliert die Verbindung eines Open-Interface-Clients (wie z. B. eine PC-Sprechstelle).

**Auslöser**: Open-Interface-Client, der verbunden ist (einschließlich der Benutzer-ID, die für die Verbindung verwendet wird).

Empfohlene Maßnahme: Keine.

Ereignis: Gerät hat versucht, Verbindung über Open Interface herzustellen

## Gruppe: Allgemein

**Auftreten:** Protokolliert den fehlgeschlagenen Verbindungsversuch eines Open-Interface-Clients (z. B. PC-Sprechstelle). Bei einer Sperrung wegen zu vieler Verbindungsversuche wird dieses Ereignis nicht protokolliert.

**Auslöser**: Open-Interface-Client, der versucht, eine Verbindung herzustellen, einschließlich der ID der Benutzer-ID, die bei dem Versuch verwendet wurde.

**Empfohlene Maßnahme**: Überprüfung/Verbindung von Open-Interface-Geräten, Leitungen und Anschlüssen.

**Ereignis:** Verbindung zum Gerät über Open-Interface getrennt **Gruppe**: Allgemein

**Auftreten:** Protokolliert die Trennung eines Open-Interface-Clients (wie z. B. eine PC-Sprechstelle).

**Auslöser**: Open-Interface-Client, der getrennt ist (einschließlich der Benutzer-ID, die für die Trennung verwendet wird).

**Empfohlene Maßnahme**: Überprüfung/Verbindung von Open-Interface-Geräten, Leitungen und Anschlüssen, falls erforderlich.

## 18.2.6 Netzwerk-Switch

Die folgenden **Fehler**ereignisse können nur in einem Netzwerk-Switch auftreten.

Ereignis: Stromversorgungsfehler: Eingang A/B

**Auftreten:** Protokolliert den Ausfall des Stromversorgungseingangs A/B. Tritt nur für PRA-ES8P2S auf, wenn die Überwachung für Eingang A/B aktiviert ist.

**Verursacher:** Systemkomponente mit Ausfall der Stromversorgung am Eingang A/B. **Beheben:** Wenn der Fehler nicht mehr auftritt oder die Systemkomponente getrennt wird.

**Ereignis:** Stromversorgungsfehler

Auftreten: An einem Cisco IE-5000-12S12P-10G Netzwerk-Switch wurde ein Fehler in der Stromversorgung festgestellt, wenn die Stromversorgungsüberwachung aktiviert ist. Verursacher: Der Cisco IE-5000-12S12P-10G Netzwerk-Switch, falls dieser nicht im Stacked-Betrieb ist. Die Systemkomponente und die Switch-Nummer, wenn die Switches gestacked sind.

**Beheben:** Wenn der Fehler nicht mehr auftritt oder die Systemkomponente getrennt wird. **Empfohlene Aktion:** Wiederherstellung der Stromversorgung für den Cisco IE-5000-12S12P-10G.

Ereignis: Falsche Anzahl gestackter Switches

Auftreten: Es liegt eine Diskrepanz zwischen der Anzahl konfigurierter Cisco IE-5000 Switches und im System erkannter Cisco IE-5000 Switches vor. Tritt nur bei Cisco IE-5000-12S12P-10G Switches auf, wenn die Stromversorgungsüberwachung aktiviert ist. Verursacher: Die Systemkomponente.

Beheben: Wenn der Fehler nicht mehr auftritt oder die Systemkomponente getrennt wird.

Empfohlene Aktion: Korrektur der Diskrepanz.

**Ereignis:** Redundanter Datenwegsfehler

**Auftreten:** Die Verbindung zwischen den gestackten Cisco IE-5000-12S12P-10G Switches ist nicht redundant. Tritt nur bei Cisco IE-5000-12S12P-10G Switches auf, wenn die Stromversorgungsüberwachung aktiviert ist.

Verursacher: Die Systemkomponente.

**Beheben:** Wenn der Fehler nicht mehr auftritt oder die Systemkomponente getrennt wird. **Empfohlene Aktion:** (Wieder-)Herstellung einer redundanten Verbindung zwischen den Switches.

## 18.2.7 Steuerungsinterface-Modul

Die folgenden Fehlerereignisse können nur beim Steuerungsinterface-Modul auftreten.

Ereignis: Steuerungsausgang Leitungsfehler

Auftreten: Meldet einen Fehler am Steuerungsausgang A und/oder B.

**Hinweis:** Die Kontaktausgangsüberwachung kann nur für die Kontakte an den Ausgängen A und B konfiguriert werden.

Absender: IM16C8 zusammen mit dem Namen des Steuerungsausgangs.

**Aufheben:** Wird automatisch behoben, wenn der Fehler am Ausgang nicht mehr länger vorhanden ist.

 Wenn der Fehler bei aktivem Steuerungsausgang auftritt, wird der Ausgangskontaktüberwachungsfehler nicht erkannt.

**Hinweis:** Wenn die Ausgangskontaktüberwachung deaktiviert ist, wird der Fehler nicht gemeldet.

# 19 Töne

Jeder Signalton und/oder jede aufgezeichnete (Sprach-) Mitteilung, die im PRAESENSA System verwendet wird, muss das WAV-Audio-Dateiformat aufweisen. Siehe *Aufgezeichnete Mitteilungen, Seite* 97.

Die folgenden WAV-Dateien (Signaltöne) sind in PRAESENSA vordefiniert, mono und haben eine Abtasttiefe von 16 Bit und eine Abtastrate von 48 kHz. Beachten Sie, dass Signaltöne aktualisiert und neue Signaltöne hinzugefügt werden können. Dies bedeutet, dass Signal-/ Alarmsignaltöne möglicherweise in dieser Dokumentversion nicht vollständig bzw. unterschiedlich aufgeführt sind. Unter *Obligatorische Software, Seite 25* > Signaltöne finden Sie die neueste verfügbare Version.

- Alarmsignaltöne, Seite 221
- Signaltöne, Seite 225
- Stille Signaltöne, Seite 228
- Testsignale, Seite 228

Siehe auch Rufdefinitionen, Seite 117.

Anfragen für andere Signaltöne können an Bosch Security Systems, Eindhoven, Niederlande, gerichtet werden.

# 19.1 Alarmsignaltöne

Alarmsignaltöne werden hauptsächlich für Durchsagen zu Notfall- und Evakuierungszwecken verwendet.

## Toncharakteristik

- Mono, Abtastrate 48 kHz, 16 Bit Abtasttiefe.
- Spitzenpegel: < -1,3 dBFS (Vollausschlag Rechteckwelle = 0 dBFS).</li>
- RMS-Pegel: < -9 dBFS (Vollaussteuerung Sinuswelle = -3 dBFS).</li>
- Störungsfreie und lückenlose Wiederholung.
- MS = Multi-Sinus, TS = Dreifach-Sinus, SW = Sinus, B = Bell.
- Format des Dateinamens: Alarm\_MS\_<Frequenz (Bereich)>\_<Tastverhältnis>\_<Dauer>.wav.

## Alarm\_B\_100p\_1s

- Klingelton, 1 s
- Alarmsignal-Betriebszyklus 100 %
- Offshore "Abandon platform"

## Alarm\_B\_100p\_2,5 s

- Klingelton mit Freigabe, 2,5 s
- Alarmsignal-Betriebszyklus 100 %
- Offshore "FG"

## Alarm\_MS\_300-1200Hz\_100p\_1s.wav

- Sweep 300 Hz 1200 Hz, auf in 1 s
- Alarmsignal-Betriebszyklus 100 %
- "General purpose"

## Alarm\_MS\_350-500Hz\_100p\_1s.wav

- Sweep 350 Hz 500 Hz, auf in 1 s
- Alarmsignal-Betriebszyklus 100 %

## Alarm\_MS\_400Hz\_100p\_1s.wav

- Kontinuierlich 400 Hz, 1 s

– Alarmsignal-Betriebszyklus 100 %

#### Alarm\_MS\_420Hz\_48p\_(0.60+0.65)s.wav

- Periodisch 420 Hz, 0,60 s ein, 0,65 s aus
- Alarmsignal-Betriebszyklus 48 %
- Australien, AS 2220 "Alert" (erweitertes Spektrum)

#### Alarm \_MS\_420Hz\_50p\_(0.6+0.6)s.wav

- Periodisch 420 Hz, 0,6 s ein, 0.6 s aus
- Alarmsignal-Betriebszyklus 50 %
- Australien, AS 1670.4, ISO 7731 "Alarm" (erweitertes Spektrum)

#### Alarm\_MS\_422-775Hz\_46p\_(0.85+1.00)s.wav

- Sweep 422 Hz 775 Hz, auf in 0,85 s, 1,0 s aus
- Alarmsignal-Betriebszyklus 46 %
- USA, "NFPA Whoop"

#### Alarm\_MS\_500-1200-500Hz\_100p\_(1.5+1.5)s.wav

- Sweep 500 Hz 1200 Hz, auf in 1,5 s, ab in 1,5 s
- Alarmsignal-Betriebszyklus 100 %
- "Siren"

#### Alarm\_MS\_500-1200Hz\_94p\_(3.75+0.25)s.wav

- Sweep 500 Hz 1200 Hz, auf in 3,75 s, 0,25 s aus
- Alarmsignal-Betriebszyklus 94 %
- Australien, AS 2220 -1978 "Action"

#### Alarm\_MS\_500-1200Hz\_88p\_(3.5+0.5)s.wav

- Durchlauf 500 Hz 1200 Hz, auf in 3,5 s, 0,5 s aus
- Alarmsignal-Betriebszyklus 88 %
- Niederlande, NEN 2575 "Evakuierung"

#### Alarm\_MS\_500Hz\_20p\_(0.15+0.60)s.wav

- Periodisch 500 Hz, 0,15 s ein, 0,6 s aus
- Alarmsignal-Betriebszyklus 20 %
- Schweden, SS 03 17 11 "Local Warning"

#### Alarm\_MS\_500Hz\_60p\_4x(0.15+0.10)s.wav

- Periodisch 500 Hz, 0,15 s ein, 0,1 s aus, 4 Wiederholungen
- Alarmsignal-Betriebszyklus 60 %
- Schweden, SS 03 17 11 "Imminent Danger"

#### Alarm\_MS\_500Hz\_100p\_1s.wav

- Kontinuierlich 500 Hz, 1 s
- Alarmsignal-Betriebszyklus 100 %
- Schweden, SS 03 17 11 "Entwarnung"; Deutschland, KTA3901 "Entwarnung".

#### Alarm\_MS\_520Hz\_13p\_(0.5+3.5)s.wav

- Periodisch 520 Hz, 0,5 s ein, 3,5 s aus
- Alarmsignal-Betriebszyklus 13 %
- Australien, AS 4428.16 "Alarm" (erweitertes Spektrum)

#### Alarm\_MS\_520Hz\_38p\_3x(0.5+0.5)s+1s.wav

- Periodisch 520 Hz, 0,5 s ein, 0,5 s aus, 0,5 s ein, 0,5 s aus, 0,5 s ein, 1,5 s aus
- Alarmsignal-Betriebszyklus 38 %
- Australien, AS 4428.16, ISO 8201 "Evakuierung" (erweitertes Spektrum)

#### Alarm\_MS\_550+440Hz\_100p\_(1+1)s.wav

- Alternierend 550 Hz, 1 s und 440 Hz, 1 s
- Alarmsignal-Betriebszyklus 100 %
- Schweden "Turn Out"

#### Alarm\_MS\_560+440Hz\_100p\_2x(0.1+0.4)s.wav

- Alternierend 560 Hz, 0,1 s und 440 Hz, 0,4 s, 2 Wiederholungen
- Alarmsignal-Betriebszyklus 100 %
- Frankreich, NF S 32-001 "Fire"

#### Alarm\_MS\_660Hz\_33p\_(6.5+13)s.wav

- Periodisch 660 Hz, 6,5 s ein, 13 s aus
- Alarmsignal-Betriebszyklus 33 %
- Schweden "Pre-mess"

#### Alarm\_MS\_660Hz\_50p\_(1.8+1.8)s.wav

- Periodisch 660 Hz, 1,8 s ein, 1.8 s aus
- Alarmsignal-Betriebszyklus 50 %
- Schweden "Local warning"

#### Alarm\_MS\_660Hz\_50p\_4x(0.15+0.15)s.wav

- Periodisch 660 Hz, 0,15 s ein, 0,15 s aus, 4 Wiederholungen
- Alarmsignal-Betriebszyklus 50 %
- Schweden "Air raid"

#### Alarm\_MS\_660Hz\_100p\_1s.wav

- Kontinuierlich 660 Hz, 1 s
- Alarmsignal-Betriebszyklus 100 %
- Schweden "All clear"

#### Alarm\_MS\_720Hz\_70p\_(0.7+0.3)s.wav

- Periodisch 720 Hz, 0,7 s ein, 0,3 s aus
- Alarmsignal-Betriebszyklus 70 %
- Deutschland "Industrial alarm"

## Alarm\_MS\_800+970Hz\_100p\_2x(0.25+0.25)s.wav

- Alternierend 800 Hz, 0.25 s und 970 Hz, 0,25 s, 2 Wiederholungen
- Alarmsignal-Betriebszyklus 100 %
- UK, BS 5839-1 "Brand", EN 54-3

## Alarm\_MS\_800-970Hz\_38p\_3x(0.5+0.5)s+1s.wav

- Sweep 800–970 Hz, auf in 0,5 s, 0,5 s aus, auf in 0,5 s, 0,5 s aus, auf in 0,5 s, 1,5 s aus
- Alarmsignal-Betriebszyklus 38 %
- ISO 8201

#### Alarm\_MS\_800-970Hz\_100p\_1s.wav

- Sweep 800 Hz 970 Hz, auf in 1 s
- Alarmsignal-Betriebszyklus 100 %
- UK, BS 5839-1 "Fire"

## Alarm\_MS\_800-970Hz\_100p\_7x0.14s.wav

- Sweep 800–970 Hz, auf in 0,14 s, 7 Wiederholungen
- Alarmsignal-Betriebszyklus 100 %
- UK, BS 5839-1 "Fire"

## Alarm\_MS\_970+630Hz\_100p\_(0.5+0.5)s.wav

- Alternierend 970 Hz, 0,5 s und 630 Hz, 0,5 s
- Alarmsignal-Betriebszyklus 100 %
- UK, BS 5839-1

## Alarm\_MS\_970Hz\_20p\_(0.25+1.00)s.wav

- Periodisch 970 Hz, 0,25 s ein, 1 s aus
- Alarmsignal-Betriebszyklus 20 %
- "General purpose"

## Alarm\_MS\_970Hz\_38p\_3x(0.5+0.5)s+1s.wav

- Periodisch 970 Hz, 0,5 s ein, 0,5 s aus, 0,5 s ein, 0,5 s aus, 0,5 s ein, 1,5 s aus
- Alarmsignal-Betriebszyklus 38 %
- ISO 8201 "Notfallevakuierung"

#### Alarm\_MS\_970Hz\_40p\_5x(1+1)s+(3+7)s.wav

- Intermittierend 970 Hz, 1 s an, 1 s aus, 5 Wiederholungen, 3 s an, 7 s aus
- Alarmsignal-Betriebszyklus 40 %
- Maritime Anwendungen (Schifffahrt)

#### Alarm\_MS\_970Hz\_50p\_(1+1)s.wav

- Periodisch 970 Hz, 1 s ein, 1 s aus
- Alarmsignal-Betriebszyklus 50 %
- UK, BS 5839-1 "Alarm", PFEER "Alarm", Maritim

#### Alarm\_MS\_970Hz\_50p\_(12+12)s.wav

- Periodisch 970 Hz, 12 s ein, 12 s aus
- Alarmsignal-Betriebszyklus 50 %
- Maritime Anwendungen (Schifffahrt)

#### Alarm\_MS\_970Hz\_52p\_7x(1+1)s+(5+4)s.wav

- Intermittierend 970 Hz, 1 s an, 1 s aus, 7 Wiederholungen, 5 s an, 4 s aus
- Alarmsignal-Betriebszyklus 52 %
- Maritim "Allgemeiner Notfallalarm"

#### Alarm\_MS\_970Hz\_56p\_7x(1+1)s+(7+4)s.wav

- Intermittierend 970 Hz, 1 s an, 1 s aus, 7 Wiederholungen, 7 s an, 4 s aus
- Alarmsignal-Betriebszyklus 56 %
- Maritim "Allgemeiner Notfallalarm"

#### Alarm\_MS\_970Hz\_64p\_7x(1+1)s+(7+1)s.wav

- Intermittierend 970 Hz, 1 s an, 1 s aus, 7 Wiederholungen, 7 s an, 1 s aus
- Alarmsignal-Betriebszyklus 64 %
- Maritim "Allgemeiner Notfallalarm"

#### Alarm\_MS\_970Hz\_65p\_(5+1)s+(1+1)s+(5+4)s.wav

- Periodisch 970 Hz, 5 s ein, 1 s aus, 1 s ein, 1 s aus, 5 s ein, 4 s aus
- Alarmsignal-Betriebszyklus 65 %
- Maritime Anwendungen (Schifffahrt)

#### Alarm\_MS\_970Hz\_67p\_(1+1)s+(3+1)s.wav

- Intermittierend 970 Hz, 1 s an, 1 s aus, 3 s an, 1 s aus
- Alarmsignal-Betriebszyklus 67 %
- Maritim IMO "Schiff verlassen"

## Alarm\_MS\_970Hz\_72p\_3x(7+2)s+2s.wav

- Intermittierend 970 Hz, 7 s an, 2 s aus, 3 Wiederholungen, 2 s aus
- Alarmsignal-Betriebszyklus 72 %
- Maritim "Mann über Bord"

#### Alarm\_MS\_970Hz\_74p\_4x(5+1)s+3s.wav

- Intermittierend 970 Hz, 5 s an, 1 s aus, 4 Wiederholungen, 3 s aus
- Alarmsignal-Betriebszyklus 74 %
- Maritime Anwendungen (Schifffahrt)

#### Alarm\_MS\_970Hz\_80p\_(12+3)s.wav

- Periodisch 970 Hz, 12 s ein, 3 s aus
- Alarmsignal-Betriebszyklus 80 %
- Maritime Anwendungen (Schifffahrt)

#### Alarm\_MS\_970Hz\_100p\_1s.wav

– Kontinuierlich 970 Hz, 1 s

- Alarmsignal-Betriebszyklus 100 %
- UK, BS 5839-1 "Evakuieren", PFEER "Giftige Gase", Maritim "Brand", EN 54-3

## Alarm\_MS\_1000+2000Hz\_100p\_(0.5+0.5)s.wav

- Alternierend 1000 Hz, 0,5 s und 2000 Hz, 0,5 s
- Alarmsignal-Betriebszyklus 100 %
- Singapur

## Alarm\_MS\_1200-500Hz\_100p\_1s.wav

- Sweep 1200 Hz 500 Hz, ab in 1 s
- Alarmsignal-Betriebszyklus 100 %

## - Deutschland, DIN 33404 Teil 3, PFEER "Vorbereitung auf die Evakuierung", EN 54-3

## Alarm\_MS\_1400-1600-1400Hz\_100p\_(1.0+0.5)s.wav

- Durchlauf 1400 Hz 1600 Hz, auf in 1,0 s, ab in 0,5 s
- Alarmsignal-Betriebszyklus 100 %
- Frankreich, NFC 48-265

## Alarm\_MS\_2850Hz\_25p\_3x(0.5+0.5)s+1s.wav

- Periodisch 2850 Hz, 0,5 s ein, 0,5 s aus, 0,5 s ein, 0,5 s aus, 0,5 s ein, 1,5 s aus
- Alarmsignal-Betriebszyklus 25 %
- USA, ISO 8201 "Hoher Ton"

## Alarm\_SW\_650-1100-650Hz\_50p\_4x(0.125+0.125)s.wav

- Sweep 650 Hz 1100 Hz, auf und ab in 0,125 s, 0,125 s Pause, 4 Wiederholungen
- Alarmsignal-Betriebszyklus 50 %
- Offshore "H2S alarm"

## Alarm \_TS\_420Hz\_50p\_(0.6+0.6)s.wav

- Periodisch 420 Hz, 0,6 s ein, 0.6 s aus
- Alarmsignal-Betriebszyklus 50 %
- Australien, AS 1670.4, ISO 7731 "Alarm" (Standardspektrum)

## Alarm\_TS\_520Hz\_13p\_(0.5+3.5)s.wav

- Periodisch 520 Hz, 0,5 s ein, 3,5 s aus
- Alarmsignal-Betriebszyklus 13 %
- Australien, AS 4428.16 "Alarm" (Standardspektrum)

## Alarm\_TS\_520Hz\_38p\_3x(0.5+0.5)s+1s.wav

- Periodisch 520 Hz, 0,5 s ein, 0,5 s aus, 0,5 s ein, 0,5 s aus, 0,5 s ein, 1,5 s aus
- Alarmsignal-Betriebszyklus 38 %
- Australien, AS 4428.16, ISO 8201 "Evakuierung" (Standardspektrum)

# 19.2 Signaltöne

Signaltöne werden hauptsächlich als einen Start- bzw. Vorgong und/oder Endsignalton für eine Durchsage verwendet.

## Toncharakteristik

- Mono, Abtastrate 48 kHz, 16 Bit Abtasttiefe.
- Dateiformat: Signalton\_<Sequenznummer>\_<Anzahl der Signale>\_<Dauer>.wav

## Attention\_A\_1T\_1.5s.wav

- Einklang-Gongsignal
- Marimba und Vibraphone, A4
- Spitzenpegel -6 dBFS, RMS-Pegel < -10 dBFS, 1,5 s

## Attention\_B\_1T\_1.5s.wav

– Einklang-Gongsignal

- Marimba und Vibraphone, C#5
- Spitzenpegel -6 dBFS, RMS-Pegel < -10 dBFS, 1,5 s

## Attention\_C\_1T\_1.5s.wav

- Einklang-Gongsignal
- Marimba und Vibraphone, E5
- Spitzenpegel -6 dBFS, RMS-Pegel < -10 dBFS, 1,5 s

## Attention\_D\_1T\_1.5s.wav

- Einklang-Gongsignal
- Marimba und Vibraphone, G5
- Spitzenpegel -6 dBFS, RMS-Pegel < -10 dBFS, 1,5 s

#### Attention\_E1\_2T\_2s.wav

- 2-Klang-Vorgongsignal
- Marimba und Vibraphone, A4/C#5
- Spitzenpegel -6 dBFS, RMS-Pegel < -10 dBFS, 2 s

## Attention\_E2\_2T\_2s.wav

- 2-Klang-Nachgongsignal
- Marimba und Vibraphone, C#5/A4
- Spitzenpegel -6 dBFS, RMS-Pegel < -10 dBFS, 2 s

## Attention\_F1\_3T\_2s.wav

- 3-Klang-Vorgongsignal
- Marimba und Vibraphone, G4/C5/E5
- Spitzenpegel -6 dBFS, RMS-Pegel < -10 dBFS, 2 s</li>

#### Attention\_F2\_3T\_2s.wav

- 3-Klang-Nachgongsignal
- Marimba und Vibraphone, E5/C5/G4
- Spitzenpegel -6 dBFS, RMS-Pegel < -10 dBFS, 2 s

#### Attention\_G1\_3T\_2.5s.wav

- 3-Klang-Vorgongsignal
- Marimba und Vibraphone, A#4/D5/F5
- Spitzenpegel -6 dBFS, RMS-Pegel < -10 dBFS, 2,5 s

#### Attention\_G2\_3T\_2.5s.wav

- 3-Klang-Nachgongsignal
- Marimba und Vibraphone, F5/D5/A#4
- Spitzenpegel -6 dBFS, RMS-Pegel < -10 dBFS, 2,5 s

## Attention\_H1\_4T\_3s.wav

- 4-Klang-Vorgongsignal
- Marimba und Vibraphone, E5/C5/D5/E4
- Spitzenpegel -6 dBFS, RMS-Pegel < -10 dBFS, 3 s</li>

#### Attention\_H2\_4T\_3s.wav

- 4-Klang-Nachgongsignal
- Marimba und Vibraphone, G4/D5/E5/C5
- Spitzenpegel -6 dBFS, RMS-Pegel < -10 dBFS, 3 s</li>

#### Attention\_J1\_4T\_3s.wav

- 4-Klang-Vorgongsignal
- Marimba und Vibraphone, G4/C5/E5/G5
- Spitzenpegel -6 dBFS, RMS-Pegel < -10 dBFS, 3 s

## Attention\_J2\_4T\_3s.wav

- 4-Klang-Nachgongsignal
- Marimba und Vibraphone, G5/E5/C5/G4

- Spitzenpegel -6 dBFS, RMS-Pegel < -10 dBFS, 3 s

## Attention\_K1\_4T\_2.5s.wav

- 4-Klang-Vorgongsignal
- Marimba und Vibraphone, G4/C5/E5/G5
- Spitzenpegel -6 dBFS, RMS-Pegel < -10 dBFS, 2,5 s

## Attention\_K2\_4T\_2.5s.wav

- 4-Klang-Nachgongsignal
- Marimba und Vibraphone, G5/E5/C5/G4
- Spitzenpegel -6 dBFS, RMS-Pegel < -10 dBFS, 2,5 s

## Attention\_L1\_4T\_3s.wav

- 4-Klang-Vorgongsignal
- Marimba und Vibraphone, C5/E5/G5/A5
- Spitzenpegel -6 dBFS, RMS-Pegel < -10 dBFS, 3 s

## Attention\_L2\_4T\_3s.wav

- 4-Klang-Nachgongsignal
- Marimba und Vibraphone, A5/G5/E5/C5
- Spitzenpegel -6 dBFS, RMS-Pegel < -10 dBFS, 3 s

## Attention\_M1\_6T\_2s.wav

- 6-Klang-Vorgongsignal
- Marimba und Vibraphone, G4/C5/E5/G4/C5/E5
- Spitzenpegel -6 dBFS, RMS-Pegel < -10 dBFS, 2 s

## Attention\_M2\_4T\_2s.wav

- 4-Klang-Nachgongsignal
- Marimba und Vibraphone, C5/E5/C5/G4
- Spitzenpegel -6 dBFS, RMS-Pegel < -10 dBFS, 2 s</li>

## Attention\_N1\_7T\_2s.wav

- 7-Klang-Vorgongsignal
- Marimba und Vibraphone, E5/F4/C5/G4/E6/C6/G5
- Spitzenpegel -6 dBFS, RMS-Pegel < -10 dBFS, 2 s

## Attention\_N2\_4T\_2s.wav

- 4-Klang-Nachgongsignal
- Marimba und Vibraphone, C6/E5/C5/G4
- Spitzenpegel -6 dBFS, RMS-Pegel < -10 dBFS, 2 s

## Attention\_O1\_6T\_3s.wav

- 6-Klang-Vorgongsignal
- Marimba und Vibraphone, F5/C5/C5/G5/(A4+C6)/(F4+A5)
- Spitzenpegel -6 dBFS, RMS-Pegel < -10 dBFS, 3 s

## Attention\_O2\_5T\_2.5s.wav

- 5-Klang-Nachgongsignal
- Marimba und Vibraphone, A#5/A#5/A5/A5/(F4+F5)
- Spitzenpegel -6 dBFS, RMS-Pegel < -10 dBFS, 2,5 s

## Attention\_P1\_8T\_4s.wav

- 8-Klang-Vorgongsignal
- Marimba und Vibraphone, A4/A4/A4/C5/D5/D5/D5/(D4+A4)
- Spitzenpegel -6 dBFS, RMS-Pegel < -10 dBFS, 4 s

## Attention\_P2\_4T\_2.5s.wav

- 4-Klang-Nachgongsignal
- Marimba und Vibraphone, (A4+D5)/A4/D5/(A4+D5)
  - Spitzenpegel -6 dBFS, RMS-Pegel < -10 dBFS, 2,5 s

#### Attention\_Q1\_3T\_3.5s.wav

- 3-Klang-Vorgongsignal
- Celesta, G4/C5/E5
- Spitzenpegel -6 dBFS, RMS-Pegel < -10 dBFS, 3,5 s</li>

#### Attention\_Q2\_3T\_3.5s.wav

- 3-Klang-Nachgongsignal
- Celesta, E5/C5/G4
- Spitzenpegel -6 dBFS, RMS-Pegel < -10 dBFS, 3,5 s</li>

#### Attention\_R\_6T\_2.5s.wav

- 6-Klang-Gongsignal
- Guitar, F4/C5/F5/F4/C5/F5
- Spitzenpegel -6 dBFS, RMS-Pegel < -10 dBFS, 2,5 s</li>

#### Attention\_S\_3T\_2s.wav

- 3-Klang-Gongsignal
- Vibraphone, C4/D4/D#4
- Spitzenpegel -3 dBFS, RMS-Pegel < -10 dBFS, 2 s</li>

#### Attention\_T\_3T\_3s.wav

- 3-Klang-Gongsignal
- Vibraphone, D5/C4/D4
- Spitzenpegel -4 dBFS, RMS-Pegel < -10 dBFS, 3 s</li>

#### Attention\_U\_3T\_3.5s.wav

- 3-Klang-Gongsignal
- Vibraphone, C#6/E5/C5
- Spitzenpegel -5 dBFS, RMS-Pegel < -10 dBFS, 3,5 s</li>

## 19.3 Stille Signaltöne

Stille Signaltöne werden hauptsächlich verwendet, um eine Stille vor, zwischen und/oder nach einer Mitteilung/einem Signalton zu erzeugen.

#### Toncharakteristik

- Mono, Abtastrate 48 kHz, 16 Bit Abtasttiefe.
- Dateiformat: Stille <Dauer>.wav

#### Silence\_1s.wav

Stillezeitraum, 1 s

#### Silence\_2s.wav

```
Stillezeitraum, 2 s
```

#### Silence\_4s.wav

- Stillezeitraum, 4 s
- Silence\_8s.wav
- Stillezeitraum, 8 s

#### Silence\_16s.wav

Stillezeitraum, 16 s

## 19.4 Testsignale

Testsignaltöne werden hauptsächlich zum Testen des Audioausgangs und der Lautsprecherzonen verwendet, z. B. zum Einstellen der Audiosignalpegel (Filter).

## Toncharakteristik

- Mono, Abtastrate 48 kHz, 16 Bit Abtasttiefe.
- Dateiformat: Test\_<Zweck>\_<Dauer>.wav

## Test\_Loudspeaker\_AB\_20kHz\_10s.wav

- Sinuswelle 20 kHz, Spitzenpegel -20 dBFS, RMS-Pegel -23 dBFS, 10 s.
- Unhörbares Signal, um die Lautsprecher der A-Gruppe anzusteuern und die Konnektivität der A- und B-Lautsprecher gleichzeitig zu überprüfen, während das Gebäude besetzt ist. Die B-Lautsprecher erhalten ein 22-kHz-Signal.
- Die A-Lautsprecher sind an ihren eigenen Zonenverstärkerkanal angeschlossen. Diese Zone erhält das 20-kHz-Signal.
- Halten Sie ein Smartphone vor den Lautsprecher. Ein Smartphone-Spektrumanalysator erkennt sowohl die 20 kHz als auch die 22 kHz gleichzeitig.

## Test\_Loudspeaker\_AB\_22kHz\_10s.wav

- Sinuswelle 22 kHz, Spitzenpegel -20 dBFS, RMS-Pegel -23 dBFS, 10 s.
- Unhörbares Signal, um die Lautsprecher der B-Gruppe anzusteuern und die Konnektivität der A- und B-Lautsprecher gleichzeitig zu überprüfen, während das Gebäude besetzt ist. Die A-Lautsprecher erhalten ein 20-kHz-Signal.
- Die B-Lautsprecher sind vorübergehend an einen anderen Verstärkerkanal für eine andere Zone angeschlossen. Diese Zone erhält das 22-kHz-Signal.
- Halten Sie ein Smartphone vor den Lautsprecher. Ein Smartphone-Spektrumanalysator erkennt sowohl die 20 kHz als auch die 22 kHz gleichzeitig.

## Test\_LoudspeakerPolarity\_10s.wav

- Gefilterte Sägezahnschwingung 50 Hz, Spitzenpegel -12 dBFS, RMS-Pegel -20 dBFS, 10 s.
- Akustisches Signal zur Erkennung der korrekten Polung der angeschlossenen Lautsprecher.
- Ein Smartphone-Oszilloskop erkennt einen positiven oder negativen Spitzenwert, der für alle Lautsprecher in die gleiche Richtung weisen soll.

## Test\_PinkNoise\_30s .wav

Rosa Rauschsignal 20 Hz-20 kHz, Spitzenpegel -3 dBFS, RMS-Pegel -16 dBFS, 30 s.
Hörbares Signal für akustische Messungen.

## Test\_STIPA\_BedrockAudio\_100s.wav

- STIPA-Testsignal, Spitzenpegel 4,2 dBFS, RMS-Pegel -11 dBFS, 100 s.
- Testsignal zur Messung der Sprachverständlichkeit über den Speech Transmission Index.
- Copyright Bedrock Audio BV (<u>http://bedrock-audio.com/</u>), mit Genehmigung verwendet.
- Kompatibel mit allen STIPA-Messgeräten, die IEC 60268-16 Ed entsprechen. 4 (Bedrock Audio, NTi Audio, Audio Precision).
- Das Signal kann durchgeschleift werden. Ein 440 Hz Signalton von-12 dBFS, Dauer 1 s, markiert den Anfang des 100 s Testsignals. Starten Sie die Messung nach diesem Signalton, damit die Messung nicht durch eine Pause zwischen dem Ende und dem Neustart gestört wird.
- Ein Messzyklus dauert mind. 15 s.

## Test\_TickTone\_1800Hz\_5x(0.5+2)s.wav

- Periodisch 1.800 Hz Sinuswelle, 0,5 s ein, 2 s aus, 4 Wiederholungen.
- Alarmsignal-Betriebszyklus 20 %.

 Leiten Sie den Tick-Signalton an eine Zone weiter, um einen hörbaren Piepton aus jedem Lautsprecher in dieser Zone zu erzeugen. Der Ausfall des Tick-Signaltons entlang der Leitung ermöglicht es dem Techniker, die Position der Leitungsunterbrechung zu identifizieren.

#### Test\_Reference\_440Hz\_10s.wav

- Kontinuierliche 440 Hz Sinuswelle, 10 s.
- Alarmsignal-Betriebszyklus 100 %.

# 20 Support und Schulungen

# 

**Supportdienstleistungen** erhalten Sie unter <u>www.boschsecurity.com/xc/en/support/</u>. Bosch Security and Safety Systems bietet Support in diesen Bereichen:

- Apps und Tools
- Building Information Modeling
- <u>Garantie</u>
- Problembehandlung
- <u>Reparatur und Austausch</u>
- Produktsicherheit

# Son Bosch Building Technologies Academy

Besuchen Sie die Website der Bosch Building Technologies Academy und erhalten Sie Zugang zu **Schulungskursen, Videoanleitungen** und **Dokumenten**: <u>www.boschsecurity.com/</u> <u>xc/en/support/training/</u>

Bosch Security Systems B.V. Torenallee 49 5617 BA Eindhoven Niederlande www.boschsecurity.com © Bosch Security Systems B.V., 2024

202501171227